Василий Боев

# Справочная правовая система КонсультантПлюс

Санкт-Петербург "БХВ-Петербург" 2006

#### УДК 681.3.06

ББК 32.973.26-018.2

#### Б72

#### Боев В. Д.

Б72 Справочная правовая система КонсультантПлюс. Самоучитель. — СПб.: БХВ-Петербург, 2006. — 208 с.: ил.

ISBN 5-94157-958-6

На практических примерах рассмотрены особенности работы с популярной справочной правовой системой КонсультантПлюс. Показаны основные алгоритмы и приемы быстрого поиска необходимой справочной информации, раскрываются особенности работы с найденными документами, а также описаны различные полезные настройки системы. Наличие задач для самостоятельного решения позволяет использовать книгу не только для обучения, но и для контроля усвоения материала. В приложении рассмотрены особенности подготовки юридических документов в редакторе MS Word, а также готовые шаблоны некоторых документов.

Для широкого круга пользователей

УДК 681.3.06 ББК 32.973.26-018.2

#### Группа подготовки издания

Главный редактор Зам. главного редактора Зав. редакцией Редактор Компьютерная верстка Корректор Дизайн обложки Оформление обложки Зав. производством Екатерина Кондукова Игорь Шишигин Григорий Добин Татьяна Лапина Дмитрия Боева Зинаида Дмитриева Инны Тачиной Елены Беляевой Николай Тверских

Рецензент:

Руководитель сектора разработки учебных материалов Консультант Плюс доктор физико-математических наук, профессор В. Л. Камынин

Лицензия ИД № 02429 от 24.07.00. Подписано в печать 17.07.06. Формат 70 х100<sup>1</sup>/<sub>16</sub>. Печать офсетная. Усл. печ. л. 16,77. Тираж 2500 экз. Заказ № "БХВ-Петербург", 194354, Санкт-Петербург, ул. Есенина, 55.

Санитарно-эпидемиологическое заключение на продукцию № 77.99.02.953.Д.006421.11.04 от 11.11.2004 г. выдано Федеральной службой по надзору в сфере защиты прав потребителей и благополучия человека.

> Отпечатано с готовых диапозитивов в ГУП "Типография "Наука" 199034, Санкт-Петербург, 9 линия, 12

> > © Боев В. Д., 2006

© Оформление издательство "БХВ-Петербург", 2006

### Оглавление

| Рецензия на учебное пособие "Справочная правовая система КонсультантПлюс" | 6      |
|---------------------------------------------------------------------------|--------|
| Введение                                                                  | 7      |
| Глава 1. Знакомство со справочной правовой                                |        |
| системой КонсультантПлюс1                                                 | 1      |
| Глава 2. Поиск документов1                                                | 7      |
| Общие рекомендации поиска документов 1'                                   | 7      |
| Задание 2.1. Знакомство с приемами работы с Карточкой поиска 12           | 8      |
| Задание 2.2. Одновременная работа с Окном поиска                          |        |
| и списком документов                                                      | 5      |
| Задание 2.3. Поиск документа, когда известен его номер 22                 | 8      |
| Задание 2.4. Поиск документа, когда известно его название 32              | 2      |
| Задание 2.5. Поиск документа, когда известны его вид и название 34        | 4      |
| Задание 2.6. Работа с историей запросов                                   | 5      |
| Задание 2.7. Поиск документа, когда известны номер и                      |        |
| ключевые слова из его названия 4                                          | 0      |
| Задание 2.8. Поиск документов нескольких видов, когда                     |        |
| известен принявший их орган 42                                            | 2      |
| Задание 2.9. Поиск документов, принятых известным                         |        |
| органом за известный период времени                                       | 5      |
| Задание 2.10. Поиск документов, принятых совместно                        | _      |
| несколькими известными органами за известный период времени 4             | 7      |
| Задание 2.11. Поиск документа, когда известны точная дата                 | 1      |
| его принятия и приблизительное название                                   | l      |
| Задание 2.12. Поиск документа, когда известны его                         | 2      |
| приолизительное название и примерное время принятия                       | 3<br>1 |
| Заоание 2.13. Поиск в разделе Комментарии Законодательства                | 4      |
| Задание 2.14. Поиск комментариев из нормативных правовых актов 5          | b      |

| Задание 2.15. Составление подборки документов на                   |
|--------------------------------------------------------------------|
| определенную тему с помощью поля Тематика Карточки поиска 57       |
| Задание 2.16. Поиск документов по конкретной проблеме              |
| с применением Правового навигатора                                 |
| <i>Задание 2.17</i> . Расширенный поиск                            |
| <i>Задание 2.18</i> . Поиск справочника 65                         |
| Задание 2.19. Поиск в Правовом навигаторе. История запросов 66     |
| Глава 3. Поиск по специальным разделам                             |
| Задание 3.1. Работа с разделом Судебная Практика                   |
| Задание 3.2. Работа с информационным банком Окружной Выпуск 72     |
| Задание З.З. Работа с разделом Законопроекты                       |
| Задание 3.4. Работа с разделом Международные правовые акты 77      |
| Задание 3.5. Работа с разделом Правовые акты по здравоохранению 79 |
| Задание 3.6. Работа с разделом Технические нормы и правила         |
| Задание 3.7. Использование функции Путеводитель по ссылкам 83      |
| <i>Задание 3.8</i> . Работа с обзорами 84                          |
| Задание 3.9. Использование функции По списку                       |
| Задание 3.10. Работа с документами на английском языке             |
| <i>Задание 3.11</i> . Поиск книг и журналов 89                     |
| Задание 3.12. Работа с архивами форм учета и отчетности            |
| Глава 4. Работа со списками и текстами локументов                  |
| Задание 4.1. Работа со списком документов. Использование           |
| функции Найти в списке                                             |
| Задание 4.2. Сортировка и сокращение списка документов             |
| Задание 4.3. Поиск в документе всех заданных слов                  |
| и словосочетаний 103                                               |
| Задание 4.4. Работа одновременно со списками и текстами            |
| нескольких документов 107                                          |
| Задание 4.5. Поиск в тексте документа с помощью оглавления 110     |
| Задание 4.6. Поиск в тексте документа всех статей                  |
| (фрагментов) на определенную тему 113                              |
| Задание 4.7. Поиск последней редакции и списка изменений           |
| документа                                                          |
| Задание 4.8. Применение функции Документы на контроле 118          |
| Глава 5. Сохранение результатов работы123                          |
| Задание 5.1. Сохранение текста документа в файл и печать 123       |
| Задание 5.2. Работа с формой, содержащейся в утвердившем           |
| ее документе. Открытие документов в MS Word 126                    |
|                                                                    |

| Задание 5.3. Работа с формами из раздела Формы документов                                                                                                    |
|----------------------------------------------------------------------------------------------------|
| в MS Word 129                                                                                                    |
| Задание 5.4. Работа с формами в MS Excel 130                                                                                                    |
| Задание 5.5. Сохранение документов в папки пользователя 131                                                                                                    |
| Задание 5.6. Операции с папками пользователя. Поиск в папках 137                                                                                                    |
| <i>Задание 5.7.</i> Обмен папками                                                                                                    |
| Задание 5.8. Постановка закладок в документах                                                                                                    |
| и комментариев пользователя в тексте 142                                                                                                    |
| Задание 5.9. Работа с закладками в документах                                                                                                    |
| Задание 5.10. Работа с графическими объектами                                                                                                    |
| в тексте документа 152                                                                                                    |
| Задание 5.11. Работа с разделом Финансовые консультации 155                                                                                                    |
| Задание 5.11.1. Получение консультации 157                                                                                                    |
| Задание 5.11.2. Работа с формами бухгалтерской отчетности 158                                                                                                    |
| Задание 5.11.3. Работа с формами первичной                                                                                                    |
| учетной документации159                                                                                                    |
| Задание 5.11.4. Работа со схемами корреспонденции счетов 160                                                                                                    |
| Задание 5.11.5. Работа с формами документов строгой отчетности 161                                                                                                    |
|                                                                                                    |
| Глава 6. Задания для самостоятельной работы                                                                                                    |
| Глава 6. Задания для самостоятельной работы                                                                                                    |
| Глава 6. Задания для самостоятельной работы                                                                                                    |
| Глава 6. Задания для самостоятельной работы                                                                                                    |
| Глава 6. Задания для самостоятельной работы                                                                                                    |
| Глава 6. Задания для самостоятельной работы                                                                                                    |
| Глава 6. Задания для самостоятельной работы                                                                                                    |
| Глава 6. Задания для самостоятельной работы                                                                                                    |
| Глава 6. Задания для самостоятельной работы                                                                                                    |
| Глава 6. Задания для самостоятельной работы                                                                                                    |
| Глава 6. Задания для самостоятельной работы                                                                                                    |
| Глава 6. Задания для самостоятельной работы                                                                                                    |
| Глава 6. Задания для самостоятельной работы                                                                                                    |
| Глава 6. Задания для самостоятельной работы       163         Приложение 1. Подготовка юридических документов       8         в MS Word       169         Задание П1.1. Подготовка формы документа по образцу       169         Задание П1.2. Подготовка и оформление документа по образцу       175         Задание П1.3. Подготовка и оформление документа по образцу (самостоятельно)       179         Задание П1.4. Подготовка и оформление документа       179         Задание П1.4. Подготовка и оформление документа       181         Задание П1.5. Подготовка и оформление документа       181         Задание П1.5. Подготовка документов, содержащих таблицы       181         Задание П1.6. Работа с таблицами. История сохраненных файлов       188         Задание П1.7. Оформление таблиц       191         Задание П1.8. Создание многостраничных документов.       193         Задание П1.9. Разделение документа на страницы       195                                                                        |
| Глава 6. Задания для самостоятельной работы       163         Приложение 1. Подготовка юридических документов       169         в MS Word       169         Задание П1.1. Подготовка формы документа по образцу       169         Задание П1.2. Подготовка и оформление документа по образцу       175         Задание П1.3. Подготовка и оформление документа по образцу (самостоятельно)       179         Задание П1.4. Подготовка и оформление документа по образцу (самостоятельно)       179         Задание П1.5. Подготовка и оформление документа       181         Задание П1.5. Подготовка документов, содержащих таблицы       181         Задание П1.6. Работа с таблицами. История сохраненных файлов       188         Задание П1.7. Оформление таблиц       191         Задание П1.8. Создание многостраничных документов.       193         Задание П1.9. Разделение документа на страницы       195         Приложение 2. Описание компакт-диска       199                                                     |
| Глава 6. Задания для самостоятельной работы       163         Приложение 1. Подготовка юридических документов       8         в MS Word       169         Задание П1.1. Подготовка формы документа по образцу       169         Задание П1.2. Подготовка и оформление документа по образцу       175         Задание П1.3. Подготовка и оформление документа по образцу (самостоятельно)       179         Задание П1.4. Подготовка и оформление документа       179         Задание П1.4. Подготовка и оформление документа       181         по образцу (самостоятельно)       181         Задание П1.5. Подготовка документов, содержащих таблицы       181         Задание П1.6. Работа с таблицами. История сохраненных файлов       188         Задание П1.7. Оформление таблиц       191         Задание П1.8. Создание многостраничных документов.       193         Задание П1.9. Разделение документа на страницы       195         Приложение 2. Описание компакт-диска       199         Список литературы       201 |

### Рецензия на учебное пособие "Справочная правовая система КонсультантПлюс"

Обучение работе со справочными правовыми системами в вузе является необходимым элементом подготовки грамотного специалиста, который должен владеть современными информационными технологиями и использовать их в своей работе. СПС КонсультатПлюс является самой распространенной в России справочной правовой системой, поэтому данное учебное пособие является весьма своевременным, актуальным и, несомненно, будет востребовано.

Пособие отражает основные аспекты, касающиеся освоения системы и решения прикладных задач по поиску правовой информации. К несомненным его достоинствам следует отнести предложенный автором подход, основанный на объяснении материала через решение практических задач. Такой подход позволяет учащимся за ограниченное время овладеть эффективными приемами работы с системой. Наличие заданий для самостоятельного решения позволяет использовать книгу не только для обучения, но и для контроля усвоения материала.

Наличие иллюстраций делает использование пособия удобным для восприятия.

13.04.2006 Руководитель сектора разработки учебных материалов КонсультантПлюс д. ф.-м. н., профессор В. Л. Камынин

### Введение

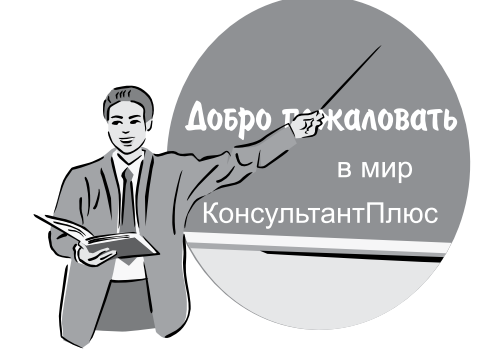

Справочная правовая система (СПС) КонсультантПлюс появилась в 1992 г. В момент своего "рождения" она содержала всего 1500 документов. В 2002 г. в систему был включен миллионный документ, а в начале 2006 г. общее количество документов в системе КонсультантПлюс превысило два миллиона. Система КонсультантПлюс лидирует по количеству документов среди российских справочных правовых систем. Ежедневно в систему добавляется около тысячи документов, а разветвленная сервисная сеть КонсультантПлюс обеспечивает оперативное поступление всей новой информации пользователям.

Сегодня КонсультантПлюс — это наиболее полный источник правовой информации со "знаком качества". Специалисты уверены в надежности информации, включаемой в систему, она полная, актуальная и достоверная. Поэтому КонсультантПлюс стал незаменимым помощником уже для 200 000 корпоративных клиентов по всей России.

При работе в системе КонсультантПлюс с любыми правовыми актами или документами судебной практики пользователи уверены, что тексты полностью соответствуют официальному оригиналу. Все документы поступают в систему из официальных источников — федеральных и региональных органов государственной власти и управления, судебных инстанций. Многие консультационные материалы готовятся ведущими специалистами Министерства финансов России, Федеральной налоговой службы России и других государственных структур, а также независимыми экспертами-профессионалами специально для пользователей КонсультантПлюс.

Система КонсультантПлюс постоянно совершенствуется и предлагает современные информационные технологии для эффективной работы с таким колоссальным количеством документов.

Данная книга посвящена новейшей, только что внедренной разработке Технология 3000 Серия 200. Серия 200 — это новые возможности для поль-

зователей: новый быстрый поиск, гибкие настройки поиска, новое Стартовое окно, усовершенствованная Карточка поиска, улучшенный интерфейс и другие возможности. Новый быстрый поиск помогает специалисту легко найти необходимые в работе документы. В системе есть все возможности для анализа правовой проблемы. Юридическая обработка документов, осуществляемая специалистами КонсультантПлюс, позволяет быстро получить всю информацию о связях документов, просмотреть все редакции правовых актов, ознакомиться с примечаниями о применении документа.

В предлагаемой книге технология работы с новейшей версией СПС раскрывается на примерах. Благодаря этому изучение и освоение технологии будет активным, следовательно, более эффективным.

Глава 1 посвящена знакомству с системой КонсультантПлюс.

*Главы 2...5* содержат конкретные примеры — постановки и алгоритмы их решения.

В *главе 2* сначала даются общие рекомендации поиска документов в СПС КонсультантПлюс, а затем они детально раскрываются на примерах. *Глава 3* посвящена поиску документов по специальным разделам системы. В *главе 4* раскрываются приемы работы со списками и текстами документов после их нахождения. В *главе 5* описываются приемы сохранения результатов работы с СПС КонсультантПлюс.

В главе 6 приводятся контрольные задания.

Многие документы из СПС для дальнейшей подготовки передаются в MS Word и MS Excel. Поэтому в *приложении 1* рассматриваются также технологии разработки юридических документов.

Примеры построены так, что прежде всего нужно найти документ или подборку документов. При выборе алгоритма решения, в том числе и поиска, упор делается на его простоту: заполнение минимального количества полей, простые выражения в полях **Название документа** и **Текст документа** и др. Автор стремился к тому, чтобы поисковые примеры были короткими и была выстроена логическая цепочка: анализ примера — выбор путей и средств его решения — реализация решения. Здесь же даны комментарии, замечания, которые раскрывают возможности системы и обосновывают тот или иной шаг в алгоритме решения примера. Описываются различные варианты, предлагается на их сравнении убедиться в простоте того или иного способа поиска.

К книге прилагается компакт-диск с демо-версией СПС КонсультантПлюс. Поэтому осваивать приемы и методы работы с КонсультантПлюс нужно не просто читая данную книгу, а за компьютером. Описание компакт-диска приведено в *приложении 2*.

Для облегчения восприятия материала в книге используются различные способы оформления текста.

Полужирным шрифтом выделены названия разделов, информационных банков (ИБ), команд, полей, кнопок, вкладок, диалоговых окон системы. Например, раздел Законодательство, ИБ ВерсияПроф, кнопка Найти, вклад-ка История.

В системе различают диалоговые и информационные окна. В книге слово "диалоговое" в названиях рисунков опущено. Например, **Рис. 2.12**. Окно **Номер** со списком номеров, содержащих цифру 2.

Специальные шрифты применяются для представления текста замечаний, а также текста, вводимого с клавиатуры.

При описании алгоритмов решения примеров используются нумерованные списки.

Материалы книги можно использовать для проведения практических занятий (основных и факультативных), как самоучитель для получения навыков работы с СПС или их совершенствования, как справочник.

Опыт проведения занятий по данной тематике показывает, что начинать изучение приемов работы с СПС необходимо с определения уровня компьютерной подготовки обучаемых. Поэтому материалы *приложения 1* могут быть отработаны практически перед освоением системы КонсультантПлюс. Если же уровень компьютерной подготовки известен и достаточен, материалы *приложения 1* могут не отрабатываться.

Автор выражает благодарность руководителю сектора разработки учебных материалов компании "КонсультантПлюс" доктору физико-математических наук, профессору Камынину В. Л. за поддержку, замечания и рекомендации, данные им при подготовке книги и способствовавшие ее существенному улучшению.

Автор также благодарен Боеву Д. В. за постоянную помощь в подготовке рукописи и выполнение компьютерной верстки книги.

# Глава 1

### Знакомство со справочной правовой системой КонсультантПлюс

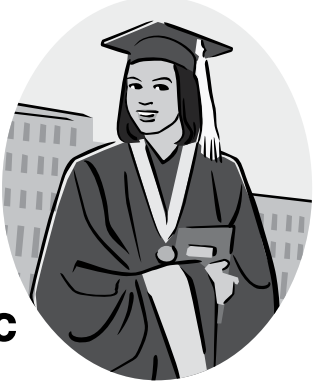

Для того чтобы начать работу, запустите СПС КонсультантПлюс.

На экране появится стартовое окно системы (рис. 1.1), в котором предлагается выбрать раздел (Поиск по реквизитам и контексту в разделах:), с которым вы будете работать; перейти в список кодексов (Кодексы); перейти к поиску материалов прессы и книг (Журналы и книги); ознакомиться с новыми документами, которые появились в результате последнего пополнения (Новые документы); получить справочную информацию (Справочная информация); узнать новости законодательства (Обзоры законодательства); ознакомиться с новостями компании "КонсультантПлюс" (Подробнее).

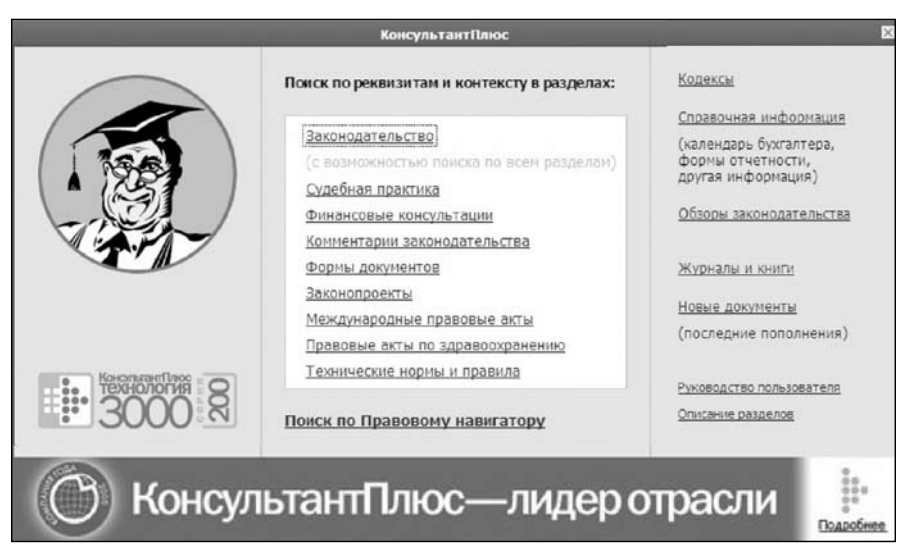

Рис. 1.1. Стартовое окно СПС КонсультантПлюс

1. Щелкните мышью на заголовке Описание разделов. На экране появится диалоговое окно Структура единого информационного массива (рис. 1.2). Все документы СПС КонсультантПлюс содержатся в Едином информационном массиве, который делится на Разделы информационного массива. Каждый раздел также делится на информационные банки (ИБ). Например, Раздел Законодательство (см. рис. 1.2) имеет:

- □ ИБ ВерсияПроф;
- ИБ РоссийскоеЗаконодательство;
- □ ИБ ЭкспертПриложение;
- ИБ Региональный Выпуск;
- ИБ ДокументыСССР.

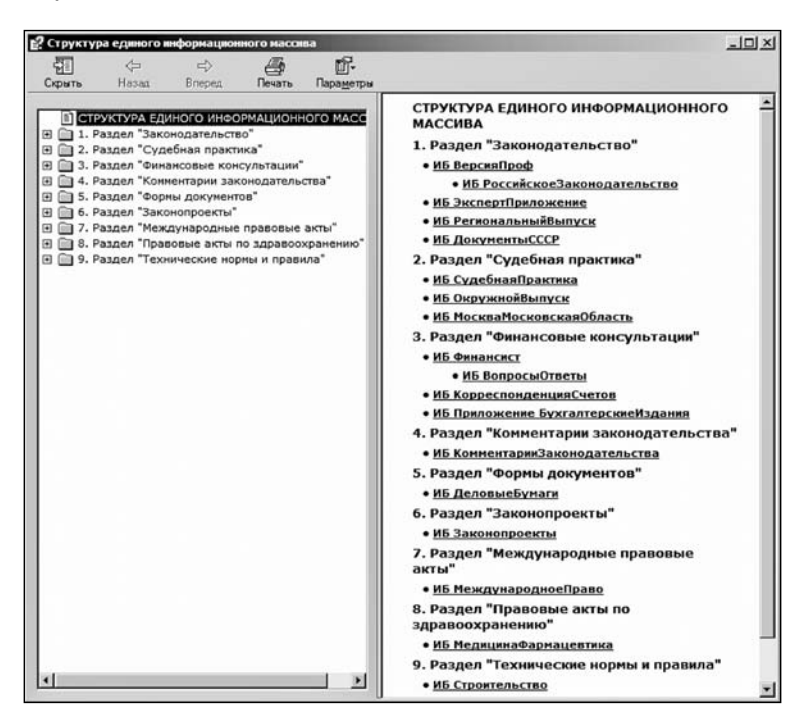

Рис. 1.2. Окно Структура единого информационного массива

2. Единый информационный массив имеет девять разделов, содержащих восемнадцать ИБ. Однако пользователю при работе со СПС не нужно помнить, в каком именно разделе или ИБ содержатся необходимые ему документы. Поиск можно производить по всем разделам, переходить по связям от документа одного раздела к документам других разделов. Поэтому информационный массив назван единым.

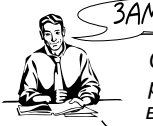

#### 3AME4AHNE!

Следует иметь в виду, что поиск по всем разделам возможен только из раздела "Законодательство" и только по полям, общим для документов всех разделов.

3. Щелкните кнопку **Скрыть** (см. рис. 1.2). Левое окно закроется. Останется открытым правое окно. Вместо кнопки **Скрыть** появится кнопка **Показать**. Щелкните эту кнопку и вновь появится левое окно.

4. Щелкните мышью в левом окне по наименованию, например, **1. Раздел** "Законодательство". В правом окне появится список ИБ только этого раздела (рис. 1.3).

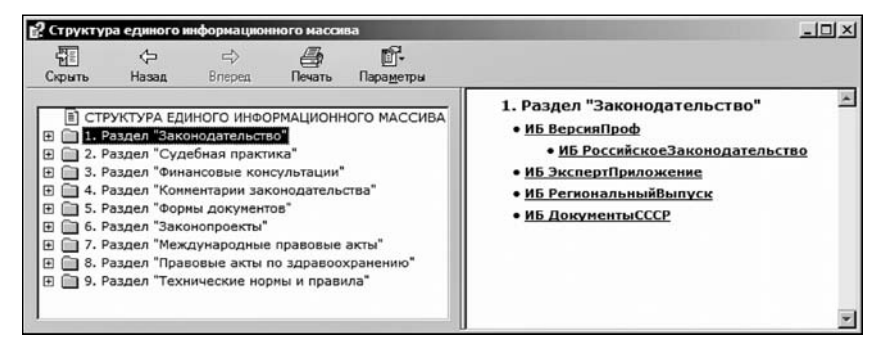

Рис. 1.3. Окно Структура единого информационного массива (левое) со списком ИБ раздела "Законодательство" (правое)

5. Щелкните кнопку со знаком "+", расположенную слева в строке с наименованием **1. Раздел "Законодательство"**, раскроется список ИБ этого раздела (рис. 1.4).

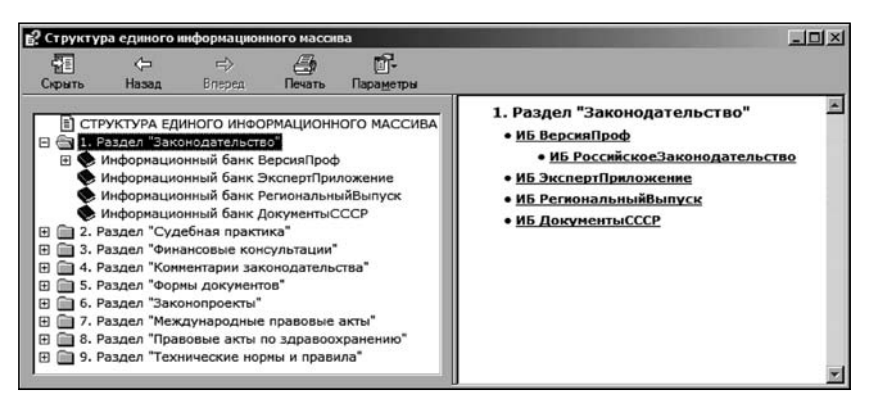

13

Рис. 1.4. Окно со списком ИБ раздела "Законодательство"

6. Щелкните в левом окне по наименованию **Информационный банк ВерсияПроф**. В правом окне появится описание этого ИБ (рис. 1.5). Ознакомьтесь с его содержанием.

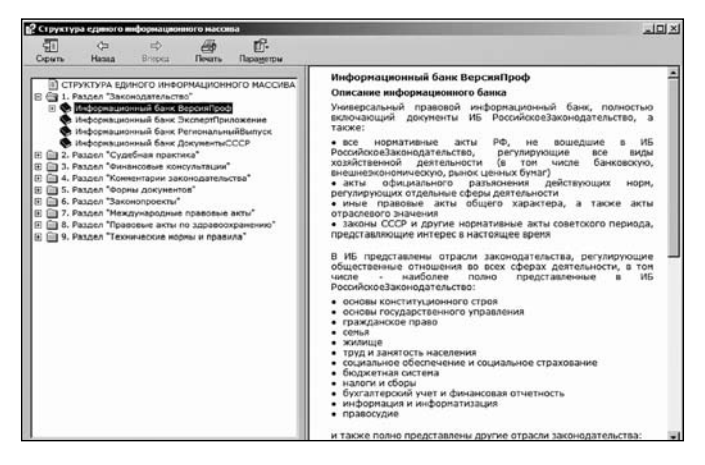

Рис. 1.5. Описание Информационного банка ВерсияПроф

7. Выполните действия согласно пп. 5, 6 и ознакомьтесь с содержанием других ИБ, областями их применения и особенностями карточек поиска. К ним вы можете обращаться по мере необходимости. После знакомства с разделом **Технические нормы и правила** окна будут иметь вид, показанный на рис. 1.6. Однако это при условии, если вы не будете щелчком мыши по кнопке со знаком "-" сворачивать просмотренный раздел.

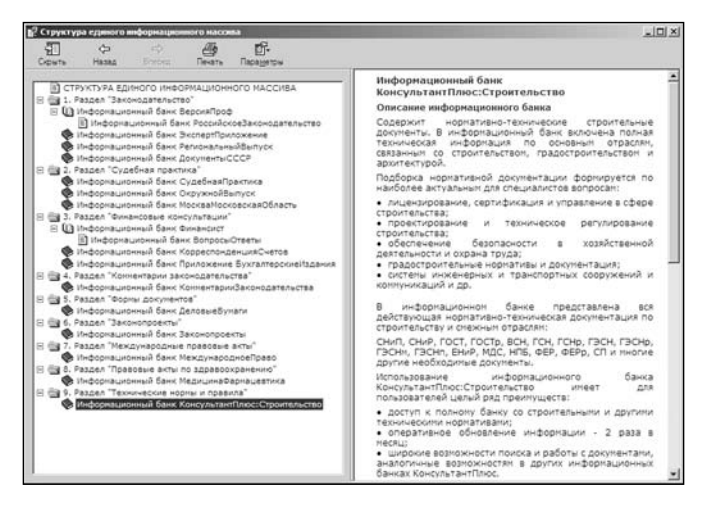

Рис. 1.6. Структура Единого информационного массива (левое) и описание ИБ КонсультантПлюс:Строительство (правое)

8. Вернитесь в стартовое окно СПС КонсультантПлюс. Для этого нажмите комбинацию клавиш <Alt>+<F4>. Откроется стартовое окно (см. рис. 1.1).

9. Находясь в стартовом окне КонсультантПлюс, можно узнать, какие ИБ установлены в каждом разделе. Подведите курсор, например, к названию раздела **Законодательство**. Всплывет подсказка о том, какие ИБ установлены в этом разделе (рис. 1.7).

|                  | КонсультантПлюс                                                                                                    | ×                                                                                                    |
|------------------|----------------------------------------------------------------------------------------------------|----------------------------------------------------------------------------------------------------|
|                  | Поиск по реквизитам и контексту в разделах:                                                                                                    | <u>Кодексы</u><br>Справочная информация                                                                         |
|                  | Нормативные и иные официальные акты федеральных и<br>региональных органов государственной власти.<br>Установленные информационные банки:<br>«ВерсияПроф<br>- ЭкспертПриложение<br>«Санкт-ПетербургосийВыпуск<br>- ДокупентыСССР<br>ОкрупентыСССР | (календарь бухгалтера,<br>формы отчетности,<br>другая информация)<br>Обзоры законодательства<br>Журналы и книги |
| Kosonsasefilatoc | Законопроекты<br>Международные правовые акты<br>Правовые акты по здравоохранению<br>Технические норны и правила                                                                                                    | Новые документы<br>(последние пополнения)<br>Руководство пользователя                                           |
| 3000 <u>8</u>    | Поиск по Правовому навигатору                                                                                                    | Описание разделов                                                                                               |
| 🕐 Консул         | ьтантПлюс—лидер от                                                                                                    | расли                                                                                                    |

Рис. 1.7. Стартовое окно с подсказкой об установленных ИБ в разделе Законодательство

В результате знакомства с КонсультантПлюс запомните, что стартовое окно системы (см. рис. 1.7) обеспечит быстрый доступ:

- ✓ в разделы Законодательство, Судебная практика, Финансовые консультации, Формы документов и др.;
- ✓ к кодексам Российской Федерации (налоговому, гражданскому, уголовному, жилищному, трудовому и др.);
- ✓ в Правовой навигатор инструмент быстрого и точного поиска документов по правовой проблеме;
- ✓ к журналам и книгам;
- ✓ к новым документам, поступившим в систему;
- ✓ к обзорам законодательства: Правовые новости, Документ недели, ежедневные и еженедельные обзоры новых документов;
- ✓ к справочной информации: календарь бухгалтера, формы отчетности, ставки налогов, курсы валют и др.

# Глава 2

### Поиск документов

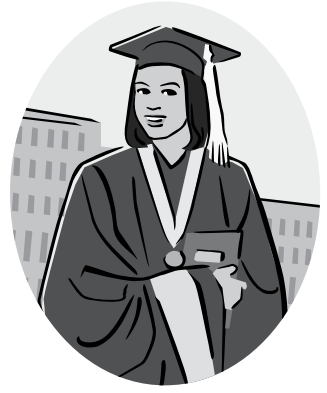

### Общие рекомендации поиска документов

В табл. 2.1 приведены общие рекомендации поиска документов.

Таблица 2.1

| Требуется                                                                                                    | Рекомендуется                                                                                                    |
|----------------------------------------------------------------------------------------------------|----------------------------------------------------------------------------------------------------|
| Получить подборку важнейших документов (кодексов) РФ                                                                                                    | Перейти к списку кодексов по ссылке <b>Кодексы</b><br>в Стартовом окне СПС КонсультантПлюс                                                                                                    |
| Найти документ, для которого из-<br>вестны один или несколько рекви-<br>зитов                                                                               | Поиск вести с помощью Карточки поиска раз-<br>дела Законодательство с использованием по-<br>лей Вид документа, Принявший орган, Дата,<br>Номер, Название документа, а также Номер<br>в Минюсте, Дата в Минюсте |
| Уточнить запрос при большом списке найденных документов                                                                                                    | Уточнить запрос с помощью полей <b>Тематика</b><br>или <b>Текст документа</b>                                                                                                    |
| Найти документы, в тексте (назва-<br>нии) которых встречаются опреде-<br>ленные слова и словосочетания                                                      | Использовать поля Текст документа и Название<br>документа Карточки поиска                                                                                                    |
| Найти важные документы по пра-<br>вовой проблеме и получить ответ<br>на вопрос                                                                              | Воспользоваться Правовым навигатором                                                                                                    |
| Получить подборку по правовой проблеме                                                                                                    | Поиск вести с помощью поля <b>Тематика</b><br>Карточки поиска раздела Законодательство                                                                                                    |
| Найти специальную информацию<br>(бланк документа, судебное реше-<br>ние и др.)                                                                              | Воспользоваться специальными Карточками поиска соответствующих разделов СПС КонсультантПлюс                                                                                                    |
| Найти справочную информацию<br>(курсы валют, расчетные индика-<br>торы и др.) или ознакомиться с об-<br>зорами и новостями в российском<br>законодательстве | Перейти по ссылкам Справочная информация<br>или Обзоры соответственно или воспользо-<br>ваться одноименными вкладками Окна по-<br>иска                                                                         |

Таблица 2.1 (окончание)

| Требуется                       | Рекомендуется                                                                                                    |
|---------------------------------|----------------------------------------------------------------------------------------------------|
| Найти материалы журналов и книг | Из Стартового окна по ссылке Журналы и книги перейти в окно поиска публикаций                                                            |
| Найти новые документы           | Из Стартового окна по ссылке <b>Новые докумен-<br/>ты</b> перейти к списку документов, включенных<br>в систему с последними пополнениями |

Раскроем общие рекомендации поиска документов на примерах.

Задание 2.1 преследует цель первичного знакомства с приемами работы с **Кар-точкой поиска**. Задание 2.2 раскрывает возможности системы по одновременной работе с **Окном поиска** и списком документов. Если вы достаточно хорошо владеете этими приемами, задания 2.1 и 2.2 можете пропустить.

Задание 2.1.3

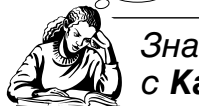

Знакомство с приемами работы с Карточкой поиска

Рассмотрим приемы работы с **Карточкой поиска** на примере действующей редакции федерального закона от 23.12.2003 г. № 177-ФЗ "О страховании вкладов физических лиц в банках Российской Федерации".

1. Выберите раздел Законодательство (см. рис. 1.1), щелкнув мышью по его названию. Появится Окно поиска с открытой вкладкой Карточка поиска (рис. 2.1). Установите опцию В поиске не участвуют старые редакции документов.

2. В нижней части **Карточки поиска** указывается, какие разделы и их ИБ доступны и сколько документов они содержат (числа, выделенные синим цветом). В данном случае указана информация о том, что доступны четыре ИБ раздела Законодательство. При необходимости сбросом флажка можно сделать соответствующий ИБ недоступным.

3. Предположим, вы знаете, что нужный вам документ находится в разделе Законодательство. Поэтому сбросьте флажок опции Дополнительно искать в других разделах.

4. В качестве реквизитов в данном задании будем использовать вид документа — закон, номер документа — 177-ФЗ, название документа и статус документа — действующий. Покажем приемы работы с **Карточкой поиска** с использованием этих реквизитов.

5. Если нужно, очистите Карточку поиска. Для этого щелкните мышью кнопку 🕅 Удалить все <Ctrl>+<Del> в пиктографическом меню или кноп-

| кно поиска                                                                                                    |                                              |              |          |                  |                                | الم |
|----------------------------------------------------------------------------------------------------|----------------------------------------------|--------------|----------|------------------|--------------------------------|-----|
| Обзоры                                                                                                    | Папки                                        |              | 1203     | акладки          | 🖒 История                      |     |
| Карточка поиска                                                                                                    | 🔊 Правов                                     | ой навигатор | )        | а Кодексы        | П Справочная информация        |     |
| Поиск в разделе:                                                                                                    |                                              | Законода     | ательств | 30 -             |                                |     |
| Тематика                                                                                                    |                                              |              |          |                  |                                | ľ   |
| Вид документа                                                                                                    |                                              |              |          |                  |                                |     |
| Принявший орган                                                                                                    |                                              |              |          |                  |                                |     |
| Дата                                                                                                    |                                              |              |          |                  |                                |     |
| Номер                                                                                                    |                                              |              |          |                  |                                |     |
| Название документ                                                                                                    | a                                            |              |          |                  |                                |     |
| Текст документа                                                                                                    |                                              |              |          |                  |                                |     |
| Поиск по статусу                                                                                                    |                                              |              |          |                  |                                |     |
| Когда получен                                                                                                    |                                              |              |          |                  |                                |     |
| Дата в Минюсте                                                                                                    |                                              |              |          |                  |                                |     |
| Номер в Минюсте                                                                                                    |                                              |              |          |                  |                                |     |
| Папки документов                                                                                                    |                                              |              |          |                  |                                | -   |
| Опции поиска                                                                                                    |                                              |              |          |                  |                                | 15  |
| Дополнительно искать в д                                                                                                    | упих раздела                                 | x            | <u>।</u> | поиске не участв | уют старые редакции документов |     |
| Усповия поиска не задан<br>Всего документов в разделе:<br>ВерсияПроф (56214)<br>ЭкспертПрипожение (14<br>Санкт-ПетербургскийВ | н<br>Законодатель<br>18883)<br>іпуск (58628) | СТВО         |          |                  |                                |     |

Рис. 2.1. Окно поиска с открытой вкладкой Карточка поиска

ку **У Ожемпь каричку Очистить карточку** в правом нижнем углу **Окна поиска** (или выполните команду **Правка**|Удалить все). Для очистки какого-либо одного поля нужно щелчком мыши выделить его (установить в нем курсор), а потом щелкнуть мышью кнопку **Удалить** (Del) в пиктографическом меню или выполнить команду **Правка**|Удалить.

6. Щелчком мыши в поле Вид документа выделите его.

7. Начните вводить с клавиатуры слово ЗАКОН. После ввода первой буквы появится окно **Вид документа** со словарем названий всех видов документов, содержащихся в КонсультантПлюс и имеющих в своих названиях любое вхождение набранной вами на клавиатуре буквы "З". Об этом свидетельствует содержание поля **Список** 5 : 43 (рис. 2.2).

8. Щелчком кнопки 🔽 в правой части поля Любое вхождение раскройте список и выберите Начало слова, поскольку нужно найти только одно слово ЗАКОН. Изменится содержание поля Список 1:17.

| поварь                          |                     |
|---------------------------------|---------------------|
| Введите слова для поиска:       |                     |
| 3                               | 🗙 Любое вхождение 💌 |
| Список: 5:43                    |                     |
| ВОЗЗВАНИЕ                       | •                   |
| ВРЕМЕННОЕ РАЗРЕШЕНИЕ            |                     |
| ВРЕМЕННЫЕ МЕТОДИЧЕСКИЕ УКАЗАНИЯ |                     |
|                                 |                     |
|                                 |                     |
|                                 |                     |
| luñosuu: 0                      | Усповие : ИЛИ 💌     |
|                                 |                     |
|                                 |                     |
| 4                               | •                   |

Рис. 2.2. Окно Вид документа со списком названий видов документов

9. Продолжите вводить с клавиатуры слово ЗАКОН в поле **Введите слова для поиска:** до тех пор, пока в поле **Список** 1 : 10 не появится название вида документа ЗАКОН (рис. 2.3).

| онд документа<br>Споварь                                                                             |                  |
|----------------------------------------------------------------------------------------------------|------------------|
| Введите слова для поиска:                                                                            |                  |
| 3AKD                                                                                                 | 🗙 Начало слова 💌 |
| Список: 1:10                                                                                         |                  |
| ЗАКОН<br>ЗАКОНОПРОЕКТ<br>МОДЕЛЬНЫЙ ЗАКОН<br>МОДЕЛЬНЫЙ ЗАКОНОДАТЕЛЬНЫЙ АКТ<br>ОСНОВЫ ЗАКОНОДАТЕЛЬСТВА | <br><br>≥        |
| Выбраны: 0                                                                                           | Усповие : ИЛИ 💌  |
| <Пусто>                                                                                              |                  |
| •                                                                                                    | •                |
|                                                                                                    |                  |

Рис. 2.3. Окно Вид документа с найденным названием ЗАКОН

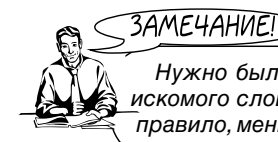

Нужно было ввести лишь первые четыре буквы, т. е. в зависимости от искомого слова (словосочетания) число вводимых символов различно и, как правило, меньше, чем в искомом слове (словосочетании). ЗАМЕЧАНИЕ!

Удаление ошибочно введенного символа (символов) производится с помощью клавиш <Del> или <Backspace>.Удаление полностью введенного слова или словосочетания, например, в случае ошибки, осуществляется щелчком кнопки, расположенной справа в конце поля Введите слова для поиска: (см. рис. 2.3).

10. Щелкните кнопку Выбрать окна Вид документа, или нажмите клавишу <Enter> на клавиатуре, или щелкните мышью по слову ЗАКОН в поле Список 1 : 10. При этом откроется Карточка поиска и в поле Вид документа появится в качестве реквизита слово ЗАКОН.

11. Возможен второй способ поиска нужного названия вида документа. Щелкните мышью не один, а два раза в поле **Вид документа Карточки поиска**. Откроется окно **Вид документа**. В поле **Введите слова для поиска:** начните вводить с клавиатуры слово ЗАКОН до тех пор, пока в поле **Список** 1 : 10 не появится название вида документа ЗАКОН (см. рис. 2.3). Существует и третий, более длительный способ: после открытия окна **Вид документа** пролистайте список вручную с помощью клавиш  $<\uparrow>|<\downarrow>$  на клавиатуре и найдите нужное название вида документа. Обратите внимание на то, что после указания любого реквизита в **Карточке поиска**, в ее нижнем поле появляются результаты поиска. В данном случае вы указали реквизит ЗАКОН. Запомните количество документов вида ЗАКОН, найденных в **ИБ ВерсияПроф**.

12. Дважды щелкните мышью в поле **Номер Карточки поиска**. Появится окно **Номер** со словарем официальных номеров всех документов, содержащихся в СПС КонсультантПлюс. Количество номеров указывается рядом с названием поля **Список** 1 : 180589 (рис. 2.4).

13. Подведите курсор к любому номеру в списке или установите курсор в поле какого-нибудь номера, например, (62)2. Появится подсказка о местонахождении документа со значением этого реквизита (см. рис. 2.4), что позволяет судить о результате поиска до его проведения.

14. В поле **Введите слова для поиска:** начните вводить с клавиатуры 177-ФЗ до тех пор, пока в поле **Список** 1 : 1 не появится номер 177-ФЗ (рис. 2.5).

15. Удаление полностью введенного номера документа, например в случае ошибки, осуществляется щелчком кнопки, расположенной справа в конце поля **Введите слова для поиска:** (см. рис. 2.5).

16. Щелкните кнопку **Выбрать**, или нажмите клавишу <Enter> на клавиатуре, или щелкните мышью по номеру 177-ФЗ в поле Список 1:1. Откроется Карточка поиска с номером 177-ФЗ в поле Номер документа.

| Номер<br>Споварь                                                                                                    |                 |
|----------------------------------------------------------------------------------------------------|-----------------|
| Введите слова для поиска:                                                                                                    |                 |
| Course: 1 : 190599                                                                                                    | К Начало номера |
| (55)33<br>(62)2<br>(72)2<br>(75)25<br>(76)10<br>(85)11<br>(62)2<br>Значение находится в:<br>Раздел Международные правовые акты<br>ИБ МеждународноеПраво | ×               |
| Выбраны: О                                                                                                    | Условие : ИЛИ   |
| <Пусто>                                                                                                    | Þ               |
| <u>В</u> ыбрать За <u>к</u> рыть                                                                                                    | Помощь          |

Рис. 2.4. Окно Номер со словарем официальных номеров документов

| <sup></sup> НомерХ        |
|---------------------------|
| Споварь                   |
| Введите слова для поиска: |
| 177-Ф 🗙 Начало номера 💌   |
| Список: 1:1               |
| 177-ФЗ                    |
|                           |
| Выбраны: 0                |
| <Пусто>                   |
|                           |
|                           |
| Выбрать Закрыть Помощь    |

Рис. 2.5. Окно Номер с номером искомого документа

17. В Карточке поиска щелкните по названию поля Поиск по статусу. Откроется одноименное окно.

18. Выберите щелчком мыши, если это необходимо, запись Все акты, кроме утративших силу и не вступивших в силу.

19. Щелкните кнопку Выбрать окна Поиск по статусу. Откроется окно Карточка поиска с заполненным полем Поиск по статусу.

20. Щелкните мышью по имени поля Название документа. Откроется окно Название документа. При необходимости перейдите на вкладку Основной по-иск. Ознакомьтесь с рекомендациями.

21. В поле Слова для поиска введите название закона О страховании вкладов физических лиц. В слове вкладов сделайте ошибку (рис. 2.6).

| Название до    | кумента                                                                              | X                                               |
|----------------|--------------------------------------------------------------------------------------|-------------------------------------------------|
| Основной поиск | Расширенный поиск Поиск со споварем                                                  |                                                 |
|                |                                                                                      | Внимание! Важные <u>изменения</u> в поиске!     |
| Слова д        | ля поиска вводите <b>полностью</b>                                                   | : налоговый кодекс                              |
| О страхо       | рвании владов физических лиц                                                         | • Найти                                         |
| Примерь        | <ul> <li>гражданский процессуаль<br/>Приказ Минфина РФ N 11<br/>ПБУ 18/02</li> </ul> | шибка 🔀<br>Слово ВЛАДОВ                         |
| Вводите        | слова с любыми окончаниям                                                            | Убедитесь в правильности написания.             |
| Подробн        | ое описание поиска                                                                   | OK                                              |
| Для зада       | ния дополнительных параметр                                                          | оов поиска перейдите в <u>Расширенный поиск</u> |

Рис. 2.6. Окно Название документа с введенным названием документа

22. Щелкните кнопку Найти. Система выдаст сообщение об ошибке (см. рис. 2.6).

23. Щелкните кнопку **ОК**. Исправьте ошибку в слове вкладов и щелкните кнопку **Найти**. Откроется окно с заполненной **Карточкой поиска** и результатами поиска (рис. 2.7).

24. Найдите в нижнем поле окна фразу: "Найдено в разделе Законодательство (поисковые поля: **Вид документа. Номер. Название документа. Поиск по ста-**тусу)". Ниже этой фразы указано, сколько документов найдено в ИБ **Версия-Проф**.

25. Постройте список документов, щелкнув кнопку Построить список документов (F9).

| Справочная информация                 | Обзоры 🔲 Папки 🕼 Закладки 🖒 История                                                                              |
|---------------------------------------|----------------------------------------------------------------------------------------------------|
| Карточка поиска                       | 🖬 Правовой навигатор 📓 Кодексы                                                                                   |
| оиск в разделе:                       | Законодательство 💌                                                                                               |
| Тематика                              |                                                                                                    |
| Вид документа                         | ЗАКОН                                                                                                    |
| Принявший орган                       |                                                                                                    |
| Дата                                  |                                                                                                    |
| Номер                                 | 177-ФЗ                                                                                                    |
| Название документа                    | О страховании вкладов физических лиц                                                                             |
| Текст документа                       |                                                                                                    |
| Поиск по статусу                      | ВСЕ АКТЫ, КРОМЕ УТРАТИВШИХ СИЛУ                                                                                  |
| Когда получен                         |                                                                                                    |
| Дата в Минюсте                        | energy and the second second second second second second second second second second second second second second |
| Номер в Минюсте                       |                                                                                                    |
| Папки документов                      |                                                                                                    |
| Опции поиска                          |                                                                                                    |
| Дополнительно искать в других раздела | х 🔽 В поиске не участвуют старые редакции документов                                                             |
| йдено в разделе Законодательство (пои | сковые поля: Вид документа, Номер, Название документа, Поиск по е                                                |

Рис. 2.7. Окно с заполненной Карточкой поиска и результатами поиска

26. Поля Карточки поиска заполнялись при установленной опции В поиске не участвуют старые редакции документов (см. рис. 2.7). Щелчком сбросьте флажок этой опции. Посмотрите, как изменились результаты.

27. Установите опять флажок опции В поиске не участвуют старые редакции документов.

28. Поиск производился также только по ИБ раздела Законодательство. Об этом свидетельствует сброшенный в п. 3 флажок опции Дополнительно искать в других разделах.

29. Установите флажок опции Дополнительно искать в других разделах. После установки опции система произвела поиск документов по всем разделам. Посмотрите, изменились ли результаты поиска? Если нет, то почему?

30. Сбросьте флажок опции дополнительного поиска в других разделах.

31. Постройте список, щелкнув кнопку Построить список документов (F9).

### <3AME4AHUE!

Если вы не уверены в местонахождении искомого документа, обязательно установите флажок опции **Дополнительно искать в других разделах**. Этот же флажок нужно устанавливать при поиске всех документов на интересующую тему.

В п. 16 была употреблена фраза "если это необходимо". Смысл этой фразы заключается в следующем. При повторном обращении к какому-либо окну система не восстанавливает ситуацию в какое-то определенное (по умолчанию) состояние. Например, если пользователь ранее в словаре поля **Поиск по ста**тусу выбрал значение **Не вступил в силу**, то при повторном обращении к словарю поля курсор окажется установленным на данном условии. Значит, если требуется другое значение, его нужно выбрать, щелкнув по нему мышью.

Количество документов в системе КонсультантПлюс быстро изменяется. Поэтому изменяются и параметры, связанные с этим. Например, в поле **Список** 1 : 180589 (см. рис. 2.4) будет другое число, а не 180589. Это нужно иметь в виду при выполнении других заданий.

Если при вводе в соответствующее поле **Карточки поиска** номера документа, названия вида документа, принявшего документ органа или точной даты символы отмечаются красным цветом, это говорит о том, что допущена ошибка, и в системе КонсультантПлюс нет того, что вводится пользователем.

Система непрерывно совершенствуется. О важных событиях Консультант-Плюс пользователь узнает сразу при загрузке системы. Специальная заставка помогает всегда быть в курсе новых предложений КонсультантПлюс. Например, данная книга была написана после выхода серии 200, основное новшество которой — быстрый поиск. Поэтому вы видите на заставке сообщение: "Внимание! Важные изменения в поиске!" (см. рис. 2.6).

### ЗАДАНИЕ 2.2

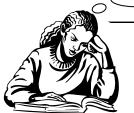

Одновременная работа с **Окном** поиска и списком документов

1. Вернемся к заданию 2.1. Его выполнение вы закончили тем, что построили список документов. Окно со списком развернуто во весь экран.

В системе КонсультантПлюс можно одновременно работать с **Окном поиска** и списком документов, расположив их горизонтально.

2. Выполните команду **Окна|Мозаика горизонтально**. На экране появятся **Окно поиска** на вкладке **Карточка поиска** и список документов (рис. 2.8).

| S КонсультантПлюс                                                                                   |                                                                                                    |
|----------------------------------------------------------------------------------------------------|----------------------------------------------------------------------------------------------------|
| Фанл Правка вид Сервис Окна Подощь О Конпан                                                         | an<br>                                                                                                    |
|                                                                                                    |                                                                                                    |
| 1: результат поиска: ЗАКОН, ВСЕ АКТЫ, КРОМЕ УТРА<br>Выбор Информационного Банк X. Соптировка: Комп. | пивших силу и не вступивших в силу, 177-ФЗ, о страховании вкладов ононеских лиц                                                               |
| Вероеброф(1)     ФЕДЕРАЛЫ     (ред. от     "О СТРАХО     (принят )                                  | ный ЗАКОН от 23.12.2003 N 177-ФЗ<br>20.10.2005)<br>ЭВАНИИ ВКЛАДОВ ФИЗИЧЕСКИХ ЛИЦ В БАНКАХ РОССИЙСКОЙ ФЕДЕРАЦИИ"<br>"Д ФС РФ 28.11.2003) 79 кб |
|                                                                                                    | 2                                                                                                    |
| Карточка поиска     Празолой назигатор     Ко                                                       | декси   🔊 Стравочная информация   🔊 Обаори   🕼 Патик   🖄 Закладии   🗇 Истария                                                                 |
| Поиск в разделе:                                                                                    | Законодательство •                                                                                                    |
| Тематика                                                                                            | 2                                                                                                    |
| Вид документа                                                                                       | ЗАКОН                                                                                                    |
| Принявший орган                                                                                     |                                                                                                    |
| Дата                                                                                                |                                                                                                    |
| Номер                                                                                               | 177-ФЗ                                                                                                    |
| Название документа                                                                                  | О страховании вкладов физических лиц                                                                                                    |
| Текст документа                                                                                     |                                                                                                    |
| Поиск по статусу                                                                                    | ВСЕ АКТЫ, КРОМЕ УТРАТИВШИХ СИЛУ И НЕ ВСТУПИВШИХ В                                                                                             |
| Когда получен                                                                                       |                                                                                                    |
| Дата в Минюсте                                                                                      |                                                                                                    |
| Номер в Минюсте                                                                                     | z .                                                                                                    |
| П Дополнительно искать в других разделах                                                            | Р в помске не участвуют старые реданами документов                                                                                            |
| Найдено в разделе Законодательство (поисковые поля: Вид<br>ВерсияПроф (1)                           | документа, Номер, Название документа, Поиск по статусу)                                                                                       |
| юнощь - F1 Найдено всего                                                                            | : 1 документ                                                                                                    |

Рис. 2.8. Окно поиска со списком документов и вкладка Карточка поиска

3. Щелчком мыши разверните Окно поиска во весь экран.

4. Выполните команду **Окна|Мозаика горизонтально**. На экране поменяются местами **Окно поиска** и список документов (рис. 2.9).

5. Предположим, что вы решили убрать окно с результатами поиска, т. е. закрыть список документов, а на вкладке **Карточка поиска** задать другие условия. Окно с результатами поиска можно закрыть обычным способом. Но можно и так: сделайте его активным и нажмите клавишу < Esc> на клавиату-ре. Окно закроется.

6. Очистите поле **Название документа** на вкладке **Карточка поиска**. Поскольку это поле выделено (см. рис. 2.9), то нажмите клавишу <Delete>.

7. Щелкните кнопку **Построить список документов (F9)**. Появится список документов в окне, развернутом на весь экран.

8. Если вы выполните команду **Окна|Мозаика горизонтально**, на экране список документов и вкладка **Карточка поиска** будут расположены так, как на рис. 2.8.

| Файл Правка Вид Документ Сервис Окна Помощь и              | D Компании                                                                     |
|------------------------------------------------------------|--------------------------------------------------------------------------------|
| 🗈 Meseo + 🛃 🦕 🖉 🐷 🛪 🚱 Binanky + 🕼 🖏 Hes                    | од - тА Увеличить шрифт +А 🙀 😭                                                 |
|                                                            |                                                                                |
| ал карточка поиска ад Правовой назигатор Ад Кодек          | са из стравоеная интормация из Обоора Ш Палии (22) Закладии СУ История         |
| поиск в разделе.                                           | Законодательство                                                               |
| Тематика                                                   |                                                                                |
| Вид документа                                              | ЗАКОН                                                                          |
| Принявший орган                                            |                                                                                |
| Дата                                                       |                                                                                |
| Номер                                                      | 177-ФЗ                                                                         |
| Название документа                                         | О страховании вкладов физических лиц                                           |
| Текст документа                                            |                                                                                |
| Поиск по статусу                                           | ВСЕ АКТЫ, КРОМЕ УТРАТИВШИХ СИЛУ И НЕ ВСТУПИВШИХ В                              |
| Когда получен                                              |                                                                                |
| Дата в Минюсте                                             |                                                                                |
| Номер в Минюсте                                            | E                                                                              |
|                                                            |                                                                                |
| Найдено в разделе Законодательство (поискоеме поля: Вид ас | жумента, Номер, Название документа, Поиск по статусу)                          |
| ВерсияПроф (1)                                             |                                                                                |
|                                                            | Построить спесок документов (F9) Х Омстить карточку                            |
| Результат поиска: ЗАКОН, ВСЕ АКТЫ, КРОМЕ УТРАТИ            | ЗШИХ СИЛУ И НЕ ВСТУПИВШИХ В СИЛУ. 177-ФЗ. О страховании вкладов физических лиц |
| Выбор Информационного Банк × Сортировкая Компле            | ксная 👻 🙀 Нали в слисие                                                        |
|                                                            | Й ЗАКОН от 23.12.2003 N 177-ФЗ                                                 |
| (ред. от 2                                                 | 0.10.2005)                                                                     |
| "O CTPAXOB                                                 | АНИИ ВКЛАДОВ ФИЗИЧЕСКИХ ЛИЦ В БАНКАХ РОССИЙСКОЙ ФЕДЕРАЦИИ"                     |
| (принят ГД                                                 | ΦC PΦ 28.11.2003)                                                              |
|                                                            | 79 K0                                                                          |
| Parama F1                                                  | December 1/1 Descure 0                                                         |

Рис. 2.9. Окно поиска на вкладке Карточка поиска и список документов

| $\mathbf{e}$ | BAMEYAHUE!>                                                   |   |
|--------------|---------------------------------------------------------------|---|
|              | В системе КонсультантПлюс можно одновременно работать с Окном |   |
|              | поиска и списком документов, расположив их вертикально.       | / |

9. Перед выполнением команды Окна|Мозаика горизонтально вы не закрывали расположенное слева от окна со списком документов окно Выбор Информационного банка. Щелчком мыши закройте его и выполните команду Окна|Мозаика вертикально. На экране появятся окно с результатами поиска и Окно поиска на вкладке Карточка поиска (рис. 2.10).

10. Поменяйте местами окна. Для этого щелчком мыши разверните Окно по-иска во весь экран.

11. Выполните команду **Окна|Мозаика вертикально**. На экране расположение окон поменяется: слева будет **Окно поиска**, а справа — окно с результатами поиска.

12. Уберите окно с результатами поиска. Для этого сделайте его активным и нажмите клавишу < Esc>. Разверните окно поиска во весь экран.

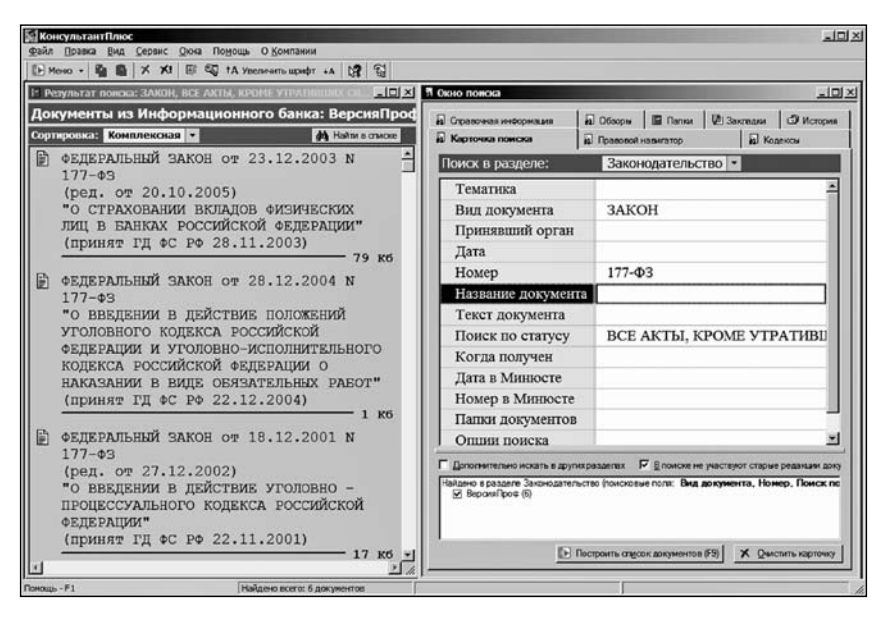

Рис. 2.10. Вертикальное расположение списка документов и Окна поиска

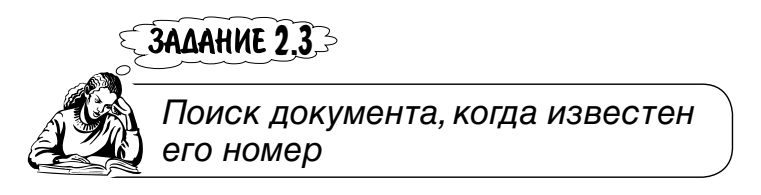

Найти документ, номер которого 2-ФЗ.

1. Очистите Карточку поиска, щелкнув кнопку 🕅 Удалить все (Ctrl+Del) в пиктографическом меню.

2. Предположим, вам неизвестно, в каком разделе находится документ с данным номером. Поэтому установите флажок опции Дополнительно искать в других разделах.

3. Щелчком мыши выделите в Карточке поиска поле Номер.

4. Начните набирать на клавиатуре номер 2-ФЗ. После набора цифры 2 откроется окно **Номер** со словарем официальных номеров, которые начинаются с цифры 2. Количество этих номеров указано после названия поля **Словарь** 1 : 24206 (рис. 2.11).

5. О том, что это начало номера, свидетельствует условие **Начало номера** в правом верхнем поле окна. Щелчком кнопки , расположенной справа в этом поле, раскройте список и выберите в нем условие для фильтра, например, **Любое вхождение** (рис. 2.12).

| Споварь                   |        |                 |   |
|---------------------------|--------|-----------------|---|
| Введите слова для поиска: |        |                 |   |
| 2                         |        | 🗙 Начало номера | • |
| Список: 1:24206           |        |                 |   |
| 2                         |        |                 |   |
| 2 (73)                    |        |                 |   |
| 2 (АРЕНДА - КВАРТАЛ       | ІЬНАЯ) |                 | - |
| <u>د ا</u>                |        |                 | • |
|                           |        | Условие : ИЛИ   | - |
| Выбраны: О                |        |                 |   |
| •                         |        |                 | • |
|                           |        |                 |   |

Рис. 2.11. Окно Номер со списком номеров, начинающихся цифрой 2

| Номер                            | 2               |
|----------------------------------|-----------------|
| Споварь                          |                 |
| Введите слова для поиска:        |                 |
| 2                                | Начало номера 💌 |
| Список: 1:24206                  | Начало номера   |
| 2                                | Любое вхождение |
| 2 (73)<br>2 (07)                 |                 |
| 2 (АРЕНДА - КВАРТАЛЬНАЯ)         | -               |
|                                  | <u> </u>        |
| y                                | сповие : ИЛИ 💌  |
| Выбраны: 0                       |                 |
| •                                | <u>&gt;</u>     |
|                                  |                 |
| <u>В</u> ыбрать За <u>к</u> рыть | Помощь          |

Рис. 2.12. Окно Номер со списком номеров, содержащих цифру 2

6. После работы системы изменится список и количество номеров, содержащих цифру 2, в поле **Словарь** 33008 : 84374.

7. Снова раскройте список условий и выберите из него Начало номера.

8. Установите курсор в поле **Введите слова** для поиска: и продолжите набор на клавиатуре номера до тех пор, пока в поле **Список** 1:1 не появится номер 2-ФЗ (рис. 2.13).

| поварь                    |  |      |               |   |
|---------------------------|--|------|---------------|---|
| Введите слова для поиска: |  |      |               |   |
| 2-ФЗ                      |  | ×    | Начало номера | • |
| Список: 1:1               |  | _    |               |   |
| 2-ФЗ                      |  |      |               |   |
| 4                         |  |      |               | • |
|                           |  | 1.54 | l             |   |
| Выбраны: О                |  | yo   | сповие : Тили | - |
| <Пусто>                   |  |      |               |   |
| ۰ <b>۱</b>                |  |      |               | F |
|                           |  |      |               | _ |

Рис. 2.13. Окно Номер с найденным номером 2-ФЗ

9. Нажмите кнопку **Выбрать**. Откроется **Карточка поиска** со значением 2-ФЗ в поле **Номер**.

10. Дважды щелкните мышью в поле Поиск по статусу Карточки поиска.

11. В открывшемся окне, если необходимо, щелкните мышью на записи Все акты, кроме недействующих редакций и утративших силу.

12. Щелкните кнопку Выбрать окна Поиск по статусу.

13. Откроется **Карточка поиска** с результатами поиска: найдены документы в ИБ ВерсияПроф, разделах Международные правовые акты и Правовые акты по здравоохранению (поисковые поля: Номер) (рис. 2.14).

14. Таким образом, одного номера оказалось недостаточно для однозначного нахождения документа. Щелкните кнопку Построить список документов (F9). Появится окно Документы из информационного банка: ВерсияПроф. Поскольку найдено несколько документов из разных разделов (в данном случае из трех) информационного массива, они будут представлены в виде структурированного списка (дерева-списка) (рис. 2.15).

15. Просмотрите список документов ИБ **ВерсияПроф**. Предположим, что в ходе просмотра вы нашли закон, который предварительно вас устраивает: закон "О введении в действие уголовно-исполнительного кодекса Российской Федерации". Поиск завершен.

16. Найдите дату принятия этого закона и вступления его в силу.

17. Для просмотра названий документов из ИБ **МеждународноеПраво** щелкните по названию этого ИБ в дереве-списке. Откроется окно Документы из Информационного банка: МеждународноеПраво. Просмотрите их.

| Меню - В В Х Х                                                                                                    |                                                                                        |                         | 14                       |                           | 1.0             |
|----------------------------------------------------------------------------------------------------|----------------------------------------------------------------------------------------|-------------------------|--------------------------|---------------------------|-----------------|
|                                                                                                    | ! 🕼 🖏 †А Увел                                                                          | ичить шрифт ч           | *<br>*   \ <b>?</b>   \] |                           |                 |
| ] Обзоры                                                                                                    | 🖪 Папки                                                                                | 102                     | ] Закладки               | 🗇 История                 |                 |
| Карточка поиска                                                                                                    | Правовой навига                                                                        | тор                     | 🙀 Кодексы                | П Справочная инфор        | мация           |
| Поиск в разделе:                                                                                                    |                                                                                        | Законода                | тельство 🔫               |                           |                 |
| Дата                                                                                                    |                                                                                        |                         |                          |                           | -               |
| Номер                                                                                                    |                                                                                        | 2-ФЗ                    |                          |                           |                 |
| Название докуме                                                                                                    | нта                                                                                    |                         |                          |                           |                 |
| Текст документа                                                                                                    |                                                                                        |                         |                          |                           | -               |
| Дополнительно искать в др                                                                                                    | угих разделах                                                                          | تا<br>ا                 | В поиске не участв       | иот старые редакции докум | ентов           |
| Найдено в разделе Законодат<br>У ВерсияПроф (8)<br>Найдено в других разделах (по<br>У Международные правов<br>Г Правовые акты по здран | ельство (поисковые по<br>исковые поля: <b>Номе</b> р<br>ые акты (1)<br>воохранению (1) | рля: Номер, П<br>р)     | юиск по статусу)         |                           |                 |
|                                                                                                    | (F)                                                                                    | Построить сп <u>и</u> с | ок документов (F9)       | X Q4                      | истить карточку |
|                                                                                                    |                                                                                        |                         |                          |                           |                 |

Рис. 2.14. Карточка поиска с результатами поиска по номеру

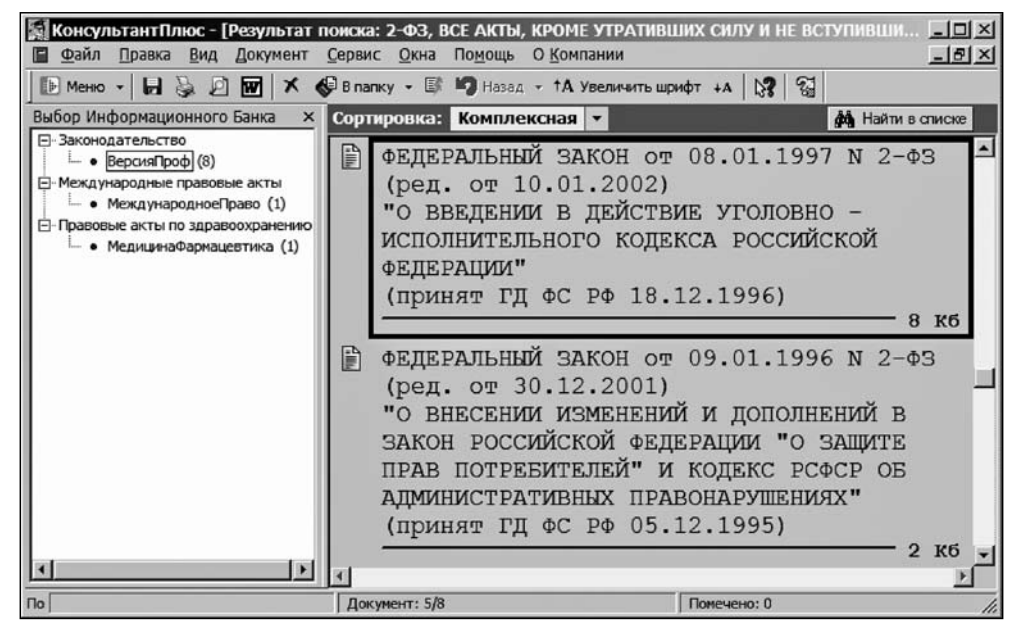

Рис. 2.15. Окно Документы из Информационного банка: ВерсияПроф

18. Вернитесь в Карточку поиска, нажав клавишу < Esc>, и не очищайте ее.

#### ЗАМЕЧАНИЕ!

Для однозначного нахождения документа одного реквизита — номера — может оказаться недостаточно: будет найдено несколько документов из разных разделов. Происходит это потому, что в системе находятся разные документы с одинаковыми номерами, поскольку некоторые органы ежегодно возобновляют нумерацию принимаемых документов (см. рис. 2.15). В таком случае следует задавать дополнительно другие реквизиты документа.

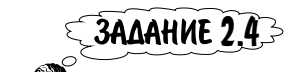

Поиск документа, когда известно сго название

Найти действующую редакцию документа "О введении в действие уголовно-исполнительного кодекса РФ", т. е. найти тот же документ, что и в задании 2.3, предполагая, что его вид и номер неизвестны.

1. Вернитесь в **Карточку поиска**, нажав клавишу <Esc>. Очистите поле **Номер**. Для этого щелкните мышью в этом поле и нажмите клавишу <Delete>.

2. Щелкните мышью по имени поля **Название** документа. Откроется окно **Название** документа. При необходимости перейдите на вкладку **Основной по-**иск. В поле **Слова** для поиска введите о введении уголовно-исполнительного кодекса. Щелкните кнопку **Найти**.

3. В нижней части Окна поиска появятся результаты поиска (рис. 2.16).

4. Постройте список документов. Для этого щелкните мышью по названию ИБ **ВерсияПроф** в поле, где указаны результаты поиска.

5. Откроется окно со списком найденных документов только в ИБ **ВерсияПроф** (рис. 2.17). В списке документов есть и искомый вами документ. Поиск завершен.

Предположим теперь, что список большой. Обратите внимание, что другие документы кроме словосочетания "уголовно-исполнительного кодекса" содержат словосочетание "уголовного кодекса". Попробуйте использовать это в качестве дополнительного условия для нахождения нужного документа, т. е. исключите из списка документы, содержащие словосочетание "уголовного кодекса".

1. Закройте список найденных документов в ИБ **ВерсияПроф**, нажав клавишу <Esc>.

| Файл Правка <u>В</u> ид Сервис<br>Меню - 🌇 🛍 🗙 🗶 🗉                           | <u>О</u> кна По <u>м</u> ощь О <u>К</u> омпании<br>Самании Самании Самании Самании Самании Самании Самании Самании Самании Самании Самании Самании Самании Самании С | <u>្</u><br>ឡ                    |
|------------------------------------------------------------------------------|----------------------------------------------------------------------------------------------------|----------------------------------|
| Справочная информация                                                        | 🗐 Обзоры 🔳 Папки 🕴                                                                                                    | 🖉 Закладки 🗳 История             |
| Карточка поиска                                                              | Правовой навигатор                                                                                                    | 📓 Кодексы                        |
| Поиск в разделе:                                                             | Законодательство 💌                                                                                                    |                                  |
| Дата                                                                         |                                                                                                    |                                  |
| Номер                                                                        |                                                                                                    |                                  |
| Название документа                                                           | о введении уголовно-исг                                                                                                    | юлнительного кодекса             |
| Дополнительно искать в других р                                              | разделах 🔽 🗄 поиске не учас                                                                                                    | твуют старые редакции документов |
| Найдено в разделе Законодательст<br>ВерсияПроф (3)<br>ЭкспертПриложение (14) | во (поисковые поля: Название докумен                                                                                                    | нта)                             |
|                                                                              |                                                                                                    | 1                                |

Рис. 2.16. Заполненное Окно поиска и результаты поиска

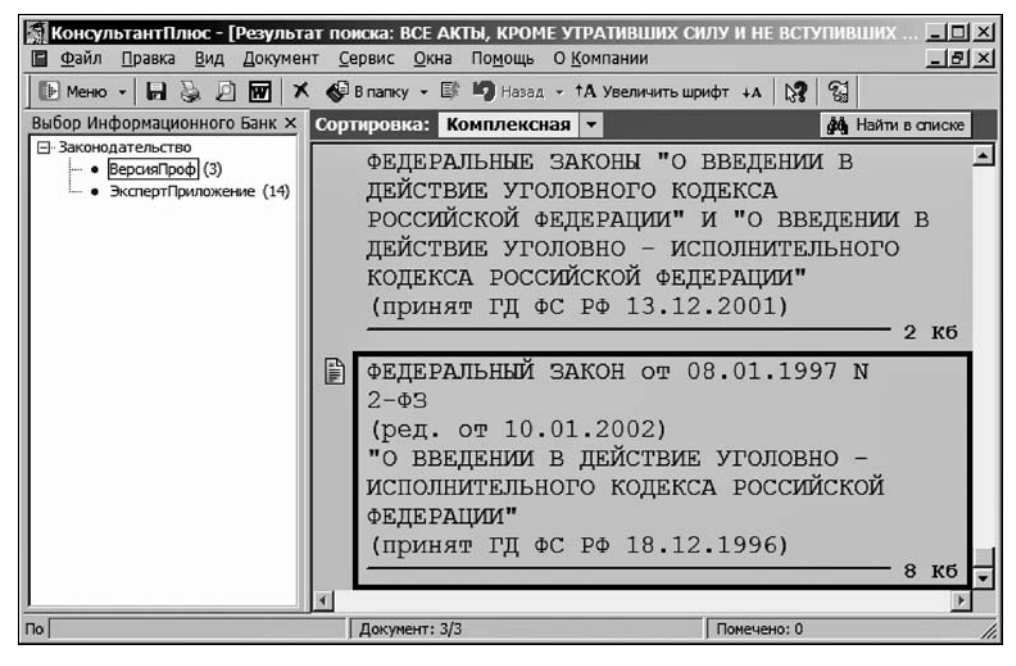

Рис. 2.17. Окно со списком найденных документов в ИБ ВерсияПроф

2. В открывшейся вкладке **Карточка поиска** щелкните мышью поле **Название** документа. Откроется одноименное окно с сохранившимся ранее введенным условием поиска на вкладке **Основной поиск**.

3. Перейдите на вкладку **Расширенный поиск**. В поле **Слова для поиска** рядом с введенным ранее условием введите текст КРОМЕ уголовного.

4. Укажите следующие Параметры поиска: Близость слов – в пределах названия, а Окончание — точно, как в запросе, поставив галочки против требуемых настроек (рис. 2.18). Щелкните кнопку Найти. Будут найдены документы в ИБ ВерсияПроф и в ИБ ЭкспертПриложение.

| новной поиск Р                                              | асширенный поиск   Поиск со сповар                                                                              | ем                                                                                                    |
|-------------------------------------------------------------|----------------------------------------------------------------------------------------------------|----------------------------------------------------------------------------------------------------|
|                                                             |                                                                                                    | Внимание! Важные изменения в поиске                                                                      |
| Слова для                                                   | поиска вводите <b>полнос</b>                                                                                    | тью: налоговый кодекс                                                                                    |
| введении                                                    | уголовно-исполнительно                                                                                          | го кодекса КРОМЕ уголовного 🚽 Найти                                                                      |
| Примеры:                                                    | закон N 122-ФЗ о госуда<br>(гражданский кодекс) КІ<br>(закон об ипотеке) КРОМ                                   | арственной регистрации<br>РОМЕ процессуальный<br>ИЕ (изменения) И Пополовнения)                          |
|                                                             | As a second second second second second second second second second second second second second second second s | пс (изменении из и допознении)                                                                           |
| Параметр                                                    | ры поиска:                                                                                                    |                                                                                                    |
| Параметр<br>Близость                                        | ны поиска:<br>слов                                                                                              | Окончание                                                                                                |
| Параметр<br>Близость<br>С как сло                           | ры поиска:<br>слов<br>рвосочетание                                                                              | Окончание                                                                                                |
| Параметр<br>Близость<br>С как сло<br>С в пред               | ры поиска:<br>слов<br>рвосочетание<br>елах названия                                                             | Окончание<br>С с любым окончанием<br>С точно, как в запросе                                              |
| Параметр<br>Близость<br>с как сло<br>с в пред               | ры поиска:<br>слов<br>восочетание<br>елах названия                                                              | Окончание<br>с с любым окончанием<br>с точно, как в запросе                                              |
| Параметр<br>Близость<br>с как сло<br>с в пред<br>Для задани | ры поиска:<br>слов<br>восочетание<br>елах названия<br>ия сложных выражений                                      | Окончание<br>С с любым окончанием<br>С точно, как в запросе<br>используйте скобки и логические операции. |

Рис. 2.18. Вкладка Расширенный поиск с уточненным условием поиска

5. Щелкните мышью по названию ИБ **ВерсияПроф**. Откроется список, содержащий искомый вами документ. Поиск завершен.

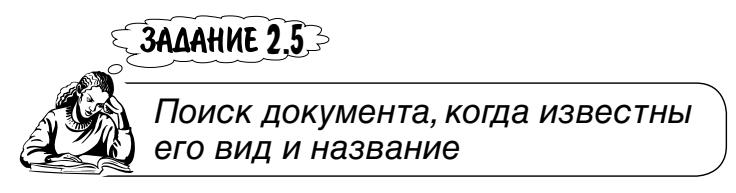

Найти действующую редакцию закона "О введении в действие уголовно-исполнительного кодекса РФ", т. е. найти тот же документ, что и в заданиях 2.3 и 2.4, предполагая, что неизвестен его номер. 1. Вернитесь в Карточку поиска, нажав клавишу < Esc>.

2. Щелкните по имени поля Название документа. Откроется окно Название документа. В поле Слова для поиска на вкладке Основной поиск оставьте ранее введенное словосочетание о введении уголовно-исполнительного кодекса, а текст КРОМЕ уголовного удалите. Щелкните кнопку Найти.

3. Щелчком мыши по названию поля **Вид документа** в **Карточке поиска** откройте окно **Вид документа**. Начните вводить с клавиатуры слово ЗАКОН. После ввода первой буквы появится словарь названий всех видов документов, содержащихся в КонсультантПлюс и имеющих в своих названиях в начале слова набранную вами на клавиатуре букву 3. Условие **Начало слова** было вами установлено при выполнении задания 2.1.

4. Продолжите вводить слово ЗАКОН до его нахождения в словаре всех видов документов системы КонсультантПлюс.

5. Щелкните кнопку **Выбрать** окна **Вид документа**, или нажмите клавишу <Enter> на клавиатуре, или щелкните мышью по слову ЗАКОН в поле **Список** 1 : 10. При этом откроется **Карточка поиска** и в поле **Вид документа** появится в качестве реквизита слово ЗАКОН.

6. Системой будут найдены документы только в ИБ **ВерсияПроф**, т. е. дополнительно задав вид документа ЗАКОН (по сравнению с поиском в задании 2.4), мы убрали лишние документы из ИБ ЭкспертПриложение.

7. Постройте список документов. Найдите искомый вами. Поиск завершен.

### SAME4AHUE!

Если в результате поиска получен небольшой список документов, в нем легко обнаруживается то, что вы искали. При большом списке следует находить уникальные слова и словосочетания из текста документа и использовать их для задания или уточнения условий поиска.

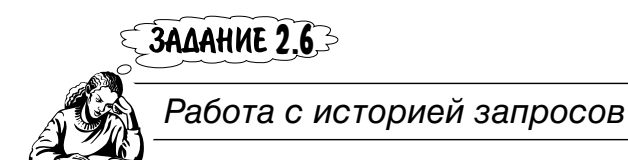

1. Вернитесь в Карточку поиска, нажав клавишу < Esc> на клавиатуре.

2. Щелчком мыши перейдите на вкладку **История** (рис. 2.19). В открывшемся окне вы видите список запросов, которые были вами сформированы в заданиях с 2.1 по 2.5. В верхнем поле указаны имена запросов, основной раздел, дата и время запроса. В нижнем поле указаны названия полей и реквизиты запроса, на котором установлен курсор в верхнем поле окна. В данном случае это запрос, сформированный при выполнении задания 2.3.

| Карточка поиска                | 📓 Правовой навигатор                                       | Б Кодек                | сы                |
|--------------------------------|------------------------------------------------------------|------------------------|-------------------|
| Справочная информация          | 🗐 Обзоры 📓 Папки 🚦                                         | 街 Закладки             | 🗇 История         |
| -🛱 Имя                         | Основной раздел Дата                                       | $\nabla$               | В карточку        |
| ВСЕ АКТЫ, КРО<br>ВСЕ АКТЫ, КРО | М Законодательство 08.04.20<br>М Законодательство 08.04.20 | 006 10:54<br>006 10:53 | <u>В</u> ыполнить |
| ВСЕ АКТЫ, КРО<br>ВСЕ АКТЫ, КРО | М Законодательство 08.04.20<br>М Законодательство 08.04.20 | 06 10:52<br>06 10:52   | <u>Н</u> овый     |
| ВСЕ АКТЫ, КРО                  | М Законодательство 08.04.20                                | 06 10:51 👱             | Именовать         |
| Поиск в разделе: З             | аконодательство                                            |                        | <u>У</u> далить   |
| Номер                          | 2.43                                                       |                        |                   |
| Поиск по статусу               | ВСЕ АКТЫ, КРОМЕ УТРАТИВШИХ СИ                              | ИЛУ И НЕ ВСТУПИЕ       | B                 |

Рис. 2.19. Окно поиска на вкладке История

3. Поскольку поиск при выполнении запроса в задании 2.3 производился по всем разделам, то в нижнем поле вкладки История система "подсказывает" (см. рис. 2.19), что Кроме раздела Законодательство, в поиске использовались дополнительные разделы.

ЗАМЕЧАНИЕ Для выполнения любого запроса из перечисленных в списке на вкладке История нужно установить на него курсор и нажать кнопку Выполнить. Система перейдет в выбранный список документов. При этом следует иметь в виду, что новые документы, включенные в систему даже позже времени предыдущего поиска, но соответствующие поисковому запросу, будут включены в список.

4. Запросу можно дать информативное для пользователя имя, т. е. сформировать постоянное поисковое задание, с которым по мере необходимости обращаться к системе. В верхнем поле курсор установлен на запросе (см. рис. 2.19), который в данном случае был выполнен вами в задании 2.3. Щелкните кнопку **Именовать**. У вас появится возможность заменить предложенное системой имя запроса. Введите, например, Задание 2.3. Теперь
установите курсор на расположенный выше в списке запрос и дайте ему имя Задание 2.4. Остальным дайте имена так, как показано на рис. 2.20.

| КонсультантПлюс - [Окно г<br>Файл Правка Вид Серви   | тоиска]<br>с Окна Помощь                  | О Компании             | Constant of the local division of the local division of the local | -미.             |
|------------------------------------------------------|-------------------------------------------|------------------------|----------------------------------------------------------------------------------------------------|-----------------|
| ▶ меню - 🗅 🗗 🛪 🛪 [                                   | 🕅 👫 Найти 🔍 †                             | –<br>А Увеличить шр    | ифт +А 💦                                                                                                    | <u></u>         |
| Карточка поиска                                      | 🛃 Правовой на                             | вигатор                | a Ka                                                                                                    | одексы          |
| Справочная информация                                | 🖬 Обзоры                                  | 🖪 Папки                | 🖉 Закладки                                                                                                    | 🗇 История       |
| -ы Имя                                               | Основной раздел                           | Дата                   |                                                                                                    |                 |
| <ul> <li>Задание 2.5</li> <li>Задание 2.4</li> </ul> | Законодательс<br>Законодательс            | тво 08.04<br>тво 08.04 | .2006 10:54<br>.2006 10:53                                                                                                    | Выполнить       |
| <ul> <li>Задание 2.3</li> <li>Задание 2.2</li> </ul> | Законодательс<br>Законодательс            | тво 08.04<br>тво 08.04 | .2006 10:52<br>.2006 10:52                                                                                                    | <u>Н</u> овый   |
| Э Задание 2.1                                        | Законодательс                             | тво 08.04              | .2006 10:51                                                                                                    | <u> </u>        |
| Поиск в разделе: Зако                                | онодательство                             |                        |                                                                                                    | <u>У</u> далить |
| Вид документа                                        | 3AKOH                                     |                        |                                                                                                    |                 |
| Название документа                                   | введение уголовно-исполнительного кодекса |                        |                                                                                                    |                 |
| Поиск по статусу                                     | ВСЕ АКТЫ, КРОМ                            | Е УТРАТИВШИХ           | СИЛУ И НЕ ВСТУ                                                                                                    | ИПИВ            |
|                                                      |                                           |                        |                                                                                                    |                 |

Рис. 2.20. Окно История с переименованными запросами

Любой запрос из списка на вкладке **История** можно уточнить или удалить. Для уточнения нужно установить на него курсор и нажать кнопку **В карточку**. Система перейдет в заполненную **Карточку поиска**, соответствующую выбранному запросу, в которой можно изменить условия поиска. После выполнения уточненный запрос на вкладке **История** не сохраняется. Для удаления нужно установить курсор на соответствующий запрос и щелкнуть кнопку *Удалить*.

По мере формирования новых запросов в **Карточке поиска** старые запросы из списка на вкладке **История** удаляются. При необходимости сохранения старого запроса нужно щелкнуть мышью на поле, расположенном слева от его имени (см. рис. 2.19). На месте щелчка появится символ. Помеченные таким символом запросы не удаляются. Этот же символ автоматически появляется после переименования запроса (см. рис. 2.20). Для удаления символа нужно щелкнуть по нему мышью.

Некоторые действия с сохраненными запросами можно выполнить с помощью контекстного меню: изменить имя, удалить, перейти к созданию нового запроса. Можно также найти нужный запрос, если список на вкладке **История** большой. Предоставляется также возможность изменить шрифт в окне поиска. 5. Щелкните правой кнопкой мыши на свободном месте верхнего поля вкладки **История**. Откроется контекстное меню **Уточнить параметры запроса** (рис. 2.21).

| 📓 КонсультантПлюс - [Окно поис                                              | жа]                                                                 | ×                                 |
|-----------------------------------------------------------------------------|---------------------------------------------------------------------|-----------------------------------|
| Файл Правка Вид Сервис 9                                                    | <u>О</u> кна По <u>м</u> ощь О <u>К</u> омпании                     | ×                                 |
| _ № Меню - 🗅 🔐 🛪 ⊀! 🕼 (                                                     | 🏟 Найти 🔍 †А Увеличить шрифт 🗛                                      | <b>13</b>                         |
| 🔊 Карточка поиска                                                           | 🔊 Правовой навигатор                                                | 📓 Кодексы                         |
| 🖬 Справочная информация                                                     | 🔊 Обзоры 📔 Папки 🖾 Заки                                             | падки 🗳 История                   |
| -ы Имя Ос                                                                   | новной раздел Дата                                                  |                                   |
| Задание 2.5 3а     Задание 2.4 3а                                           | аконодательство 08.04.2006 1<br>аконодательство 08.04.2006 1        | 0:54<br>0:53                      |
| Ø         Задание 2.3         За           Ø         Задание 2.2         За | аконодательство 08.04.2006 1<br>аконодательство 08.04.2006 1        | <b>0:52</b><br>0:52 <u>Н</u> овый |
| 9 Задание 2.1 3а<br>                                                        | аконолательство 08 04 2006 1<br>У <u>т</u> очнить параметры запроса | 0:51 🗾 <u>И</u> меновать          |
| Поиск в разделе: Законс                                                     | Да <mark>□+ Н</mark> овый запрос Ctrl+N<br>Д Именовать запрос       | <u>Удалить</u>                    |
| Номер<br>Поиск по статусу                                                   | 2. ★ Удалить запрос Del<br>ВС 📄 Операции                            | Е ВСТУПИ                          |
| Кроме раздела "Законодательст                                               | гво" 🏄 <u>Н</u> айти Ctrl+F, F7                                     | разделы.                          |
| Им                                                                          | Шрифт в окне поиска                                                 |                                   |

Рис. 2.21. Окно с контекстным меню Уточнить параметры запроса

6. Выберите в нем пункт **Найти** <Ctrl>+<F>, <F7>. Откроется диалоговое окно **Найти**.

7. Введите в поле **Что найти:**, например, имя запроса **Задание** 2.4. Установите направление поиска **Вверх** (рис. 2.22).

8. Щелкните кнопку **Искать**. Будет найден и выделен синим цветом запрос с этим именем (рис. 2.23). Обратите внимание, что в запросе Задание 2.4 поиск производился только в разделе **Законодательство**, поэтому подсказки такой, как (см. рис. 2.19) нет.

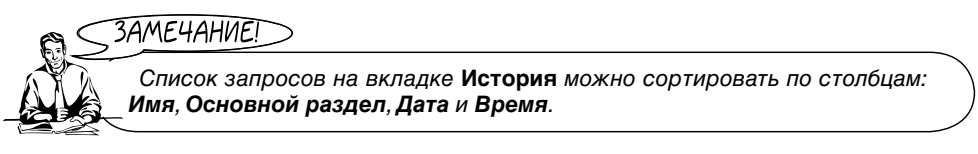

9. Подведите курсор, например, к названию столбца Имя. Появится подсказка Сортировка по данному столбцу, вторичное нажатие — сортировка в обратном порядке.

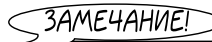

Для создания нового запроса из контекстного меню или вкладки История нужно щелкнуть кнопку Новый. Система перейдет в Карточку поиска, где можно сформировать новый запрос.

| Найти                           | 2        |
|---------------------------------|----------|
| <u>Что найти:</u> ЗАДАНИЕ 2     | 2.4      |
| Г Направление поиска-           | Искать   |
| ○ В <u>н</u> из ⊙ <u>В</u> верх | Отменить |

Рис. 2.22. Окно Найти

|                       |                                             |                |             | 08               |
|-----------------------|---------------------------------------------|----------------|-------------|------------------|
| Карточка поиска       | 🗐 Правовой наз                              | вигатор        | Ka Ka       | одексы           |
| Справочная информация | 🔊 Обзоры                                    | 📔 Папки        | 🕼 Закладки  | 🖒 История        |
| ≓ Имя                 | Основной раздел                             | Дата           |             |                  |
| Задание 2.5           | Законодательс                               | тво 08.04      | .2006 10:54 | <b>A</b>         |
| Задание 2.4           | Законодательс                               | тво 08.04      | .2006 10:53 | Выполнить        |
| Задание 2.3           | Законодательс                               | тво 08.04      | .2006 10:52 | Users            |
| Задание 2.2           | Законодательс                               | тво 08.04      | .2006 10:52 | Повени           |
| Э Задание 2.1         | Законодательс                               | тво 08.04      | .2006 10:51 | <u>Именовата</u> |
| Іоиск в разделе: Заі  | онодательство                               |                |             | <u>У</u> далить  |
| Название документа    | введение уголовн                            | очисполнительн | юго кодекса | _                |
|                       | ВСЕ АКТЫ, КРОМЕ УТРАТИВШИХ СИЛУ И НЕ ВСТУПИ |                | УПИ         |                  |

Рис. 2.23. Окно с найденным запросом Задание 2.4

JAME4AHUE!

Система КонсультантПлюс позволяет сохранять 100 последних заполненных **Карточек поиска** (запросов) при условии, что по каждому из этих запросов был осуществлен поиск и сформирован список документов.

# ЗАДАНИЕ 2.7

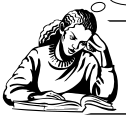

Поиск документа, когда известны номер и ключевые слова из его названия

Найти действующий документ, номер которого 63-ФЗ, а в названии имеются ключевые слова недра и раздел продукции.

SAME4AHUE!

В задании 2.7 показывается поиск документа с помощью словаря. Поиск по словарю сохранен в интересах тех пользователей, которые привыкли его использовать ранее. Начинающим пользователям рекомендуется выполнить это задание самостоятельно с использованием в окне Название документа вкладки Основной поиск, а не Поиск со словарем.

1. Выделите в Карточке поиска щелчком мыши поле Название документа.

2. Начните набирать ключевое слово **Недр**. После ввода буквы H откроется окно **Название документа**. Выберите при необходимости вкладку **Поиск со словарем**. Продолжите ввод до появления в поле **Список** выделенного зеленым цветом слова HEДР\*.

3. Нажмите клавишу <Ins> на клавиатуре, чтобы отметить выбранное слово, а не кнопку **Выбрать**, поскольку вам нужно найти и пометить еще одно слово. Обратите внимание, что после этого слово НЕДР\* появилось в нижней части окна **Название документа** в поле **Выбраны:** 1 вместо <Пусто>.

Отмена пометки выделенного слова или словосочетания производится повторным нажатием клавиши <Ins> на клавиатуре. Пометку и отмену ее, а также выбор можно производить и с помощью контекстного меню. Для его вызова нужно к найденному слову или словосочетанию в поле **Список** подвести курсор мыши и щелкнуть ее правой кнопкой. Появится меню, из которого следует выбрать нажатием левой кнопки мыши нужную команду.

4. Если нужно, но еще не установлено условие И, щелчком кнопки , расположенной справа в поле **Условие:**, раскройте список и выберите из него логическое условие И.

5. Щелкните мышью в поле **Список**. Набирайте на клавиатуре второе ключевое слово "Раздел" до появления выделенного зеленым цветом слова РАЗДЕЛ\* в поле **Список**.

6. Нажмите клавишу <Ins> на клавиатуре, чтобы отметить выбранное слово. Слово РАЗДЕЛ\* также появится в нижней части окна **Название** документа в поле **Выбраны:** 2 ниже слова НЕДР\* (рис. 2.24).

7. Щелкните кнопку Выбрать. Откроется Карточка поиска.

8. В поле **Результаты поиска:** появилось сообщение о том, что найден один документ в ИБ **ВерсияПроф**, а в других разделах по поисковым полям **Номер и Название документа** документов не найдено (рис. 2.25).

9. Щелкните кнопку **Построить список документов (F9)**. Убедитесь, что найден нужный документ. Поиск завершен.

| Основной поиск Расширенный поиск | Поиск со споварем |
|----------------------------------|-------------------|
| Список: 72857:88417              |                   |
| РАЗДЕКЛАРИРОВАН*                 | <u> </u>          |
| РАЗДЕЛ*                          |                   |
| РАЗДЕЛЕН*                        |                   |
| <                                | Þ                 |
|                                  | Условие : И 💌     |
| Выбраны: 2                       |                   |
| НЕДР*                            |                   |
| РАЗДЕЛ*                          |                   |
| 1                                | •                 |

Рис. 2.24. Окно Название документа с выбранными ключевыми словами

| КонсультантПлюс - [Окно поиск                      | a]                             |                      |                                          | _10                 |
|----------------------------------------------------|--------------------------------|----------------------|------------------------------------------|---------------------|
| Файл Правка Вид Сервис Ою-<br>Менео - Ва Ва X X! Е | а Помощь О Компании            | N2 91                |                                          |                     |
|                                                    | 1                              | ~30   QU             | 1                                        |                     |
| 🗐 Папки                                            | (2) Закладки                   | 1.0                  | В История                                | 1.5                 |
| и Карточка поиска                                  | Правовой навигатор             | ы Кодексы            | ы Справочная информация                  | ы Обзоры            |
| Поиск в разделе:                                   | Законодательство -             |                      |                                          |                     |
| Тематика                                           |                                |                      |                                          |                     |
| Вид документа                                      |                                |                      |                                          |                     |
| Принявший орган                                    |                                |                      |                                          |                     |
| Дата                                               |                                |                      |                                          |                     |
| Номер                                              | 63-ФЗ                          |                      |                                          |                     |
| Название документа                                 | НЕДР*; РАЗДЕЛ*                 |                      |                                          |                     |
| Текст документа                                    |                                |                      |                                          |                     |
| Поиск по статусу                                   | ВСЕ АКТЫ, КРОМ                 | МЕ УТРАТИВ           | ШИХ СИЛУ И НЕ ВСТУПИ                     | вших в силу         |
| П Дополнительно искать в других р                  | азделах                        | Г В поис             | ке не участвуют старые редакции документ | DB                  |
| Найдено в разделе Законодательст<br>ВерсияПроф (1) | во (поисковые поля: Номер, Наз | вание документа, І   | Тоиск по статусу)                        |                     |
|                                                    | 🕞 По                           | строить список докум | ентов (F9)                               | Х Очистить карточку |
| ощь - F1 Найдено всего                             | : 1 документ                   |                      | [                                        |                     |

Рис. 2.25. Результаты поиска по номеру и ключевым словам в названии документа

10. Очистите поле Название документа. Повторите пп. 2...9. При этом в п. 4 в поле Условие выберите вместо логического условия И логическое условие ИЛИ. Вследствие этого после выполнения п. 7 в поле Название документа Карточки поиска будет Недр или Раздел.

11. Изменились ли результаты поиска по сравнению с полученными в п. 9? Если нет, то почему?

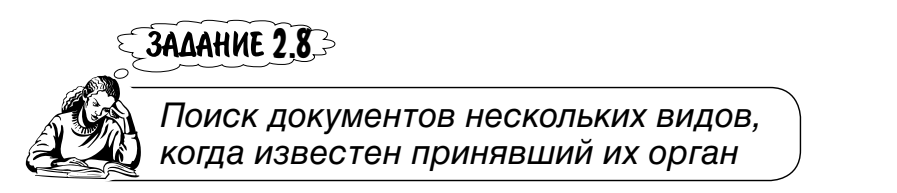

Найти действующие инструкции Минюста РФ, в том числе и временные.

1. Очистите Карточку поиска. Для этого щелкните кнопку Удалить все <Ctrl>+<Del> в пиктографическом меню или выполните команду Правка|Удалить все. Дважды щелкните в поле Принявший орган. Откроется одноименное окно (рис. 2.26).

|                                                                                                    | Х Побое вхождение                                                                                                    |
|----------------------------------------------------------------------------------------------------|----------------------------------------------------------------------------------------------------|
| исок: 1:1375                                                                                                    | Полиоз иззрание                                                                                                    |
| лиращение<br>Агонтство посного хозяйства по Понингралской обл. и г. Санит По                                                                                                    |                                                                                                    |
| Агентство по страхованию вкладов<br>Алинская Бурятская окружная Дума<br>Административно-правовой комитет Санкт-Петербурга<br>Административный комитет Санкт-Петербурга<br>Администрация Адмиралтейского района Санкт-Петербурга<br>Администрация Выборгского района Санкт-Петербурга<br>Администрация Биборгского района Санкт-Петербурга<br>Администрация Биборгского района Санкт-Петербурга<br>Администрация Биборгского района Санкт-Петербурга | Агентство по страхованию вкладов<br>Агинская Бурятская окружная Дума<br>Административно-правовой комитет Администрации.<br>Административный комитет Администрации Санкт<br>Администрация Адмираптейского района Санкт-Пе<br>Администрация Выборгского района Санкт-Петерб<br>Администрация Губернатора Санкт-Петербурга |
| абраны: 0                                                                                                    | ИПИ                                                                                                    |

Рис. 2.26. Окно Принявший орган

2. Установите, если необходимо, условие **Начало слова**. В поле **Введите слова для поиска:** вводите МИНЮСТ РФ до тех пор, пока в поле **Список** 1:5 не появятся словосочетания, в которых есть МИНЮСТ РФ (рис. 2.27).

3. Дважды щелкните мышью по словосочетанию МИНЮСТ РФ. Откроется **Карточка поиска** с МИНЮСТ РФ в поле **Принявший орган**.

4. Щелкните по названию поля **Вид документа**. Появится окно **Вид документа** с видами всех документов, содержащихся в КонсультантПлюс.

5. В правом верхнем поле щелчком мыши по расположенной в нем кнопке раскройте список и выберите условие для фильтра Любое вхождение.

6. В поле **Введите слова для поиска:** начните вводить с клавиатуры слово ИНСТРУКЦИЯ до тех пор, пока в поле **Список** 2 : 3 не появятся виды документов, в названиях которых есть слово ИНСТРУКЦИЯ (рис. 2.28).

| Принявший орган                                                                                                    | 2                                                                                                    |
|----------------------------------------------------------------------------------------------------|----------------------------------------------------------------------------------------------------|
| Споварь                                                                                                    |                                                                                                    |
| Введите слова для поиска, например: МНС или МИНИСТ НАПОГ                                                                                                    |                                                                                                    |
| МИНЮСТ РФ                                                                                                    | Х Начало слова 💌                                                                                                    |
| Списон: 1.5                                                                                                    | Aller Maximum and Aller Maximum and Aller Maximum and Aller Maximum and Aller Maximum and Aller Maximum and All                                                                                                    |
| Сокращение                                                                                                    | Полное название                                                                                                    |
| ГУ Минюста РФ по Савкі-петеродному федеральному округу<br>ГУ Минюста РФ по Северо-Западному федеральному округу<br>ГУ Минюста РФ по Центральному федеральному округу<br>Минюст РФ<br>УИН Минюста РФ по г. Москве | Главное управление Министерства юстиции Россий<br>Главное управление Министерства юстиции Россий<br>Главное управление Министерства юстиции Россий<br>Министерство юстиции Российской Федерации<br>Управление исполнения наказаний Министерства юс |
| Выбраны: 0                                                                                                    | Устовие : ИПИ 💌                                                                                                    |
| <Пусто>                                                                                                    |                                                                                                    |
|                                                                                                    | 7                                                                                                    |
|                                                                                                    |                                                                                                    |
| Выбрать Заурыть                                                                                                    | Помощь                                                                                                    |

Рис. 2.27. Окно Принявший орган с найденным словосочетанием

| Введите спова для поиска: |                   |
|---------------------------|-------------------|
| инструкц                  | Х Любое вхождение |
| Список: 2:3               |                   |
| ВРЕМЕННАЯ ИНСТРУКЦИЯ      |                   |
| ИНСТРУКЦИЯ                |                   |
| ТИПОВАЯ ИНСТРУКЦИЯ        |                   |
| 4                         |                   |
|                           | Условие : ИЛИ 🔻   |
| Выбраны: О                |                   |
| <Пусто>                   |                   |
|                           |                   |

Рис. 2.28. Окно с найденными названиями трех видов документов

7. Щелкните слово ИНСТРУКЦИЯ в поле Список 2:3.

8. Нажмите клавишу <Ins> на клавиатуре, чтобы отметить выбранное слово. Обратите внимание, что после этого слово ИНСТРУКЦИЯ появилось в нижней части окна **Вид документа** в поле **Выбраны:** 1 вместо <Пусто>.

9. Если нужно, но не установлено условие ИЛИ, щелчком кнопки, расположенной справа в поле **Условие:**, раскройте список и выберите из него логическое условие ИЛИ.

10. Так как согласно заданию нужно найти также временные инструкции Минюста РФ, то в поле Список щелчком мыши выделите словосочетание ВРЕМЕННАЯ ИНСТРУКЦИЯ и нажмите клавишу <Ins> на клавиатуре. Это словосочетание также появится в нижней части окна Вид документа в поле Выбраны: 2 (рис. 2.29).

| Вид документа                                                                                                    |         | ×                   |
|----------------------------------------------------------------------------------------------------|---------|---------------------|
| Споварь                                                                                                    |         |                     |
| Введите слова для поиска:                                                                                                    |         |                     |
| ИНСТРУКЦ                                                                                                    |         | 🗙 Любое вхождение 💌 |
| Список: 2:3                                                                                                    |         |                     |
| ВРЕМЕННАЯ ИНСТРУКЦИЯ                                                                                                    |         |                     |
|                                                                                                    |         |                     |
| in the bound of the bound of th |         |                     |
|                                                                                                    |         |                     |
|                                                                                                    |         |                     |
| Выбраны: 2                                                                                                    |         | Эсповие : ИЛИ       |
| ИНСТРУКЦИЯ                                                                                                    |         |                     |
| ВРЕМЕННАЯ ИНСТРУКЦИЯ                                                                                                    |         |                     |
| •                                                                                                    |         |                     |
|                                                                                                    | Закрыть | Помощь              |

Рис. 2.29. Окно Вид документа с выбранными видами документов

11. Теперь щелкните кнопку Выбрать в окне Вид документа.

12. Откроется Карточка поиска. В поле Вид документа будет запись ИНСТРУКЦИЯ или ВРЕМЕННАЯ ИНСТРУКЦИЯ, а в нижней части карточки — результаты поиска. Запомните их.

13. Дважды щелкните в поле Поиск по статусу.

14. В открывшемся одноименном окне, если необходимо, щелкните на записи Все акты, кроме недействующих редакций и утративших силу.

15. Откроется заполненная Карточка поиска с результатами поиска. Поиск завершен. Сравните результаты с предыдущими.

16. Измените условия поиска в поле **Вид документа**. Для этого щелкните по названию данного поля. Откроется одноименное окно. В поле **Условие:** выберите логическую операцию И, т. е. ИНСТРУКЦИЯ; ВРЕМЕННАЯ ИНСТРУКЦИЯ, и щелкните кнопку **Выбрать**. Сколько найдено документов? Если ни одного документа в системе КонсультантПлюс не найдено, то почему?

17. Измените условия поиска для фильтра с **Любое вхождение** на **Начало слова**. Повлияет ли это на результаты поиска?

### ЗАДАНИЕ 2.9

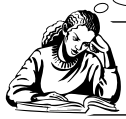

Поиск документов, принятых известным органом за известный период времени

Найти все действующие документы, принятые Минздравсоцразвития РФ и зарегистрированные в Минюсте РФ с 01.01.2003 по 01.09.2005.

1. В поле **Принявший орган** установите словосочетание **Минздравсоцразвития** РФ и не очищайте поле **Поиск по статусу**.

2. Очистите поле Вид документа. Для этого выделите это поле, если оно не было выделено, и щелкните кнопку Удалить <Del> в пиктографическом меню или выполните команду Правка Удалить.

3. Дважды щелкните мышью в поле Дата в Минюсте Карточки поиска. Откроется одноименное окно.

4. Окно Дата в Минюсте имеет две вкладки: Словарь и Диапазон. На вкладке Словарь находится список всех дат регистрации документов в Минюсте (рис. 2.30). Вкладка Диапазон позволяет выбрать различные условия поиска документов в зависимости от сроков их регистрации.

| Дата в Минюсте   |               | 2                                                                                                    |
|------------------|---------------|----------------------------------------------------------------------------------------------------|
| Споварь Диапазон |               |                                                                                                    |
| Список: 1:2126   |               |                                                                                                    |
| ВСЕ АКТЫ, КР     | ОМЕ ЗАРЕГИСТІ | РИРОВАННЫХ -                                                                                                    |
| 15.06.1992       |               | -                                                                                                    |
| 16.06.1992       |               |                                                                                                    |
| 1 1992           |               | - All and a second second second second second second second second second second second second second second s |
|                  |               | /omana : MITH                                                                                                   |
| Выбраны: 0       |               |                                                                                                    |
| <Пусто>          |               |                                                                                                    |
| 1                |               | ×                                                                                                    |
|                  |               |                                                                                                    |
| Выбрать          | Заурыть       | Помощь                                                                                                    |

Рис. 2.30. Вкладка Словарь

5. Так как по заданию нужно найти все документы, принятые Минздравсоцразвития РФ и зарегистрированные в Минюсте РФ в период с 01.01.2003 по 01.09.2005, то выберите вкладку **Диапазон** (рис. 2.31) и на ней **С... по**.

| Дата в Миносте   | And in case of the local division of the local division of the loc | ×      |
|------------------|----------------------------------------------------------------------------------------------------|--------|
| Споварь Диапазон | l                                                                                                    |        |
| C Tonero         | >>                                                                                                    |        |
| <u>م</u>         | 20 m                                                                                                    | 0      |
| С Ваньше         |                                                                                                    |        |
| C Doore          | >>                                                                                                    |        |
|                  |                                                                                                    |        |
| Betoart          | Закрыть                                                                                                    | Помощь |

Рис. 2.31. Вкладка Диапазон

6. Щелкните кнопку >>, расположенную в конце поля **С**. Откроется встроенный календарь. Установите в нем 01.01.2003 (рис. 2.32).

7. Щелкните кнопку Выбрать окна Календарь.

8. Щелкните кнопку >>, расположенную в конце поля **по**. Откроется встроенный календарь. Установите в нем 01.09.2005.

9. Щелкните кнопку Выбрать окна Календарь.

10. Щелкните кнопку Выбрать окна Дата в Минюсте (рис. 2.33).

11. Откроется **Карточка поиска**. В поле **Дата в Минюсте** появится с **01.01.2003 по 01.09.2005**, а в нижней части **Карточки поиска** — результаты поиска. Поиск завершен.

| Календарь                                                                                                    | In the second second                                                                                                    | ×                                                                                                    |  |  |
|----------------------------------------------------------------------------------------------------|----------------------------------------------------------------------------------------------------|----------------------------------------------------------------------------------------------------|--|--|
| День                                                                                                    | <u>М</u> есяц                                                                                                    | <u>Г</u> од                                                                                              |  |  |
| 01         13         25           02         14         26           03         15         27           04         16         28           05         17         29           06         18         30           07         19         31           08         20         09         21           10         22         11         23           12         24         24 | 01 январь<br>02 февраль<br>03 март<br>04 апрель<br>05 май<br>06 июнь<br>07 июль<br>08 август<br>09 сентябрь<br>10 октябрь<br>11 ноябрь<br>12 декабрь | 1994 ▲<br>1995<br>1996<br>1997<br>1998<br>1999<br>2000<br>2001<br>2002<br>2001<br>2002<br>2004<br>2005 ▼ |  |  |
| <u>В</u> ыбрать О <u>т</u> мена                                                                                                    |                                                                                                    |                                                                                                    |  |  |

Рис. 2.32. Окно Календарь

| С Точно         | <u>&gt;&gt;</u>            |
|-----------------|----------------------------|
| € <u>C</u> 01.0 | 1.2003 >> no 01.09.2005 >> |
| С Раныш         | e>>                        |
| С Позже         | >>                         |

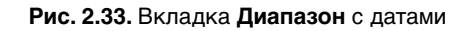

Даты в поля **С ... по** вкладки **Диапазон** (см. рис. 2.31) можно вводить и без использования встроенного календаря. Для этого следует установить курсор в нужном поле и ввести с клавиатуры соответствующую дату. Набираются только цифры, так как разделительные точки вводятся системой автоматически.

Задание 2.10-

ЗАМЕЧАНИЕ

Поиск документов, принятых совместно несколькими известными органами за известный период времени

Найти действующие документы, принятые совместно МЧС РФ, Минтруд РФ и Минфин РФ после 01.01.2001, даты и номера их регистрации в Минюсте РФ.

1. Очистите **Карточку поиска**. Для этого щелкните кнопку **Удалить все** <Ctrl>+<Del> в пиктографическом меню или кнопку **Очистить карточку** или выполните команду **Правка**|**Удалить все**.

2. Установите флажок опции Дополнительно искать в других разделах.

3. Щелкните мышью по названию поля **Принявший орган Карточки поиска**. Откроется одноименное окно.

4. Установите условие для фильтра Начало слова.

5. Начните набирать на клавиатуре МЧС РФ. После ввода МЧ в поле Список 1:2 появятся названия органов, в т. ч. МЧС РФ.

6. Прекратите ввод. Щелкните мышью по словосочетанию МЧС РФ в поле Список, нажмите клавишу <Ins> на клавиатуре или воспользуйтесь контекст-

ным меню для пометки МЧС РФ. Словосочетание МЧС РФ окажется в поле **Выбраны:** 1 вместо <Пусто> (рис. 2.34).

| Принявший орган                                          |                                          |
|----------------------------------------------------------|------------------------------------------|
| Споварь                                                  |                                          |
| Введите слова для поиска, например: МНС или МИНИСТ НАПОГ |                                          |
| мч                                                       | 🗙 Начало спова 💌                         |
| Список: 1:2                                              |                                          |
| Сокращение                                               | Полное название                          |
| МЧС РФ                                                   | Министерство Российской Федерации по дел |
| УГПС МЧС РФ Санкт-Петербурга и Ленинградской обл.        | Управление государственной противопожар  |
|                                                          | Условие : ИЛИ 🔻                          |
| Выбраны: 1                                               | или                                      |
| МЧС РФ_Министерство Российской Федерации по делам п      | ражданской обороны, чрезвычайным Инкроме |
| <                                                        | <u>&gt;</u>                              |
| <u>В</u> ыбрать Заурыть                                  | Помощь                                   |

Рис. 2.34. Окно Принявший орган с выбранным названием органа: МЧС РФ

7. Щелчком кнопки, находящейся в конце поля **Условие:**, раскройте список и выберите логическое условие И, если оно не было выбрано после раскрытия окна **Принявший орган** (см. рис. 2.34).

8. Очистите поле **Введите слова** для поиска. Введите в него Минтруд РФ. В поле Список 1:2 появятся названия органов, в т. ч. МИНТРУД РФ. Щелкните мышью по МИНТРУД РФ, затем для пометки нажмите клавишу <Ins> на клавиатуре или воспользуйтесь контекстным меню. В поле **Выбраны:** 2 появится название МИНТРУД РФ — второго органа.

9. Очистите поле **Введите слова для поиска**. Введите в него Минфин РФ. В поле **Список** 1:2 появятся названия органов, в т. ч. МИНФИН РФ. Щелкните мышью по МИНФИН РФ, затем для пометки нажмите клавишу <Ins> на клавиатуре или воспользуйтесь контекстным меню. В поле **Выбраны:** 3 по-явится название третьего органа МИНФИН РФ (рис. 2.35).

10. Щелкните кнопку **Выбрать**. Откроется окно **Карточка поиска**. В поле **Принявший орган** будет записано Минтруд РФ и МЧС РФ и Минфин РФ.

11. Обратите внимание на результаты поиска и запомните их.

12. Дважды щелкните мышью в поле Дата в Минюсте. В открывшемся одноименном окне выберите вкладку Диапазон и в ней поле Позже.

13. Установите курсор в это поле и наберите с клавиатуры 01.01.2001. При этом имейте в виду, что вам нужно набирать только цифры, поскольку точки между ними система ставит автоматически (рис. 2.36).

14. Щелкните кнопку Выбрать окна Дата в Минюсте.

15. Откроется Карточка поиска с заполненным полем Дата в Минюсте.

16. Сравните полученные результаты поиска с предыдущими.

| Принявший орган                                                                               |                                                                                                    | 2                                        |
|-----------------------------------------------------------------------------------------------|----------------------------------------------------------------------------------------------------|------------------------------------------|
| Споварь                                                                                       |                                                                                                    |                                          |
| Введите слова для поиска, например: МНС или Г                                                 | МИНИСТ НАЛОГ                                                                                               |                                          |
| МИНФИН РФ                                                                                     |                                                                                                    | 🗙 Начало слова 💌                         |
| Список: 2:2                                                                                   |                                                                                                    |                                          |
| Сокращение                                                                                    | Полное назван                                                                                              | ие                                       |
| Минфин РФ                                                                                     | Министерств                                                                                                | о финансов Российской Федера             |
| ЦАЛАК Минфина РФ                                                                              | Центральная                                                                                                | аттестационно-лицензионная а             |
| Выбраны: 3                                                                                    |                                                                                                    | Условие : И 💌                            |
| МЧС РФ_Министерство Российск<br>Минтруд РФ_Министерство труда<br>Минфин РФ_Министерство финан | ой Федерации по делам гражданской обо<br>и социального развития Российской Фед<br>сов Российской Федерации | ороны, чрезвычайным ситуациям<br>дерации |
| Выбрать                                                                                       | Закрыть                                                                                                    | Помощь                                   |

Рис. 2.35. Окно Принявший орган с тремя выбранными названиями органов

17. Установите в поле **Поиск по статусу** условие для поиска действующих документов.

| Дата в Минюсте                     | X    |
|------------------------------------|------|
| Словарь Диапазон                   | 1    |
| С точно                            |      |
| С <u>с</u> — >>> по                | >>   |
| С <u>Р</u> аньше                   |      |
| © Позже 01.01.2001 >>              |      |
| <u>В</u> ыбрать Закрыть <u>П</u> о | мощь |

Рис. 2.36. Вкладка Диапазон с установленным периодом

18. После установки этого условия откроется **Карточка поиска** с уточненными результатами поиска.

19. Щелкните кнопку Построить список документов (F9). Поиск завершен.

ЗАМЕЧАНИЕ!

Можно указать диапазон поиска Позже 01.01.2001 в поле Дата, а не в поле Дата в Минюсте. Затем нужно нажать кнопку Построить список документов (F9). В списке после названия документа будет запись, например, (Зарегистрировано в Минюсте РФ 30.01.2004 № 5514).

20. Очистите поле Дата в Минюсте. В поле Дата установите Позже 01.01.2001. (рис. 2.37). Постройте список документов и сравните его с тем, который вы уже получали в п. 18.

| КонсультантПлюс - [Окно пои                                                       | ска]                                                                                                    | _101              |
|-----------------------------------------------------------------------------------|----------------------------------------------------------------------------------------------------|-------------------|
| файл Правка Вид Сервис (<br>Меню - 🌇 🌇 🛪 🛪                                        | аподощь О Конпании  К Ф тА Увеличить шрифт + А 🕅 🖓                                                                | _6                |
| ы Обзоры                                                                          | Палки 121 Закладки СУ История                                                                                     | a                 |
| Карточка поиска                                                                   | Правовой навигатор 🖬 Кодексы 🖬 Справочная инс                                                                     | рормация          |
| Поиск в разделе:                                                                  | Законодательство 💌                                                                                                |                   |
| Тематика                                                                          |                                                                                                    |                   |
| Вид документа                                                                     |                                                                                                    |                   |
| Принявший орган                                                                   | Минтруд РФ и МЧС РФ и Минфин РФ                                                                                   |                   |
| Дата                                                                              | позже 01.01.2001                                                                                                  |                   |
| Номер                                                                             |                                                                                                    |                   |
| Название документа                                                                |                                                                                                    |                   |
| Текст документа                                                                   |                                                                                                    |                   |
| Поиск по статусу                                                                  | ВСЕ АКТЫ, КРОМЕ УТРАТИВШИХ СИЛУ И НЕ ВСТУПИВІ                                                                     | ШИХ В СИЛУ        |
| 🔽 Дополнительно искать в други                                                    | х разделах 🔽 🖪 поиске не участвуют старые редакции докум                                                          | иентов            |
| Найдено в разделе Законодател<br>ВерсияПроф (1)<br>В других разделах документы не | ство (поисковые поля: Принявший орган, Дата, Поиск по статусу)<br>найдены (поисковые поля: Принявший орган, Дата) |                   |
|                                                                                   | Построить список документов (F9)                                                                                  | Очистить карточку |
| Найдено всего: 1 документ                                                         |                                                                                                    |                   |

Рис. 2.37. Результаты поиска документов, принятых совместно тремя органами

21. Очистите поле **Принявший орган**. Для этого щелчком выделите это поле, если оно не было выделено, и щелкните кнопку **Удалить (Del)** или выполните команду **Правка**|**Удалить**.

22. Повторите пп. 3...10. При этом в п. 7 в поле **Условие** выберите вместо логического условия И логическое условие ИЛИ. Вследствие этого после выполнения п. 10 в поле **Принявший орган Карточки поиска** будет Минтруд РФ или МЧС РФ или Минфин РФ.

23. Обратите внимание, как и почему изменились результаты поиска по сравнению с полученными в п. 18.

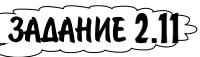

# Поиск документа, когда известны точная дата его принятия и приблизительное название

Найти действующий документ, принятый 23.08.1999, о порядке освидетельствования подозреваемых в учреждениях медико-санитарной экспертизы.

1. Очистите поля Принявший орган и Дата Карточки поиска.

2. Оставьте установленным флажок опции Дополнительно искать и в других разделах.

3. Щелкните мышью в поле Дата.

4. Начните вводить с клавиатуры 23.08.1999. При наборе первой цифры 2 откроется окно Дата.

5. Выберите вкладку Словарь.

6. Продолжите ввод даты до тех пор, пока в поле **Список** не появится выделенная зеленым цветом дата 23.08.1999.

7. Щелкните кнопку Выбрать.

8. Откроется **Карточка поиска** с заполненным полем **Дата**. Обратите внимание на появившиеся результаты поиска.

9. Щелкните мышью в поле Название документа.

10. Начните вводить с клавиатуры слово порядок. После набора первой буквы п откроется одноименное окно.

11. Выберите вкладку Словарь.

12. Продолжите ввод слова до тех пор, пока в поле Список не появится выделенное зеленым цветом ПОРЯДО. Прекратите ввод и щелкните кнопку Выбрать.

13. Откроется **Карточка поиска** со словом ПОРЯДОК\* в поле **Название документа** и результатами поиска: найдены один документ в разделе **Судебная** практика и два документа в разделе **Финансовые консультации**.

14. Щелкните кнопку Построить список документов (F9).

15. Просмотрите найденные в ИБ Северо-Западный округ и Финансист документы. Среди них нет такого, который нужен вам (рис. 2.38).

16. Произошло это потому, что была некорректно использована вкладка Словарь. Для поиска надо в словаре задавать ПОРЯД\*, а не ПОРЯДОК\*.

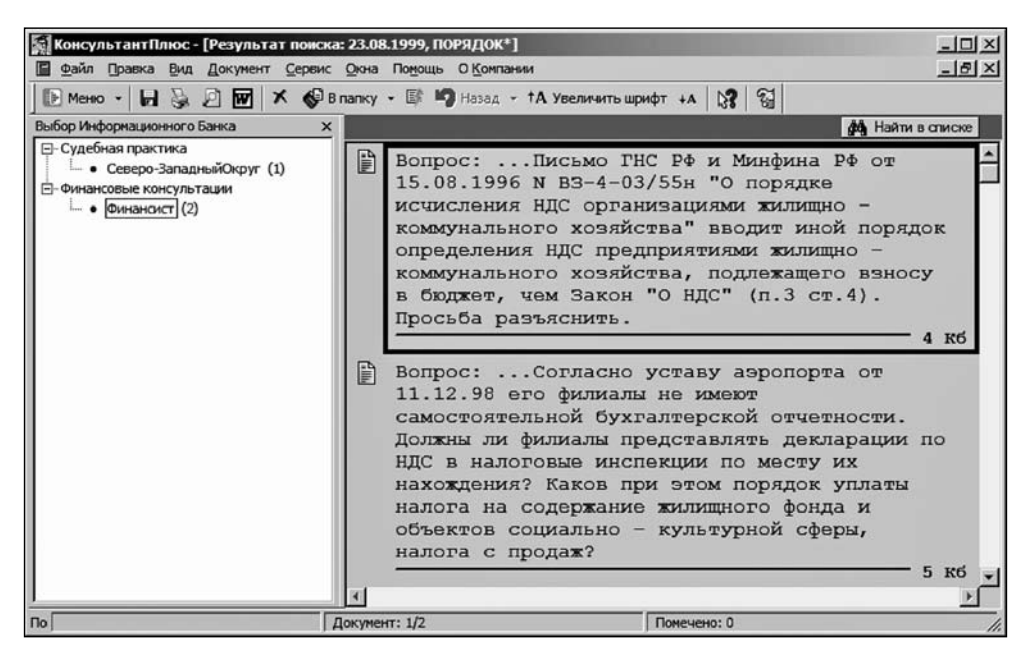

Рис. 2.38. Окно с найденными в ИБ Финансист документами, содержащими в названиях слово "порядок"

Поэтому нужно использовать вкладку **Основной поиск** — там автоматически учитываются все словоформы. Убедитесь в этом.

1. Вернитесь в Карточку поиска, нажав клавишу < Esc> на клавиатуре.

2. Очистите поле Название документа. Щелчком имени поля Название документа откройте одноименное окно. При необходимости перейдите на вклад-ку Основной поиск.

3. В поле Слова для поиска введите слово порядок.

4. Щелкните кнопку Найти. Откроется окно с Карточкой поиска и результатами поиска: найдены несколько документов.

5. Постройте список документов. Найдите искомый. Поиск завершен.

Найдите тот же самый документ, задав для поиска другое уникальное слово.

1. Вернитесь в окно **Название** документа и на вкладке **Основной поиск** замените слово порядок словом освидетельствование.

2. Щелкните кнопку **Найти**. Откроется **Карточка поиска** с результатами поиска: найдены один документ в ИБ **ВерсияПроф** и один документ в разделе **Правовые акты по здравоохранению**. Поиск завершен.

3. Щелкните кнопку Построить список документов (F9).

4. Просмотрите найденные в ИБ **ВерсияПроф** и **МедицинаФармацевтика** документы. В обоих ИБ найден один и тот же документ, что и ранее.

#### <3AME4AHNE!>

При поиске документа, когда его название известно не точно, а приблизительно, нужно указывать те слова из названия, которые отражают его суть. Указывать по возможности следует два-три слова, однако в случае уникальности достаточно и одного слова, как в рассмотренном примере. Использовать при этом нужно вкладку **Основной поиск**.

# ЗАДАНИЕ 2.12

#### Поиск документа, когда известны его приблизительное название и примерное время принятия

Найти документ, принятый во второй половине 2004 г., который называется примерно так: "...о защите свидетелей, потерпевшего и участников...".

1. Очистите Карточку поиска. В поле Поиск по статусу установите условие для поиска действующего документа. Проверьте, что установлен флажок опции Дополнительно искать в других разделах.

2. Документ в большей степени идентифицируется своим названием, а не датой. Поэтому начинать поиск надо с заполнения поля **Название документа**, а потом заполнить поле **Дата**.

3. Откройте одноименное окно и выберите вкладку Основной поиск.

4. В поле Слова для поиска введите с клавиатуры текст защита свидетелей (рис. 2.39).

5. Щелкните кнопку Найти. Откроется Окно поиска со списком документов.

6. Дважды щелкните мышью в поле Дата. В открывшемся одноименном окне выберите вкладку Диапазон и в ней поля С... по.

7. Установите курсор в поле С и наберите с клавиатуры 01.07.2004.

ЗАМЕЧАНИЕ

Вторая половина 2004 г. — это шесть месяцев. Естественно, что поиск нужно начинать с 01.07.2004. Какой взять период поиска? Можно сразу вести поиск за полгода. Можно указать сначала, например, один месяц, а затем увеличить период поиска до двух-трех месяцев, или задавать следующий месяц, последовательно продвигаясь к концу года.

| ювной поиск Р | асширенный поиск   Поиск со споварем                               |                   |                    |           |
|---------------|--------------------------------------------------------------------|-------------------|--------------------|-----------|
|               |                                                                    | • Внимание! Важны | е <u>изменения</u> | в поиске! |
| Слова для     | поиска вводите <b>полностью</b> :                                  | налоговый кодекс  |                    |           |
| защита св     | идетелей                                                           |                   | ▼ Hi               | айти      |
| Примеры:      | гражданский процессуальны<br>Приказ Минфина РФ N 114н<br>ПБУ 18/02 | И́ КОДЕКС         |                    |           |
| Вводите сл    | юва с любыми окончаниями и                                         | в любом порядке.  |                    |           |
| Подробное     | описание поиска                                                    |                   |                    |           |
|               |                                                                    |                   | D. Doouwoou        |           |

Рис. 2.39. Вкладка Основной поиск окна Название документа

8. Проведите поиск за полгода. Для этого установите курсор в поле по и введите **31.12.2004**. Щелкните кнопку **Выбрать**. Откроется **Карточка поиска** с заполненным полем **Дата**. Будет найдено большое число документов.

9. Начните строить списки, начиная с ИБ **ВерсияПроф**. Вы увидите, что искомый документ найден. Ознакомьтесь с его точным названием, найдите номер и дату принятия.

Предположим, что вы хотите уточнить, не вводя заново, реквизит в каком-либо поле Карточки поиска. Например, установить период поиска С 01.08.2004 по 31.08.2004. Дважды щелкните в этом поле. Откроется окно Дата на вкладке Диапазон с ранее введенным содержимым полей С 01.07.2004 по 31.07.2004. Уточните нужные цифры и щелкните кнопку Выбрать.

ЗАДАНИЕ 2.13-

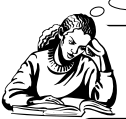

Поиск в разделе Комментарии Законодательства

Найти статью, в которой говорится о защите прав членов семьи собственника при отчуждении жилого помещения. Автором статьи является Кузьмина. Статья опубликована позже 01.01.2001. Раздел КомментарииЗаконодательства содержит постатейные комментарии к законам и кодексам, дающие развернутое толкование правовых норм, а также аналитические статьи и монографии ведущих юристов по актуальным проблемам законодательства и права. В раздел включаются книги, издаваемые ведущими издательствами юридической литературы, а также материалы популярных периодических изданий правовой тематики.

Особенностью поиска в ИБ КомментарииЗаконодательства является возможность использования в Карточке поиска полей Автор и Источник публикации.

1. Откройте раздел КомментарииЗаконодательства.

2. Щелчком мыши по названию поля Дата откройте одноименное окно, выберите вкладку Диапазон, укажите на ней позже 01.01.2001 и щелкните кнопку Выбрать.

3. Установите курсор в поле **Автор** и начните вводить фамилию автора Кузьмина. В открывшемся окне **Автор** появятся две фамилии и обе женские.

4. Поскольку инициалы автора статьи неизвестны, то выберите с помощью клавиши <Insert> обе фамилии и соедините их логическим условием ИЛИ. При необходимости установите это условие (рис. 2.40) и щелкните кнопку **Выбрать**.

5. Система найдет несколько документов. В данном случае их будет немного, поэтому сразу можно построить список и в нем найти нужную статью. Поиск завершен.

| Автор                     |         | ×                |
|---------------------------|---------|------------------|
| Словарь                   |         |                  |
| Введите слова для поиска: |         |                  |
| КУЗЬМИНА                  |         | 🗙 Начало спова 💌 |
| Список: 2:2               |         |                  |
| КУЗЬМИНА И.               |         |                  |
| КУЗЬМИНА О.В.             |         |                  |
| •                         |         | <u> </u>         |
| ř                         |         | Условие : ИЛИ 💌  |
| Выбраны: 2                |         |                  |
| КУЗЬМИНА И.               |         | И<br>КРОМЕ       |
| KY36MVIHA O.B.            |         | I'd ONE          |
| 1                         |         | <u> </u>         |
|                           |         |                  |
| <u>В</u> ыбрать           | Закрыть | Помощь           |

Рис. 2.40. Окно Автор с двумя выбранными фамилиями

Предположим, что список большой. Тогда можно поступить так.

1. Щелкните мышью по названию поля Текст документа.

2. Откроется одноименное окно. При необходимости выберите вкладку **Основной поиск** и в поле **Слова для поиска** введите текст защита прав собственника. Щелкните кнопку **Найти**.

3. Откроется Карточка поиска с результатами поиска. Постройте список и убедитесь, что в нем находится искомый вами документ. Поиск завершен.

Возможен еще один способ поиска.

1. Вернитесь в Карточку поиска, нажав клавишу < Esc>.

2. Откройте окно Текст документа. В нем перейдите на вкладку Поиск со словарем. Введите логическое условие защит\* рядом прав\* рядом собствен\*.

3. Системой будет найден один документ. Щелкните Построить список до-кументов (F9). Поиск завершен.

4. Убедитесь, что найден тот же самый документ. Но при использовании вкладки Основной поиск задание условий значительно проще.

# ЗАДАНИЕ 2,14

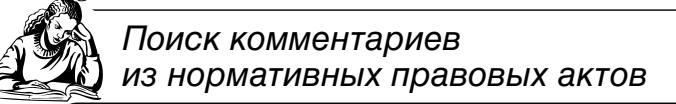

Найти дополнительные разъяснения по порядку начисления налога на прибыль, который установлен в статье 286 Налогового кодекса РФ.

В предыдущем задании вы нашли статью в ИБ КомментарииЗаконодательства с помощью Карточки поиска. Искать можно, как вы убедились, по названию статьи или комментария, фамилии автора, дате, названию и реквизитам печатного издания.

#### ЗАМЕЧАНИЕ!

Быстро перейти к материалам ИБ **КомментарииЗаконодательства** можно и из нормативных правовых актов с помощью значков, которые размещены на полях этих документов. Щелкнув мышью по значку, пользователь сразу получит список всех комментариев, статей и авторских материалов к фрагменту текста документа.

1. Вернитесь в Карточку поиска. Щелкните кнопку Кодексы.

2. Найдите вторую часть Налогового кодекса РФ, а в нем с использованием функций **Найти** и **Найти далее** ↓ — статью 286 "Порядок исчисления налога и авансовых платежей" (рис. 2.41).

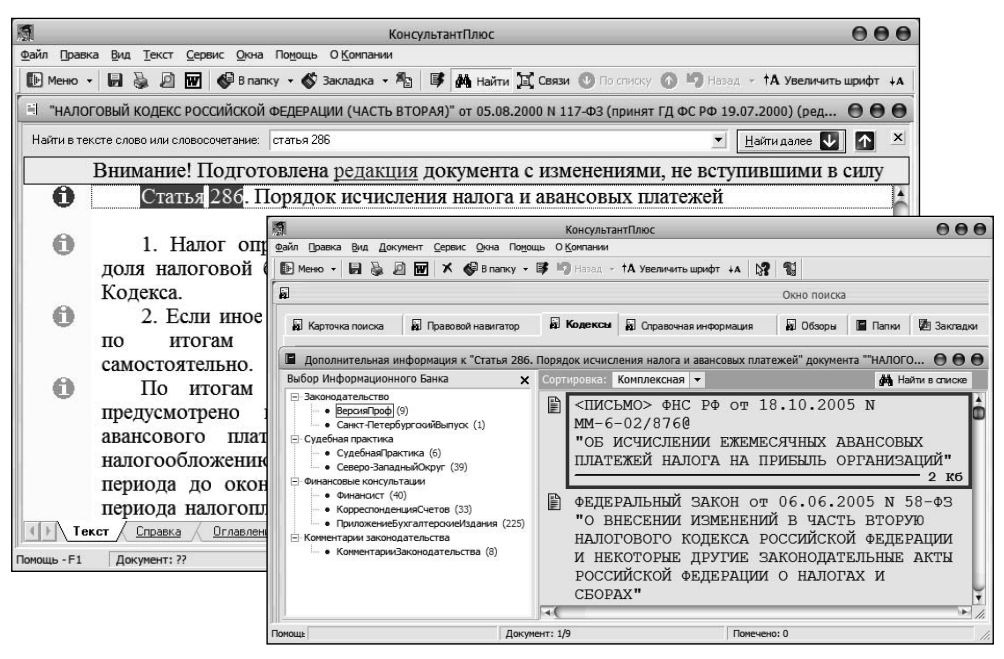

Рис. 2.41. Фрагмент статьи 286 НК РФ и дополнительная информация к ней

3. Щелкните мышью кнопку, расположенную слева статьи 286 (см. рис. 2.41).

4. Появится список дополнительных материалов к документу (в виде дерева-списка) (см. рис. 2.41). Поиск завершен.

**ЗАДАНИЕ 2.15**-Составление подборки документов на определенную тему с помощью поля Тематика Карточки поиска

Составить подборку документов о льготах по налогу на прибыль организаций (сельскохозяйственных товаропроизводителей).

1. Откройте раздел Законодательство.

2. В поле **Поиск по статусу** установите условие для поиска действующих документов.

3. Установите флажок опции Дополнительно искать в других разделах.

Если точные реквизиты документа неизвестны, а известна лишь общая тематическая направленность, то для поиска используется Единый тематический классификатор правовых актов (поле Тематика Карточки поиска). Он позволяет составить подборку документов по правовой проблеме одновременно из всех разделов информационного массива, включая нормативные акты, судебные решения, консультации, бланки документов и документы других типов из доступных разделов.

Для поиска подборки документов в поле **Тематика** указывается тема. При получении больших списков документов из разных разделов их можно сократить (уточнить) с помощью других полей **Карточки поиска**, т. е. как и при поиске конкретного документа.

Единый тематический классификатор правовых актов имеет многоуровневую структуру рубрик и множество подрубрик. Если рубрика имеет подрубрику, то слева от ее названия находится специальный символ со знаком "+". Такая рубрика раскрывается щелчком мыши по этому символу. Весь единый клас-сификатор раскрывается нажатием клавиш <Ctrl>+<серый плюс>, а клавиш <Ctrl>+<серый минус> — закрывается.

4. Дважды щелкните мышью в поле Тематика. Откроется одноименное окно.

5. В окне **Тематика** в поле **Введите слова** для поиска начните вводить с клавиатуры ЛЬГОТЫ ПО НАЛОГУ НА ПРИБЫЛЬ.

| 6. | В Словаре будет | выбрана рубрика | Льготы по налогу на прибыль         | (рис. 2.42). |
|----|-----------------|-----------------|-------------------------------------|--------------|
|    |                 | r r J - r       | ··································· | ( <b>r</b> ) |

| Тематика                                                 | ×   |
|----------------------------------------------------------|-----|
| Споварь                                                  |     |
| Введите слова для поиска полностью, например: НДС ЛЬГОТЫ |     |
| ЛЬГОТЫ ПО НАЛОГУ НА П                                    | ×   |
| Список: 5:5                                              |     |
| Налог на прибыль<br>Пъготы по налогу на прибыль          | ÷   |
|                                                          | C I |
| Условие : ИЛИ<br>Выбраны: 0                              | •   |
| <Пусто>                                                  | ÷   |
|                                                          |     |

Рис. 2.42. Окно Тематика с выбранной рубрикой

7. Щелкните кнопку **Выбрать** окна **Тематика**. Откроется **Карточка поиска** с результатами поиска: найдено много документов из информационного массива системы.

8. Так как найдено много документов, то запрос следует уточнить. Но по какому полю? Давайте сделаем два варианта и выясним, какой из них "правильный".

9. Сначала уточните список по полю **Название** документа. Щелкните мышью по названию поля **Название** документа. В открывшемся одноименном окне при необходимости выберите вкладку **Основной поиск**. В поле **Слова** для по-иска введите текст сельскохозяйственных товаропроизводителей. Щелкните кнопку **Найти**.

10. Количество найденных документов по интересующей теме значительно сократится (рис. 2.43). Запомните это количество.

| КонсультантПлюс                                                                                                    |                                                                                  |                                       |                               | _10      |
|----------------------------------------------------------------------------------------------------|----------------------------------------------------------------------------------|---------------------------------------|-------------------------------|----------|
| йл Правка Вид Сервис Окна                                                                                                    | Помощь О Компании                                                                | race we are set of the                |                               |          |
| Меню - 🛍 🛍 🗙 🗶 🛙                                                                                                    | 🕅 🖏 †А Увеличить шрифт 🗛                                                         | 8 9                                   |                               |          |
| Окно поиска                                                                                                    |                                                                                  |                                       |                               | _0       |
| ы Обзоры                                                                                                    | 🔲 Папки                                                                          | 🖉 Закладки                            | 🗇 История                     |          |
| 😡 Карточка поиска                                                                                                    | Правовой навигатор                                                               | 📓 Кодексы                             | Правочная информация          |          |
| Поиск в разделе:                                                                                                    | Законодательство 💌                                                               |                                       |                               |          |
| Тематика                                                                                                    | Льготы по налогу на при                                                          | быль                                  |                               |          |
| Вид документа                                                                                                    |                                                                                  |                                       |                               |          |
| Принявший орган                                                                                                    |                                                                                  |                                       |                               |          |
| Дата                                                                                                    |                                                                                  |                                       |                               |          |
| Номер                                                                                                    |                                                                                  |                                       |                               |          |
| Название документа                                                                                                    | сельскохозяйственных                                                             | говаропроизводите                     | лей                           |          |
| <ul> <li>Дополнительно искать в других</li> </ul>                                                                                                 | разделах                                                                         | В поиске не участву                   | ют старые редакции документов |          |
| Найдено в разделе Законодательс<br>Э ВерсияПроф (3)<br>Санкт-ПетербургскийВыпуск<br>Найдено в других разделах (поиск<br>Э Финансовые консультации | ство (поисковые поля: Тематика,<br>« (1)<br>овые поля: Тематика, Названия<br>(5) | Название документа, Г<br>2 документа) | юиск по статусу)              |          |
|                                                                                                    | 🕞 Построит                                                                       | » сп <u>и</u> сок документов (F9)     | Х Qнистить                    | карточку |
| ощь Найдено всего: 10 документов                                                                                                    | 1                                                                                |                                       |                               |          |

Рис. 2.43. Окно с результатом поиска по полю Тематика,

уточненного по полю Название документа

11. Очистите поле Название документа и уточните список по полю Текст до-кумента.

12. Щелкните мышью по названию поля **Текст** документа. В открывшемся одноименном окне при необходимости выберите вкладку **Основной поиск**. В поле **Слова для поиска** введите текст сельскохозяйственных товаропроизводителей. Щелкните кнопку **Найти**.

13. Сравните количество найденных документов с найденными вами ранее в п. 10 (см. рис. 2.43). Поиск завершен.

14. Какой же вариант правильный? Свой вывод сравните с указанным в следующем замечании.

ЗАМЕЧАНИЕ! Уточнение запроса по полю Название документа некорректно. Если нужна подборка, то уточнять запрос надо не по полю Название документа, а по полю Текст документа. Иначе будут потеряны некоторые документы.

При составлении подборки документов можно использовать один из следующих инструментов:

- ✓ единый тематический классификатор правовых актов (поле Тематика) и другие поля Карточки поиска — для составления полной подборки документов по правовой проблеме;
- ✓ Правовой навигатор для получения только основных документов по правовой проблеме.

ЗАДАНИЕ 2.16

Поиск документов по конкретной проблеме с применением **Правового навигатора** 

Найти документы с комментариями по вопросу применения огнестрельного оружия в местах заключения под стражей.

**Правовой навигатор** — средство наиболее точного и эффективного интеллектуального поиска документов по конкретной проблеме. С его помощью можно быстро найти основные документы по определенным правовым вопросам, если заранее неизвестно, какие именно регулируют эти вопросы. **Правовой навигатор** можно использовать при поиске федеральных и региональных правовых актов, а также консультационных материалов раздела **Финансовые консультации**.

С помощью **Правового навигатора** система находит только действующие документы. При открытии каждого документа пользователь сразу попадает в нужный фрагмент текста.

**Правовой навигатор** представляет собой алфавитно-предметный указатель двухуровневой структуры. Нижний уровень состоит из **Ключевых понятий**. Близкие ключевые понятия объединены в **Группы**, которые и составляют верхний уровень.

1. Щелчком мыши перейдите в **Окне поиска** на вкладку **Правовой навигатор**. Эта вкладка имеет левое окно **Группы понятий:** и правое окно **— Ключевые понятия для группы:**.

2. Справа от кнопки **Очистить** расположена кнопка **Параметры**. Щелкните ее и в открывшемся меню **Параметры поиска** установите **Везде** (рис. 2.44). Условие **Везде** означает, что поиск будет вестись в левом и правом окнах.

| 0 |
|---|
| _ |
|   |
|   |
|   |
|   |
|   |
|   |

Рис. 2.44. Параметры поиска

3. В поле **Вводите слова** для поиска введите применение огнестрельного оружия. После ввода система автоматически произведет поиск.

4. Появится сообщение: В данной группе понятий запросу соответствует 1 ключевых понятий, а рядом с найденным понятием в правом окне Ключевые понятия для группы: — пометка в виде специального символа. Название группы понятий в левом окне Группы понятий:, а также сверху в правом окне (рис. 2.45).

| 1                              | КонсультантПлю              | с - [Окно поиска]         | 000                                      |
|--------------------------------|-----------------------------|---------------------------|------------------------------------------|
| 🖬 Файл Правка Вид Сервис       | Окна Помощь О Компании      |                           | 000                                      |
| ▶ меню - 🛍 🛍 🗶 🗶               | 🞼 🗠 †А Увеличить шрифт      | +A 🕅 🖼                    |                                          |
| 🔊 Обзоры                       | 🔳 Папки                     | 🕅 Закладки                | 🗇 История                                |
| 🛃 Карточка поиска              | 👰 Правовой навигатор        | Кодексы                   | 🙀 Справочная информация                  |
| Вводите спова для поиска полни | остью, например: НДС СТАВКИ | 1                         |                                          |
| применение огнестрельного ору  | янж                         |                           | • 🗙 Qчистить Параметры                   |
| [руппы понятий:                |                             | Ключевые понятия для гр   | nnu:                                     |
| 🗹 🖾 Мера пресечения.           | Заключение под стражу       | 🔁 Мера пресечени          | я. Заключение под стражу                 |
|                                |                             | Привлечение               | подозреваемых и обвиняемых к 💽           |
|                                |                             | • 🗹 Применение с          | огнестрельного оружия в местах с         |
|                                |                             | -                         | )+                                       |
|                                |                             | В данной группе понятий : | запросу соответствует 1 ключевых понятий |
| Выбозны: 1                     |                             |                           |                                          |
| 🖻 🕞 Мера пресечения.           | Заключение под стражу       |                           |                                          |
| Применение огнес               | прельного оружия в места    | ах содержания под ст      | ражей                                    |
|                                | <b>F</b> D <b>n</b>         |                           |                                          |
|                                | ∎ Построит                  | ь список документов (F9)  |                                          |
| 10                             |                             |                           |                                          |

Рис. 2.45. Окно Правовой навигатор с условиями и результатами поиска

5. Установкой флажка выберите найденное ключевое понятие (см. рис. 2.45) и постройте список.

6. Откроется окно с названием федерального закона "О содержании под стражей подозреваемых и обвиняемых в совершении преступлений". Войдите в текст этого документа (рис. 2.46).

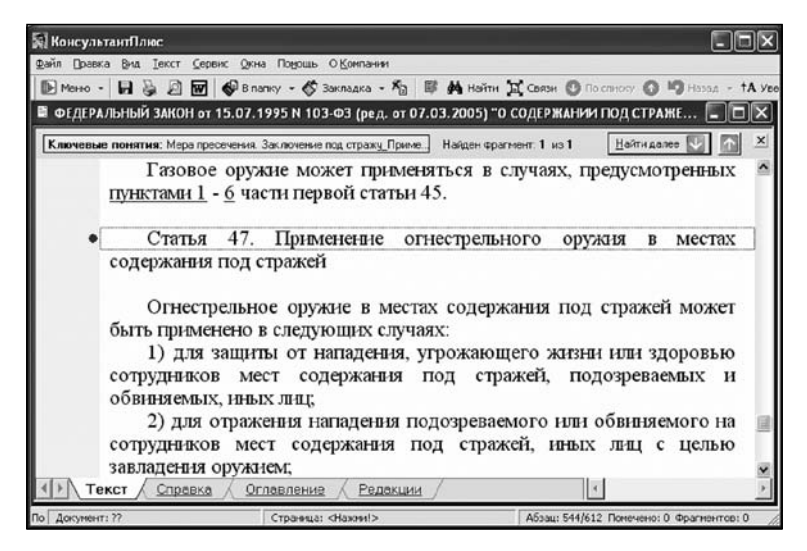

Рис. 2.46. Вкладка Навигатор с текстом документа

7. Найдите, что говорится в законе о случаях применения огнестрельного оружия без предупреждения.

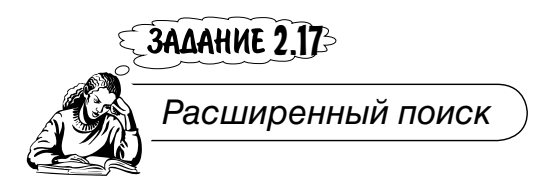

Найти документы, в которых упоминается единый государственный экзамен, а также документы об организации единого государственного экзамена в регионе.

1. Войдите в Карточку поиска раздела Законодательство. При необходимости очистите ее с помощью кнопки Удалить все пиктографического меню.

2. Убедитесь, что отключена опция Дополнительно искать в других разделах.

3. Проверьте, что установлена опция **В поиске не участвуют старые редакции** документов.

4. В поле Текст документа выберите вкладку Расширенный поиск (рис. 2.47).

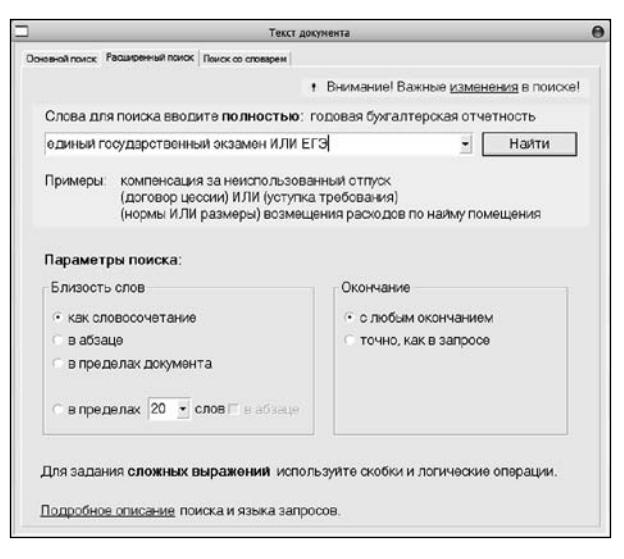

Рис. 2.47. Вкладка Расширенный поиск с заданными условиями поиска

С помощью вкладки **Расширенный поиск** можно задавать произвольные сочетания слов, входящие в названия и тексты документов, в том числе соединенные логическими операциями РЯДОМ (+) И (;), ИЛИ (|), КРОМЕ (!). В скобках указаны символы, которые могут также использоваться для указания логических операций. Для задания сложных выражений необходимо использовать скобки. Ознакомьтесь с содержанием этой вкладки (см. рис. 2.47).

Пользователь может установить самостоятельно следующие настройки расширенного поиска:

а) Выбор условий близости слов при поиске по тексту:

✓ как словосочетание: в найденных документах слова будут расположены в тексте подряд и в том же порядке, как ввел их пользователь;

 ✓ в абзаце: система найдет документы, содержащие все введенные слова в пределах одного абзаца, причем порядок следования слов не учитывается;

✓ в пределах документа: найдутся документы, содержащие все введенные слова;

✓ в пределах п слов: в найденных документах все слова из запроса будут находиться в пределах п слов (в число п включаются и слова из запроса); если установить галочку в абзаце, пользователь получит документы, в которых все слова будут находиться в пределах абзаца и, кроме того, расстояние между ними не будет превышать п слов. б) Выбор окончаний слов:

✓ с любым окончанием: будут найдены документы, в которых все слова запроса встречаются с любыми окончаниями;

✓ точно, как в запросе: в найденных документах слова будут встречаться строго в той форме, в которой указал пользователь.

Гибкие настройки доступны на вкладке **Расширенный поиск** не только поля **Текст документа**, но и поля **Название документа Карточки поиска**. При этом можно сделать такие настройки: как словосочетание; в пределах названия. Остальные настройки расширенного поиска по названию такие же, как в поиске по тексту.

5. В поле Слова для поиска задайте поисковое выражение единый государственный экзамен ИЛИ ЕГЭ (см. рис. 2.47).

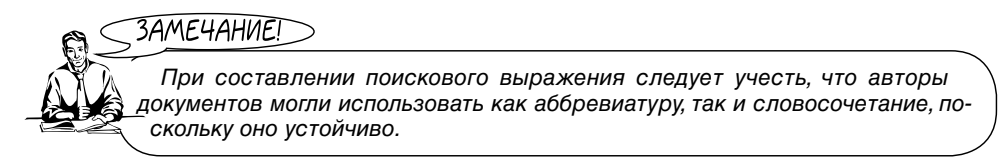

6. В группе настроек Близость слов выберите вариант как словосочетание. Щелкните кнопку Найти. Появятся результаты поиска (рис. 2.48).

|                                                                                                    | Консультан                                     | нтΠл          | юс                 |                   | 000                 |
|----------------------------------------------------------------------------------------------------|------------------------------------------------|---------------|--------------------|-------------------|---------------------|
| айл Правка Вид Сервис Окна                                                                                 | а Помощь О Компании                            |               |                    |                   |                     |
| 🕞 Меню 🖌 👔 👔 🗡 🗶                                                                                           | 🕼 🖏 †А Увеличить шрифт                         | +A            | . 💦 🖏              |                   |                     |
| 1                                                                                                    | Окно по                                        | иска          | 9                  |                   | 000                 |
| 🔊 Обзоры                                                                                                   | 🖪 Папки                                        | 逐             | Закладки           | 🗇 No              | стория              |
| В Карточка поиска                                                                                          | Правовой навигатор                             |               | Кодексы            | 🖬 Справочна       | ая информация       |
| Поиск в разделе:                                                                                           | Законодательство                               | •             |                    |                   |                     |
| Тематика                                                                                                   |                                                |               |                    |                   |                     |
| Вид документа                                                                                              |                                                |               |                    |                   | 0                   |
| Принявший орган                                                                                            |                                                |               |                    |                   |                     |
| Дата                                                                                                    |                                                |               |                    |                   |                     |
| Дополнительно искать в дру                                                                                 | гих разделах                                   | ¥             | В поиске не участв | ют старые редакци | и документов        |
| Найдено в разделе Законодате:<br>✓ ВерсияПроф (7)<br>✓ ЭкспертПриложение (190)<br>✓ Санкт-ПетербургскийВып | пьство (поисковые поля: Назва<br>)<br>уск (11) | ние           | а документа)       |                   |                     |
|                                                                                                    | 膨 Построить с                                  | п <u>и</u> сс | ік документов (F9) |                   | 🗙 Очистить карточку |
| Найдено всего: 208 документов                                                                              |                                                |               |                    |                   |                     |

Рис. 2.48. Результаты расширенного поиска

7. Постройте список документов ИБ ВерсияПроф.

8. Просмотрите список документов. Найдите реквизиты документа, которым утверждена форма свидетельства о результатах единого государственного экзамена. 9. Щелкните мышью по названию регионального выпуска, в данном случае (см. рис. 2.48) ИБ Санкт-ПетербургскийВыпуск. Откроется список, содержащий региональные документы по единому государственному экзамену.

10. Поиск завершен. Ознакомьтесь с региональными документами.

11. Найдите реквизиты документа, устанавливающего порядок проведения единого государственного экзамена в регионе (городе, области).

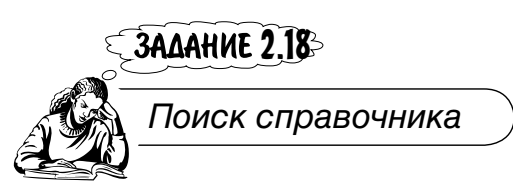

Найти единые тарифно-квалификационные справочники работ и профессий рабочих (ЕТКС) и единые квалификационные справочники должностей руководителей, специалистов и служащих (ЕКС), а в них — группу профессий центров стандартизации, метрологии и сертификации.

1. Войдите в **Карточку поиска** раздела Законодательство. При необходимости очистите ее с помощью кнопки **Удалить все** пиктографического меню.

2. Убедитесь, что включена опция Дополнительно искать в других разделах.

3. Проверьте, что установлена опция В поиске не участвуют старые редакции документов.

4. В поле Название документа с использованием вкладки Основной поиск введите квалификационный справочник.

5. Щелкните кнопку **Построить список документов (F9)**. Появится структурированный список (дерево-список) искомых документов (рис. 2.49).

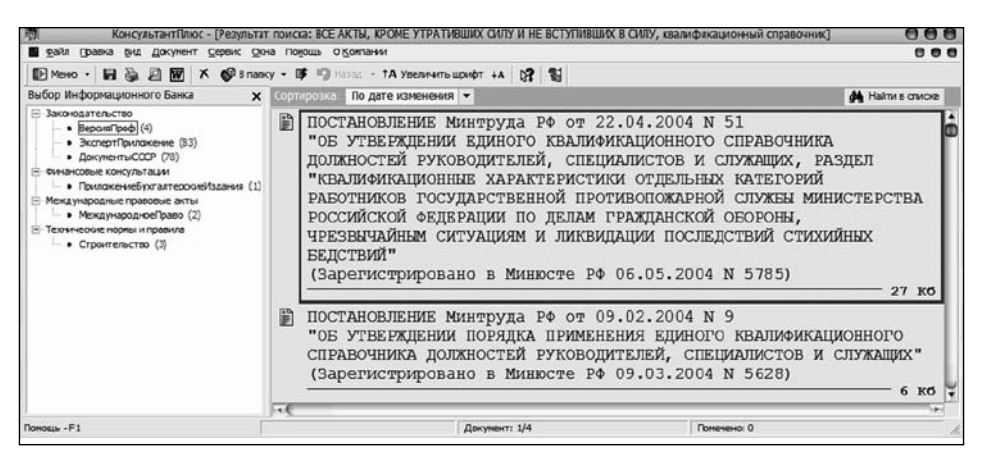

Рис. 2.49. Окно со списком квалификационных справочников

6. Уточните список документов. Для этого, находясь в списке документов, щелкните кнопку **Найти в списке**, расположенную в правом верхнем углу.

7. В появившемся локальном меню выберите опцию **Поиск в разделе Законодательство Название документа**.

8. В открывшемся окне в поле Слова для поиска вкладки Основной поиск введите: стандартизация. Щелкните кнопку Найти.

9. В результате уточнения будет найден документ. Поиск завершен.

## ЗАДАНИЕ 2.19

Поиск в **Правовом навигаторе**. История запросов

Найти подборку документов, в которых рассматриваются вопросы уплаты государственной пошлины за регистрацию юридических лиц.

ЗАМЕЧАНИЕ!

Поиск в **Правовом навигаторе** подобен быстрому поиску по тексту и названию документа в **Карточке поиска**. Пользователь при составлении поискового запроса может:

- ✓ вводить слова в любой форме (с любыми окончаниями);
- ✓ использовать как аббревиатуры и сокращения терминов, так и их полные наименования.

1. Очистите, если необходимо, окно **Правового навигатора**, щелкнув кнопку **Очистить**.

2. В строку **Введите слова** для поиска введите Госпошлина. Юридические лица (рис. 2.50).

3. Влевом столбце выделите группу понятий: Юридические лица. Регистрация. В правом столбце отметьте щелчком мыши ключевое понятие: Госпошлина (см. рис. 2.50).

4. Щелкните кнопку Построить список документов (F9). Поиск завершен.

ЗАМЕЧАНИЕ

Последние 20 запросов по **Правовому навигатору** сохраняются в его истории поиска — в выпадающем списке, который вызывается щелчком кнопки, расположенной справа в конце строки поиска (см. рис. 2.50).

5. Щелкните кнопку , расположенную справа в конце строки поиска. Откроется список запросов (рис. 2.51).

| 1                                                                                                    | КонсультантПлю             | с - [Окно поиска]                                                                                                    |                     | 000                   |
|----------------------------------------------------------------------------------------------------|----------------------------|----------------------------------------------------------------------------------------------------|---------------------|-----------------------|
| Файл Правка Вид Сервис                                                                                                    | Окна Помощь О Компании     |                                                                                                    |                     | 00                    |
| 🕪 Менко 🔹 🛍 🛍 🗡 🗡                                                                                                    | 📑 🚳 †А Увеличить шриф      | рт +А 💦 🖏                                                                                                    |                     |                       |
| 🖬 Обзоры                                                                                                    | 📔 Папки                    | 🕼 Закладки                                                                                                    | đ                   | История               |
| Карточка поиска                                                                                                    | 🛱 Правовой навигатор       | 🙀 Кодексы 🙀 Справочная инфор                                                                                                    |                     | очная информация      |
| Вводите спова для поиска пол                                                                                                    | юстью, например: НДС СТАВА | ки                                                                                                    |                     |                       |
| госпошлина юридические лица                                                                                                    |                            |                                                                                                    | × [                 | Х Очистить Параметры  |
| [руппы понятий:                                                                                                    |                            | Ключевые поняти                                                                                                    | ия для группы:      |                       |
| <ul> <li>Государственная пошлина. Ставки</li> <li>Иностранные юридические лица</li> <li>Юридические лица. Регистрация</li> </ul> |                            | <ul> <li>Юридические лица. Регистрация</li> <li>Госпошлина</li> <li>Госрегистрация (ликвидация)</li> <li>Госрегистрация (реорганизация)</li> </ul> |                     |                       |
|                                                                                                    |                            | В данной группе                                                                                                    | понятий запросу соо | тветствует 1 ключевых |
| Выбраны: 1                                                                                                    |                            |                                                                                                    |                     |                       |
| В Юридические л<br>Госпошлина                                                                                                    | ица. Регистрация           |                                                                                                    |                     | 4 <b>B</b> v          |
|                                                                                                    | 🗈 Построите                | список документов (F                                                                                                    | 9)                  | 🛪 Отменить выбор      |
|                                                                                                    |                            |                                                                                                    |                     |                       |
| 1                                                                                                    |                            |                                                                                                    |                     |                       |

Рис. 2.50. Окно Правового навигатора с выбранной группой понятий и ключевым понятием

| -<br>                                                                                                    | КонсультантПл                                                                                  | юс - [Окно поиска] |                                                                                                    |
|----------------------------------------------------------------------------------------------------|------------------------------------------------------------------------------------------------|--------------------|----------------------------------------------------------------------------------------------------|
| 📓 файл Правка Вид Сере                                                                                                    | ис Окна Помощь О Компании                                                                      | E.                 | 888                                                                                                    |
| 🚯 Меню 🖌 🎼 🐘 🗡                                                                                                    | 🔀 🛱 🖓 †А. увеличить шр                                                                         | B 120 АН ТФИ       |                                                                                                    |
| 🛐 Обзоры                                                                                                    | Папки                                                                                          | 🔁 Закладки         | 🗗 История                                                                                                    |
| В Карточка поиска                                                                                                    | 🛱 Правовой навигатор                                                                           | Колском            | 🔊 Справочная информация                                                                                                |
| сведите сова для полога п<br>по спошлина кридические п<br>применения отнестрельного<br>авторское пра во<br>отдочка от<br>применения отнестрельного<br>вод<br>Вои<br>применения отнестрельного<br>защите самрателей<br>применения отнестрельного<br>Выбраны: О | наностаю, нациянар. Рудс Сти<br>на<br>о оружия<br>о оружия<br>о оружия<br>о оружия<br>о оружия |                    | ▼ Омстить Параматом ные службы и спасателей пасательных работ горноспасательных работ торноспасательны ★ Ответно пабря |
|                                                                                                    |                                                                                                |                    |                                                                                                    |

Рис. 2.51. Окно Правового навигатора со списком запросов

6. В задании 2.15 вы искали документы с комментариями по вопросу применения огнестрельного оружия в местах заключения под стражей. Найдите в списке запрос (см. рис. 2.51) **применение огнестрельного оружия** и щелкните по нему мышью.

7. Выполните далее те же действия, что и в задании 2.15. Сравните результаты с полученными ранее.

8. Выполните пп. 5...7 для задания 2.18.

#### ЗАМЕЧАНИЕ!

Запрос сохраняется, если по нему был построен список документов. При этом сохраняются запросы с одними и теми же заданными для поиска словами, например, см. рис. 2.51: применение огнестрельного оружия.

# Глава 3

# Поиск по специальным разделам

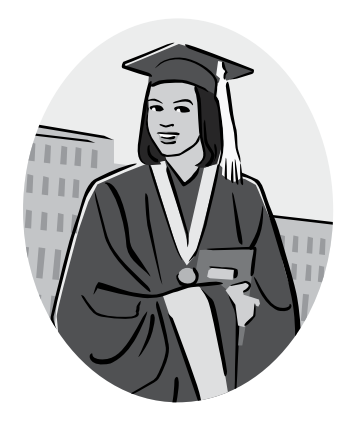

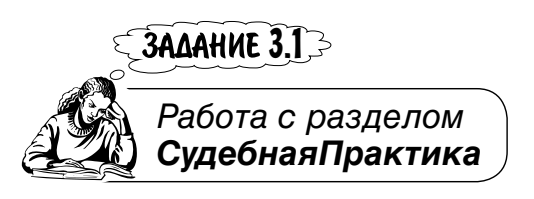

Найти дела, связанные со сносом самовольных построек и рассмотренные позже 01.01.2002 г.

Раздел СудебнаяПрактика объединяет ИБ СудебнаяПрактика и ИБ Окружной Выпуск. В ИБ СудебнаяПрактика представлены документы высших органов судебной власти, материалы по вопросам деятельности судов и правоприменительной практике, охватывающие все виды судопроизводства: арбитражное, гражданское, уголовное, конституционное. Документы ИБ СудебнаяПрактика дают возможность юридическим и физическим лицам при защите своих интересов использовать аналогичные ситуации, которые рассматривались в суде, и в зависимости от решения, принятого судом, строить свои отношения с контрагентами, выработать линию поведения при разрешении спора в судебном порядке.

Поиск документов в разделе СудебнаяПрактика аналогичен поиску документов в уже рассмотренных разделах: необходимо заполнить те или иные поля Карточки поиска. Для официальных документов, представленных в разделе, виды документов стандартны: временная инструкция, заключение, запрос, заявление, информация, информация о деле, постановление, письмо, определение, обращение, разъяснение и т. п. При открытии словаря поля Вид документа они выделены жирным шрифтом.

1. Перейдите в раздел СудебнаяПрактика. Для этого выполните команду Файл|Открыть раздел <Ctrl>+<O> или щелкните кнопку Меню.

2. Откроется стартовое окно СПС КонсультантПлюс на вкладке **Разделы**. Щелкните мышью по названию раздела **СудебнаяПрактика**.

3. Откройте Карточку поиска и очистите ее, если это необходимо.

4. Сбросьте флажок Окружной Выпуск.

5. Укажите в поле Дата позже 01.01.2002. Используйте при этом вкладку Диапазон окна Дата.

6. Поскольку вид документа неизвестен, используйте поле Название документа. Откройте одноименное окно и введите на вкладке Основной поиск в поле Слова для поиска вводите полностью: текст снос самовольных построек.

7. После щелчка кнопки Найти будут найдены документы (рис. 3.1).

ЗАМЕЧАНИЕ!

Особенностью ИБ СудебнаяПрактика является форма представления названия документов в списке. Название документа состоит из двух частей: заголовка и аннотации. В заголовке содержится информация о реквизитах документа (вид документа, дан ли документ полностью или в виде извлечения, принявший орган, номер, дата, автор, место опубликования). Аннотация отражает основное содержание документа.

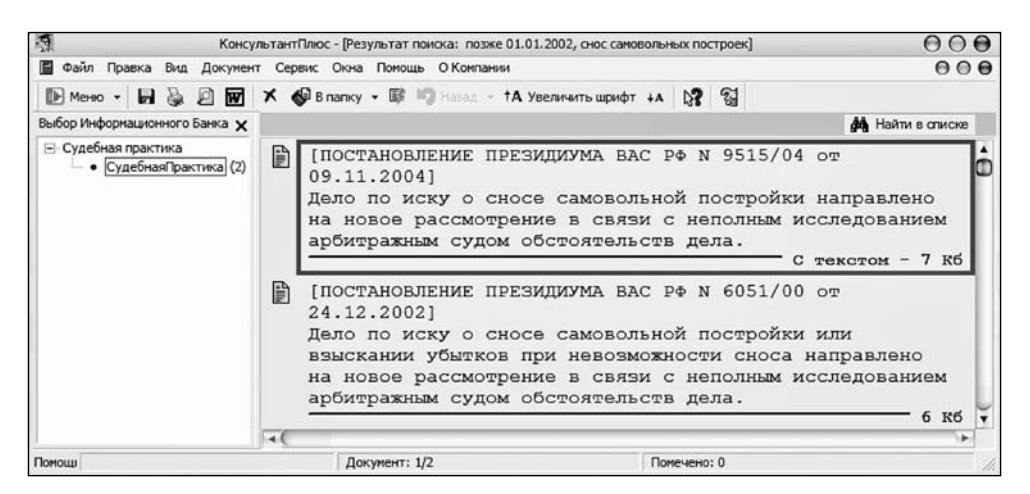

Рис. 3.1. Окно с документами из ИБ СудебнаяПрактика

8. Нажмите кнопку Построить список документов (F9).

9. Войдите в первый документ, который выделен, щелкнув мышью по его названию. Вы увидите фрагмент текста, в котором имеется искомое вами сочетание снос самовольной постройки (рис. 3.2).

10. Текст содержит гипертекстовые ссылки на соответствующие статьи, которыми руководствовались при рассмотрении дела. Подведите курсор, на-

| A .                                                                                                    | КонсультантПлюс - [Документ N 5567 (ИБ Судебная)                                                                                                    | Практика)] 🛛 🖯 🔴                                                                                                    |
|----------------------------------------------------------------------------------------------------|----------------------------------------------------------------------------------------------------|----------------------------------------------------------------------------------------------------|
| 🗐 Файл Правка Вид Текст Серви                                                                                                    | ис Окна Помощь О Компании                                                                                                    | 000                                                                                                    |
| 🗈 Меню - 🖬 💺 🖉 😿 🔗                                                                                                    | В папку 🔹 ổ Закладка 🔹 🏂 🕼 🖗 Найти                                                                                                    | 📜 Связи 🕐 По списку 🕜 崎 Назад 🕝 ТА Увеличит                                                                                                    |
| Запрос по тексту: снос самовольн                                                                                                    | ых построек. Найд                                                                                                    | ен фрагмент: 1 из 2 🛛 Найти далее 💟 🚮 🗴                                                                                                    |
| кадастровый номер<br>Суд первой и<br>общество осущест<br>Удовлетворяя<br>над зданием, пре<br><u>статьи 45</u> Федера<br>наследия (памятни<br>федеральный закон от 22<br>истории и культуры) нар<br>перехода в действую | 0.78:2075:0:59.<br>инстанции решением от 11.02.2<br>вить снос указанной надстройки.<br>иск по мотивам нарушения при е<br>дставляющим собой памятник п<br>льного закона от 25.06.2002 N<br>ках истории и культуры) народов<br>5.06:2002 N 73-ФЗ (ред. от 27.02.2003) '05 объект.<br>одов российской оедерации' (принят гд ос ре<br>ощая реакция накимите Ctrl+netra или Ctrl+певая ко<br>из осохология с странато странато странато странато с собора с соборато с странато с странато с с с с с с с с с с с с с с с с с с с | 004 иск удовлетворил и обязал<br>истории и культуры, требований<br>73-ФЗ "Об объектах культурного<br><u>Российской Федерации", статьи 25</u><br>ах культурного наследия (памятниках ти в<br>24.05.2002)<br>иской<br>иской |
| 222 Гражданского к                                                                                                    | одекса Российской Федерации об                                                                                                    | язано ее снести.                                                                                                    |
| Федеральный                                                                                                    | арбитражный суд Северо-                                                                                                    | Западного округа, рассмотрев 🕅                                                                                                    |
| Текст Справка                                                                                                    |                                                                                                    | A F                                                                                                    |
| По Документ: 1/1                                                                                                    | Страница: <Нажии!>                                                                                                    | Абзац: 15/42 Помечено: 0 Фрагментов: 0                                                                                                    |

Рис. 3.2. Текст документа с выделенным искомым словосочетанием

пример, к ссылке **статьи 45**. Появится сообщение о том, что эта ссылка на недействующую редакцию закона. Подсказывается, как перейти к действующей редакции (см. рис. 3.2).

11. Щелкните по ссылке **статьи 45** и перед вами появится "Статья 45. Порядок проведения работ по сохранению объекта культурного наследия" Федерального закона от 25.06.2002 № 73-ФЗ "Об объектах культурного наследия (памятниках истории и культуры) народов Российской Федерации" (рис. 3.3).

| 1                                                                                                    | КонсультантПлюс                                                                                                    | 000                                                                                                    |
|----------------------------------------------------------------------------------------------------|----------------------------------------------------------------------------------------------------|----------------------------------------------------------------------------------------------------|
| Файл Правка Вид Текст Се                                                                                                    | овис <u>О</u> кна По <u>м</u> ощь О <u>К</u> омпании                                                                                                    |                                                                                                    |
| 🗈 Поиск 🔸 🖬 🔪 🖉 👿                                                                                                    | 🚯 B папку 🔹 🚫 Закладка 🔹 🏂 🎼 🏚                                                                                                    | 🕯 Найти 💢 Связи 🚺 🕐 По списку 崎 Назад 👻                                                                                                    |
| 1 ФЕДЕРАЛЬНЫЙ ЗАКОН от 25.06                                                                                                    | 2002 N 73-ФЗ (ред. от 27.02.2003) "ОБ ОБЪЕКТАХ                                                                                                    | К КУЛЬТУРНОГО НАСЛЕДИЯ (ПАМЯТНИ 🖯 🔿 🔂 ]                                                                                                    |
| Недействующая редаки                                                                                                    | ия. Перейти в действующую редакцию                                                                                                    |                                                                                                    |
| Статья 45. Поря,                                                                                                    | док проведения работ по сохранению объ                                                                                                    | екта культурного наследия                                                                                                    |
| разрешения и задани<br>объектов культурного<br>органом охраны объек<br>и при условии осущес<br>2. Выдача зад<br>разрешения на прове,<br>проектной документа<br>осуществляются:<br>Текст / Оглавление | я на проведение указанных работ, выда<br>наследия, и в соответствии с документа<br>тов культурного наследия, в порядке, уст<br>твления указанным органом контроля за п<br>ания на проведение работ по сохран<br>цение работ по сохранению объекта куль<br>ции на проведение работ по сохр<br>Редакции | анных соответствующим органом охраны<br>цией, согласованной с соответствующим<br>гановленном пунктом 2 настоящей статьи,<br>проведением работ.<br>цению объекта культурного наследия и<br>алурного наследия, а также согласование<br>нанению объекта культурного наследия |
| По Документ: ??                                                                                                    | Страница: <Нажми!>                                                                                                    | Абзац: 397/616 Помечено: 0 Фрагмент                                                                                                    |

Рис. 3.3. Окно со статьей 45 недействующей редакции документа

12. Обратите внимание на предупреждение в информационной строке: Недействующая редакция. Перейти в действующую редакцию.

13. Перейдите в действующую редакцию Федерального закона, ознакомьтесь со статьей 45. Изменилось ли ее содержание в новой редакции?

14. Вернитесь в текст документа. Ознакомьтесь с ним.

15. Сделайте выводы по поводу постановления ВАС РФ. Найдите конкретную причину отправки дела на новое рассмотрение.

## **ЗАДАНИЕ 3.2**

Работа с информационным банком ОкружнойВыпуск

Найти дела о приватизации, рассмотренные в арбитражном суде города Санкт-Петербурга и Ленинградской области, которые в порядке надзора были отменены полностью или в части.

ИБ **ОкружнойВыпуск**, входящий в раздел **Судебная практика**, содержит судебную практику арбитражного суда кассационной инстанции. В ИБ включены тексты судебных актов федерального арбитражного суда (ФАС) соответствующего судебного округа. Материалы ИБ позволяют оценить вероятность положительного или отрицательного результата обжалования в ФАС судебных актов, вынесенных арбитражными судами первой и апелляционной инстанций, входящих в соответствующий округ.

Карточка поиска ИБ Окружной Выпуск содержит уникальные поля Суд первой инстанции, Надзор и Рубрикатор ФАС (Рубрикатор ФАС есть только в Северо-Западном округе). Первое поле позволяет выбрать дела, первоначально рассматривавшиеся в суде определенного субъекта РФ. Второе поле — производить поиск дел по результатам их пересмотра в порядке надзора в Высшем арбитражном суде РФ. Третье — дает возможность учитывать при поиске специфику ИБ Окружной Выпуск.

1. Перейдите из раздела Судебная Практика в ИБ Северо-Западный Округ. Появится Карточка поиска ИБ Северо-Западный Округ.

2. Дважды щелкните мышью в поле **Суд первой инстанции**. Откроется одноименное окно. Выберите запись АРБИТРАЖНЫЙ СУД ГОРОДА САНКТ-ПЕТЕРБУРГА И ЛЕНИНГРАДСКОЙ ОБЛАСТИ (рис. 3.4).

3. Дважды щелкните мышью в поле **Надзор**. Откроется окно **Надзор**. Выберите запись ОТМЕНИТЬ ПОЛНОСТЬЮ ИЛИ В ЧАСТИ (рис. 3.5).
|                                                                                                    | Суд первой инстанции                                                                                                    |                         |
|----------------------------------------------------------------------------------------------------|----------------------------------------------------------------------------------------------------|-------------------------|
| ловарь                                                                                                    |                                                                                                    |                         |
| Введите слова для поис                                                                                               | ска:                                                                                                    |                         |
| 1                                                                                                    |                                                                                                    | Х Любое вхождение -     |
| Список: 1:9                                                                                                    |                                                                                                    |                         |
| АРБИТРАЖНЫЙ<br>АРБИТРАЖНЫЙ<br>АРБИТРАЖНЫЙ<br>АРБИТРАЖНЫЙ<br>АРБИТРАЖНЫЙ<br>АРБИТРАЖНЫЙ<br>АРБИТРАЖНЫЙ<br>АРБИТРАЖНЫЙ | СУД ВОЛОГОДСКОЙ ОБЛАСТИ<br>СУД ГОРОДА САНКТ-ПЕТЕРБУРГА И<br>СУД КАЛИНИНГРАДСКОЙ ОБЛАСТИ<br>СУД МУРМАНСКОЙ ОБЛАСТИ<br>СУД НОВГОРОДСКОЙ ОБЛАСТИ<br>СУД ПСКОВСКОЙ ОБЛАСТИ<br>СУД РЕСПУБЛИКИ КАРЕЛИЯ<br>СУД ТВЕРСКОЙ ОБЛАСТИ | 1 ЛЕНИНГРАДСКОЙ ОБЛАСТИ |
| $\leftarrow$                                                                                                    | 1                                                                                                    | )•                      |
| Выбраны: О                                                                                                    |                                                                                                    | Усповие : ИЛИ 💌         |
| <Пусто>                                                                                                    |                                                                                                    |                         |
| •                                                                                                    |                                                                                                    | )•                      |
|                                                                                                    |                                                                                                    |                         |
| Duferm                                                                                                    | 201001                                                                                                    | Dessent                 |

Рис. 3.4. Окно Суд первой инстанции

4. Дважды щелкните мышью в поле **Рубрикатор ФАС**. Откроется окно **Рубрикатор ФАС**. Выберите рубрику ПРИМЕНЕНИЕ ЗАКОНОДАТЕЛЬСТВА О ПРИВАТИЗАЦИИ (рис. 3.6).

|                                                             | Надзор            |                               |
|-------------------------------------------------------------|-------------------|-------------------------------|
| Споварь                                                     |                   |                               |
| Список: 2:2                                                 |                   |                               |
| ОСТАВИТЬ В СИЛЕ                                             | -                 |                               |
| ОТМЕНИТЬ ПОЛНС                                              | ОСТЬЮ ИЛИ В ЧАСТИ |                               |
| A CALINDARY DAMAGE STREAM CONTRACT WATER TO WATER WORKS AND |                   |                               |
|                                                             |                   |                               |
|                                                             |                   |                               |
|                                                             |                   |                               |
| ·                                                           |                   | )•                            |
| · <b></b>                                                   | ſ                 | )►<br>Усповие: ИПИ ▼          |
| выбраны: 0                                                  |                   | ) <b>)</b><br>Условие : ИПИ 💌 |
| •<br>Выбраны: 0<br><Пусто>                                  |                   | Условие : ИЛИ 💌               |
| • <b>СС</b><br>Выбраны: 0<br><Пусто>                        |                   | Условие : ИПИ 💌               |
| • СОВ Выбраны: 0<br><Пусто>                                 | Заклыть           | Условие : ИЛИ 👻               |

Рис. 3.5. Окно Надзор

5. Откроется Карточка поиска с результатами поиска.

6. Постройте список документов.

|                                            | Рубрикатор ФАС                                   |                        |
|--------------------------------------------|--------------------------------------------------|------------------------|
| поварь                                     |                                                  |                        |
| Введите спова для поиска:                  |                                                  |                        |
|                                            |                                                  | ×                      |
| Список: 3:19                               |                                                  |                        |
| ПРИМЕНЕНИЕ АРБИТРАЖ<br>ПРИМЕНЕНИЕ ГРАЖЛАНС | НОГО ПРОЦЕССУАЛЬНОГО К<br>КОГО КОЛЕКСА РОССИЙСКО | ОДЕКСА РФ              |
|                                            | ТЕЛЬСТВА О ПРИВАТИЗАЦИИ                          | 1                      |
|                                            | ТЕЛЬСТВА О НЕСОСТОЯТЕЛ                           | ЬНОСТИ (БАНКРОТСТВЕ) 🏹 |
|                                            |                                                  | )•                     |
|                                            |                                                  | Усповие : ИЛИ 💌        |
|                                            |                                                  |                        |
|                                            |                                                  | 2.                     |
|                                            |                                                  |                        |

Рис. 3.6. Окно Рубрикатор ФАС с выбранной рубрикой

7. Ознакомьтесь, что постановил ФАС. Для просмотра можно открывать каждый документ и находить вручную ПОСТАНОВИЛ: или использовать поиск в каждом тексте: щелкнуть кнопку Найти, в поле Найти в тексте слово или словосочетание: ввести постановил (рис. 3.7).

8. Однако можно поступить так. Известно, что решение ФАС формулируется после слова ПОСТАНОВИЛ:. Щелкните кнопку Найти в списке и выберите По полям: Текст документа. На вкладке Основной поиск введите в поле Слова для поиска вводите полностью: постановил. Нажмите кнопку Найти.

9. Далее открывайте текст каждого документа. Открываться будет фрагмент текста документа с выделенным словом ПОСТАНОВИЛ: (см. рис. 3.7).

| 🧖 КонсультантПлюс - [ПОСТАНОВЛ                                                              | ЕНИЕ ФАС СЕВЕРО-ЗАПАДНОГО ОКРУГА                                                                                  | or 10.12.2004 N A56-9559                                               | /04 Отказ суда в                                             | 000                           |
|---------------------------------------------------------------------------------------------|----------------------------------------------------------------------------------------------------|------------------------------------------------------------------------|--------------------------------------------------------------|-------------------------------|
| 🗐 Файл Правка Вид Текст Се                                                                  | рвис <u>О</u> кна Помощь О <u>К</u> омпании                                                                       |                                                                        |                                                              | 000                           |
| 🗈 Меню - 🛃 😓 🗹                                                                              | 🚱 B папку 🔹 🚫 Закладка 🔹 🎝 🛛 🛙                                                                                    | 🖗 🚧 Найти 💢 Сеязи                                                      | О По списку О                                                | Назад                         |
| Найти в тексте слово или словосоче                                                          | тание: постановил                                                                                                 |                                                                        | Найти далее 💟                                                | ) 🔨 🗡                         |
| Северо-Западног                                                                             | о округа                                                                                                    |                                                                        |                                                              | -                             |
|                                                                                             | ПОСТАНОВИ                                                                                                    | <b>U</b> :                                                             |                                                              |                               |
| постановлен<br>Санкт-Петербурга<br>А56-9559/04 оста<br>ограниченной оте<br>без удовлетворен | иие апелляционной инста<br>а и Ленинградской обла<br>авить без изменения, а к<br>зетственностью "Издатель<br>ния. | нции Арбитражн<br>ости от 30.08.2<br>оссационную жа<br>ско-полиграфиче | юго суда гор<br>004 по делу<br>побу обществ<br>еский Комплек | юда<br>∕N<br>8ас<br>«с"-<br>П |
|                                                                                             |                                                                                                    | предсе                                                                 | ВЛАСОВА І                                                    | М.Г.                          |
| Текст Справка                                                                               |                                                                                                    |                                                                        | 4                                                            | 3                             |
| По Документ: 1/1                                                                            | Страница: <Нажии!>                                                                                                | Абзац                                                                  | : 32/44 Помечено: 0                                          | Фрагмент                      |

Рис. 3.7. Окно с фрагментом постановления ФАС Северо-Западного округа

ЗАДАНИЕ 3.3->

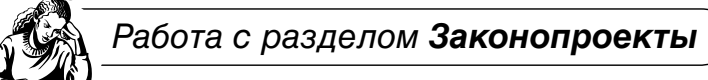

Вносились ли в Государственную Думу Федерального собрания РФ и были ею отклонены законопроекты об изменении Федерального закона "О воинской обязанности и военной службе"? Были ли среди них законопроекты Белгородской областной Думы?

ИБ Законопроекты дает представление о законодательной деятельности Государственной Думы Федерального собрания Российской Федерации. В ИБ включаются следующие виды документов: паспорта законопроектов, законопроекты в различных редакциях, сопроводительные материалы, организационные документы Государственной Думы ФС РФ. Ключевой группой документов являются паспорта законопроектов. Именно в паспорте законопроекта отражена вся значимая информация о процессе рассмотрения данного законопроекта. Материалы ИБ позволяют прогнозировать возможные изменения законодательства, оперативно знакомиться с текстами законопроектов.

Карточка поиска ИБ Законопроекты содержит уникальные поля Кем подготовлен и Стадия законодательного процесса. С помощью первого поля можно найти законопроекты, внесенные определенным субъектом законодательной инициативы (Президентом РФ, Правительством РФ, депутатом Государственной Думы, членом Совета Федерации и т. д.). Второе поле предоставляет возможность поиска законопроектов, находящихся на определенной стадии рассмотрения.

1. Откройте раздел Законопроекты.

2. Щелкните мышью по названию поля **Стадия законодательного процесса**. Откроется одноименное окно.

3. В поле Введите слова для поиска: начните вводить слово отклонен.

4. После ввода первых двух букв будет найдено: Отклонен Государственной Думой ФС РФ (рис. 3.8). Щелкните кнопку **Выбрать**.

5. Системой будет найден большой список документов. Сократите его.

6. Щелкните мышью по названию поля **Название документа**. На вкладке **Основной поиск** введите в поле **Слова для поиска вводите полностью:** воинская обязанность.

7. Постройте список, щелкнув кнопку Построить список документов (F9).

8. Для получения ответа на вопрос: были ли среди них законопроекты Белгородской областной Думы, используйте функцию **Найти в списке**.

9. Щелкните кнопку **Найти в списке** и в открывшемся меню выберите **По полям: Кем подготовлен**.

|                                                            | Стадия законодательного процесс | a             | ( |
|------------------------------------------------------------|---------------------------------|---------------|---|
| Словарь                                                    |                                 |               |   |
| Введите слова для поиска:                                  |                                 |               |   |
| от                                                         |                                 | 2             | K |
| Список: 2:6                                                |                                 |               |   |
| Отклонен Советом Ф     Президент РФ     Отклонен Президент | Федерации ФС РФ<br>гом РФ       | )             | • |
| Выбозны: 0                                                 |                                 | Условие : ИПИ | • |
| <Пусто>                                                    |                                 |               | ٦ |
| •                                                          |                                 | )             | • |
| Выбрать                                                    | Заурыть                         | Помощь        |   |

Рис. 3.8. Окно для выбора стадии прохождения законопроекта

10. Откроется окно Уточнение ИБ Законопроекты по полю Кем подготовлен. В поле Введите слова для поиска: начните вводить слово Белгородская. После ввода первых трех букв в словаре будет найдено: Белгородская областная Дума (рис. 3.9).

| Уточнение ИБ Законог                    | проекты по полю Кем подготовлен                 |
|-----------------------------------------|-------------------------------------------------|
| ловарь                                  |                                                 |
| Введите спова для поиска, например: МНС | или МИНИСТ НАЛОГ                                |
| БЕЛ                                     | 🗙 Начало слова 💌                                |
| Список: 1:1                             |                                                 |
| Сокращение                              | Полное название                                 |
| Белгородская областная Дума (           | <ol> <li>Белгородская областная Цума</li> </ol> |
| A                                       |                                                 |
| Выбраны: О                              | Условие : ИЛИ                                   |
| Выбраны: 0<br><Пусто>                   | Условие : ИЛИ 💌                                 |
| Выбраны: 0<br><Пусто><br>•              | Условие : ИЛИ -                                 |

Рис. 3.9. Окно для выбора субъекта законодательной инициативы

11. Щелкните кнопку Выбрать. Будет найден один законопроект.

12. Щелкните кнопку **Построить список документов (F9)**. Откройте окно с паспортом законопроекта (рис. 3.10).

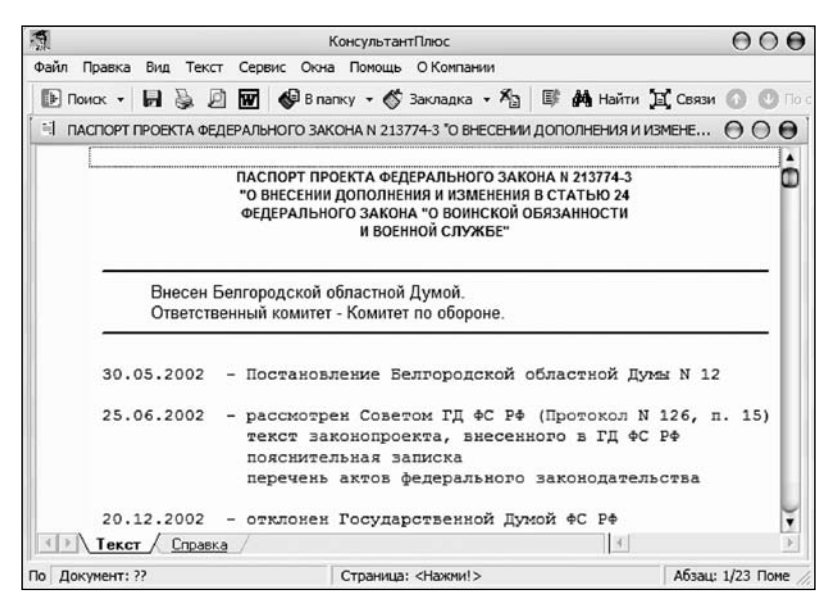

Рис. 3.10. Окно с паспортом проекта Федерального закона

13. По гипертекстовой ссылке **законопроекта** перейдите к тексту отклоненного законопроекта. Ознакомьтесь с содержанием дополнения, предлагавшегося законопроектом Белгородской областной Думы.

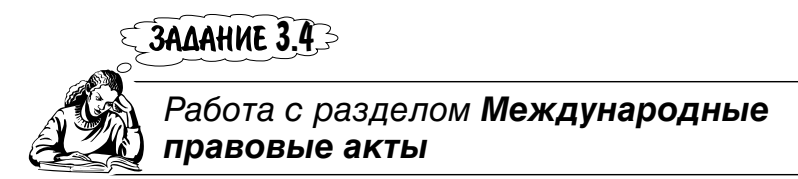

Какие действуют положения в соответствии с соглашением между Россией и Германией (ФРГ) при определении резидента, если физическое лицо является резидентом обеих договаривающихся сторон.

ИБ МеждународноеПраво содержит документы, регламентирующие взаимоотношения Российской Федерации со странами дальнего и ближнего зарубежья (СНГ). В ИБ представлены: международное публичное и частное право, международный коммерческий арбитраж. Документы сопровождаются справками, содержащими список государств-участников, сведениями о заключении (подписании, ратификации, присоединении, утверждении, принятии) международных договоров, а также о прекращении действия международных договоров, в частности о денонсации. Отслеживается информация о вступлении документов в силу и прекращении их действия. Особенностью Карточки поиска ИБ МеждународноеПраво является наличие следующих уникальных полей: Предметный классификатор, Договаривающиеся стороны, Тип документа. Словарь поля Предметный классификатор учитывает специфику ИБ МеждународноеПраво. Поле Договаривающиеся стороны предоставляет возможность задать названия сторон международных договоров. Значения поля Тип документа позволяют разделить документы на двусторонние и многосторонние, а также принятые в рамках СНГ и другие.

1. Откройте раздел Международные правовые акты.

2. Определение резидента дается в соглашении об избежании двойного налогообложения.

3. Попробуйте использовать поле **Предметный классификатор**. Щелчком мыши по названию этого поля откройте одноименное окно. В поле **Введите слова для поиска** начните вводить слово налог.

4. После ввода третьей буквы слова налог появится выделенная рубрика **Сотрудничество по вопросам налогообложения** (рис. 3.11).

5. Щелкните кнопку Выбрать.

6. Укажите в поле Договаривающиеся стороны Россия и Германия (ФРГ).

7. В поле **Результаты поиска:** появится сообщение о найденных документах. Постройте список.

|                                                                   | Предметный классификатор                                                                              |                         |
|-------------------------------------------------------------------|----------------------------------------------------------------------------------------------------|-------------------------|
| Споварь                                                           |                                                                                                    |                         |
| Введите слова для поиска:                                         |                                                                                                    |                         |
| нал                                                               |                                                                                                    | ×                       |
| Список: 3:3                                                       |                                                                                                    |                         |
| Сотрудничество в отд                                              | дельных областях международных экономически                                                           | х отношений             |
| Сотрудничество в отд<br>Сотрудничество в отд<br>Сотрудничество по | спомическое сотгудничество<br>дельных областях международных экономически<br>вопросам налогообложения | х отношений<br>) ►      |
| междунаРОдное экс<br>Сотрудничество в отд<br>Сотрудничество по    | дельных областях международных экономически<br>вопросам налогообложения<br>Устовие                    | х отношений<br>• ИЛИ  • |
| Выбраны: 0                                                        | дельных областях международных экономически<br>вопросам налогообложения<br>Усповие                    | х отношений             |
| Выбраны: 0                                                        | дельных областях международных экономически<br>вопросам налогообложения<br>Устовие                    | х отношений             |
| Выбраны: 0                                                        | дельных областях международных экономически<br>вопросам налогообложения<br>Устовие                    | х отношений             |

Рис. 3.11. Окно Предметный классификатор с найденной рубрикой

8. Войдите в текст закона о ратификации соглашения, заключенного между Россией и Германией (ФРГ) 29.05.1996 в г. Москве.

9. Далее используйте кнопку Найти. В поле Найти в тексте слово или слово-сочетание: введите резидент.

10. Щелкая кнопку **Найти далее**↓, найдите фрагмент текста документа, в котором содержится ответ на поставленный вопрос (рис. 3.12).

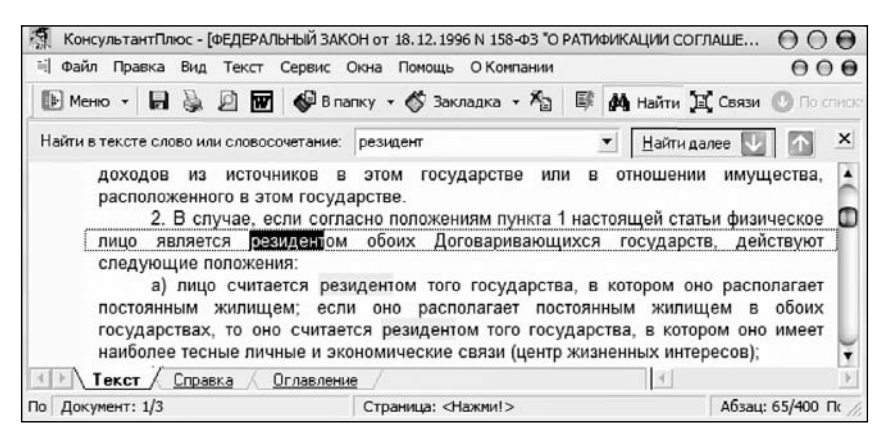

Рис. 3.12. Окно с фрагментом текста, содержащим ответ на вопрос

11. Соглашение между Россией и Германией (ФРГ) заключено в 1996 г. Отличаются ли положения по определению резидента — физического лица в аналогичных соглашениях, заключенных Россией позже 2003 г.?

12. Для поиска ответа на этот вопрос вернитесь в **Карточку поиска**. Очистите поле **Договаривающиеся стороны**. В поле **Дата** укажите **позже** 01.01.2003. Постройте список. Уточните его **По полю Текст** документа, задав словосочетание: физическое лицо резидент.

13. Войдите в текст позднего документа и найдите аналогичные положения. Сравните их.

ЗАДАНИЕ 3.5

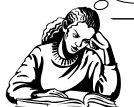

Работа с разделом **Правовые** акты по здравоохранению

Выяснить, изымались ли из обращения в период с 15 по 20 октября 2005 г. глазные капли.

Карточка поиска ИБ МедицинаФармацевтика в целом совпадает с Карточкой поиска раздела Законодательство, но имеются два отличия: поле Предметный классификатор, словарь которого основан на специальном тематическом классификаторе, разработанном для данного ИБ, и поле Ключевые слова. Это позволяет вести тематический поиск документов с учетом специфики содержания ИБ МедицинаФармацевтика.

#### ЗАМЕЧАНИЕ!

ИБ **МедицинаФармацевтика** содержит нормативные документы, регламентирующие сферу медицинской и фармацевтической деятельности, а также аудиторские консультации и комментарии, разъясняющие специфические аспекты работы медицинских и фармацевтических учреждений и организаций.

1. Откройте раздел Правовые акты по здравоохранению.

2. В поле **Ключевые слова** начните вводить слово изъятие. Откроется одноименное окно. После ввода первых трех букв в словаре будет найдено словосочетание изъятие лекарственных средств (рис. 3.13). Щелкните кнопку **Выбрать**.

| Споварь                         |                 |
|---------------------------------|-----------------|
| Введите спова для поиска:       |                 |
| ИЗБ<br>Список: 1:1              | Начало спова    |
| ИЗЪЯТИЕ ЛЕКАРСТВЕННЫХ СРЕДСТ    | TB              |
|                                 |                 |
| •                               | ×               |
| 3                               | Усповие : ИЛИ 💌 |
| •<br>Выбраны: 0                 | Условие : ИЛИ 💌 |
| к                               | Устовие : ИЛИ 💌 |
| <<br>Выбраны: 0<br><Пусто><br>∢ | Устовие : ИЛИ 💌 |

Рис. 3.13. Окно Ключевые слова с найденным словосочетанием

3. В поле Дата введите с 15.10.2005 по 20.10.2005.

4. В поле Текст документа введите глазные капли.

5. Системой будет найдено два документа. Постройте список и войдите в текст первого документа. В тексте будет выделено словосочетание "капли глазные" (рис. 3.14).

6. Вернитесь в список найденных документов, нажав клавишу < Esc>.

7. Войдите в текст второго документа. В нем также будет выделено словосочетание "капли глазные".

3AME4AHUE1

Обратите внимание на названия документов об изъятии. Если изымается несколько препаратов, то в названии документов есть словосочетание "лекарственных средств". Если изымается один препарат, то документ называется "Об изъятии препарата" (см. рис. 3.14). Это можно использовать при задании условий поиска.

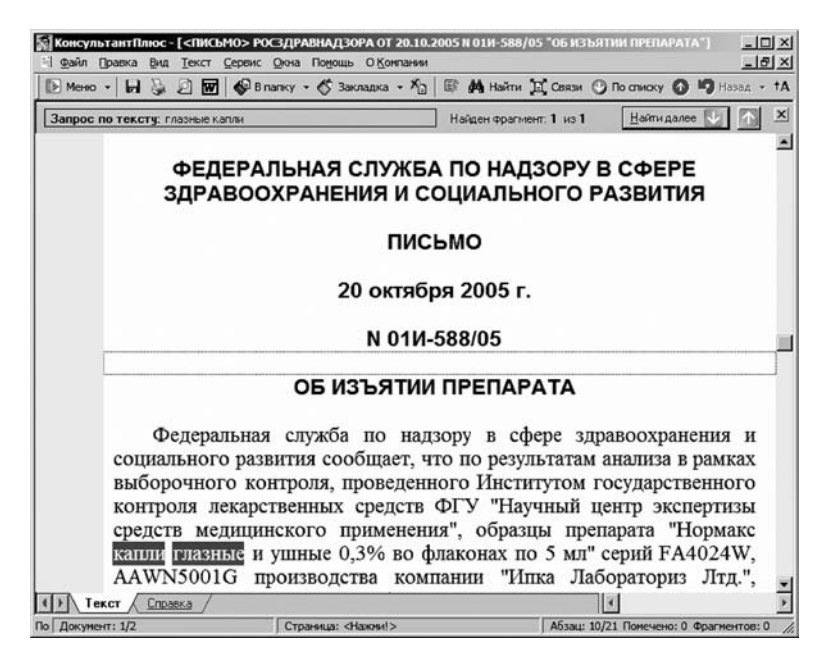

Рис. 3.14. Окно с текстом найденного документа об изъятии препарата

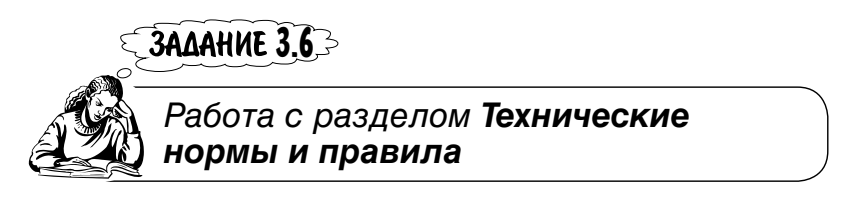

Какова расчетная температура воздуха на чердаке 9—12-этажного жилого здания?

3AME4AHUE1

Карточка поиска ИБ КонсультантПлюс:Строительство в целом совпадает с Карточкой поиска раздела Законодательство, но имеет поле Предметный классификатор, словарь которого основан на специальном тематическом классификаторе, разработанном для данного информационного банка.

1. Перейдите в раздел Технические нормы и правила.

2. Откройте окно **Предметный классификатор**. В поле **Введите слова для поис**ка: начните вводить жилые здания. После ввода первых четырех букв первого слова будет выделено искомое словосочетание (рис. 3.15). Щелкните кнопку **Выбрать**.

| Введите слова для поиска:                                                                |                                                                                            |
|------------------------------------------------------------------------------------------|--------------------------------------------------------------------------------------------|
| жилы                                                                                     |                                                                                            |
| лисок: 5:5                                                                               |                                                                                            |
| - Техническое регулир                                                                    | ование строительства                                                                       |
| Реконструкция, ра<br>Жилые здания                                                        | ование строительства<br>сширение, техническое перевооружение и капитальнь                  |
| Ф Техническое регулир<br>Реконструкция, ра<br>Жилые здания                               | ование строительства<br>сширение, техническое перевооружение и капитальнь<br>Условие : ИПИ |
| Чтрекническое регупир<br>Реконструкция, ра<br>Жилые здания<br>Ч<br>Зибрани: 0<br><Пусто> | ование строительства<br>сширение, техническое перевооружение и капитальнь<br>Условие : ИЛИ |

Рис. 3.15. Окно Предметный классификатор с выделенным словосочетанием

3. В поле **Текст документа** введите температура воздуха на чердаке. В результате поиска системой будет найден один документ.

4. Постройте список, а затем откройте текст этого документа. В нем будет выделено первое вхождение в текст заданного словосочетания (рис. 3.16).

5. Щелкая кнопку **Найти далее**↓, переходите к другим вхождениям словосочетания "температура воздуха на чердаке" и найдите ответ на вопрос.

6. Вернитесь в Карточку поиска.

📓 КонсультантПлюс - ["СП 23-101-2004. ПРОЕКТИРОВАНИЕ ТЕПЛОВОЙ ЗАЩИТЫ ЗДАНИЙ" (од - [D] × Файл Правка Вид Текст Сервис Окна Понощь О Конпании 18 × 🗈 Мено - 📙 🍇 🖻 🚾 🚱 в папку - 🚫 Закладка - 🎝 🗟 🖗 Найти 🕱 Связи 🕐 По стиску 🙆 🎝 Назад †A Найден фрагмент: 1 из 8 Найти далее 🔱 × Запрос по тексту: температура воздуха в чердаке Внимание! О применении документа см. примечание в Справке теплопередаче заполнений световых проемов . по 9.1.10 непрозрачных участков стен и покрытий по 9.1.3. 9.1.12. Приведенное сопротивление теплопередаче R<sup>r</sup><sub>e</sub>, м2 х °С/Вт, полов на грунте, полов на лагах, а также стен подвальных этажей и технических подвалов, расположенных ниже уровня земли, следует определять по Приложению Я. Для подвалов и чердаков, содержаших источники дополнительных тепловыделений, температура воздуха в них для расчета  $R_{*}^{r}$  определяется из условий теплового баланса согласно подразделу 9.3. 9.1.13. Температуру внутренней поверхности T<sub>et</sub>, °C, однородной однослойной или многослойной ограждающей конструкции с однородными слоями следует определять по формуле  $\tau_{si} = t_{\text{int}} - [n(t_{\text{int}} - t_{ext})]/(R_o \alpha_{\text{int}}), (25)$ () Текст Справка / Оглавление / По Документ: 1/1 Страница: «Нажни!» Абзац: 767/7251 Помечено: О Фрагменто

Рис. 3.16. Окно с текстом и выделенным в нем словосочетанием

7. В поле **Текст** документа уточните искомое словосочетание, т. е. добавьте в него слово "расчетная": расчетная температура воздуха на чердаке.

8. Постройте список и откройте текст одного из найденных документов. В окне будет текст с ответом на вопрос.

**3ADAHNE 3.7** 

Использование функции Путеводитель по ссылкам

Найти статью, посвященную размеру арендной платы как существенному условию договора аренды земельного участка, и ссылки на нормативные акты.

Функция **Путеводитель по ссылкам** позволяет выбирать необходимую редакцию документа при переходе по ссылкам из авторских материалов и судебных решений. Авторы включаемых в систему консультационных материалов и комментариев законодательства обосновывают свои выводы ссылками на нормативные акты. Эти ссылки проставляются специалистами КонсультантПлюс на редакции документов, действовавшие на момент подготовки авторского материала (синхронные редакции). Перенос этих ссылок на действующую редакцию некорректен, так как в момент подготовки консультации автору не было известно о тех изменениях, которые произойдут в будущем. То же самое касается и судебных решений — они основаны на законодательстве, действовавшие на определенный момент времени.

Однако при изучении таких материалов удобно переходить как в синхронную, так и в действующую редакцию правовых актов. Функция Путеводитель по ссылкам доступна при работе со ссылками на правовые акты (раздел Законодательство), из текстов консультаций и материалов судебной практики (разделы Судебная практика, Финансовые консультации, Комментарии законодательства).

- 1. Перейдите в раздел КомментарииЗаконодательства.
- 2. В поле Тематика укажите Аренда земли.
- 3. В поле Название документа введите Условие договора.
- 4. Нажмите кнопку Построить список документов (F9).
- 5. Откройте текст документа (рис. 3.17).

6. Подведите курсор к гипертекстовой ссылке **кодекса**. Появится подсказка (см. рис. 3.11). Она сообщает о том, что ссылка стоит на ГК РФ (часть вторая), в редакции, которая уже не действует. В действующую редакцию рекомендуется перейти с помощью нажатия комбинации клавиш <Ctrl>+<Enter> или <Ctrl>+<левая кнопка мыши>.

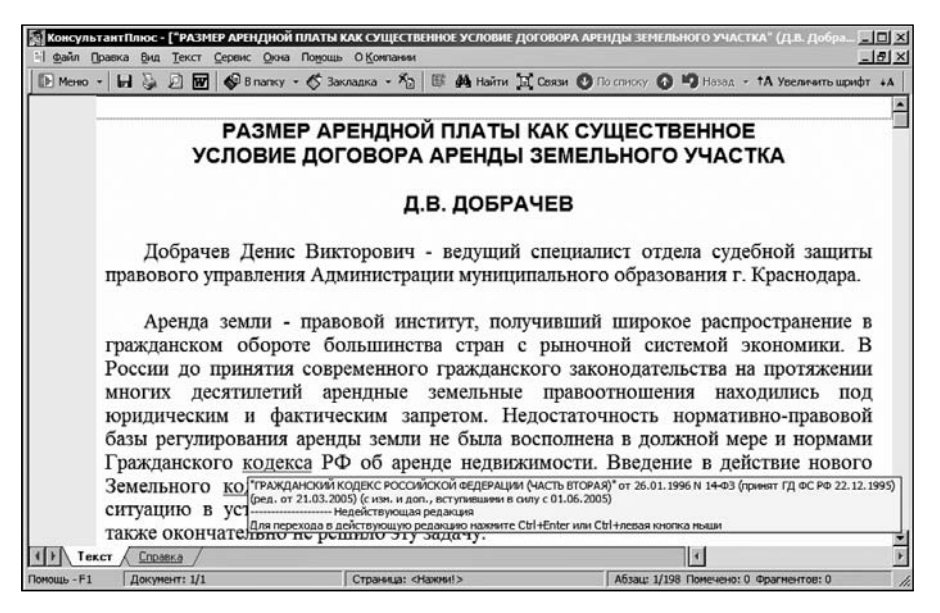

Рис. 3.17. Окно с фрагментом текста найденного документа

7. По умолчанию переход по ссылке осуществляется в ту редакцию, на которую первоначально была поставлена ссылка — синхронную редакцию (действовавшую на момент подготовки материала). Для перехода в синхронную редакцию нужно при нахождении курсора на ссылке нажать <Enter>.

8. Подсказка о способах перехода в действующую и синхронную редакции документа появляется (рис. 3.18), если установить курсор на ссылку и щелкнуть правой кнопкой мыши.

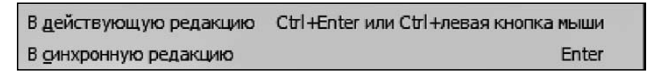

Рис. 3.18. Подсказка о переходах к редакциям документов

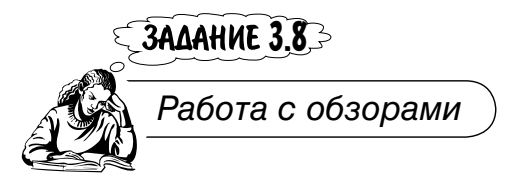

Были ли за последний месяц (например, в октябре 2005 г.) приняты документы, согласно которым устанавливаются меры по закреплению высококвалифицированных специалистов в образовательных учреждениях ФСБ?

В системе КонсультантПлюс в рубриках АНАЛИТИЧЕСКИЕ ОБЗОРЫ ПРА-ВОВОЙ ИНФОРМАЦИИ и МОНИТОРИНГ НОВЫХ И ИЗМЕНЕННЫХ ДОКУМЕНТОВ доступны следующие обзоры:

- □ Правовые новости. Коротко о важном;
- □ Документ недели;
- 🗖 ежедневные и еженедельные мониторинги законодательства;
- 🗖 перечень документов, измененных за неделю;
- 🗖 анонс журналов издательства "Главная книга".

Обзор "Правовые новости" содержит новости законодательства по четырем тематическим разделам:

- 🗖 финансы;
- 🛛 экономика;
- 🗖 социальная сфера;
- 🗖 государство.

В рамках каждого раздела рассмотрены важные документы за последние несколько дней. Обзор доступен каждому пользователю, у которого установлен ИБ по федеральному законодательству. Данные обзоры еженедельно подготавливаются специалистами АО "Консультант Плюс" и содержат аннотации к наиболее интересным документам, введенным в ИБ **ВерсияПроф**. В системе сохраняются еженедельные обзоры, введенные за последние четыре недели. Обзоры за последние пять рабочих дней представлены отдельно в виде ежедневных обзоров. Специалисты могут также работать с ретроспективой обзоров за три последних месяца.

1. Перейдите на вкладку Обзоры Окна поиска (рис. 3.19).

2. Щелкните кнопку Еженедельный обзор.

3. Откроется окно со списком документов ИБ ВерсияПроф (рис. 3.20).

4. Войдите в текст документа "Еженедельные обзоры". С использованием кнопок **Найти** и **Найти далее**↓ продолжите поиск.

5. Данное пособие готовилось тогда, когда еженедельный обзор ИБ системы содержал два документа, дающие ответ на поставленный вопрос. Естественно, что это задание будет выполняться в другое время, поэтому подобные документы могут отсутствовать в еженедельном обзоре. Связано это с тем, что в системе, как уже отмечалось, сохраняются еженедельные обзоры, введенные в ИБ за последние четыре недели. Значит, в обзоре искомые документы могут отсутствовать, а в системе КонсультантПлюс они будут.

6. Найдите эти документы рассмотренными ранее способами. Ознакомьтесь с ними.

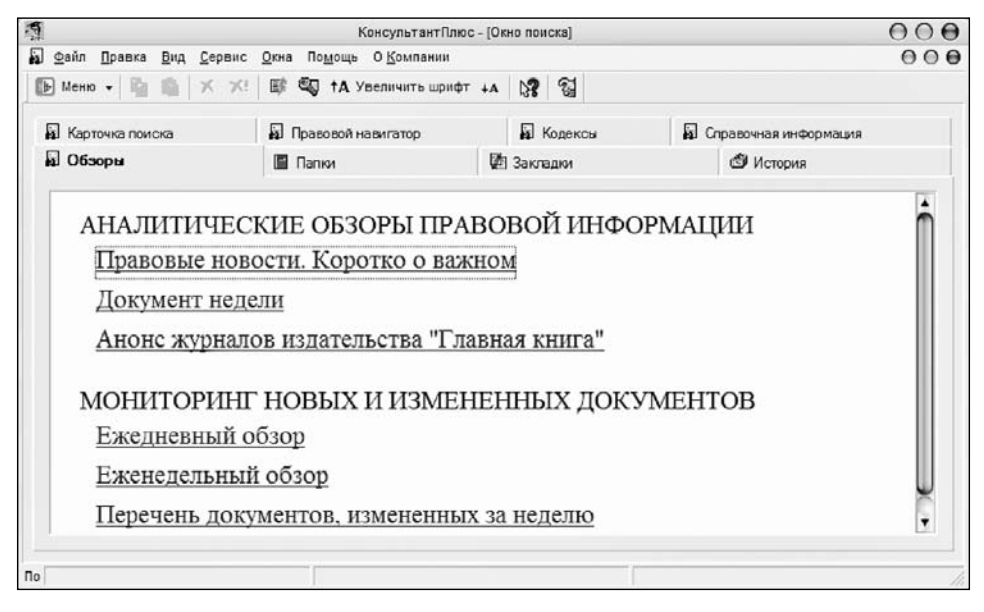

Рис. 3.19. Вкладка Обзоры в Окне поиска

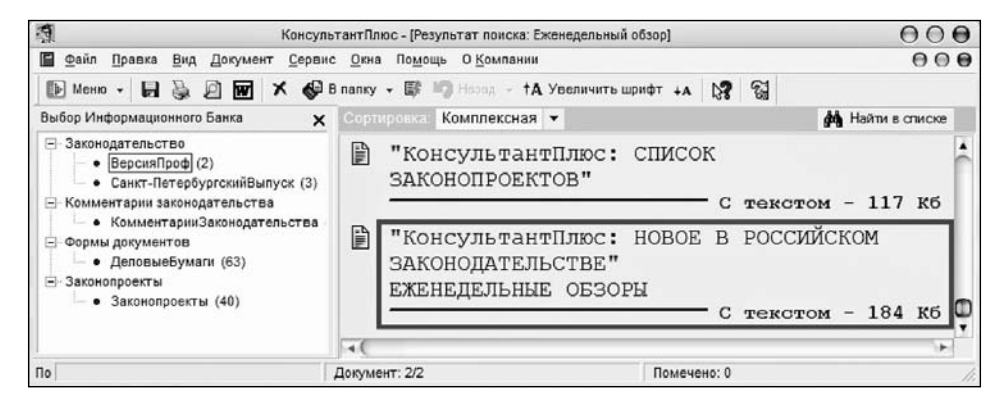

Рис. 3.20. Окно с еженедельными обзорами

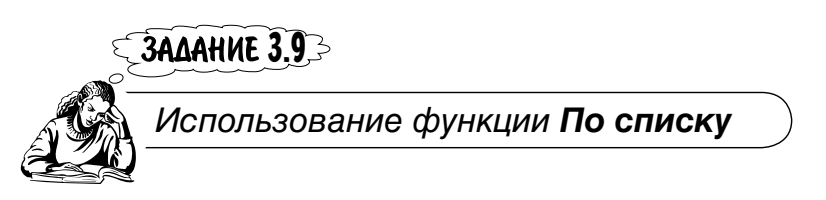

Найти доверенность на совершение сделок с ценными бумагами. Ознакомиться с текстами Справок к каждому из документов списка.

ЗАМЕЧАНИЕ!

Система позволяет последовательно с использованием функции **По спи**ску просмотреть тексты **Справок** к каждому из документов списка, не возвращаясь в список документов.

1. Откройте раздел Формы документов.

2. В поле **Название документа** введите словосочетание **доверенность ценные** бумаги. Постройте список документов.

3. Откройте вкладку Справка к первому из документов списка (рис. 3.21).

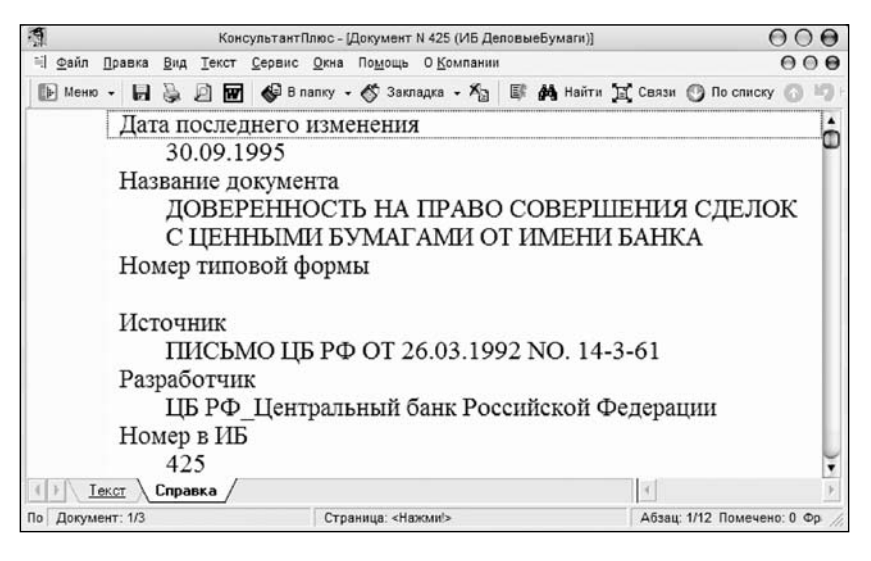

Рис. 3.21. Окно с открытой вкладкой Справка

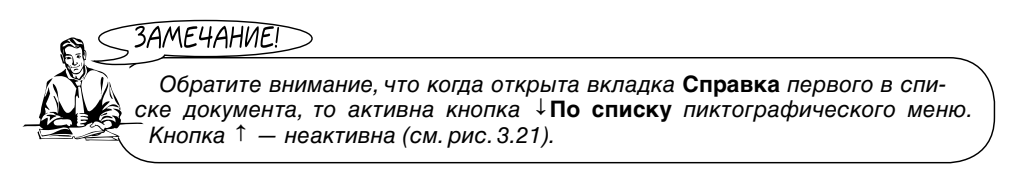

4. При нажатии кнопки ↓**По списку** пиктографического меню будут открываться тексты **Справок** к следующему документу в списке.

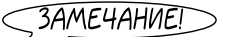

Обратите внимание, что когда откроется текст Справки последнего в списке документа, кнопка ↓По списку перестанет быть активной. Активной останется кнопка ↑, вы можете просмотреть тексты справок в обратном направлении. 5. Выберите нужную форму доверенности.

ЗАМЕЧАНИЕ! Система позволяет последовательно с использованием функции По списку просмотреть тексты не только на вкладке Справка, но и на других вкладках каждого из документов списка, не возвращаясь в список документов.

Подготовить должностную инструкцию бухгалтера.

1. Вернитесь в Карточку поиска раздела Формы документов и очистите ее.

2. В поле Название документа введите словосочетание инструкция бухгалтера.

3. Щелкните кнопку Построить список документов (F9).

4. Система найдет несколько документов — должностных инструкций бухгалтера по различным направлениям деятельности.

5. Выберите нужный образец, просмотрев содержание найденных форм. Для этого войдите в текст первого документа (вкладка **Текст**).

6. Просмотрите содержание должностной инструкции. Если она вас не устраивает, нажмите кнопку **По списку**. Откроется текст следующего по списку документа.

7. Выберите нужный образец инструкции бухгалтера, ознакомьтесь с ее содержанием.

Если поиск производился с использованием поля **Текст документа**, то при открытии текста документа в нем будет выделено первое вхождение заданных ключевых слов. При нажатии кнопки ↓**По списку** будут открываться следующие по списку документы также с первыми вхождениями заданных ключевых слов.

Таким образом, используя функцию **Найти** далее можно искать вхождение ключевых слов в документ, а с использованием функции **По списку** переходить от одного документа к другому, не возвращаясь в список документов.

## ЗАДАНИЕ 3.10

Работа с документами на английском языке

Найти и ознакомиться с разделом PROCEDURE постановлений и решений Европейского суда по правам человека.

3AME4AHNE!

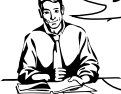

В раздел **Международные правовые акты** включены официальные тексты постановлений и решений Европейского суда на английском языке.

1. Откройте раздел Международные правовые акты.

2. В поле **Орган Карточки поиска** введите Европейский суд по правам человека (в поле системой будет введено ЕСПЧ).

- 3. В поле Текст документа введите PROCEDURE.
- 4. Щелкните кнопку Построить список документов (F9).

5. Войдите в текст первого документа. Откроется окно с выделенным словом PROCEDURE (рис. 3.22).

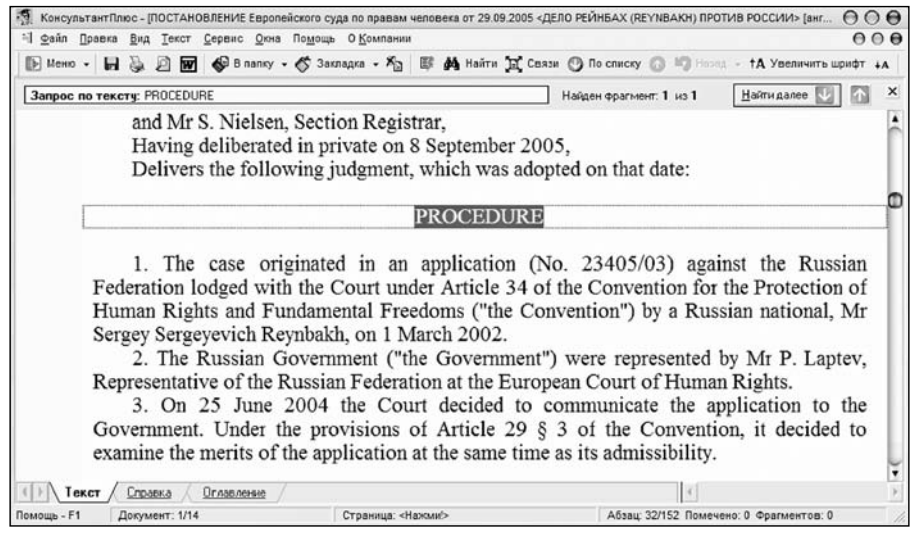

Рис. 3.22. Окно с выделенным словом PROCEDURE

6. Ознакомьтесь с разделом PROCEDURE найденных документов, переходя от одного к другому, нажимая кнопку ↓По списку.

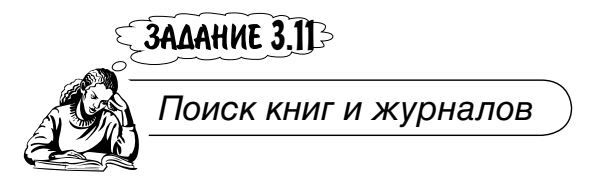

Найти публикации журнала "Аудиторские ведомости" № 3 за 2006 год.

SAME4AHNE!

По ссылке **Журналы и книги** в **Стартовом окне** можно сразу попасть в окно поиска публикаций бухгалтерских и юридических изданий (газет, журналов) и книг из системы КонсультантПлюс.

1. В Стартовом окне щелкните по ссылке Журналы и книги.

2. Откроется окно **Журналы и книги** со структурированным списком журналов и книг (рис. 3.23).

|            |                       | Журналы и книги             |                          |      |
|------------|-----------------------|-----------------------------|--------------------------|------|
| Словарь    |                       |                             |                          |      |
| Введите ре | комзиты издания, напр | имер название, год и номер: | ПРАВО И ЭКОНОМИКА 2005 7 | ,    |
|            |                       |                             |                          | ×    |
| Список: 1: | 159                   |                             |                          |      |
| 🛱 "Аля     | зокат"                |                             |                          | A    |
| E "A.      | вокатская практи      | ka"                         |                          |      |
| 1 "An      | инистративное п       | раво и процесс"             |                          |      |
|            | 1И "Экономика и       | жизнь"                      |                          | - 11 |
| E "AKT     | ,<br>уальные вопрось  | ы бухгалтерского учет       | а и налогообложения"     | - 11 |
| E "AKT     | ы и комментарии       | для бухгалтера"             |                          | - 11 |
| E "Apt     | битражная практи      | ка"                         |                          | - 11 |
| E "Apt     | битражный и граж      | данский процесс"            |                          | - 11 |
| ⊡ "Ay⊥     | ит и налогооблож      | кение"                      |                          | - 11 |
| 🖭 "Ауд     | иторские ведомо       | сти"                        |                          | - 11 |
| 🕮 "Бан     | ковское кредито       | вание"                      |                          | - 11 |
| 🕮 "Бан     | ковское право"        |                             |                          |      |
| 🕮 "Без     | опасность бизне       | ca"                         |                          | Ŧ    |
| •          |                       |                             | )                        | •    |
|            |                       |                             |                          | -    |
| Выбраны:   | 0                     |                             | FOR DONG .   PU IPI      |      |
| -Quero     | _                     |                             |                          | ET   |
|            |                       |                             | )                        | •    |
|            | . 1                   | 2                           |                          | 1    |
| B          | ыорать                | закрыть                     | Помощь                   |      |

Рис. 3.23. Окно со списком журналов и книг

3. В данном случае мы сразу видим на экране список журналов и среди них "Аудиторские ведомости". Поэтому, щелкая мышью последовательно по значку со знаком "+", можно раскрыть список журналов "Аудиторские ведомости" за 2006 г. и выбрать в нем искомый.

4. Однако лучше пользоваться возможностями быстрого поиска системы КонсультантПлюс.

5. В поле **Введите реквизиты издания** начните вводить **Аудиторские ведомо**сти 2006 З. Окажется, что вам достаточно будет ввести **АУДИТО** 2006 З и искомый журнал будет найден (рис. 3.24).

|                                       | Журналы и книги                                                              |            |
|---------------------------------------|------------------------------------------------------------------------------|------------|
| Сговарь                               |                                                                              |            |
| Ваедите реклизи                       | иты издания, например название, год и номер: ПРАВО И ЭКОНОМИКА 2005 7        |            |
| АУДИТО 2006 З                         |                                                                              | ×          |
| Описак: 3:3                           |                                                                              |            |
| Аудит                                 | горские ведомости", 2006<br>јиторские ведомости", 2006, N 3                  |            |
| - "Аудит<br>- "Аудит<br>- "Аудит      | горские ведомости", 2006<br>диторские ведомости", 2006, N 3                  | <b>)</b> • |
| Ф "Аудит<br>"Ауд<br>•С                | горские ведомости", 2006<br>јиторские ведомости", 2006, N 3<br>Устовие : ИПИ | )+<br>•    |
| Аудит<br>"Ауди<br>"Аудит<br>• СПусто> | горские ведомости", 2006<br>јиторские ведомости", 2006, N 3<br>Устовие : ИПИ | •          |
| Выбраны: 0<br><Пусто>                 | горские ведомости", 2006<br>јиторские ведомости", 2006, N 3<br>Устовие : ИПИ | )+<br>•    |
| Выбраны: 0<br><Пусто>                 | горские ведомости", 2006<br>јиторские ведомости", 2006, N 3                  | )+<br>•    |

Рис. 3.24. Окно Журналы и книги с найденным журналом

6. Щелкните кнопку **Выбрать**. Откроется список публикаций журнала "Аудиторские ведомости" № 3 за 2006 год (рис. 3.25).

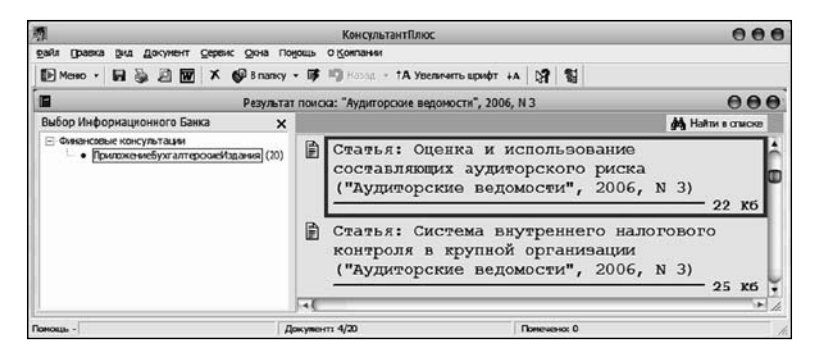

Рис. 3.25. Окно со списком публикаций

7. Найдите статью, посвященную порядку учета при строительстве хозяйственным способом. Ознакомьтесь с ней.

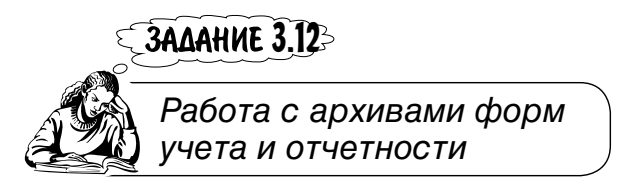

Найти форму бухгалтерского баланса, действовавшую в 2003 г.

В системе КонсультантПлюс помимо действующих форм учета и отчетности бухгалтерам доступны архивы форм, которые применялись ранее. В архивах представлены документы за период не менее, чем три предыдущих года.

Документы прошлых лет размещены в рубрике **Справочная информация**, т. е. там же, где и действующие документы. Архив нужен, например, для того, чтобы быстро подготовить уточненную налоговую декларацию за определенный период, восстановить бухгалтерский учет за прошлые годы.

- 1. В Стартовом окне щелкните мышью по ссылке Справочная информация.
- 2. Откроется Окно поиска на вкладке Справочная информация.

3. Щелкните кнопку **Формы бухгалтерской отчетности**. Откроется одноименное окно (рис. 3.26).

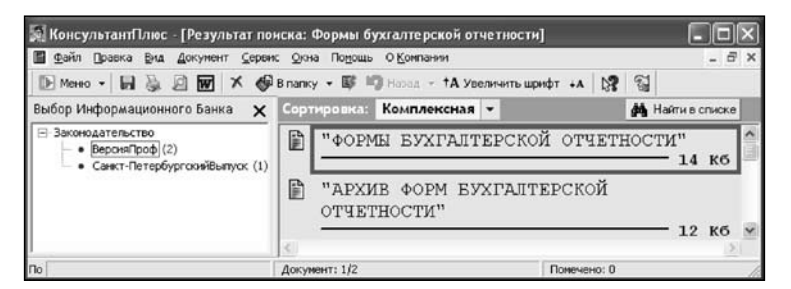

Рис. 3.26. Окно Формы бухгалтерской отчетности

- 4. Откройте архив щелчком кнопки Архив форм бухгалтерской отчетности.
- 5. Откроется одноименное окно (рис. 3.27).

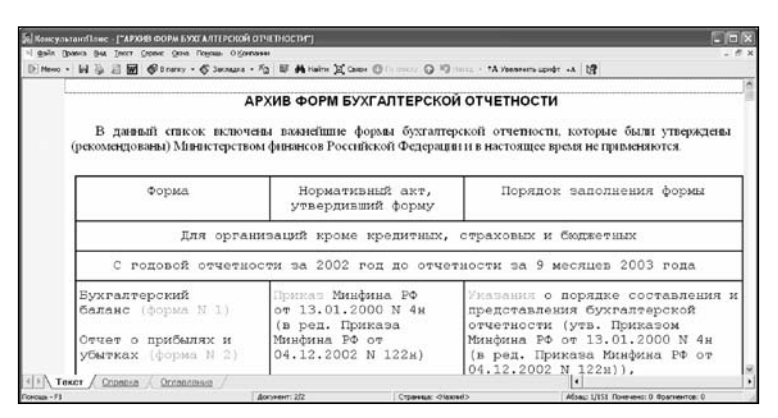

Рис. 3.27. Окно Архив форм бухгалтерской отчетности

6. Найдите нужную форму бухгалтерского баланса, реквизиты документа, которым была утверждена эта форма, а также реквизиты источника, согласно которому подготовлена данная форма в КонсультантПлюс.

# Глава 4

# Работа со списками и текстами документов

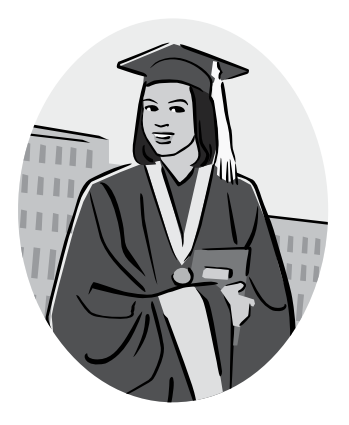

**JADAHNE** 4.13

Работа со списком документов. Использование функции **Найти в списке** 

Найти все решения Верховного Суда РФ, принятые после 01.07. 1995 г., которыми признаются частично незаконными (недействующими) постановления Правительства РФ.

- 1. Очистите заполненные поля Карточки поиска.
- 2. В поле Вид документа введите РЕШЕНИЕ.
- 3. В поле Принявший орган введите ВЕРХОВНЫЙ СУД РФ.
- 4. В поле Дата с использованием вкладки Диапазон введите позже 01.07.1995.

5. Щелкните кнопку **Построить список документов (F9)**. Откроется окно со списком документов, найденных в ИБ **ВерсияПроф**, о чем свидетельствует выделенное прямоугольником синего цвета название этого ИБ в дереве-списке окна **Выбор Информационного Банка** (рис. 4.1).

6. Рассмотрите список решений, принятых Верховным Судом РФ позже 01.07.1995. Обратите внимание на стиль названий решений: "Об оставлении без удовлетворения...", "Об отказе в удовлетворении...", "О признании частично...". Это можно использовать для поиска решений Верховного Суда РФ, в которых постановления правительства признаны частично незаконными.

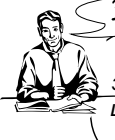

ЗАМЕЧАНИЕ! >

Каждый документ представлен в списке в следующем виде: сначала указывается вид документа, затем принявший орган, дата принятия и регистрационный номер. Далее следует название документа, а также объем документа в килобайтах.

| 🙀 КонсультантПлюс - [Результат п                                                                | оиска: РЕШЕНИЕ, Верховный Суд РФ_Ве                                                                                                    | рховный Суд 💶 🗵                                                                                             |
|-------------------------------------------------------------------------------------------------|----------------------------------------------------------------------------------------------------|----------------------------------------------------------------------------------------------------|
| 📔 Файл Правка Вид Документ                                                                      | <u>С</u> ервис <u>О</u> кна По <u>м</u> ощь О <u>К</u> омпании                                                                                                    | - 8 ×                                                                                                    |
| 🗈 Меню - 🖬 😓 🗹 😿 🗶                                                                              | 🕽 В папку 👻 📑 Назад 👻 🕇 А Увеличить ц                                                                                                    | лрифт +А 🕅 🕄                                                                                                |
| Выбор Информационного Банка × Со                                                                | ортировка: Комплексная 🔻                                                                                                    | <b>ф</b> Найти в списке                                                                                     |
| <ul> <li>Законодательство</li> <li>ВерсияПроф (769)</li> <li>ЭкспертПриложение (206)</li> </ul> | РЕШЕНИЕ Верховного Су<br>09.08.2005 N ГКПИ05-8<br><ОБ ОТКАЗЕ В УДОВЛЕТЕ<br>ЗАЯВЛЕНИЯ О ПРИЗНАНИИ<br>НЕДЕЙСТВУЮЩИМИ МЕТОДИ<br>РАЗЪЯСНЕНИЙ ПО ПОРЯДК<br>ЗАПОЛНЕНИЯ ФОРМ ДОКУМ<br>ИСПОЛЬЗУЕМЫХ ПРИ<br>ГОСУДАРСТВЕННОЙ РЕГИС<br>ЮРИДИЧЕСКОГО ЛИЦА, УТ<br>ПРИКАЗОМ ФНС РФ ОТ 01<br>САЭ-3-09/16@> | ГДА РФ ОТ<br>24<br>30РЕНИИ<br>1 ЧАСТИЧНО<br>ГЧЕСКИХ<br>СУ<br>ШЕНТОВ,<br>СТРАЦИИ<br>СВЕРЖДЕННЫХ<br>11.2004 N |
|                                                                                                 | Документ: 2/769                                                                                                    | Помечено: 0                                                                                                 |

Рис. 4.1. Окно со списком решений Верховного Суда РФ

В нижней части окна со списком документов после слова **Документ:** указывается порядковый номер документа в данном списке, на котором установлен курсор, и общее количество документов в списке (2/769, см. рис. 4.1). После **Помечено:** указывается количество помеченных в списке документов.

По списку можно передвигаться, используя полосы прокрутки или клавиши клавиатуры <PgUp>, <PgDn>, <Home>, <End>. Кроме того, действия, которые можно производить с документами, находясь в списке, указаны в контекстном меню, которое вызывается щелчком правой кнопкой мыши.

7. Слева от названия документа находится пиктограмма, показывающая статус документа. На рис. 4.1 пиктограммы синего цвета — признак действующих документов. Щелкните кнопку **Найти в списке**, расположенную в правом верхнем углу над окном со списком документов. В открывшемся меню выберите **Поиск по статусу** (рис. 4.2, слева).

8. Появится окно **Уточнение ИБ ВерсияПроф по полю Поиск по статусу**, в поле **Список:** 1:2 которого указано, что статус УТРАТИЛ СИЛУ (1) содержится в одном документе (рис. 4.2, справа).

9. Подведите курсор к записи УТРАТИЛ СИЛУ (1). Всплывет подсказка с названием документа, который утратил силу.

| Поиск в ИБ Версия Проф                                                                | Уточнение ИБ Ве                                                             | рскяПроф по полю Понск по статусу 🛛                                                                                                    |  |  |  |
|---------------------------------------------------------------------------------------|-----------------------------------------------------------------------------|----------------------------------------------------------------------------------------------------|--|--|--|
| <ul> <li>Поиск в разделе Законодательство</li> <li>По полям:</li> </ul>               | Споварь                                                                     |                                                                                                    |  |  |  |
| Название документа<br>Текст документа                                                 | Стисок: 2:2<br>ВСЕ АКТЫ, КРОМЕ УТРАТИВШИХ СИЛУ И НЕ ВСТУПИВШИХ В СИЛУ (769) |                                                                                                    |  |  |  |
| Тематика<br>Вид документа<br>Принавший орган<br>Дата<br>Номер                         | УТРАТИЛ СИ<br>«                                                             | 1ЛУ (1)<br>"УТРАТИЛ СИЛУ" содержится в 1 документе :<br>ПИСЬМО ГТК РФ от 10.11.1997 N 06-10/21390<br>"О налравлении решения верховного суда Российской федерации"<br>(тонкого средской примение сида Российской федерации" |  |  |  |
| Поискло статусу<br>Когда получен<br>Дата в Минюсте<br>Номер в Миносте<br>Опции приска | <Пусто>                                                                     | Утратил силу                                                                                                    |  |  |  |

Рис. 4.2. Меню Найти в списке и окно Уточнение с подсказкой

10. Щелкните по записи УТРАТИЛ СИЛУ (1) в поле Список: 1:2. Откроется окно с названием документа, утратившего силу. Вид пиктограммы этого документа другой — перечеркнутый линиями красного цвета. Также есть запись: Утратил силу (рис. 4.3). В окне Выбор Информационного Банка в списке-дереве (см. рис. 4.3) в ИБ ВерсияПроф количество документов выделено красным цветом. Это говорит о том, что исходный список ИБ ВерсияПроф затем уточнялся с помощью функции Найти в списке.

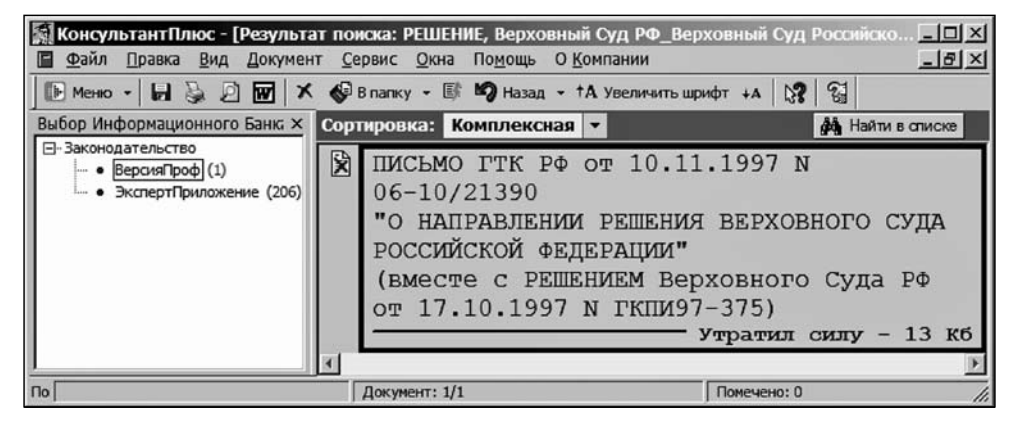

Рис. 4.3. Окно с названием документа, утратившего силу

11. Найдите решения Верховного Суда РФ, которыми признаны частично недействующими постановления правительства РФ.

12. Возвратитесь к исходному списку, нажав < Esc>.

13. Щелкните кнопку Найти в списке, расположенную в правом верхнем углу над окном со списком документов. В появившемся меню щелчком мыши выберите По полям: Название документа. После щелчка откроется окно Уточнение ИБ ВерсияПроф по полю Название документа.

14. В открывшемся окне выберите вкладку **Основной поиск** и задайте в поле **Слова** для поиска постановление правительства КРОМЕ ((оставлении без удовлетворения) ИЛИ (об отказе)) (рис. 4.4).

15. Щелкните кнопку **Найти**. Откроется окно с уточненным списком. Ознакомьтесь с документами из ИБ **ВерсияПроф**, принятых постановлениями правительства РФ и признанных по решениям Верховного Суда РФ частично незаконными (недействующими).

16. Вернитесь в окно, изображенное на рис. 4.1. Для этого нажмите клавишу <Esc>. Постройте список найденных документов в ИБ ЭкспертПриложение. Для этого щелкните по названию ЭкспертПриложение в списке-дереве окна Выбор Информационного Банка.

17. Щелкните кнопку Найти в списке. В появившемся меню выберите По полям: Название документа.

18. В открывшемся окне **Уточнение ИБ ВерсияПроф по полю Название доку**мента выберите вкладку **Основной поиск** и задайте в поле **Слова для поиска** постановление правительства ; незаконными.

19. Убедитесь, что найдены нужные документы.

| точнение ИБ В  | ЗерсияПроф по полю Название                                                | документа                                  |
|----------------|----------------------------------------------------------------------------|--------------------------------------------|
| новной поиск Р | асширенный поиск                                                           |                                            |
|                |                                                                            | Внимание! Важные изменения в поиске!       |
| Слова для      | а поиска вводите <b>полнос</b> т                                           | гыю: налоговый кодекс                      |
| тва КРОМ       | Е ((оставлении без удовл                                                   | етворения) ИЛИ (об отказе)) 💌 Найти        |
| Примеры:       | гражданский процессуальный кодекс<br>Приказ Минфина РФ N 114н<br>ПБУ 18/02 |                                            |
| Вводите сл     | лова с любыми окончания                                                    | ми и в любом порядке.                      |
| Подробное      | описание поиска                                                            |                                            |
| Для задани     | ия дополнительных парам                                                    | етров поиска перейдите в Расширенный поиск |

Рис. 4.4. Окно Уточнение с заданным поисковым выражением

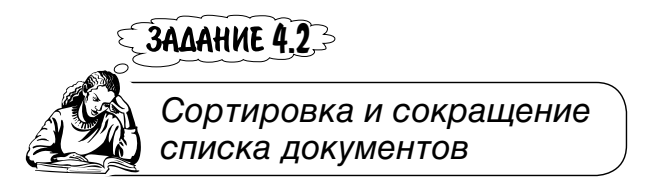

Найти действующие документы, согласно которым внесены изменения и дополнения только в Уголовный кодекс РФ. Провести все виды сортировок.

#### Поиск документов

1. Вернитесь в Карточку поиска. Очистите ее.

2. В поле Вид документа введите ЗАКОН.

3. В поле Поиск по статусу установите Все, кроме утративших силу и не вступивших в силу.

4. Щелкните по названию поля Название документа.

5. В открывшемся окне выберите вкладку **Основной поиск**. Введите в поле **Слова для поиска вводите полностью:** уголовный кодекс РФ.

6. Щелкните кнопку **Найти**. Откроется **Карточка поиска**. Найдены документы только в ИБ **ВерсияПроф** (нет дерева-списка).

7. Постройте список документов (рис. 4.5) и просмотрите его. Вы увидите, что найдены документы, которыми вносились изменения не только в уголовный кодекс РФ, но и в уголовно-процессуальный и уголовно-исполнительный кодексы. Используйте это в качестве условий поиска для сокращения списка документов.

8. Щелкните кнопку **Найти в списке**, расположенную в правом верхнем углу над полем со списком. В меню выберите **По полям: Название документа**.

9. В открывшемся окне выберите вкладку **Основной поиск** и задайте в поле **Слова для поиска вводите полностью:** КРОМЕ (уголовно-процессуальный ИЛИ уголовно-исполнительный). Щелкните кнопку **Найти**.

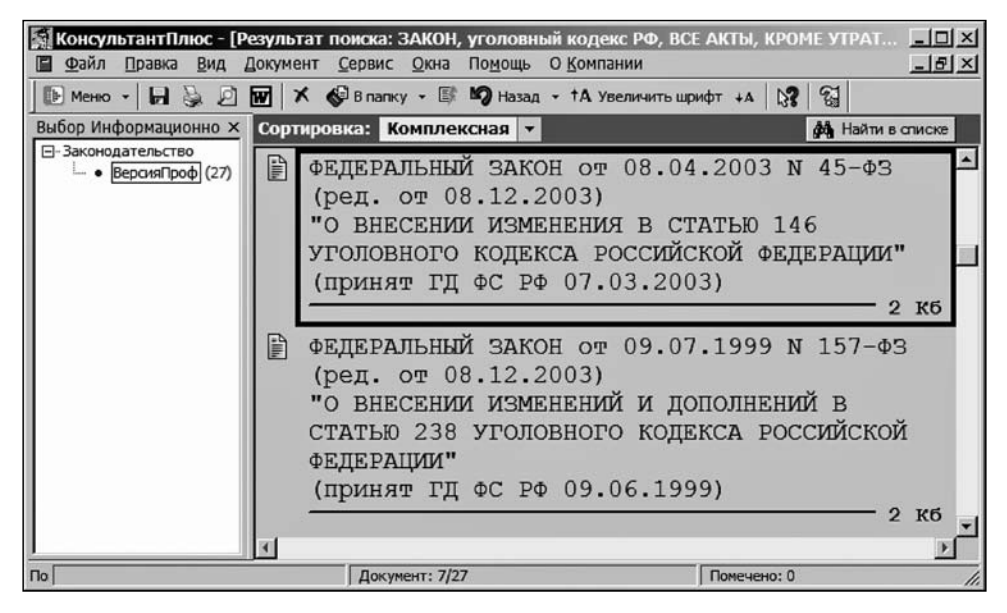

Рис. 4.5. Окно с документами о внесении изменений в кодексы

#### Сортировка списка документов Комплексная и По дате принятия

В разделе Законодательство в ИБ ВерсияПроф возможны следующие виды сортировок списка документов: комплексная, по дате принятия и по дате изменения. При комплексной сортировке список начинается с основополагающих в данном вопросе документов, а за ними расположены все остальные документы в порядке убывания даты их принятия.

Сортировка списка документов комплексная, по дате принятия и по дате изменения возможна также в ИБ Санкт-ПетербургскийВыпуск раздела Законодательство. В остальных ИБ раздела Законодательство, а также в ИБ КонсультантПлюс:Строительство раздела Технические нормы и правила возможна сортировка только по дате принятия и дате изменения.

1. Щелкните кнопку **Найти**. Откроется окно со значительно сократившимся списком документов, отсортированных комплексно: на первом месте Документ: 1/27 указано название основополагающего документа (рис. 4.6). О комплексной сортировке документов в списке свидетельствует запись Сортировка: Комплексная выше списка документов. Подведите курсор к записи Комплексная. Появится сообщение о сущности комплексной сортировки (см. рис. 4.6).

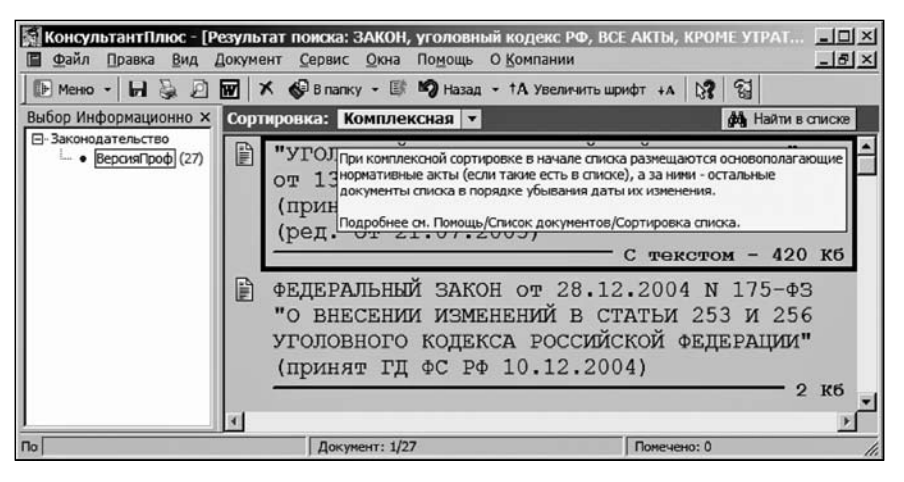

Рис. 4.6. Окно с основополагающим документом на первом месте

Во многие правовые акты вносятся изменения. При сортировке по дате принятия используется первоначальная дата принятия измененного документа. Такие документы могут оказаться в конце списка. Сортировка по дате изменения происходит в порядке убывания дат: для изменявшихся документов берется дата создания редакции, а для неизменившихся — дата принятия. 2. Щелчком кнопки, расположенной справа от записи вида сортировки, раскройте список видов сортировок и выберите сортировку **По дате принятия**. Откроется окно с отсортированным списком документов, в котором осново-полагающий документ окажется далеко не в начале списка: Документ: 26/27 (рис. 4.7).

3. Обратите внимание на последний документ в списке (см. рис. 4.7). Согласно ему изменения и дополнения внесены также не только в уголовный кодекс, но и в кодекс законов о труде и др. Следовательно, его также нужно исключить из списка, так как согласно заданию нужно найти документы, которыми внесены изменения и дополнения *только* в уголовный кодекс.

4. Щелкните кнопку **Найти в списке**, расположенную в правом верхнем углу над полем со списком. В появившемся меню выберите **По полям: Название** документа.

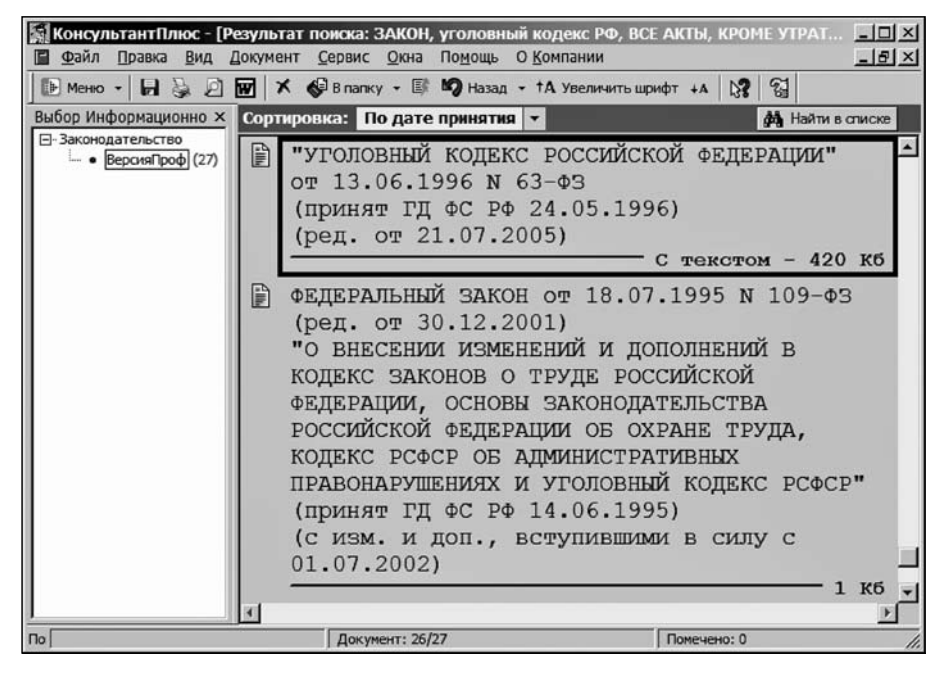

Рис. 4.7. Окно с фрагментом списка, отсортированного по дате принятия

- 5. В открывшемся окне выберите вкладку Основной поиск.
- 6. Введите в поле Слова для поиска КРОМЕ (законов о труде)).

7. Щелкните кнопку **Найти**. Документ будет исключен из списка, а основополагающий документ — уголовный кодекс, окажется на последнем месте в списке: 26/26.

8. Переместитесь в начало списка, нажав клавишу < Home> (рис. 4.8).

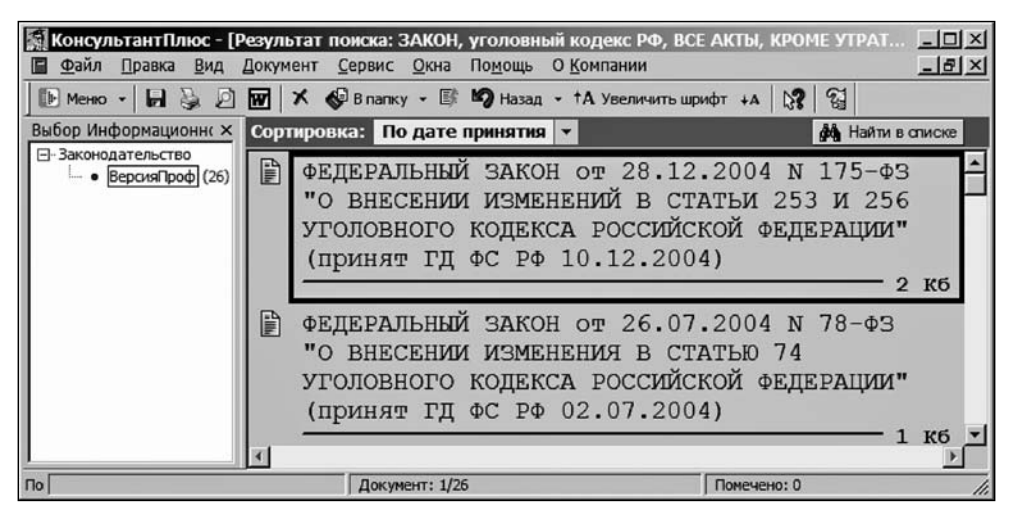

Рис. 4.8. Начало списка, отсортированного по дате принятия

9. Убедитесь, что документы расположены по убыванию даты их принятия.

Вы, наверное, уже обратили внимание на то, что мы не начинаем поиск документов каждый раз с начала, то есть не задаем условия поиска в виде одного выражения, добавляя к нему новые условия. Уточнение списка доку-

#### Сортировка списка документов По дате изменения

1. Щелчком раскройте список видов сортировок и выберите сортировку **По** дате изменения. Откроется окно со списком документов, отсортированных по дате изменения (рис. 4.9).

ментов производится в первоначально сформированном списке.

2. Обратите внимание, что в новом списке при сортировке по дате изменения основополагающий документ, находившийся на двадцать шестом месте при сортировке по дате принятия, вновь оказался на первом при сортировке по дате изменения: Документ: 1/26, так как он имеет более позднюю редакцию, а документы с более поздними датами принятия (см. рис. 4.8) переместились на второе и третье места.

ЗАМЕЧАНИЕ!

3AME4AHUE!

Такое размещение документов в списке было на момент написания данной книги. Поэтому, если у вас будет по-другому — значит, в системе появились новые документы, приведшие к изменениям в списке.

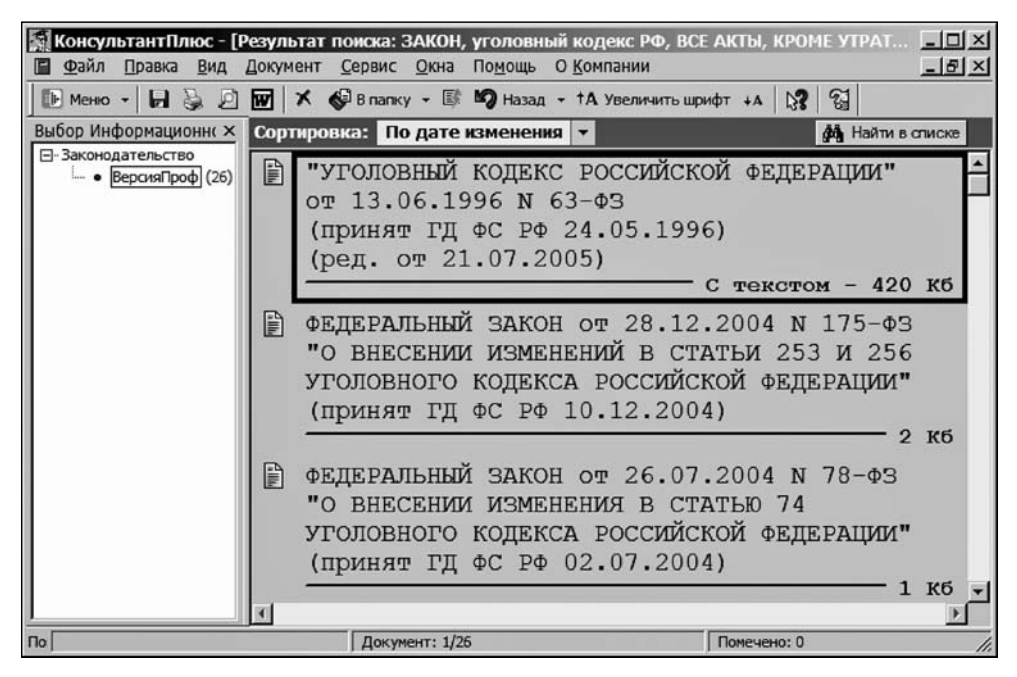

Рис. 4.9. Окно со списком, отсортированным по дате изменения

#### Продолжение поиска документов

Продолжите поиск документов, согласно которым внесены изменения и дополнения в Уголовный кодекс РФ позже 01.01 2003.

1. Щелкните кнопку **Найти в списке**. В появившемся меню выберите **По по**лям: Дата. Появится сообщение о формировании словаря по датам. По окончании формирования словаря откроется окно **Уточнение ИБ ВерсияПроф по полю Дата**.

2. Выберите вкладку Диапазон. Введите в поле Позже 01.01.2003. Помните, что точки вводить не нужно, так как их система вводит автоматически.

3. Щелкните кнопку **Выбрать**. Появится сообщение об уточнении списка. По завершении откроется окно с уточненным списком.

4. Просмотрите список документов. Найдите документ, которым внесены последние изменения в Уголовный кодекс.

JAME4AHNE!

Система запоминает выбранную пользователем сортировку и при следующем построении списка использует ее по умолчанию. Поэтому, обратите внимание, список, полученный в п. 3, отсортирован по дате изменения, так как этот вид сортировки был установлен вами в п.1 (см. с. 100). Система предоставляет пользователю возможность повторно уточнять список по тому же полю. При возвращении к предыдущему состоянию списка документов с помощью клавиши <Esc> или кнопки Назад название поля, по которому проводилось последнее уточнение, будет выделено жирным шрифтом среди других уточняющих полей. При открытии словаря этого поля в нем останутся выбранными те значения, которые применялись в прошлый раз. Если же использовались вкладки Основной поиск или Расширенный поиск, в поле Слова для поиска сохранится то выражение, по которому было проведено предыдущее уточнение. Таким образом, в обоих случаях можно откорректировать условия уточнения списка.

5. Найдите все документы (не только принятые позже 01.01.2003 г.), которыми в Уголовный кодекс РФ были внесены только дополнения. Для этого нажмите на клавишу <Esc> или щелкните кнопку **Назад** в пиктографическом меню. Вы вернетесь к предыдущему списку документов.

6. Щелкните кнопку **Найти в списке**. Откроется меню. Убедитесь, что поле **Номер** в нем выделено жирным шрифтом. Щелкните по нему. Система вновь сообщит о том, что формирует список по датам. Затем откроется окно **Уточнение**. Перейдите на вкладку **Диапазон** и убедитесь, что там сохранились введенные вами ранее условия поиска в поле **Позже** 01.01.2003. Закройте это окно, так как вам нужно уточнить список документов не по дате принятия, а по названию.

7. Щелкните кнопку Найти в списке и выберите поле Название документа.

8. Перейдите на вкладку Основной поиск. Введите в поле Слова для поиска КРОМЕ изменений.

9. Щелкните кнопку Найти. Откроется окно с уточненным списком документов.

10. Просмотрите документы, согласно которым в Уголовный кодекс РФ внесены только дополнения.

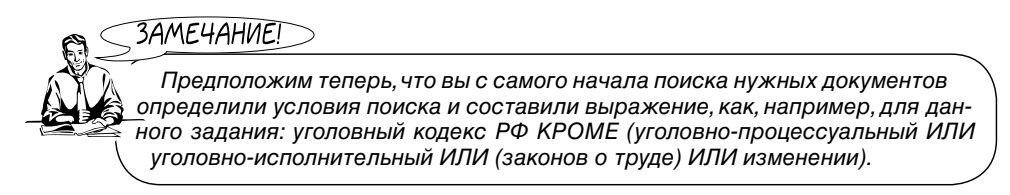

11. Перейдите в **Карточку поиска**, нажимая клавишу <**Esc**>. **Щелкните по на**званию поля **Название документа**. Откроется одноименное окно. В поле **Слова** для поиска сохранится условие поиска Уголовный кодекс РФ, подсвеченное синим цветом. Щелкните мышью в этом поле и добавьте **КРОМЕ** (уголовнопроцессуальный ИЛИ уголовно-исполнительный ИЛИ (законов о труде) ИЛИ изменении).

12. Щелкните кнопку Найти. Убедитесь, что найдены те же документы.

### ЗАДАНИЕ 4.3

Поиск в документе всех заданных слов и словосочетаний

Найти все, что говорится о явке с повинной в Уголовно-процессуальном кодексе РФ.

1. Откройте окно Кодексы. Сделайте это одним из следующих способов.

□ Перейдите в стартовое окно щелчком кнопки Меню или нажатием комбинации клавиш <Ctrl>+<O>. В стартовом окне выберите Кодексы.

□ Щелкните кнопку, расположенную справа от Меню. Раскроется меню. Выберите в нем Кодексы (рис. 4.10).

Перейдите в Окно поиска и в нем на вкладку Кодексы.

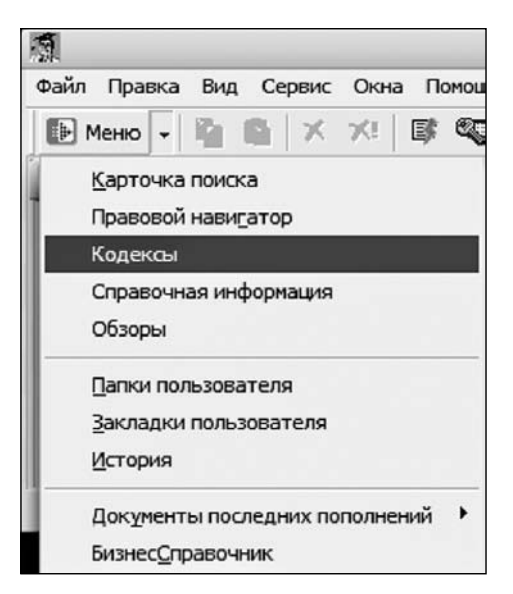

Рис. 4.10. Окно Меню

2. Откроется окно со списком всех кодексов. Выберите Уголовно-процессуальный кодекс (рис. 4.11).

| 2                           | 000                 |                |            |           |
|-----------------------------|---------------------|----------------|------------|-----------|
| Файл Правка Вид Сервис Окна | Помощь О Компа      | нии            |            |           |
| 🕞 Меню 🔹 🧌 📫 🗡 🛠!           | 🗊 🧠 †А Увели        | чить шрифт 🕴 🗛 | N? 8       |           |
| <b>a</b>                    | Окно по             | иска           |            | 000       |
| 🔊 Справочная информация     | 🖬 Обзоры            | 🖪 Папки        | 🖉 Закладки | 🗳 История |
| 🙀 Карточка поиска           | 🔊 Правовой          | навигатор      | 🔊 Ко       | дексы     |
| Уголовный кодекс            |                     |                |            |           |
| Уголовно-процессуал         | <u>пьный кодекс</u> |                |            |           |
| Уголовно-исполните          | льный кодекс        |                |            |           |
| Лесной кодекс               |                     |                |            |           |
| По                          | <u></u>             |                |            | 11.       |

Рис. 4.11. Окно с названием найденного документа

3. Щелкните по названию. Откроется окно с текстом документа (рис. 4.12).

| 🔝 КонсультантПлюс                       |                                                   |                                                                                                    |
|-----------------------------------------|---------------------------------------------------|----------------------------------------------------------------------------------------------------|
| <u>Файл Правка Вид Текст Серви</u>      | к <u>О</u> кна По <u>м</u> ощь О <u>К</u> омпании |                                                                                                    |
| 🗈 Менно 🔹 🛃 🍇 🖉 👿                       | 🚱 B nanky 🔹 🚫 Закладка 🔹 🎘 📗                      | 🙀 Найти 📜 Связи 🕐 По списку 🕜 崎 Назад                                                                                                    |
| 🖬 Окно поиска                           |                                                   |                                                                                                    |
| 🛢 "УГОЛОВНО-ПРОЦЕССУАЛЬ                 | ыный кодекс российской феден                      | РАЦИИ" от 18.12.2001 N 174-Ф 🔳 🗖 🗙                                                                                                    |
| Внимание! О                             | применении документа с                            | м. примечание в <u>Справке</u>                                                                                                    |
|                                         |                                                   | and the second second se |
| 18 декабря 2                            | 001 года                                          | N 174-Φ3 💻                                                                                                    |
|                                         |                                                   |                                                                                                    |
|                                         |                                                   |                                                                                                    |
|                                         | РОССИЙСКАЯ ФЕ                                     | ДЕРАЦИЯ                                                                                                    |
| VEO                                     |                                                   |                                                                                                    |
| ,,,,,,,,,,,,,,,,,,,,,,,,,,,,,,,,,,,,,,, | РОССИЙСКОЙ ФЕ                                     | ДЕРАЦИИ                                                                                                    |
|                                         |                                                   |                                                                                                    |
|                                         |                                                   | Принят                                                                                                    |
|                                         |                                                   | Государственной Думой                                                                                                    |
|                                         | 2                                                 | 22 нохоря 2001 года                                                                                                    |
| Текст Справка                           | <u> Оглавление</u> <u>Редакции</u>                | 4                                                                                                    |
| По Документ: ??                         | Страница: <Нажми!>                                | Абзац: 1/24794 Помечено: О Фрагм //                                                                                                    |

Рис. 4.12. Окно с началом текста документа

4. Щелкните кнопку **Найти** в пиктографическом меню или нажмите клавишу <F7> на клавиатуре.

5. В открывшейся вкладке Текст введите в поле Найти в тексте документа слова: явка с повинной (рис. 4.13).

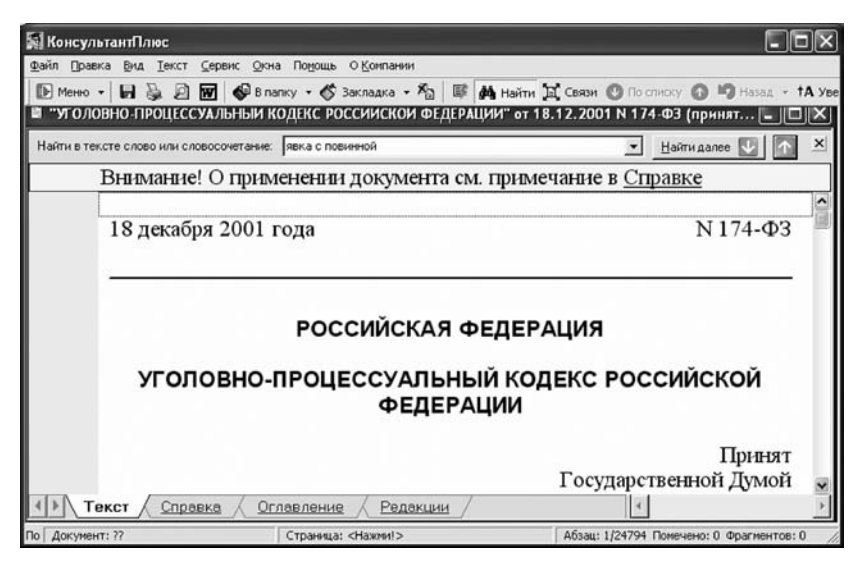

Рис. 4.13. Вкладка Текст с введенным выражением для поиска

6. Щелкните кнопку **Найти далее**↓ в правом верхнем углу вкладки **Текст**. Появится окно с первым вхождением "явка с повинной".

7. Подведите курсор к выделенному слову "повинной". Всплывет подсказка о местонахождении этого слова: "Глава 1. Уголовно-процессуальное законодательство. Статья 5. Основные понятия, используемые в настоящем Кодексе" (рис. 4.14).

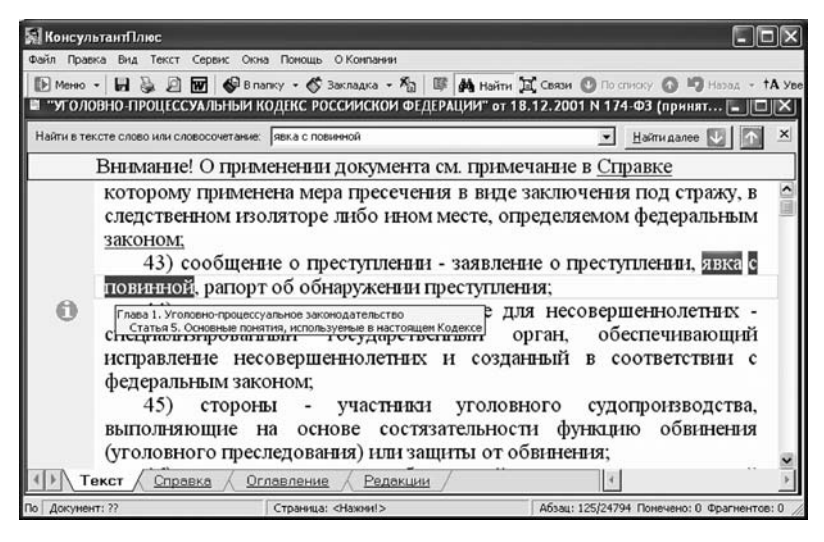

Рис. 4.14. Окно с первым вхождением заданных слов

8. Щелкая кнопку **Найти далее**↓ просмотрите все вхождения заданного выражения в документ.

9. С помощью кнопки **Найти** далее↓ вы перемещались по тексту документа вниз. Щелкая мышью рядом расположенную кнопку ↑, вы можете перемещаться по тексту документа вверх от одного вхождения заданных слов к другому. Таким образом, вы можете переходить в любое место текста документа. Для плавного перехода по тексту используются стандартные элементы клавиатуры.

10. Из текста исходного документа вы можете переходить по ссылкам к другим документам. Например, в исходном тексте есть ссылка на Определение Конституционного Суда РФ от 14.10. 2004 326-О. Найдите ее. Щелкните эту ссылку и вы окажетесь в Определении именно в том месте, которое упоминается в исходном документе.

11. Ознакомьтесь с Определением Конституционного Суда РФ.

12. При нахождении в другом документе доступны те же возможности анализа. Например, щелкните кнопку **Найти** в пиктографическом меню, или нажмите клавишу  $\langle F7 \rangle$ , или комбинацию клавиш  $\langle Ctrl \rangle + \langle F \rangle$  на клавиатуре.

13. Откроется вкладка Текст. В поле Найти в тексте слово или словосочетание: будет заданное вами ранее словосочетание "явка с повинной".

14. Щелкните мышью кнопку **Найти далее**↓. Появится окно с вхождением заданного словосочетания "явка с повинной" в Определение Конституционного Суда РФ (рис. 4.15).

| <b>Ба Консу</b> льтантПлюс                                                                                                    |                                                                                                    |                                                                                                    |
|----------------------------------------------------------------------------------------------------|----------------------------------------------------------------------------------------------------|----------------------------------------------------------------------------------------------------|
| Файл Правка Вид Текст Сервис О                                                                                                    | кна Подощь О Конпании                                                                                                    |                                                                                                    |
| 🗈 Менео - 🖌 🎘 🖉 🐨 🍪 В                                                                                                    | папку - 🚫 Закладка - 🏠 🕼 🚧 Найти 🕻                                                                                                    | 🛱 Связи 🕚 По списку 🚺 🎝 Назад 👻 †А Уве                                                                                                    |
| 🛢 ОПРЕДЕЛЕНИЕ Конституционно                                                                                                    | го Суда РФ от 14.10.2004 N 326-0 "ОБ ОТ                                                                                                    | ГКАЗЕ В ПРИНЯТИИ К РАССМ 💶 🖾                                                                                                    |
| Найти в тексте слово или словосочетани                                                                                                    | е: явка с повичной                                                                                                    | 💌 Найти далее 💟 🕋 🗵                                                                                                    |
| Из предст<br>оспариваемые<br>рассмотренни с<br>заявить отвод<br>заявления о я<br>недопустимым<br>запрещенными<br>Федерации сред<br>указывает, что<br>свидетеля, чьи и<br>были оглашень<br>наличия сущести<br>ранее, и показан | авленных материалов тан<br>положения не позволили<br>удом его уголовного дела<br>судье, участвовать в исс<br>вке с повинной, ходатайсти<br>доказательством, защищать<br>Уголовно-процессуальным<br>ствами и способами. Кроме т<br>ему была предоставлена<br>токазания, данные в ходе пре,<br>в судебном заседания, в<br>венных противоречий между г<br>иями, данными в судебном за | сже не следует, что<br>В.Р. Подгузову при<br>реализовать свое право<br>ледовании оглашенного<br>зовать о признании его<br>свои права иными не<br>кодексом Российской<br>гого, сам заявитель прямо<br>возможность допросить<br>дварительного следствия,<br>том числе относительно<br>токазаниями, данными им<br>седании. |
| Текст Справка                                                                                                    |                                                                                                    | 4                                                                                                    |
| По Документ: ??                                                                                                    | Страница: <Нажии!>                                                                                                    | Абзац: 26/45 Помечено: 0 Фрагментов: 0 //                                                                                                    |

Рис. 4.15. Окно с фрагментом Определения Конституционного Суда РФ

15. Иногда ссылка из одного документа приводит в начало документа, на который ссылаются. Это характерно тогда, когда в документе говорится, например, "противоречит Конституции", "в соответствии с Конституцией" или "не соответствующей Конституции".

16. Найдите в Определении ссылку на статью Конституции.

17. Щелкните гипертекстовую ссылку на какую-либо статью Конституции и вы окажетесь в начале текста этой статьи (рис. 4.16).

18. Вернитесь в Карточку Поиска, нажимая клавишу < Esc>.

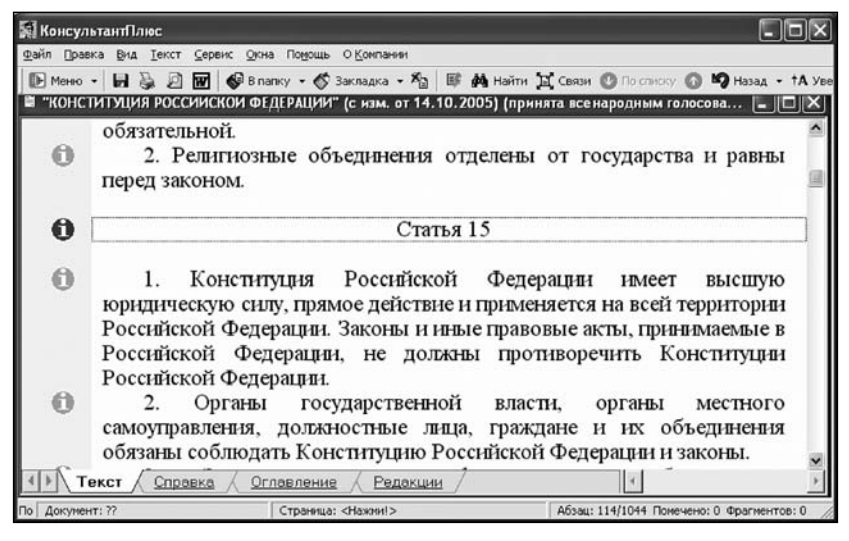

Рис. 4.16. Окно с началом статьи 15 Конституции РФ

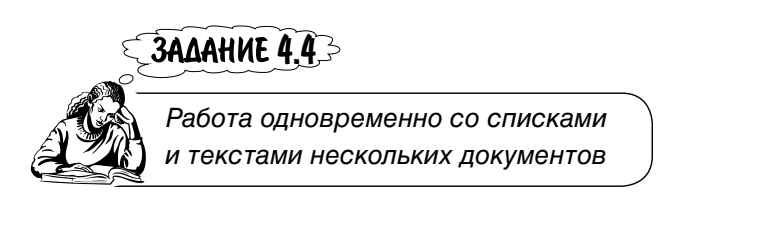

ЗАМЕЧАНИЕ!

Система КонсультантПлюс предоставляет пользователю возможность одновременно работать со списками и текстами нескольких документов.

1. Очистите Карточку поиска. В поле Вид документа из словаря выберите РАСПОРЯЖЕНИЕ.

2. Установите условие поиска действующего документа.

3. Щелкните ИБ СанктПетербургский Выпуск в окне Выбор Информационного банка.

4. Откроется окно со списком документов, найденных в ИБ СанктПетербургскийВыпуск.

5. Если выполнить команду **Окна**|**Мозаика горизонтально** или **Окна**|**Мозаика вертикально**, система перейдет в двухоконный режим работы (см. задание 2.2). Не выполняйте эти команды.

6. Щелкните кнопку Найти в списке. В открывшемся меню выберите По полям: Название документа.

7. Введите в поле Слова для поиска вводите полностью текст выделение средств администрации района. Щелкните кнопку Найти.

8. Войдите в текст первого документа. Откроется окно во весь экран с текстом распоряжения о выделении средств администрации района.

9. Выполните команду **Окна Мозаика горизонтально**. Система перейдет в трехоконный режим работы — на экране появятся: окно с текстом первого документа, окно с результатом поиска в списке документов и **Окно поиска** на вкладке **Карточка поиска** (рис. 4.17).

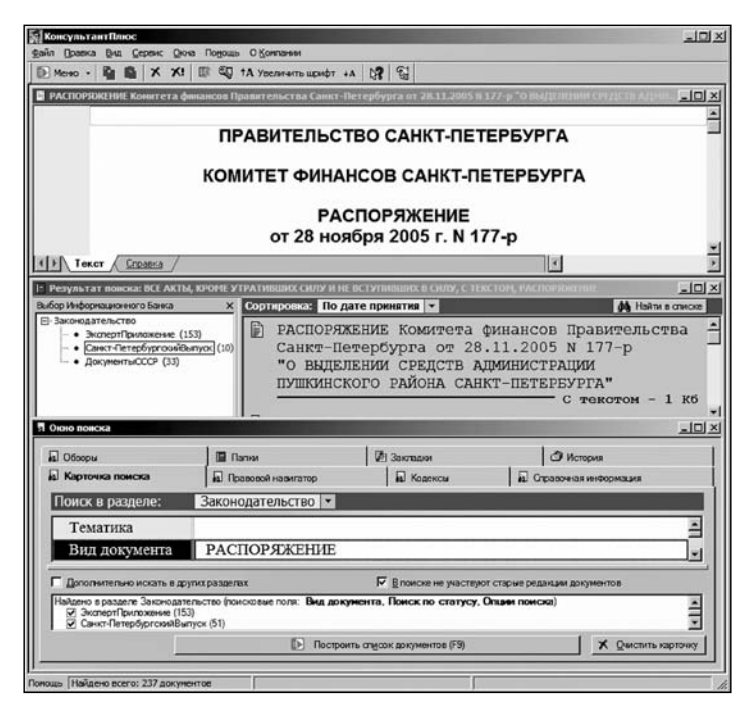

Рис. 4.17. Трехоконный режим работы системы
10. Сверните Окно поиска и выполните команду Окна|Мозаика горизонтально. На экране появятся окна со списком документов и текстом первого открытого документа.

11. Войдите в текст второго документа.

12. Выполните команду **Окна Мозаика горизонтально**. Система перейдет в трехоконный режим работы — на экране появятся: окно с текстом первого документа, окно с результатом поиска и окно с текстом второго документа (рис. 4.18).

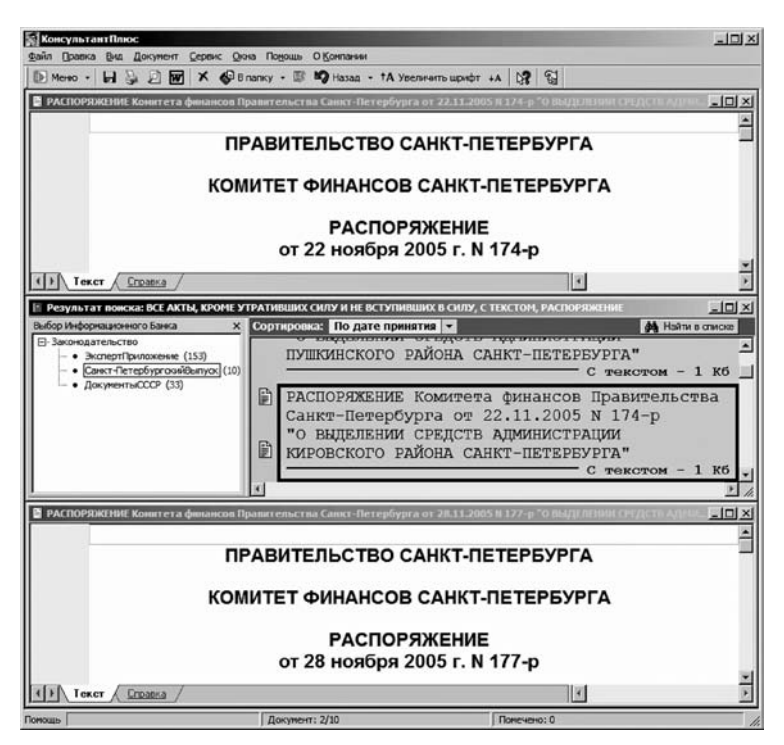

Рис. 4.18. Трехоконный режим работы с текстами двух документов

13. Войдите в текст третьего документа. На экране останутся два окна с текстами двух документов.

14. Выполните команду **Окна Мозаика горизонтально**. Система перейдет в четырехоконный режим работы — на экране появятся: окна с текстами трех документов и окно с результатом поиска по списку документов (рис. 4.19).

15. Одновременно можно работать с текстами трех документов. Сами сделайте так, чтобы одновременно были открыты тексты четырех документов.

16. Аналогично используется команда Окна Мозаика вертикально.

17. Закройте окна. Для этого нужно сделать соответствующее окно активным и нажать клавишу < Esc>. Разверните **Окно поиска**.

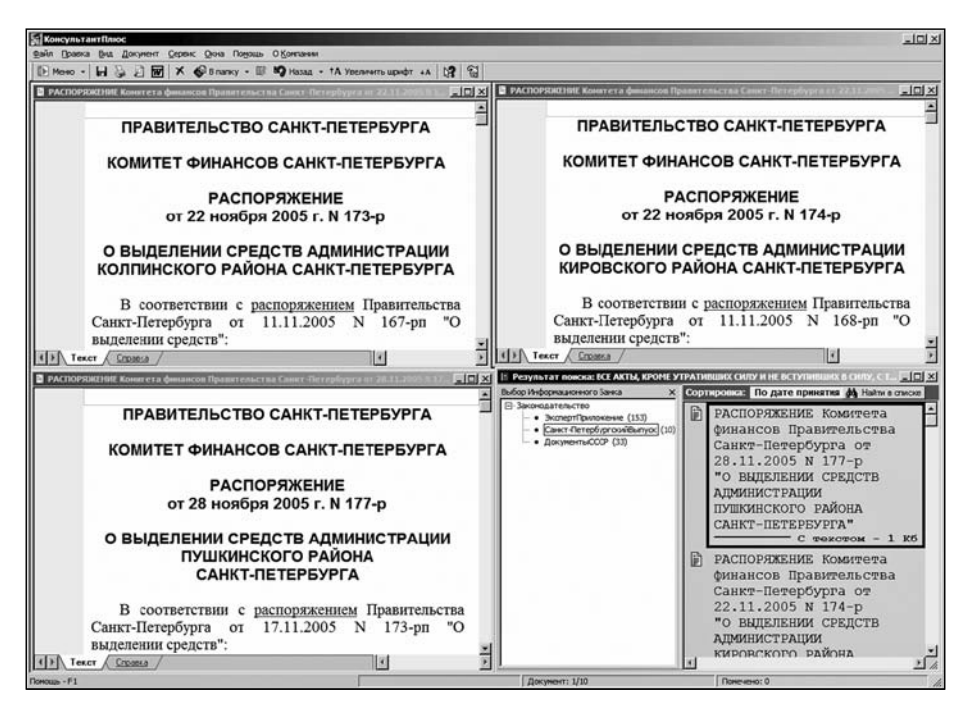

Рис. 4.19. Четырехоконный режим работы системы

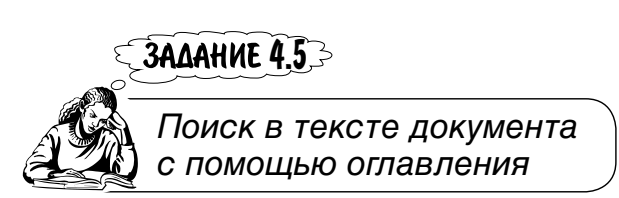

Найти, какие преступления относятся к категории "убийство" согласно Уголовному кодексу РФ.

ЗАМЕЧАНИЕТ

В СПС КонсультантПлюс оглавление имеют все большие документы или документы с разветвленной внутренней структурой. Оглавление документа можно сворачивать и разворачивать, что позволяет производить по нему поиск.

1. Перейдите на вкладку **Кодексы Окна поиска**. Здесь будет список всех кодексов, включенных в КонсультантПлюс. Выберите Уголовный кодекс. 2. Щелкните по названию документа. Откроется окно с его текстом.

3. Выберите в нижней строчке вкладку **Оглавление**. На экране появится оглавление УК РФ только с названием частей и разделов (рис. 4.20).

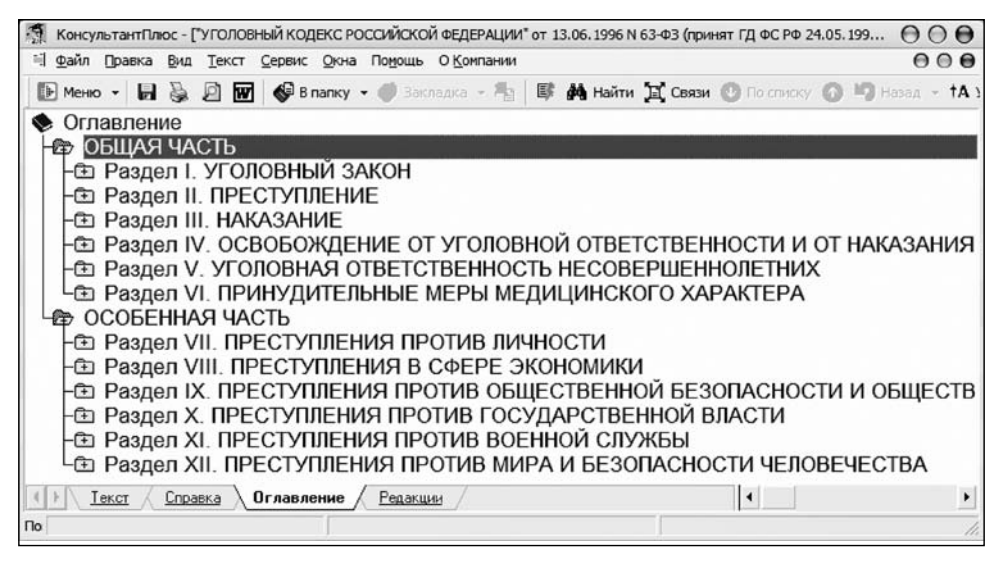

Рис. 4.20. Оглавление Уголовного кодекса РФ с названием частей и разделов

4. Вид преступления "убийство" — это преступление против личности. Щелчком кнопки со знаком "+" откройте "Раздел VII. Преступления против личности" (рис. 4.21).

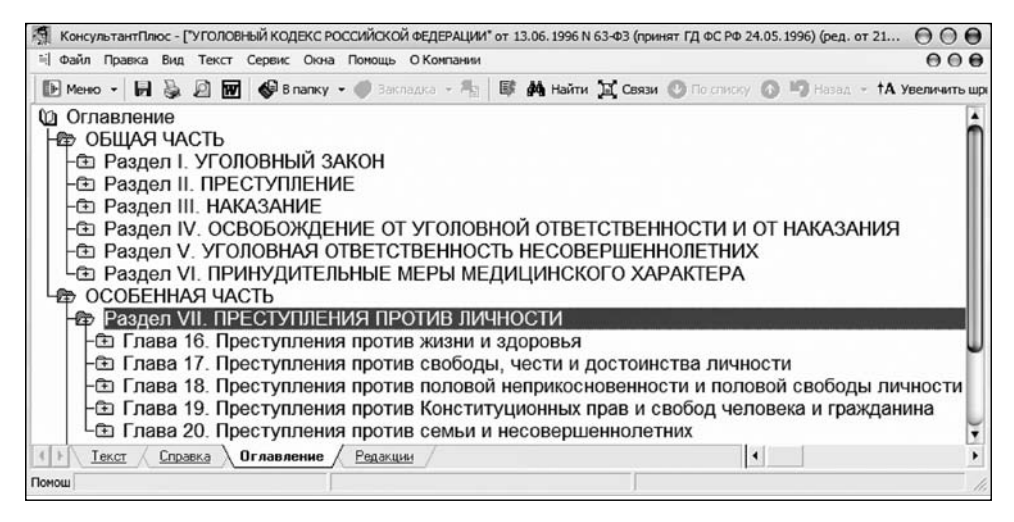

Рис. 4.21. Окно с названиями глав раздела VII

5. Также щелчком кнопки со знаком "+" откройте "Глава 16. Преступления против жизни и здоровья".

6. Откроется окно с названиями статей главы 16, первые четыре из которых посвящены интересующему вас вопросу (рис. 4.22).

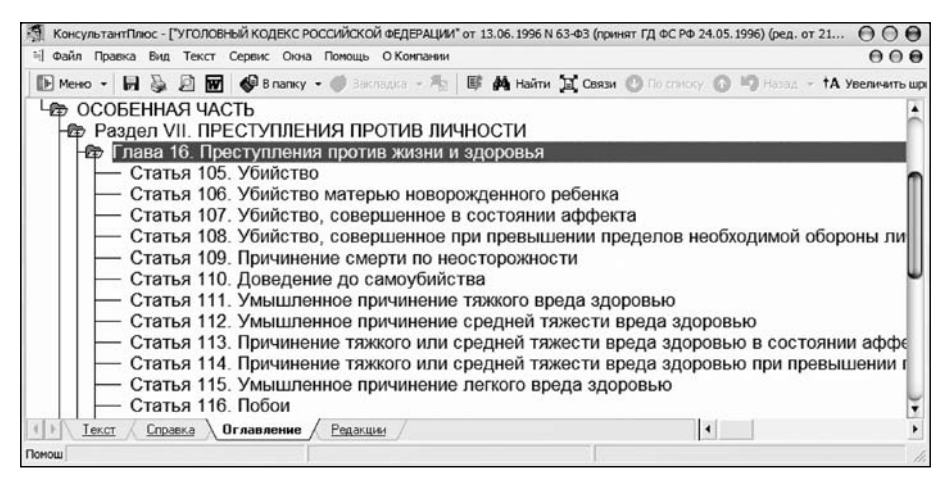

Рис. 4.22. Окно с названиями статей главы 16

7. Возможен и иной способ поиска. Сверните содержание главы 16 и затем раздела VII, т. е. вернитесь к названию частей и разделов (см. рис. 4.20).

8. Щелкните кнопку **Найти** в пиктографическом меню, или нажмите клавишу <F7>, или комбинацию клавиш <Ctrl>+<F> на клавиатуре.

9. В открывшемся окне введите в поле **Найти в тексте слово или словосочета**ние: убийство (рис. 4.23)

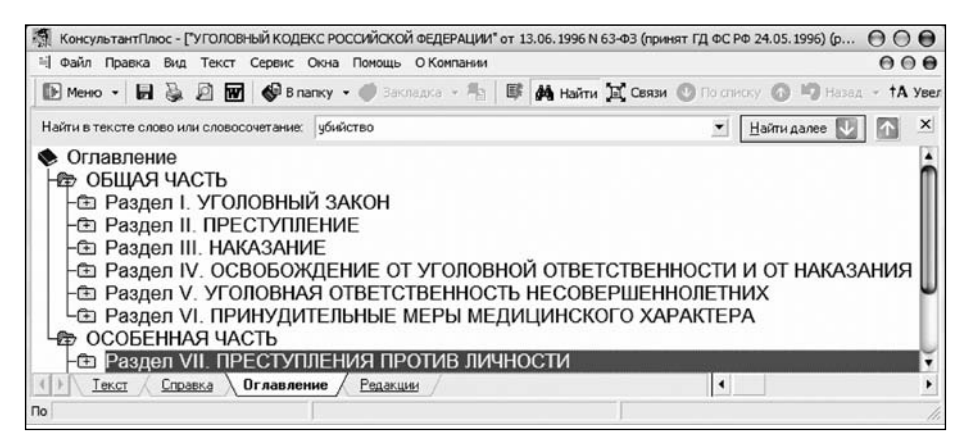

10. Щелкните мышью кнопку **Найти далее**↓. Появится окно с выделенным первым вхождением заданного слова в оглавлении Уголовного кодекса (рис. 4.24).

11. Щелкая кнопку **Найти далее**↓ найдите все интересующие вас статьи. Ознакомьтесь с ними.

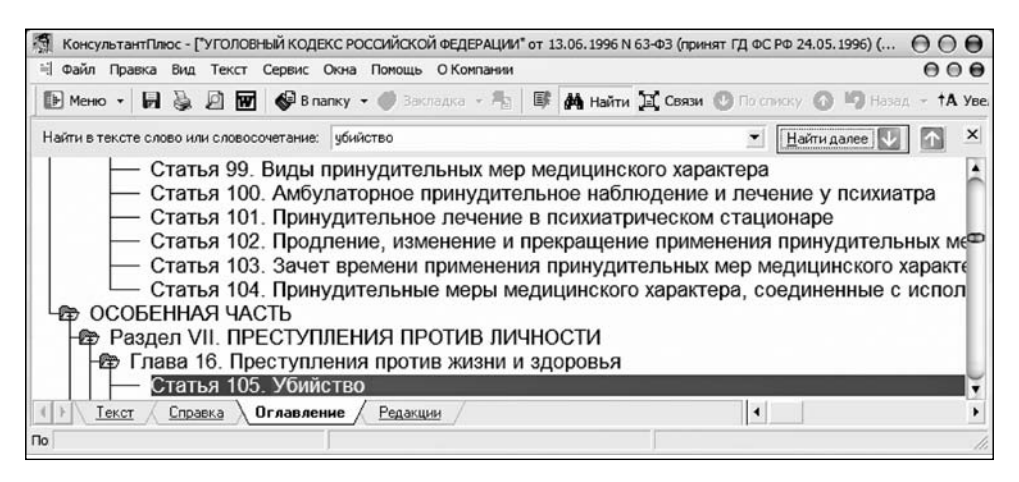

Рис. 4.24. Окно с выделенным первым вхождением заданного слова

Оглавление можно использовать и в следующем случае. Если вы перешли по ссылке в текст другого документа и хотите узнать, в какой части документа находитесь, перейдите в оглавление. Курсор установится на название той статьи (части), в текст которой вы попали по ссылке.

Задание 4.6-3

3AME4AHUE!

Поиск в тексте документа всех статей (фрагментов) на определенную тему

Найти все статьи Налогового кодекса РФ, в которых говорится о налоге на прибыль организаций (сельскохозяйственных товаропроизводителей).

1. Очистите Карточку поиска. В поле Поиск по статусу установите условие для поиска действующих документов.

2. Оставьте сброшенным флажок опции **Дополнительно искать в других раз**делах: поиск произведите в разделе **Законодательство**.

3. Щелкните по названию поля Тематика.

4. В появившемся окне **Тематика** введите с клавиатуры в поле **Введите слова** для поиска полностью: НАЛОГ НА ПРИБЫЛЬ.

5. В Словаре будет выбрана рубрика Налог на прибыль.

6. Щелкните кнопку Выбрать окна Тематика.

7. Откроется **Карточка поиска** с результатами поиска: найдено много документов во всех ИБ раздела **Законодательство**.

8. Для сокращения списка документов в поле **Вид документа** введите слово КОДЕКС.

9. Результатом поиска окажутся два документа в ИБ ВерсияПроф.

10. Нажмите кнопку Построить список документов (F9).

11. Щелкните название **Налоговый кодекс Российской Федерации (часть вторая)** от **05.08.2000**. Откроется окно с текстом статьи 246. Налогоплательщики (рис. 4.25). Сверху над текстом в поле **Тематика:** будет указано **Налог на прибыль**. Справа от этого поля — **Найден фрагмент:** 1 из 93.

12. Активный символ **①** слева от названия статьи — признак наличия к ней дополнительной информации (см. рис. 4.25). Щелкните по этому символу и ознакомьтесь с дополнительной информацией.

13. С помощью кнопки **Найти далее**↓ можно просмотреть все статьи и среди них найти нужные.

| 🚮 КонсультантПлюс - ["НАЛОГОВЫЙ КО                                                                    | ДЕКС РОССИЙСКОЙ ФЕДЕРАЦИИ (ЧАСТЬ ВТОРАЯ)                                          | ° от 05.08.2000 N 117-ФЗ (принят ГД Ф         | рС РФ 19.07.200 🖯 🔿 🖯              |
|----------------------------------------------------------------------------------------------------|-----------------------------------------------------------------------------------|-----------------------------------------------|------------------------------------|
| 🗄 Файл Правка Вид Текст Сервис                                                                        | Окна Помощь О Компании                                                            |                                               | 000                                |
| 🗈 Меню - 🖬 🗞 🖉 🐼 в                                                                                    | папку • 🚫 Закладка • 🏠 🕼 👫 Найти                                                  | 📜 Связи 🔘 По стиску 🔘 🧐 (                     | laзад 🔹 † <b>А Увеличить шрифт</b> |
| Тематика: Налог на прибыль                                                                            |                                                                                   | Найден фрагмент: 1 из 93                      | Найти далее 💟 🚹 🗴                  |
| Внимание! Документ                                                                                    | изменен - см. <u>список</u> изменяющи                                             | х документов                                  |                                    |
| <u>Приказ</u> МНС Ро<br>ФНС РФ от 21.04.20                                                            | Ф от 20.12.2002 N БГ-3-02/729 у<br>05 N САЭ-3-02/173@.                            | гратил силу в связи с из                      | зданием Приказа                    |
| О• Статья 246. На.                                                                                    | погоплательщики                                                                   |                                               |                                    |
| Налогоплатель<br>налогоплательщики                                                                    | щиками налога на прибыль ор<br>) признаются:                                      | ганизаций (далее в нас                        | тоящей главе -                     |
| <ul> <li>российские организации через по<br/>Федерации через по<br/>в Российской Федерации</li> </ul> | анизации;<br>организации, осуществляющие<br>стоянные представительства и<br>ации. | е свою деятельность<br>(или) получающие доход | в Российской<br>цы от источников   |
| 0 о Статья 247. Об                                                                                    | ъект налогообложения                                                              |                                               | Ļ                                  |
| () Текст / <u>Справка</u> / <u>Оглавл</u>                                                             | ение Редакции                                                                     | 4                                             | >                                  |
| Помощь - F Документ: 2/2                                                                              | Страница: <Нажии!>                                                                | Абзац: 3562/9437 Помеч                        | ено: 0 Фрагментов: 0               |

Рис. 4.25. Окно со статьями Налог на прибыль

14. Щелкните кнопку Найти в пиктографическом меню. Введите в поле Найти в тексте слово или словосочетание: сельскохозяйственные товаропро-

**изводители**. Данное условие означает, что система будет отыскивать в тексте документа эти слова.

15. Щелкните кнопку **Найти далее**↓. Откроется окно с выделенным первым вхождением словосочетания "сельскохозяйственные товаропроизводители" в текст документа (рис. 4.26).

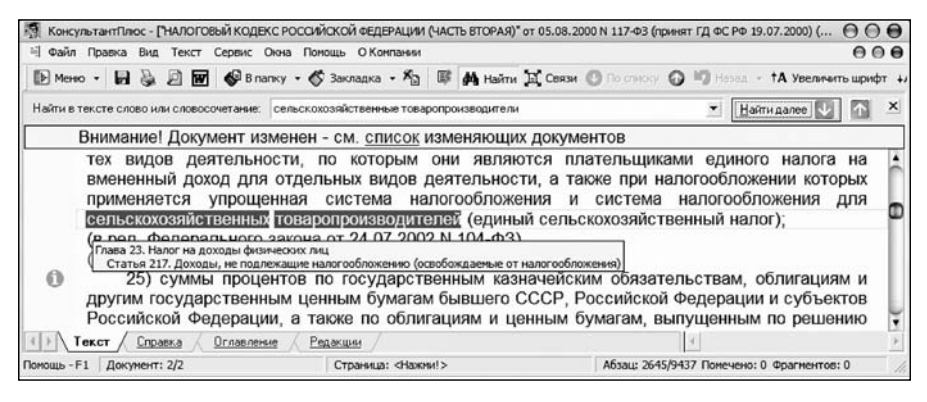

Рис. 4.26. Окно с заданным текстом "сельскохозяйственные товаропроизводители"

16. Определите, в какой статье первым найдено искомое словосочетание. Для этого подведите курсор к выделенной строке документа. Появится подсказка о номерах и названиях главы и статьи кодекса (см. рис. 4.26).

17. Перейдите на вкладку Оглавление.

18. Откроется окно с фрагментом оглавления документа, в котором будет выделено "Статья 217. Доходы, не подлежащие налогообложению (освобождаемые от налогообложения)" (рис. 4.27).

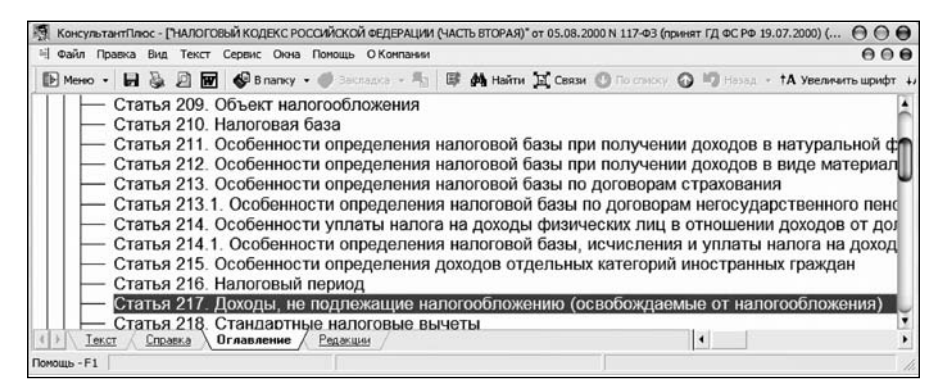

Рис. 4.27. Окно с выделенной статьей в фрагменте оглавления документа

19. Вернитесь на вкладку Текст.

20. Продолжите поиск статей, в которые входит словосочетание "сельскохозяйственные товаропроизводители".

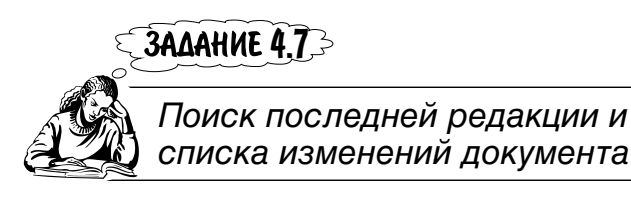

Найти последнюю редакцию закона, в котором говорится об инвестиционной деятельности в Российской Федерации.

1. Очистите Карточку поиска.

2. В поле **Поиск по статусу** установите условие для поиска действующего документа.

3. Оставьте сброшенным флажок опции Дополнительно искать в других разделах: поиск произведите в разделе Законодательство.

4. В поле Вид документа введите слово ЗАКОН.

5. Щелкните кнопку Построить список документов (F9). Откроется окно Документы из Информационного Банка: ВерсияПроф с названиями документов.

6. Сократите список документов. Для этого щелкните кнопку Найти в списке. Откроется меню. Выберите в нем Поиск в ИБ ВерсияПроф и По полям: Название документа (рис. 4.28).

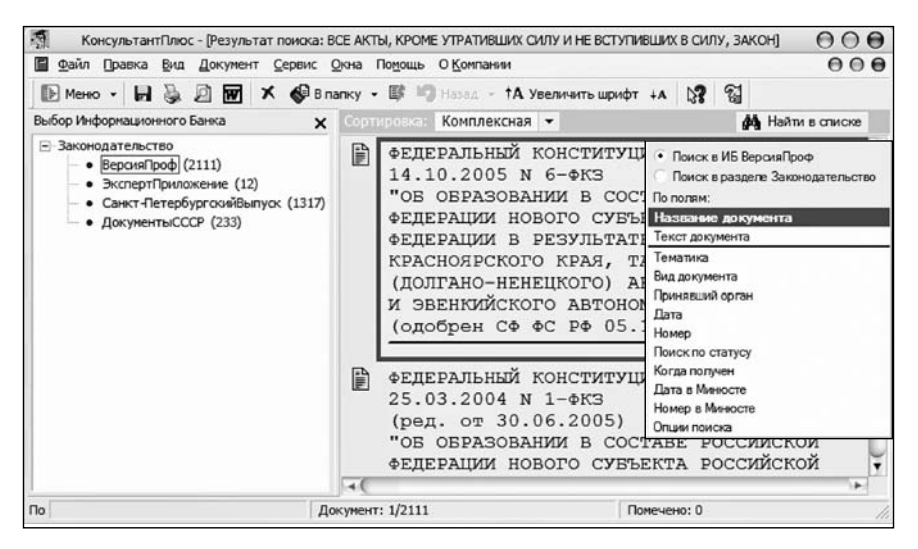

Рис. 4.28. Окно с меню Найти в списке

7. Откроется окно Уточнение. Выберите вкладку Основной поиск.

8. Введите в поле Слова для поиска вводите полностью: Инвестиционная деятельность.

9. Щелкните кнопку **Найти**. Системой будут найдены четыре документа из ИБ **ВерсияПроф**. Количество найденных документов (4) в окне **Выбор Информационного Банка** будет выделено красным цветом (рис. 4.29).

10. Так как установлена сортировка Комплексная, то первым в списке расположен основной документ.

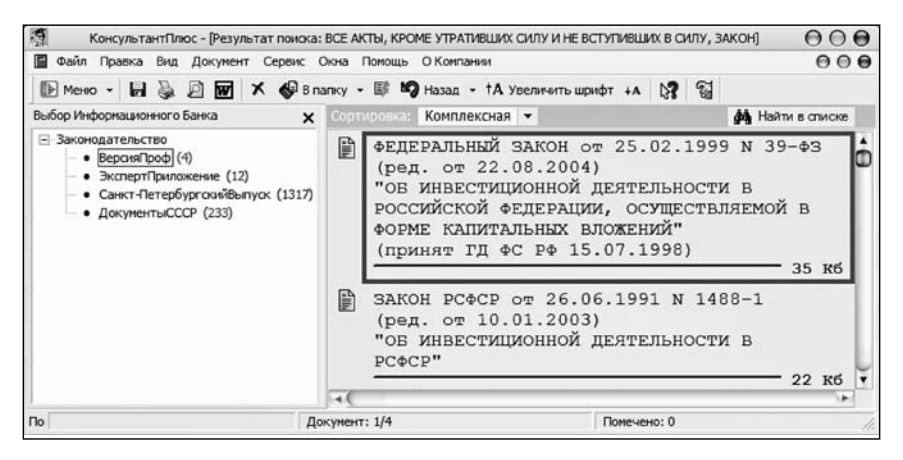

Рис. 4.29. Окно с уточненным списком документов

11. Установите сортировку списка документов по дате изменения. Изменился ли список документов. Если нет, то почему?

12. Войдите в текст первого в списке закона (см. рис. 4.29).

3AME4AHUE! При открытии в верхней части окна с текстом документа появляется информационная строка. С ее помощью можно перейти в последнюю редакцию документа. получить список изменений к документу, если он действует, но некоторые его части изменены, или узнать об особенностях вступления документа в силу на вкладке Справка.

13. Перейдите на вкладку **Справка** и ознакомьтесь с особенностями вступления закона в силу. В примечании к документу "Изменения, внесенные Федеральным законом от 22.08.2004 № 122-ФЗ, вступили в силу с 1 января 2005 года", есть две ссылки: **законом** и **вступили**.

14. Щелкните по ссылке **законом** и ознакомьтесь с изменениями, внесенными в Федеральный Закон от 25.02.1999 № 39-ФЗ (ред. от 22.08.2004) "Об инвестиционной деятельности в Российской Федерации, осуществляемой в форме капитальных вложений" (принят ГД ФС РФ 15.07.1998).

15. Найдите изменения, внесенные в абзац второй статьи седьмой.

16. Вернитесь в текст документа.

17. Перейдите на вкладку **Редакции**. Найдите количество редакций, их даты, в том числе дату последней редакции.

### ЗАДАНИЕ 4.8

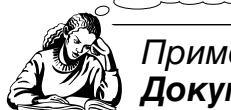

Применение функции **Документы на контроле** 

Функция Документы на контроле позволяет проверять и выдавать пользователю информацию об изменениях в тех документах, которые он поставил на контроль. Проверка документов на контроле проводится системой автоматически после каждого пополнения ее новыми документами.

Контролируются документы из раздела **Законодательство**, так как в этих документах происходят изменения. Изменения, проверяемые системой:

- ✓ документ утратил силу;
- ✓ документ вступил в силу;
- ✓ в ИБ введен документ, вносящий изменения в документ на контроле;
- ✓ в ИБ введена новая редакция документа;
- ✓ в ИБ введена новая редакция документа с изменениями, не вступившими в силу;
- ✓ ранее созданная редакция документа с изменениями, не вступившими в силу, стала действующей;
- ✓ документ не применяется;
- ✓ документ прошел регистрацию в Минюсте;
- ✓ изменения статусов законопроектов.

1. Очистите Карточку поиска. В поле Поиск по статусу установите условие для поиска действующего документа.

2. В поле Вид документа введите слово ЗАКОН.

3. Откройте окно Название документа и в поле Основного поиска введите приватизация жилищного фонда. Щелкните кнопку Найти.

4. Нажмите кнопку Построить список документов (F9).

5. Откроется окно со списком документов. Установите, если необходимо, вид сортировки документов в списке — **Комплексная**. Поставьте на контроль первый выделенный документ в списке.

6. Щелкните кнопку Документы на контроле, расположенную справа от кнопки **В папку** в пиктографическом меню.

7. Появится меню. Выберите в нем пункт **Поставить на контроль (снять с контроля) F3**. После щелчка в окне с названием документа появится запись **На контроле** (рис. 4.30).

8. Снова щелкните кнопку Документы на контроле в пиктографическом меню и выберите пункт Поставить на контроль (снять с контроля) F3. Запись На контроле исчезнет.

Поставить на контроль или снять с контроля документ можно также с использованием контекстного меню. Для этого нужно щелчком правой кнопкой мыши в поле с названием ставящегося на контроль документа открыть контекстное меню и выбрать пункт **Поставить на контроль (снять с контроля) F3**.Третий способ — использование клавиши <F3>: выделяется нужный документ и нажимается клавиша <F3>. Повторное ее нажатие на поле выделенного и стоящего на контроле документа снимает его с контроля.

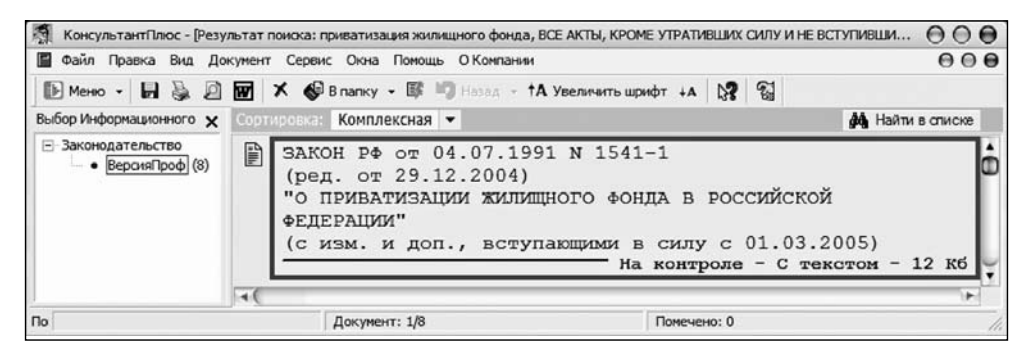

Рис. 4.30. Окно с информацией о постановке документа на контроль

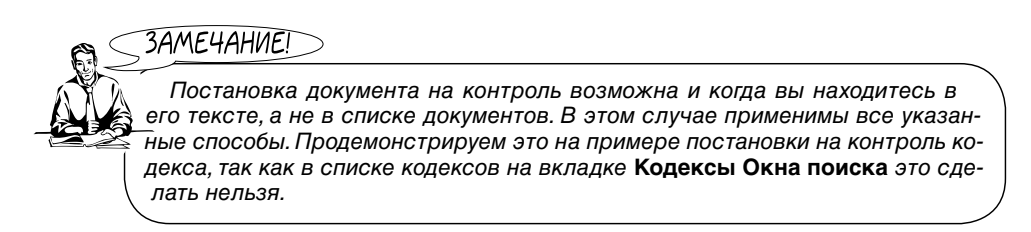

1. Вернитесь в Окно поиска и перейдите на вкладку Кодексы.

- 2. Выберите щелчком Гражданский процессуальный кодекс.
- 3. Щелкните кнопку Построить список (F9).
- 4. Откроется окно с началом текста документа.

5. Щелкните по записи **Страница: <Нажми!>:.** После работы системы появится информация о количестве страниц в документе и о том, что это первая страница: **Страница:** 1/96. Теперь воспользуйтесь одним из указанных способом, например, нажмите клавишу **<**F3**>**. Рядом с записью **Документ: ??** появится запись **На контроле** (рис. 4.31).

| - 3 A M | IEIIAL |        |
|---------|--------|--------|
| _ フฅ/'  | 169777 | VIC! _ |
| _       |        |        |

При нахождении в списке документов или в тексте документа для открытия папки с поставленными на контроль документами нужно щелкнуть кнопку Документы на контроле и в открывшемся меню выбрать Все документы на контроле <Alt+F3>. Откроется папка со всеми находящимися на контроле документами.

| КонсультантПлюс - ["ГРАЖДАНСКИ         | ІЙ ПРОЦЕССУАЛЬНЫЙ КОДЕКС РОССИЙСКОЙ    | ФЕДЕРАЦИИ" от 14.11.2002 N 138-ФЗ (принят ГД 💮 🔘 🌔      |
|----------------------------------------|----------------------------------------|---------------------------------------------------------|
| на одайл Правка Вид Текст <u>С</u> ере | зис Окна Помощь О Компании             | 00                                                      |
| 🗈 меню - 🖬 🗞 🖉 👿 🗳                     | 🛚 в папку 🔹 🎸 Закладка 🔹 🏂 🛙 🗊 🏘       | Найти 💢 Связи 🕐 По списку 👩 🦃 Назад 🕣 ТА Увели          |
| Внимание! О приме                      | нении документа см. примеча            | ние в <u>Справке</u>                                    |
| 14 ноября 2002 год                     | la                                     | N 138-ФЗ                                                |
|                                        | ГРАЖДАНСКИЙ ПРОЦЕССУ<br>РОССИЙСКОЙ ФЕ, | ИАЛЬНЫЙ КОДЕКС<br>ДЕРАЦИИ                               |
|                                        |                                        | Принят<br>Государственной Думой<br>23 октября 2002 года |
|                                        | 1.9767                                 | Одобрен                                                 |
| Текст Справка Огла                     | авление Редакции                       |                                                         |
|                                        |                                        |                                                         |

Рис. 4.31. Окно с записью о постановке на контроль документа из его текста

Все документы, которые ставятся на контроль, заносятся в папку Документы на контроле, которую не нужно пользователю создавать, так как она уже имеется в системе. В ней можно просмотреть список документов, поставленных на контроль, удалить ненужные документы и совершить другие операции, предусмотренные для работы с папками пользователя.

6. Вы находитесь в тексте Гражданского процессуального кодекса. Нажмите комбинацию клавиш <Alt>+<F3>. Откроется папка с документами, поставленными вами на контроль, о чем свидетельствуют соответствующие записи (рис. 4.32).

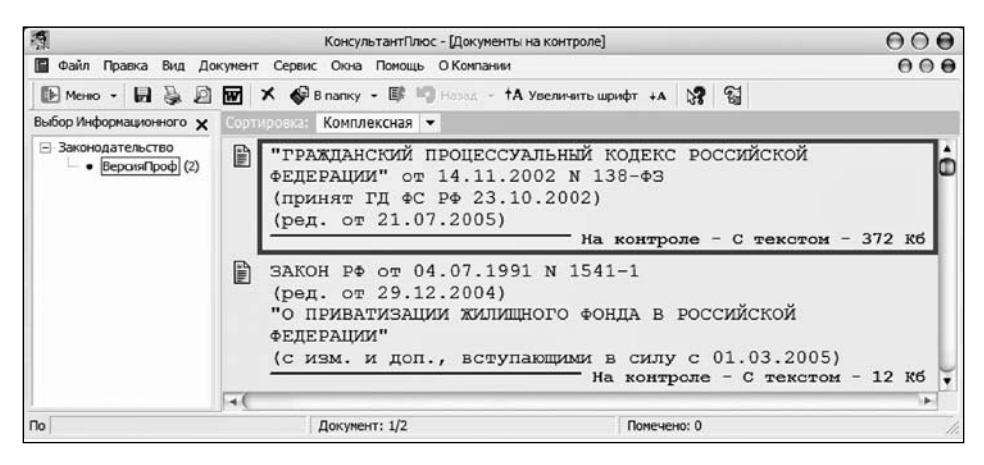

Рис. 4.32. Окно с записями о постановке двух документов на контроль

7. Вернитесь в Карточку поиска с помощью клавиши < Esc>.

8. Щелчком откройте вкладку Папки (рис. 4.33). В верхнем поле в списке первой указана папка Документы на контроле и рядом количество документов, поставленных на контроль (в данном случае два). В нижнем поле содержится информация о выделенной папке.

9. Откройте щелчком кнопки Открыть папку Документы на контроле, при необходимости предварительно выделив ее.

10. Откроется окно Документы на контроле с названиями двух документов, поставленных вами на контроль. Вид окна как (см. рис. 4.32).

| 9                                                                     | КонсультантПлю          | с - [Окно поиска] |                | 000              |
|-----------------------------------------------------------------------|-------------------------|-------------------|----------------|------------------|
| 🙀 Файл Правка Вид Сервис Он                                           | зна Помощь ОКо          | мпании            |                | 000              |
| 🕞 Меню 🕶 📔 🛍 🗎 🗁 📿 🤈                                                  | 🔨 🔨 🕼 Hai               | іти 💼 Операции    | 🔍 †А Увеличить | шрифт +А 💦 🖼     |
| 📓 Карточка поиска                                                     | 📓 Правовой              | навигатор         | Koj            | ексы             |
| 📓 Справочная информация                                               | 🙀 Обзоры                | 🖺 Папки           | 🕅 Закладки     | 🗇 История        |
| Имя папки                                                             |                         |                   |                | Открыть          |
| <ul> <li>Документы на контрол</li> <li>Последние изменения</li> </ul> | е (2)<br>в документах н | на контроле (0)   |                | <u>Cocyems</u> * |
| Папки пользователя                                                    |                         |                   |                | Именовать        |
| Информация о папке                                                    |                         |                   |                | <u>у</u> далить  |
| Законодательство<br>ВерсияПроф (2)                                    |                         |                   |                |                  |
| 0                                                                     |                         |                   |                |                  |

Рис. 4.33. Окно с информацией о папке Документы на контроле

11. Предположим, что нужно снять с контроля, т. е. удалить из папки документ "Гражданский процессуальный кодекс Российской Федерации". Щелчком мыши выделите его название и щелкните кнопку Удалить из папки < Del> в пиктографическом меню, или нажмите клавишу <Del> на клавиатуре, или воспользуйтесь контекстным меню.

12. Вернитесь на вкладку **Папки Окна поиска**, нажав клавишу <Esc>. Вы увидите, что в папке **Документы на контроле** остался один документ.

Если после очередного пополнения ИБ произошли изменения в документах на контроле, появляется сообщение системы об этом и, кроме того, кнопка **Документы на контроле** изменяет свой вид на "активный".

Все изменившиеся документы, находящиеся на контроле, автоматически копируются системой в папку **Последние изменения в документах на контроле** (см. рис. 4.33). Эту папку можно открыть и узнать, в каких документах произошли изменения. Здесь же пользователю предоставляется возможность выбрать функцию накопления в папке всех измененных документов либо функцию сохранения в ней только тех документов, которые изменились в последнем пополнении.

Папка Последние изменения в документах на контроле открывается только при наличии в ней документов. При попытке открыть пустую папку появляется сообщение о том, что список пуст. Для изучения сути происшедшего изменения нужно открыть папку и войти в текст документа. На экране появится сообщение о происшедших изменениях.

# Глава 5

# Сохранение результатов работы

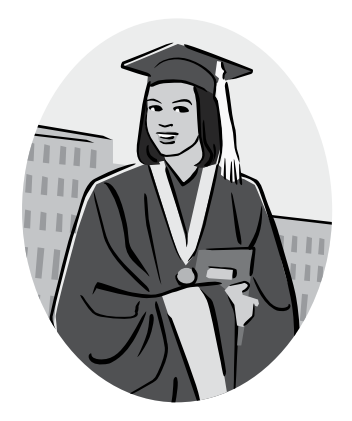

**3ADAHNE 5.1** $\rightarrow$ 

Сохранение текста документа в файл и печать

Каким гражданам предоставляется отсрочка от призыва на военную службу?

1. Используйте для поиска ответа на вопрос Правовой навигатор.

2. На вкладке Правовой навигатор Окна поиска щелкните кнопку Параметры. Установите условие поиска: Везде.

3. Начните вводить в поле **Вводите слова для поиска полностью:** отсрочка от призыва. После ввода отсрочка от в левом окне будет выделена группа понятий **Военная служба. Призыв**. В правом окне будут перечислены ключевые понятия этой группы. Выберите в правом окне ключевое понятие **Отсрочка** от призыва. В поле **Выбраны: 1** появится это ключевое понятие (рис. 5.1).

4. Щелкните кнопку Построить список документов (F9).

5. В списке выберите закон "О воинской обязанности и военной службе". Войдите в его текст.

6. Перейдите, если это необходимо, на вкладку **Текст**. Вы попадете в нужную статью (рис. 5.2).

7. Щелкая кнопку **Искать**↓, найдите статью, где говорится о гражданах, которым предоставляется отсрочка от призыва на военную службу.

8. Выделите нужный фрагмент. Для этого щелкните мышью в том месте, начиная с которого фрагмент документа должен быть выделен, и, не отпуская левой кнопки, опуститесь вниз до конца фрагмента. Отпустите левую кнопку мыши.

| меню • 🛍 🛍 🛪                                                                                                    | X! 🗐 😋 †А Увеличить шрифт                                                    | +A 32 3                                |                                                               |
|----------------------------------------------------------------------------------------------------|------------------------------------------------------------------------------|----------------------------------------|---------------------------------------------------------------|
| Обзоры                                                                                                    | Палюн                                                                        | 🖉 Закладки                             | 🗐 История                                                     |
| Карточка поиска                                                                                                    | <table-cell> Правовой навигатор</table-cell>                                 | ы Кодексы                              | Cправочная информация                                         |
| Зводите спова для поиска <b>г</b><br>отсрочка от                                                                                            | полностью, например: НДС СТАВКИ                                              |                                        | <ul> <li>Х Qчистить Параметры</li> </ul>                      |
| руппы понятий:                                                                                                    |                                                                              | Ключевые понятия дл                    | я пруппы:                                                     |
| 🖉 🕀 Военная слу                                                                                                    | жба. Призыв                                                                  | 🗈 Военная сл                           | пужба. Призыв                                                 |
| • Налоговые о                                                                                                    | рганы                                                                        | Освобож                                | дение от призыва. Граждан                                     |
| Э Освобождени<br>Э Э Средства ма                                                                                                    | ие от отоывания наказані<br>оссовой информации (СМ                           | • • Отсрочк                            | а от призыва                                                  |
| ☐ Ф Освобождени<br>☐ Ф Средства ма                                                                                                    | ие от отрывания наказані<br>юссовой информации (СМ                           | • Отсрочка                             | аждан<br>а от призыва                                         |
| Свобождени<br>Св Средства ма                                                                                                    | ие от отоывания наказани<br>иссовой информации (СМ                           | • • Отсрочка<br>• В данной группе поня | аждан<br>а от призыва                                         |
| СВ Освобождени<br>Средства ма<br>Средства ма<br>Средства ма<br>Средства ма<br>Средства ма<br>Средства слу:<br>Военная слу:<br>Отсрочка от п | ие от отоывания наказани<br>иссовой информации (СМ<br>мба. Призыв<br>призыва | В данной группе пона                   | аждан<br>а от призыва<br>тий запросу соответствует 2 ключевых |

Рис. 5.1. Окно Правовой навигатор с выбранным ключевым понятием

9. В панели инструментов нажмите кнопку **Сохранить (Ctrl+S, F2)** или выполните команду **Файл|Сохранить как**. В открывшемся окне задайте путь к своей папке, укажите имя файла Отсрочка, тип файла \*.rtf. Щелкните кнопку **Сохранить**.

10. Выведите на печать выделенный фрагмент документа. Для этого выполните команду **Файл Макет страницы** или откройте правым щелчком мыши контекстное меню, в котором выберите **Макет страницы**.

| 🕅 КонсультантПлюс - [ФЕДЕРА                                                                                                    | ЛЬНЫЙ ЗАКОН от 28.03.1998 N 53-ФЗ (                                                                                                    | ред. от 17.10.2005) "О ВОИНСКОЙ ОБЯЗАН 🔳 🗖 🗙                                                                                                    |
|----------------------------------------------------------------------------------------------------|----------------------------------------------------------------------------------------------------|----------------------------------------------------------------------------------------------------|
| 🗄 файл Правка Вид Іекст Сер                                                                                                    | вис <u>О</u> хна По <u>м</u> ощь О <u>К</u> омпании                                                                                                    | _ 8 ×                                                                                                    |
| 🗈 Меню - 🖬 🗞 🖉 😿 🄇                                                                                                    | 🖗 В папку 🔹 🚫 Закладка 🔹 🏠 📓 👪 Не                                                                                                    | йти 📜 Связи 🕐 По списку 🕢 崎 Назад 🕣 🗛 Увеличить шриф                                                                                                    |
| Найти в тексте слово или словосочет                                                                                                    | ahar atopanisa                                                                                                    | 💌 💾 найти далее 💟 🕥 🗶                                                                                                    |
| Внимание! Под                                                                                                    | готовлена редакция докумен                                                                                                    | на с изменениями, не вступившими в с                                                                                                    |
| 2. На воен<br>настоящим Ф<br>обязанности,<br>отерочка от и<br>призыву на во<br>3. Призы<br>указов Презид<br>4. Решени<br>только после ; | ную службу не призываются<br>едеральным законом осво<br>призыва на военную службу<br>ризыва на военную службу<br>енную службу.<br>в граждан на военную сл<br>ента Российской Федерации<br>е о призыве граждан на во<br>цостижения ими возраста 18 | н граждане, которые в соответствии с<br>бождены от исполнения вопиской<br>у, граждане, которым предоставлена<br>, а также граждане, не подлежащие<br>ужбу осуществляется на основании<br>ренную службу может быть принято<br>лет. |
| Текст Справка                                                                                                    | Оглавление / Редакции /                                                                                                    | 4                                                                                                    |
| Понощь Докунент: 2/2                                                                                                    | Страница: <Нажии!>                                                                                                    | Абзац: 370/1201 Понечено: О Фрагиентов: О 🥢                                                                                                    |

Рис. 5.2. Окно с первым вхождением в текст закона слова "отсрочка"

11. Появится окно **Макет страницы**, которое предоставляет возможность выбрать принтер, установить размер бумаги, колонтитулы, поля, параметры печати (поля для печати (название документа, источник публикации, примечание к документу, текст документа), шрифт).

12. Установите, если необходимо, нужные параметры и закройте окно Макет страницы.

13. Предварительно просмотрите выделенный фрагмент. Для просмотра щелкните в панели инструментов кнопку **Просмотр печати (Alt+P)**.

14. Появится окно просмотра документа для печати. С помощью меню этого окна можно увеличить (уменьшить) шрифт при просмотре, установить на экране для просмотра одну или две страницы, просмотреть все страницы, вывести на печать (рис. 5.3).

15. Щелкните кнопку **Печать**. Откроется окно **Печать**. Установите или измените при необходимости параметры этого окна и нажмите **ОК**.

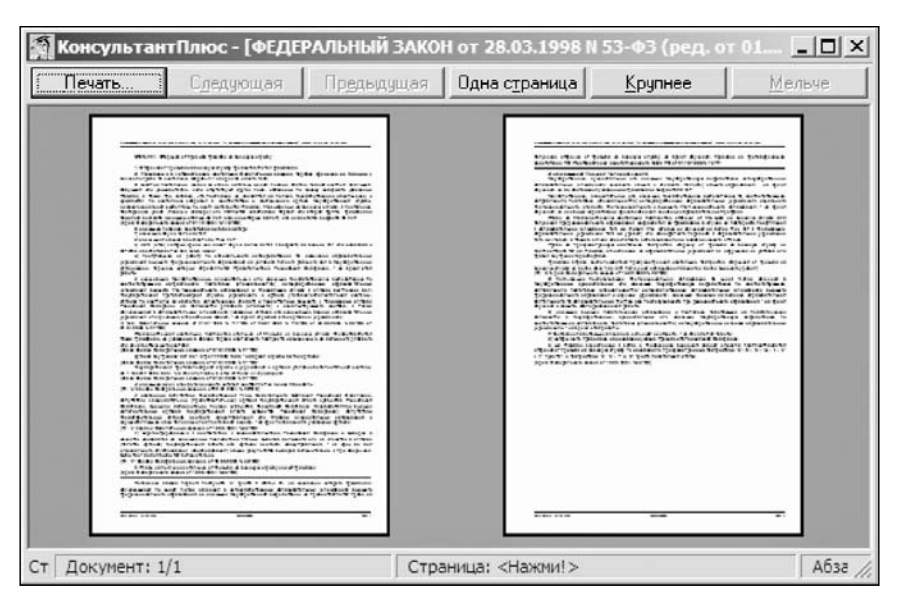

Рис. 5.3. Окно просмотра документа для печати

Печать также можно осуществить, закрыв окно предварительного просмотра или не открывая его. Для этого после выделения фрагмента текста документа нужно щелкнуть кнопку **Печать (Ctrl+P, Ctrl+F2)** или открыть контекстное меню и выбрать в нем аналогичный пункт. Откроется окно **Печать**. Нужно установить или изменить при необходимости параметры этого окна и нажать кнопку **OK**.

## ЗАДАНИЕ 5.2

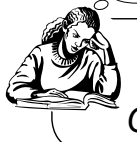

Работа с формой, содержащейся в утвердившем ее документе. Открытие документов в MS Word

Подготовить договор для оказания платных образовательных услуг в сфере образования. Методические рекомендации по заключению договора содержатся в письме Минобразования РФ второй половины 2002 г.

- 1. Вернитесь в Карточку поиска и очистите ее.
- 2. В поле Вид документа введите Письмо.
- 3. В поле Принявший орган введите Минобразование РФ.

4. В поле **Поиск по статусу** установите условие для поиска действующего документа.

5. В поле Название документа задайте условие поиска договор платных услуг. Результатом поиска будет один документ ИБ ВерсияПроф. Щелкните кнопку Построить список документов (F9). Вы увидите, что это искомый документ, найденный без заполнения поля даты.

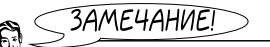

В ИБ **ВерсияПроф** приложения к документам, которые не имеют собственных реквизитов, вводятся как приложение к основному. При этом переход от текста к приложению (или наоборот) осуществляется по гипертекстовой ссылке.

6. Войдите в текст письма Минобразования и ознакомьтесь с ним. Найдите гипертекстовую ссылку **договора**. Щелкните по ней.

7. В том же окне появится форма договора (рис. 5.4).

8. Выделите форму договора. Сохраните выделенный фрагмент в файле. Для этого щелкните кнопку **Сохранить (Ctrl+S, F2)** или выполните команду **Файл|Сохранить как**. В открывшемся окне задайте путь к своей папке, укажите имя файла Договор, тип файла \*.rtf. Щелкните кнопку **Сохранить**. В результате будет создан файл с именем Договор.rtf в вашей папке и туда будет занесен отмеченный фрагмент текста.

9. Откройте файл в MS Word.

10. Для непосредственного переноса в MS Word одного или одновременно нескольких фрагментов документа нужно, удерживая клавишу <Shift>, вы-

| 🤺 КонсультантПлюс - [ПИСЬМ                                 | О Минобразования РФ от 01.10.2002                                                         | 2 N 31ю-31нн-40/31-09 <0 🖃 🗆 🗶                                                                                             |
|------------------------------------------------------------|-------------------------------------------------------------------------------------------|----------------------------------------------------------------------------------------------------|
| я фаил Правка вид Текст <u>С</u> е                         | рвис Окна Помощь О Компании                                                               | _ D X                                                                                                    |
| Поиск - 🖬 🎯 🖭 🖤                                            | 🚱 В папку 👻 🌍 Закладка 🔹 🖓 🗎 🕼 🖉                                                          | Ра Найти 🛄 Связи 🔘 🔘 По списку 🚽 Н                                                                                         |
|                                                            | no                                                                                        | к Методическим рекомендациям<br>о заключению договоров на оказание<br>платных образовательных услуг<br>в сфере образования |
| См. данную форму в ма<br>КонсультантПлюс<br>Приказом Миноб | :примечание.<br>разования РФ от 28.07.2003 N 31                                           | П<br>177 утверждена примерная форма                                                                                        |
| КонсультантПлюс<br>Приказом Миноб<br>договоров об оказании | :: примечание.<br>разования РФ от 10.07.2003 N 29<br>платных образовательных услуг в сфеј | 194 утверждены примерные формы<br>ре общего образования.                                                                   |
| на ока                                                     | ДОГОВОР N<br>ЗАНИЕ ПЛАТНЫХ ОБРАЗОВАТЕЛЬНЫХ                                                | услуг                                                                                                    |
| г. Москва                                                  | ""                                                                                        | 200_ г.                                                                                                    |
| (наи<br>на основании лицен                                 | менование организации, учрежд<br>зии N , выданной                                         | ения)                                                                                                    |
| (1) Towar / Commun / Or                                    |                                                                                           | <b>T</b>                                                                                                    |

Рис. 5.4. Форма договора на оказание платных услуг

делить их с помощью стрелок вверх-вниз на клавиатуре. Если MS Word был открыт и вы редактировали свой текст, документ (фрагмент, фрагменты) из КонсультантПлюс может быть вставлен (вставлены) в открытый документ, где стоял курсор, или в новый.

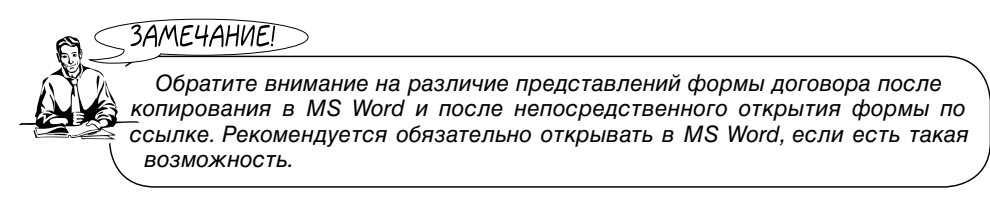

11. Установите в MS Word курсор ниже формы договора на свободном месте.

12. Вернитесь в КонсультантПлюс к письму Минобразования РФ. Теперь, не переходя по ссылке к форме договора, выделите методические рекомендации. Для этого сначала щелкните по строке заголовка "Методические рекомендации", а затем воспользуйтесь комбинацией клавиш <Shift>+<↓>.

13. Щелкните кнопку W (Копировать в MS Word (Ctrl+W)).

14. Появится диалоговое окно Копирование в MicrosoftWord (рис. 5.5). Выберите пункт В открытый документ MicrosoftWord в то место, где стоит курсор.

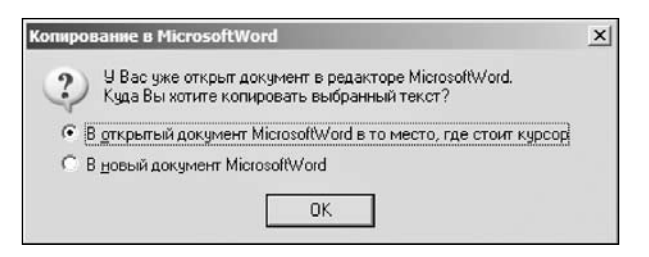

Рис. 5.5. Окно Копирование в MicrosoftWord

15. В MS Word ниже формы договора появятся методические рекомендации. Ознакомьтесь с ними и попробуйте начать оформлять договор.

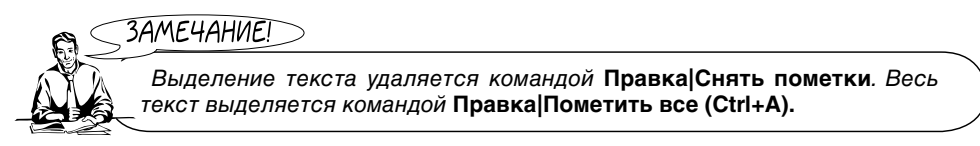

16. Вернитесь в КонсультантПлюс к письму Минобразования РФ. Вновь найдите гипертекстовую ссылку **договора**. Щелкните по ней и перед вами опять появится форма договора.

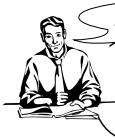

ЗАМЕЧАНИЕ!

Часть стандартных форм может быть открыта непосредственно в MS Word и/или MS Excel. В тексте документа с такой формой имеются записи См. данную форму в MS Word или См. данную форму в MS Excel.

17. Найдите См. данную форму в MS Word и щелкните по гипертекстовой ссылке форму.

18. В открывшемся меню выберите Открыть в Microsoft Word.

19. На экране появится форма договора с методическими рекомендациями. Начните вносить по своему усмотрению данные в договор и сравните, в каком случае удобнее работать с формой.

ЗАМЕЧАНИЕ!

При нажатии на гипертекстовую ссылку форму в п. 16 появлялось меню, в котором был также пункт Сохранить как..., т. е. сохранить форму договора в файле можно так, как он заложен в систему, предварительно не выделяя его как фрагмент документа.

**3ADAHNE** 5.3  $\Rightarrow$ 

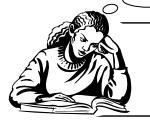

Работа с формами из раздела Формы документов в MS Word

Оформить декларацию о доходах гражданина и имуществе, принадлежащем ему на праве собственности.

ИБ ДеловыеБумаги содержит информацию, необходимую для ведения делопроизводства в организациях различных форм собственности. Включает образцы документов, используемые на практике организациями с различными организационно-правовыми формами и направлениями деятельности. Содержит типовые договоры, контракты, учредительные, организационные, внутренние документы, формы отчетности предприятий, страховых, банковских учреждений. Часть документов ИБ была утверждена государственными органами Российской Федерации.

1. Перейдите в раздел **Формы документов**. Для этого выполните команду **Файл Сменить раздел (Ctrl+O)** или щелчком правой кнопки мыши откройте контекстное меню и выберите в нем пункт **Сменить раздел (Ctrl+O)**.

2. Откройте Карточку поиска и очистите ее, если это необходимо.

3. В поле Вид документа введите Декларация.

4. В поле Название документа введите доход гражданина и имущество.

5. Нажмите кнопку **Построить список документов (F9)**, который состоит в данном случае из одного документа.

6. Войдите в текст документа. Если форма документа является официальной, то вверху текста имеется гипертекстовая ссылка на правовой акт (рис. 5.6), содержащий информацию о порядке заполнения и использования данной формы. В данном случае есть гипертекстовая ссылка на Указ Президента Российской Федерации от 15 мая 1997 г. № 484 (в ред. Указов Президента РФ от 04.03.1998 № 227, от 25.07.2000 № 1358). Кроме того сообщается, что данная форма для MS-Office размещена в информационном банке по федеральному законодательству.

7. Щелкните гипертекстовую ссылку **форма**. Откроется окно с формой заявления, но уже не из ИБ **Деловыебумаги**.

ЗАМЕЧАНИЕ!

Система переходит сначала в раздел Законодательство потому, что при работе с формой, как правило, требуется изучить порядок ее заполнения. Этот порядок описан в соответствующем нормативном документе, перейдя в который вы можете открыть форму в MS Word.

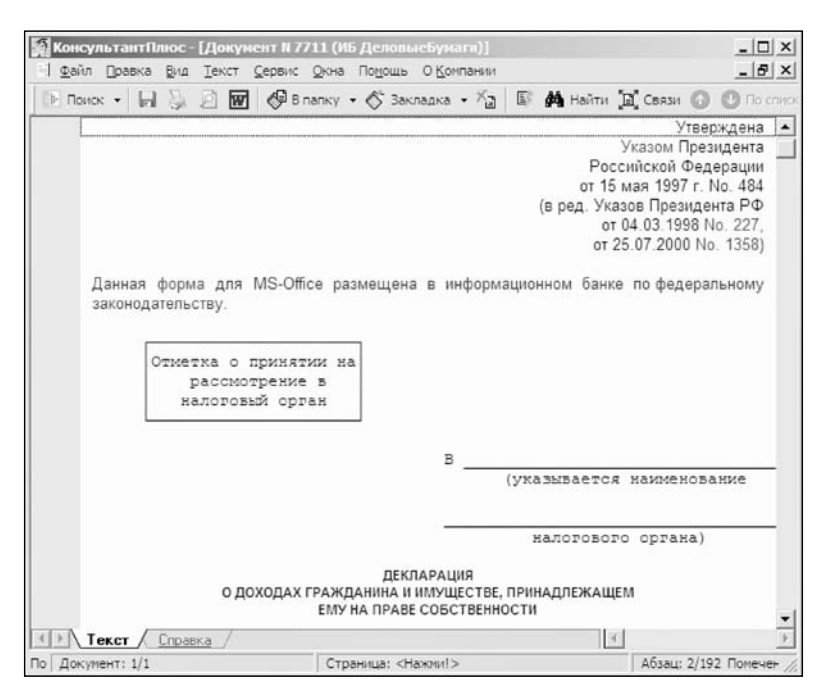

**Рис. 5.6.** Окно с фрагментом формы декларации о доходах гражданина и имуществе

8. Откройте форму документа по ссылке **См. данную форму в MS-Word** и попробуйте заполнить ее. Сохраните ее в файле Декларация о доходах.doc.

9. Вернитесь в СПС КонсультантПлюс.

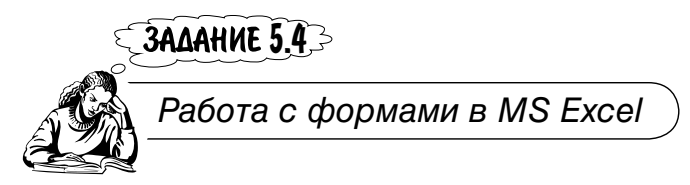

Заполнить декларацию по страховым взносам на обязательное пенсионное страхование для лиц, производящих выплаты физическим лицам.

1. Очистите Карточку поиска. В поле Вид документа укажите Декларация.

2. В поле **Название документа** с использованием вкладки **Расширенный поиск** введите пенсионное страхование КРОМЕ расчет платежей. Щелкните кнопку **Построить список документов (F9)**.

- 3. Откройте текст декларации по страховым взносам.
- 4. Откроется окно с фрагментом формы документа (рис. 5.7).

| 🙀 КонсультантПлюс - [Докунен | т N 22089 (ИБ ДеловыеБумагк)]                                |                                        |                                                               | _ 🗆 ×                                                       |
|------------------------------|--------------------------------------------------------------|----------------------------------------|---------------------------------------------------------------|-------------------------------------------------------------|
| ☐ Файл Правка Вид Текст Се   | рвис <u>О</u> кна По <u>м</u> ощь О <u>К</u> омпании         |                                        |                                                               | _ 8 ×                                                       |
| 🕒 Поиок • 🔒 😓 🗹 🖉            | 🦻 B папку 🔹 🚫 Закладка 🔹 🏹                                   | 🕼 🚧 Найти 📜                            | 🕻 Связи 🕜 🕐 По списку 🖏                                       | Назад - †А +А                                               |
|                              |                                                              |                                        |                                                               | ×                                                           |
|                              |                                                              |                                        | Прилс<br>к Приказу Министерст<br>Российской<br>от 24 января 2 | ожение No. 1<br>ва финансов<br>й Федерации<br>005 г. No. 9н |
| Данная форма для MS-С        | Оffice размещена в информационн                              | юм банке по фе,                        | деральному законодательст<br>                                 | ву.                                                         |
| 51065010                     | NHH <*>                                                      |                                        |                                                               |                                                             |
|                              | кпп –                                                        | CTP                                    | . 001                                                         |                                                             |
|                              |                                                              |                                        | форма                                                         | по КНД 115                                                  |
| по                           | Декла<br>страховым взносам на обяза<br>для лиц, производящих | арация<br>ательное пен<br>выплаты физи | сионное страхование<br>ическим лицам                          |                                                             |
|                              |                                                              |                                        |                                                               |                                                             |
| Текст Справка /              |                                                              |                                        | 4                                                             |                                                             |

Рис. 5.7. Фрагмент формы декларации по страховым взносам

5. В данном случае, как и при выполнении предыдущего задания, сообщается, что данная форма для MS-Office размещена в информационном банке по федеральному законодательству.

6. По ссылке См. данную форму в MS-Excel вы попадете в Приказ Министерства финансов Российской Федерации от 24 января 2005 г. № 9н.

7. В приложении 2 к этому приказу изложена инструкция по заполнению декларации. Ознакомьтесь с порядком заполнения титульного листа и раздела 1. Попробуйте их заполнить. Обратите внимание на то, что форма имеет несколько страниц. Сохраните в файле Декларация по страховым взносам.xls.

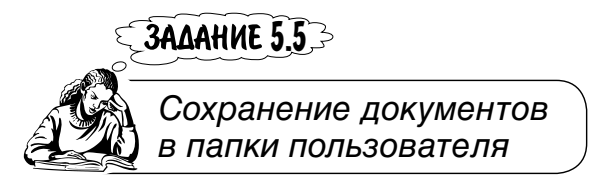

Найти законы, защищающие права автора изобретения, полезной модели, промышленного образца.

1. Для поиска воспользуйтесь **Правовым навигатором**. В **Окне поиска** откройте вкладку **Правовой навигатор**.

2. Установите условия поиска (кнопка Параметры): Везде.

3. В поле **Вводите слова** для поиска полностью: начните вводить авторское право. После ввода автор в левом окне **Группы понятий** будет найдена группа понятий **Авторское право**, а в правом окне — список ключевых понятий, входящих в эту группу.

4. В правом окне выберите понятия **Автор изобретения, полезной модели, промышленного образца** и **Авторский договор. Общие положения**, поставив флажки в полях перед этими понятиями.

5. В нижнем поле Выбраны вкладки Правовой навигатор появятся выбранные вами два понятия.

6. Нажмите кнопку **Построить список документов (F9)**. Так как поиск производился по всем разделам, то найденные документы будут представлены в виде дерева-списка (рис. 5.8). Поскольку выбран ИБ **ВерсияПроф**, то в правом окне появится список найденных в нем документов. Положите их в папку.

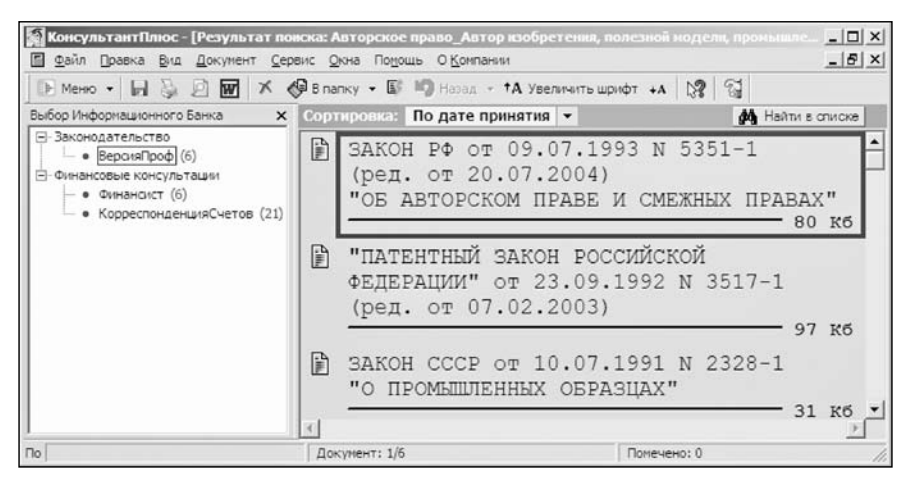

Рис. 5.8. Окно с документами из группы Авторское право

#### Создание папок

Система предоставляет возможность пользователю создавать свои папки. При этом можно создать как группу папок, так и отдельную папку документов. Папки являются едиными для всего информационного массива, поэтому в одной папке можно хранить документы из разных разделов.

1. Предположим, что еще нет вашей группы папок и нет папок документов.

2. Создайте свою группу папок. Для этого вернитесь, нажав <Esc>, в Окно поиска и перейдите на вкладку Папки.

3. В поле **Имя папки** находится список имеющихся папок. Если необходимо, выделите щелчком строку **Папки пользователя**.

4. Щелкните кнопку Создать. Откроется меню. Выберите в нем пункт Создать группу папок.

5. В поле Имя папки ниже строки Папки пользователя появится запись Новая группа. Введите вместо нее имя своей группы папок.

6. В своей группе папок создайте группу папок. Щелкните кнопку **Создать**. Откроется меню. Выберите в нем пункт **Создать группу папок**.

7. В поле **Имя папки** ниже введенного вами имени вашей группы папок появится запись **Новая группа**. Введите вместо нее имя группы папок **АВТОРСКОЕ ПРАВО**.

8. Создайте папку документов в только что созданной группе папок.

9. Щелкните кнопку Создать. Откроется меню. Выберите в нем пункт Создать папку документов.

10. Вместо появившейся записи Новая папка введите Законы.

11. Создайте вторую папку документов в группе папок **АВТОРСКОЕ ПРАВО**. Щелчком выделите имя этой группы папок.

12. Щелкните кнопку Создать. Откроется меню. Выберите в нем пункт Создать папку документов.

13. Вместо появившейся записи Новая папка введите Вопросы.

14. Создайте третью папку документов в группе папок **АВТОРСКОЕ ПРАВО**. Дайте папке имя Статьи.

15. В своей группе папок создайте папку документов. Для этого щелчком выделите имя своей группы папок.

16. Щелкните кнопку Создать. Откроется меню. Выберите в нем пункт Создать группу папок.

17. Вместо появившейся записи Новая группа введите Герб и флаг РФ.

18. Создайте группу папок, предположим, для другого сотрудника. Для этого щелчком выделите строку **Папки пользователя**.

19. Щелкните кнопку Создать. Откроется меню. Выберите в нем пункт Создать группу папок.

20. В поле Имя папки ниже имени вашей группы папок Герб и флаг РФ появится запись Новая группа. Введите вместо нее имя группы папок, например, ПЕТРОВ.

21. В раскрытом виде всех групп папок, в которых есть вложения, вкладка **Папки** должна быть такой, как показано на рис. 5.9. Группа папок раскрывается (закрывается) щелчком мыши на значке группы **Вкладка** папки со знаком "+" ("-").

| Карточка поиска                                                      | Правовой                 | навигатор     | Koz        | сексы     |
|----------------------------------------------------------------------|--------------------------|---------------|------------|-----------|
| Справочная информация                                                | Б Обзоры                 | 🖾 Папки       | 🖾 Закладки | 🛿 История |
| мя папки                                                             | (0)                      |               |            | ткрыть    |
| <ul> <li>Документы на контро</li> <li>Последние изменения</li> </ul> | пе (0)<br>я в документа: | к на контроле | (0)        | Создать   |
| <ul> <li>Папки пользователя</li> <li>БОЕВ</li> </ul>                 |                          |               |            | Именоват  |
| АВТОРСКОЕ ПР                                                         | ABO                      |               |            | ⊻далить   |
| Вопросы (0)                                                          |                          |               |            |           |
| Корреспонден                                                         | ция счетов (0)           |               |            |           |
|                                                                      |                          |               |            |           |
|                                                                      |                          |               |            |           |
|                                                                      |                          |               |            |           |

Рис. 5.9. Вкладка Папки с папками пользователей

22. В своей группе папок создайте папку документов. Для этого щелчком выделите имя своей группы папок.

23. Щелкните кнопку Создать. Откроется меню. Выберите в нем пункт Создать папку документов. Вместо записи Новая папка введите Информация о делах и щелкните в свободном месте поля Имя папки.

24. Измените имя папки **Информация о делах**. Для этого сначала щелкните имя этой папки, а потом — кнопку **Именовать**. Вместо выделенного имени введите Нормативные акты ИТ и щелкните мышью в свободном месте поля **Имя папки**.

25. Удалите папку с именем Нормативные акты ИТ. Для этого сначала щелкните мышью по имени этой папки, а потом — кнопку Удалить.

26. Появится окно Ваш выбор. Щелкните кнопку Да. Папка с именем Нормативные акты ИТ будет удалена.

#### Сохранение документов в папки

В папку можно сразу сохранять один или несколько документов из ИБ. Для чего в списке их предварительно нужно пометить. Можно сохранять сразу все документы, найденные в одном ИБ, т. е. целую ветвь дерева-списка. Для этого нужно установить курсор в дереве на соответствующую ветвь, т. е. на название ИБ, и нажать кнопку **В папку** или вызвать контекстное меню щелчком правой кнопки мыши в поле **Выбор Информационного банка** и выбрать в нем нужный пункт. Можно также сохранить в папку и все дерево-список с помощью контекстного меню.

1. Сохраните найденные в п. 6 документы (см. с. 132) в папки. Для этого перейдите на вкладку **Правовой навигатор**. Нажмите кнопку **Построить список** документов (F9).

2. В открывшемся окне выделен первый документ. Если вы хотите поместить все законы в папку, пометьте щелчком мыши в окне **Выбор Информационного Банка** ветвь **ВерсияПроф**.

3. Щелчком правой кнопки мыши вызовите контекстное меню и выберите в нем пункт Занести в папку документы из выбранного ИБ (F5), или нажмите клавишу <F5> на клавиатуре.

4. Откроется окно Занести в папку. Сначала щелкните по имени папки Законы, а потом — кнопку Занести. Документы будут сохранены в папке Законы, а система вернется в дерево-список найденных документов.

5. В левом окне выделите ИБ **Финансист**. В правом окне появятся документы в виде вопросов из этого ИБ. С помощью клавиш <Shift> и  $\downarrow$ (вниз) или клавиш  $\downarrow$ (вниз),  $\uparrow$ (вверх) и <Insert> на клавиатуре выберите из списка интересующие вас вопросы и нажмите клавишу <F5>.

6. Откроется окно Занести в папку. Сначала щелкните по имени папки Вопросы, а потом — кнопку Занести. Документы будут сохранены в папке Вопросы, а система вернется в дерево-список найденных документов.

7. В левом окне выделите ИБ **КорреспонденцияСчетов**. В правом окне появится список документов из этого ИБ. Выберите вопросы, связанные с использованием программных продуктов, и нажмите клавишу <F5>.

8. Откроется окно Занести в папку. Имя папки Вопросы осталось выделенным, поэтому щелкните кнопку Занести. Документы будут сохранены в папке Вопросы, а система вернется в дерево-список документов.

9. Выберите из списка вопросы, связанные с передачей исключительных прав на произведения, и нажмите клавишу <F5>.

10. Откроется окно Занести в папку. Сначала щелкните имя папки Корреспонденция счетов, а потом — кнопку Занести. Документы будут сохранены в папке Корреспонденция счетов, а система вернется в дерево-список найденных документов.

#### Просмотр документов в папках

Документы в папках пользователя можно всегда посмотреть.

1. Раскройте меню, щелкнув кнопку со стрелкой, расположенную рядом с кнопкой **В папку**. Выберите пункт **Папки пользователя**. Откроется окно.

Рядом с именем папки (не группы папок) в скобках указано количество документов, занесенных в данную папку.

2. Выделите, например, папку Вопросы (рис. 5.10).

| КонсультантПлюс - [Окно поис<br>Файл Правка Вид Сервис Ок                                                                                                    | ка]<br>кна По <u>мощь</u> О <u>К</u> омпании             |                      |                      | _   □   ×<br>_   8   ×                                                       |
|----------------------------------------------------------------------------------------------------|----------------------------------------------------------|----------------------|----------------------|------------------------------------------------------------------------------|
| ⊪ меню •   © 🏨   D• D2 7                                                                                                    | 🛠 😢 🚧 Найти 👘                                            | Операции 🖾 🕇         | <b>А</b> Увеличить ц | ірифт +А 🕅 📆                                                                 |
| Карточка поиска Справочная информация                                                                                                    | 🔊 Правовой навига<br>  🔊 Обзоры 🛛                        | атор<br>Палки [[2]]; | 🖬 Код<br>Закладки    | ексы<br>Ф История                                                            |
| Имя папки<br>Ф Документы на контро<br>Последние изменени<br>Папки пользователя<br>БОЕВ<br>Ф АВТОРСКОЕ ПР<br>Законы (6)<br>Вопросы (10)<br>Корреспонден<br>С Герб и флаг РФ | оле (0)<br>я в документах на к<br>РАВО<br>щия счетов (4) | онтроле (0)          |                      | <u>О</u> ткрыть<br><u>С</u> оздать ↓<br><u>И</u> меновать<br><u>У</u> далить |
| Информация о папке<br>Финансовые консультации<br>Финансист (4)<br>КорреспонденцияСчетов (6)                                                                                |                                                          |                      |                      |                                                                              |
| 10                                                                                                    | ſ                                                        |                      |                      |                                                                              |

Рис. 5.10. Вкладка Папки с занесенными в папки документами

3. В нижнем поле **Информация о папке** появятся структура и количество документов, занесенных в указанную папку. Щелчком кнопки **Открыть** откройте эту папку. На экране появится дерево-список документов указанной папки. Ознакомьтесь с документами.

4. Удалите какой-либо документ из папки **Вопросы**, например, из ИБ **КорреспонденцияСчетов**. Для этого откройте папку **Вопросы** и щелкните по названию ИБ. Выделите удаляемый документ и нажмите клавишу <Delete> (или щелчком правой кнопки мыши в списке или в тексте документа вызовите контекстное меню и в нем выберите пункт **Удалить из папки**).

5. Если нужно из папки удалить все документы, их предварительно следует пометить, нажав комбинацию клавиш <Ctrl>+<A>, а затем — клавишу <Delete>. Можно при этом также воспользоваться контекстным меню.

6. Вернитесь в **Окно поиска** на вкладку **Папки**. Убедитесь, что из папки **Вопросы** удален один документ. ЗАМЕЧАНИЕ!

Сохранить документ в папке можно, находясь не только в списке документов, но и в тексте документа. В группе папок сохранять документы нельзя.

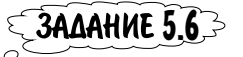

Операции с папками пользователя. Поиск в папках

В СПС КонсультантПлюс можно с папками выполнять операции объединения, пересечения, вычитания, а также обмен папками.

#### Операция Объединение

1. При выполнении задания 5.5 были созданы папки пользователя. Пусть вы хотите иметь вместо двух одну папку с подборкой документов.

2. Выделите папки Вопросы и Корреспонденция счетов. Для этого щелкните мышью по названию папки Вопросы и нажмите клавишу <Ins> на клавиатуре. Папка Вопросы будет выделена синим цветом, а курсор установится на название папки Корреспонденция счетов. Вновь нажмите клавишу <Ins>. Обе папки будут выделены.

3. Щелкните кнопку **Операции** или откройте контекстное меню и выберите в нем также пункт **Операции**. Появится диалоговое окно **Операции с выбранными папками**. Выберите, если необходимо, щелчком мыши операцию **Объединение** (рис. 5.11).

Смысл операций с папками иллюстрируется схемой (см. рис. 5.11), которая меняется согласно указанной операции.

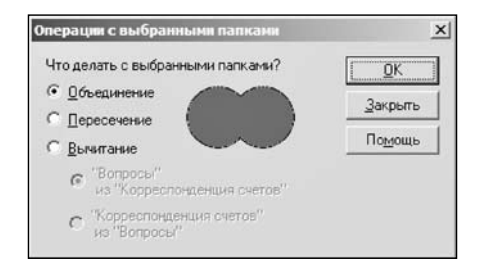

Рис. 5.11. Окно с выбранной операцией Объединение

4. Щелкните кнопку **ОК**. Откроется окно с деревом-списком документов обеих папок.

5. Сохраните дерево-список целиком в новой папке. Для этого щелчком правой кнопки мыши в поле **Выбор Информационного Банка** вызовите контекстное меню и в нем выберите пункт **Занести в папку документы из всех ИБ**.

6. Откроется окно Занести в папку. Например, вы хотите положить документы объединенных двух папок во вновь созданную папку в группе папок АВТОРСКОЕ ПРАВО. Установите курсор на имя этой группы папок и нажмите на кнопку Создать.

7. В открывшемся меню выберите пункт Создать папку документов.

8. Ниже имени папки **Корреспонденция счетов** появится запись **Объединение папок:Вопросы,Корреспонденция счетов**. Вы можете дать папке новое имя. Оставьте предложенное системой. Щелкните кнопку **Занести**. Откроется окно с деревом-списком документов обеих папок.

#### Операция Вычитание

В данном случае после выполнения операции объединения вы с полученными результатами не производили никаких действий, а заносили в папку документы сразу из всех ИБ. Если после операции объединения вы просмотрите документы, некоторые удалите или сохраните в новую папку отдельные документы, то в окне Занести в папку после нажатия кнопки Создать появится не запись Объединение папок: Вопросы,Корреспонденция счетов, а запись Новая папка. Вместо нее вы можете указать любое имя. То же самое будет и при выполнении операций вычитания и пересечения.

1. Перейдите на вкладку Папки. Выделите папки, как показано на рис. 5.12.

2. Щелкните кнопку **Операции** в пиктографическом меню и в открывшемся окне выберите операцию **Вычитание**. Обратите внимание, как изменилась схема (см. рис. 5.12). Уясните сущность операции вычитания.

3. Пользователю предоставляется возможность указать "уменьшаемое" и "вычитаемое". Укажите щелчком мыши, что из папки **Объединение папок:** Вопросы, Корреспонденция Счетов вычитается папка Вопросы (см. рис. 5.12).

4. Щелкните кнопку **ОК**. Откроется список документов, которые были в папке **КорреспонденцияСчетов** до объединения папок, так как документы, содержащиеся в папке **Вопросы**, были вычтены.

5. Вызовите контекстное меню и выберите в нем Занести в папку документы из всех ИБ. Откроется окно Занести в папку.

6. Установите курсор на имя группы папок **АВТОРСКОЕ ПРАВО** и нажмите кнопку **Создать**. В открывшемся меню выберите **Создать папку документов**.

7. Ниже папки **Объединение папок:Вопросы,Корреспонденция счетов** появится запись **Вычитание папок: Вопросы, Объединение папок:Вопросы,Корреспонденция счетов**. Можно ввести любое имя, но в данном случае оставьте пред-

| КонсультантПлюс - Юкно поиска                                                                                                    | ]                                          | перации 🖏 🗛 Увели                                                                                                    | ×                                                                |
|----------------------------------------------------------------------------------------------------|--------------------------------------------|----------------------------------------------------------------------------------------------------|------------------------------------------------------------------|
| Файл Правка Вид Сервис Окна                                                                                                    | в По <u>м</u> ощь О <u>К</u> омпании       |                                                                                                    |                                                                  |
| Меню - С С С С С С С С С С С С С С С С С С                                                                                                    | <b>★! Ш ф4</b> Найти <b>П</b> 2 О          |                                                                                                    | ичить шрифт на 🕅                                                 |
| Карточка поиска                                                                                                    | 🔊 Правовой навигат                         | ор                                                                                                    | ы Кодексы                                                        |
| Поравочная информация                                                                                                    | 🔊 Обзоры 🛛                                 | Папки   🖄 Закла,                                                                                                    | дии ФИстория                                                     |
| Имя папки<br>Папки попьзователя<br>БОЕВ<br>АВТОРСКОЕ ПРА<br>АВТОРСКОЕ ПРА<br>Законы (6)<br>Вопросы (9)<br>Корреспонденци<br>Объединение па<br>С Герб и флаг РФ | \ВО<br>ия счетов (4)<br>апок: Вопросы,Корр | еспонденция счет                                                                                                    | <br><br><br><br><br>                                             |
|                                                                                                    | гмечено более одной па                     | Сперация сосябра<br>Чтоделеть с выбр<br>апки С Объединение<br>С Дересечение<br>С Дересечение<br>С Волягатие<br>С "Багросы"<br>из "Вовод<br>из "Вовод<br>из "Вововод<br>из "Во | анныны налоканая Колрос"<br>Солосоно Колрос"<br>солосоно Колрос" |

Рис. 5.12. Вкладка Папки с двумя выделенными папками и окном с выбранной операцией вычитания

ложенное системой. Щелкните кнопку Занести. Откроется окно со списком статей.

#### Операция Пересечение

1. Вернитесь на вкладку Папки (рис. 5.13), нажав клавишу < Esc>.

2. Выделите папки Объединение папок... и Вычитание папок...

3. Щелкните кнопку **Операции** и в открывшемся окне выберите операцию **Пересечение**. Обратите внимание, как изменилась схема (см. рис. 5.13).

4. Щелкните кнопку **ОК**. Откроется список только статей, так как список одних и тех же статей был в обеих папках, т. е. произошло пересечение, а во-просы были только в одной папке.

5. Вызовите контекстное меню и выберите в нем Занести в папку документы из всех ИБ. Откроется окно Занести в папку.

6. Установите курсор на имя группы папок **АВТОРСКОЕ ПРАВО** и нажмите кнопку **Создать**. В открывшемся меню выберите пункт **Создать папку до-кументов**.

| Файл Правка Вид Сервис Окна<br>Меню • 🗋 💼 🗗 Ви 🖓 🗡                                                                                 | )<br>а По <u>м</u> ощь О <u>К</u> омпа<br><b>X! 🕼 🊧</b> Найти             | ании<br>💼 Операции   🍳                          | <b>) †А</b> Увеличить шриф                         | □_<br>편<br>[2] \$2  \$4 TC |
|----------------------------------------------------------------------------------------------------|---------------------------------------------------------------------------|-------------------------------------------------|----------------------------------------------------|----------------------------|
| <ul> <li>Карточка поиска</li> <li>Справочная информация</li> </ul>                                                                 | 🔊 Правовой н<br>  🔊 Обзоры                                                | авигатор<br>🗐 Папки                             | 🖬 Коден<br>  🖉 Закладки                            | ссы<br>ШИСтория            |
| ИМЯ ПАЛКИ<br>АВТОРСКОЕ ПРА<br>Законы (6)<br>Вопросы (9)<br>Корреспонденц<br>Объединение пал<br>Пересечение пал<br>С Берб и флаг Рф | АВО<br>ия счетов (4)<br>апок: Вопросы,<br>ж: Вопросы,Об<br>апок: Вычитани | Корреспонден<br>Бъединение па<br>е папок: Вопро | ция счетов (13)<br>пок: Вопрос (4<br>осы,Объеди (4 |                            |
|                                                                                                    |                                                                           | Операции с в                                    | ыбранными папками                                  |                            |

Рис. 5.13. Вкладка Папки с папками результатов выполнения операций объединения, вычитания и пересечения

7. Ниже папки Вычитание папок: ... появится запись Пересечение папок:Вычитание папок:, Вопросы, Объединение:... Можно ввести любое имя. Оставьте предложенное системой. Щелкните кнопку Занести. Откроется окно со списком документов, которые были в обеих папках, с которыми выполнялась операция Пересечение.

8. Вернитесь на вкладку Папки, а затем — в Карточку поиска.

#### Поиск документов в папках

С помощью поля **Папки документов** в **Карточке поиска** можно производить поиск документов в пределах указанных пользователем папок. При этом папки могут связываться условиями И, ИЛИ и КРОМЕ.

1. Установите опцию Дополнительно искать в других разделах.

2. Дважды щелкните мышью в поле **Папки документов**. Откроется окно **Папки документов**.

3. Предположим, вам нужно найти в документах, хранящихся в папках **Вопросы** или **Корреспонденция счетов**, документы, в которых встречается словосочетание "доход патентообладателя". 4. С помощью клавиши <Ins> выделите имя папки **Вопросы**. В поле **Условие:** раскройте список и выберите логическое условие ИЛИ.

5. Выделите имя папки **Корреспонденция счетов**. Нажмите кнопку **Выбрать**. В открывшейся **Карточке поиска** в поле **Папки документов** появится условие **Вопросы** или **Корреспонденция счетов**.

6. В поле **Текст документа** с помощью вкладки **Основной поиск** введите **доход** патентообладателя.

7. Нажмите кнопку **Построить список документов (F9)**. Ознакомьтесь с найденными документами.

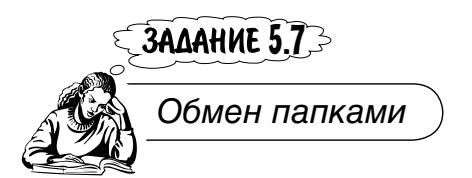

Подборки документов из различных ИБ системы, помещенные в папки, не дублируются, поэтому они не занимают дополнительной памяти. Система специальным образом помечает занесенные в папки документы. Вследствие этого папки имеют малый объем и ими достаточно просто можно обмениваться (экспортировать-импортировать) по сети или электронной почте.

1. Перейдите на вкладку Папки. Предположим, вы хотите экспортировать группу папок АВТОРСКОЕ ПРАВО. Установите курсор на нее.

2. Щелчком правой кнопки мыши откройте контекстное меню и выберите в нем Сохранить в файл (<Ctrl>+<S>, F2).

3. В открывшемся окне **Сохранить как** укажите путь к своей папке и имя файла, например, Авторское право, и нажмите **ОК**. Группа папок будет записана, но текстов документов в ее папках не будет.

4. Файл можно передать по сети или по электронной почте. Предположим, что файл был передан, получен адресатом и сохранен на его компьютере.

5. Загрузите, т. е. импортируйте его. Откройте, если это необходимо, вкладку **Папки** в **Окне поиска**. Предположим, что вы хотите разместить переданную группу папок в своей папке пользователя. В данном случае это группа папок с именем БОЕВ. Установите курсор на это имя.

6. Щелчком правой кнопки мыши откройте контекстное меню и выберите в нем Загрузить из файла (F3) или нажмите клавишу <F3>.

7. Вдиалоговом окне **Открыть** укажите путь к своей папке и имя файла. Группа папок **АВТОРСКОЕ ПРАВО** окажется в вашей системе КонсультантПлюс (рис. 5.14). В данном случае в группе папок БОЕВ будет две группы папок с одинаковыми именами **АВТОРСКОЕ ПРАВО**.

#### 8. Поработайте с импортированной группой папок, убедитесь в возможности экспорта-импорта.

| КонсультантПлюс - [Окно поиск<br>Д файр Правка Вид Сервис Ок | a]<br>Ra Domonia O.Ko                  |                |                |                                                                              |
|--------------------------------------------------------------|----------------------------------------|----------------|----------------|------------------------------------------------------------------------------|
| В Меню - С С С С С С С С С С С С С С С С С С                 | ж! ⊑/ <b>ф</b> анай                    | іти 💼 Операции | 🖏 †А Увеличить | шрифт +А   🖓   🖼                                                             |
| и Карточка поиска                                            | Правовой                               | навигатор      | Koz            | ексы                                                                         |
| 🔊 Справочная информация                                      | <table-cell> Обзоры</table-cell>       | 🗐 Папки        | 🕼 Закладки     | История                                                                      |
| Имя папки                                                    | пе (0)<br>я в документа:<br>АВО<br>АВО | х на контроле  | (0)            | <u>О</u> ткрыть<br><u>С</u> оздать ▼<br><u>И</u> меновать<br><u>У</u> далить |
|                                                              | Fpynna nar                             | ПОК            |                |                                                                              |

Рис. 5.14. Вкладка Папки с импортированной группой папок

ЗАДАНИЕ 5.8 -> Постановка закладок в документах и комментариев пользователя в тексте

Необходимо получить информацию о сроках давности, по истечении которых освобождаются от уголовной ответственности, и о условно-досрочном освобождении при пожизненном лишении свободы.

1. Известно, что нужная информация имеется в Уголовном кодексе РФ. Найдите кодекс. Войдите в текст кодекса.

2. Для получения информации о сроках давности используйте кнопку Найти (Ctrl+F, F7). Щелкните ее и в поле Найти в тексте слово или словосочетание: введите срок давности. Щелкните кнопку Найти далее↓.

3. Система найдет: "Статья 78. Освобождение от уголовной ответственности в связи с истечением сроков давности", поскольку в названии этой статьи — первое вхождение заданного вами словосочетания.

#### Создание закладок

Для быстрого поиска уже однажды найденной информации система предоставляет пользователю возможность делать закладки с комментариями или без них в текстах документов. Как и в случае с папками, можно создавать закладку и группы закладок любого уровня вложенности.

1. Пусть вы хотите поставить закладку на статье 78. Установите курсор, если это необходимо, на первую строку названия статьи.

2. Для постановки закладки щелкните кнопку Закладки (F8) пиктографического меню. Откроется окно Закладка (рис. 5.15, без закладок пользователя, которые еще нужно создать, и заполненного поля Комментарий:).

| Статья 78. Освобождение от уголовной ответственности в связи с истечением сроков |   |                   |  |  |
|----------------------------------------------------------------------------------|---|-------------------|--|--|
| омментарий:                                                                      |   |                   |  |  |
| Использовать при подготовке к судебному заседанию                                | A | <u>0</u> K        |  |  |
|                                                                                  |   | <u>З</u> акрыть   |  |  |
|                                                                                  |   | Помощь            |  |  |
|                                                                                  | * |                   |  |  |
| обавит <u>ь</u> в:                                                               |   |                   |  |  |
| 😰 Все закладки                                                                   |   | Создать группу    |  |  |
| нер БОЕВ<br>Нер КОДЕКСЫ                                                          |   | <u>И</u> меновать |  |  |
| - Уголовный кодекс                                                               |   | <u>У</u> далить   |  |  |
|                                                                                  |   | Найти             |  |  |
|                                                                                  |   |                   |  |  |

Рис. 5.15. Окно Закладки с созданными группами закладок пользователей

3. Предположим, что у вас нет своей группы закладок. В окне Закладка создайте свою группу закладок. Для этого, если необходимо, в поле Добавить в: установите курсор на запись Все закладки.

4. Щелкните кнопку Создать группу. Ниже записи Все закладки появится запись Новая группа. Введите вместо этой записи свое имя.

5. Создайте в своей группе закладок еще одну группу с именем, например, КОДЕКСЫ. Так как курсор находится на имени только что созданной вами группе закладок, то нажмите кнопку **Создать группу**.

6. Ниже имени вашей группы закладок появится запись **Новая группа**. Введите вместо нее имя КОДЕКСЫ.

7. Создайте в группе закладок КОДЕКСЫ три группы закладок: Уголовный кодекс, Уголовно-процессуальный кодекс, Трудовой кодекс.

8. Предположим, вы решили переименовать группу закладок **Трудовой ко- декс**. Установите курсор на имя этой группы.

9. Щелкните кнопку Именовать и введите другое имя, например, Гражданский кодекс.

10. Пусть вы решили пока не создавать группу закладок **Гражданский кодекс**, т. е. решили удалить ее. Установите курсор на имя этой группы и щелкните кнопку **Удалить**. Группа закладок будет удалена.

11. Создайте среди всех закладок группу закладок для другого пользователя, например, Петрова. Для этого установите курсор на запись Все закладки.

12. Щелкните кнопку **Создать группу**. Вместо появившейся записи **Новая группа** введите имя группы ПЕТРОВ. Окно **Закладки** должно быть таким, как на рис. 5.15 (кроме поля **Комментарий:**).

13. Закладку на статье 78 следует поместить в группу закладок **Уголовный кодекс**. Поэтому сделайте имя этой группы активной, т. е. установите на нее курсор (см. рис. 5.15).

14. Система в поле Название: предлагает свое название закладке — начало выбранной первой строки названия статьи 78 (см. рис. 5.15). Можно изменить это название и указать свое. Оставьте предложенное системой.

#### Постановка закладок и ввод комментариев

В поле **Комментарий:** пользователь может ввести свой комментарий к закладке. Этот комментарий вместе с закладкой будет размещен в тексте документа. Вводить комментарий не обязательно.

1. В данном случае введите следующий комментарий: Использовать при подготовке к судебному заседанию.

2. Нажмите кнопку **ОК**. Закладка будет поставлена, при этом в тексте выше выбранной первой строки названия статьи 78 появится ваш комментарий, а слева от него — красно-желтый флажок. Комментарий выделен красным цветом (рис. 5.16).

Убрать комментарии из текста можно нажатием кнопки **Убрать комментарии пользователя из текста**. При этом флажок не изменится, но появится слева от первой строки текста, где поставлена закладка. В данном случае это первая строка заголовка статьи 78. Повторное нажатие этой кнопки возвращает комментарии в текст.
| Консульт    | гантПлюс - ["УГОЛОВНЫЙ КОДЕКС РОССИЙСКОЙ ФЕДЕРАЦИИ" от 13.06.1996 N 63-ФЗ (прянят ГД ФС РФ 24]                                       |            |
|-------------|----------------------------------------------------------------------------------------------------|------------|
| ி ⊈aйл ⊡    | равка <u>В</u> ид <u>Текст С</u> ервис <u>О</u> кна По <u>м</u> ощь О <u>К</u> омпании                                               | - 8 ×      |
| 🕒 Меню 🔹    | • 🔚 😓 🖉 👿 🤣 В папку • 🚫 Закладка • 🎢 🕼 🖗 Найти 📜 Связи 🕚 По списку 🙆 🎝 Назад                                                         | - †A yı    |
| Найти в тек | сте слово или словосочетание: Срок давности                                                                                          | ×          |
|             | Внимание! О применении документа см. примечание в Справке                                                                            |            |
|             | (см. текст в предыдущей <u>редакции)</u>                                                                                             | •          |
| ₽ [         | { Мой комментарий: Использовать при подготовке к судебному<br>заседанию }                                                            |            |
| 0           | Статья 78. Освобождение от уголовной ответственности в связи истечением сроков давности                                              | c          |
| 0           | <ol> <li>Лицо освобождается от уголовной ответственности, если со дн<br/>совершения преступления истекли следующие сроки:</li> </ol> | я          |
| 0           | <ul> <li>а) два года после совершения преступления небольшой тяжести;</li> </ul>                                                     |            |
| 0           | б) шесть лет после совершения преступления средней тяжести;                                                                          |            |
| 0           | в) десять лет после совершения тяжкого преступления;                                                                                 |            |
| 0           | г) пятнадцать лет после совершения особо тяжкого преступления                                                                        | -          |
| I F Tek     | ст Справка Дллавление Редакции /                                                                                                    | Þ          |
| По Документ | т: ?? Страница: «Нажни!» Абзац: 712/4727 Помечено: 0 Фрагнен                                                                         | нтов: С // |

Рис. 5.16. Фрагмент текста с закладкой и комментарием

3. Теперь найдите фрагмент текста кодекса, где говорится об условно-досрочном освобождении. В поле **Найти в тексте слово или словосочетание:** замените ранее введенное словосочетание досрочное освобождение на условно-досрочное освобождение. Щелкните кнопку **Найти далее**↓.

4. Система найдет: "Статья 79. Условно-досрочное освобождение от отбывания наказания", здесь — первое вхождение заданного словосочетания.

5. Ознакомьтесь с содержанием статьи 79. В пункте 5 этой статьи имеется нужная вам информация. Поставьте здесь закладку. Для этого установите курсор на первую строку пункта 5, а затем нажмите кнопку Закладка в пиктографическом меню.

6. Откроется окно Закладка. Активной осталась группа закладок Уголовный кодекс, куда вы хотите поместить и вторую закладку. В качестве названия предлагается "5. Лицо, отбывающее пожизненное лишение свободы, может быть освобождено условно-". Укажите свое название: Статья 79-5. Условно-досрочное освобождение при пожизненном лишении свободы. Оставьте закладку без комментария. Нажмите OK.

7. Откроется окно с фрагментом текста и установленной закладкой (рис. 5.17). Обратите внимание, что слева от первой строки пункта 5 статьи 79 появился красный, а не красно-желтый флажок. Это говорит о том, что закладка не имеет комментария.

| Консульт    | гантПлюс - ["УТОЛОВНЫЙ КОДЕКС РОССИЙСКОЙ ФЕДЕРАЦИИ" от 13.06.1996 N 63-ФЗ (принят ГД ФС РФ 24 🖬                                                                                                    |              |
|-------------|----------------------------------------------------------------------------------------------------|--------------|
| ] ⊈айл []   | равка Вид Текст Сервис Окна Подощь О Компании                                                                                                    | 7 ×          |
| Меню •      | • 🖬 🦕 🖉 😿 🚱 в папку • 🔗 Закладка • 🏠 🕼 🖓 Найти 📜 Связи 🕐 По списку 🕜 🌇 Назад •                                                                                                    | <b>†А</b> Уі |
| Найти в тек | сте слово или словосочетание: условно-досрочное освобождение 🗾 Найти далее 🔝 📶                                                                                                    | ×            |
|             | Внимание! О применении документа см. примечание в Справке                                                                                                    |              |
|             | может быть менее шести месяцев.                                                                                                    |              |
|             | 5. Лицо, отбывающее пожизненное лишение свободы, может быть                                                                                                    |              |
|             | освобождено условно-досрочно, если судом будет признано, что оно<br>не нуждается в дальнейшем отбывании этого наказания и фактически<br>отбыло не менее двадцати пяти лет лишения свободы.<br>Условно-досрочное освобождение от дальнейшего отбывания<br>пожизненного лишения свободы применяется только при отсутствии у<br>осужденного злостных нарушений установленного порядка отбывания<br>наказания в течение предшествующих трех лет. Лицо, совершившее в<br>период отбывания пожизненного лишения свободы новое тяжкое или<br>особо тяжкое преступление, условно-досрочному освобождению не<br>подлежит. |              |
|             | (в ред. Федерального закона от 08.12.2003 N 162-ФЗ)                                                                                                    |              |
|             | (см. текст в предыдущей редакции)                                                                                                    | •            |
| () Tek      | ст / Справка / Оглавление / Редакции /                                                                                                    | Þ.           |
| По Докумен  | r: ?? Страница: «Нажии!» Абзац: 743/4727 Помечено: 0 Фрагментов                                                                                                    | s: C /       |

Рис. 5.17. Фрагмент текста с закладкой без комментария

#### Действия с закладками

В случае необходимости с закладками можно выполнять следующие действия: удалять, редактировать или отменять.

1. Поскольку курсор стоит на первой строке статьи 5, т. е. она уже активна, то остается только нажать клавишу <F8>. Появится окно Ваши действия с за-кладкой, в котором указывается имя закладки (рис. 5.18).

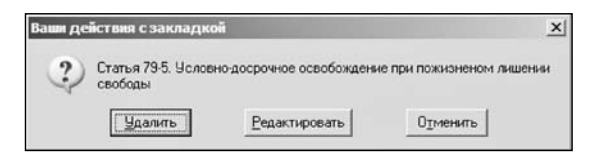

Рис. 5.18. Окно для выбора действий с закладкой

- 2. При выборе Удалить закладка будет из текста удалена.
- 3. При выборе Отменить закладка в тексте останется.

4. При выборе пункта **Редактировать** появится окно **Редактировать закладку** (рис. 5.19). В нем можно уточнить название закладки или полностью ее изменить. То же самое относится и к комментарию: если его нет, то при необходимости можно ввести его, а если есть, — то уточнить или удалить.

5. Оставьте закладку без изменений. Щелкните кнопку Закрыть.

| азвание:                                   |                                  |
|--------------------------------------------|----------------------------------|
| Статья 79-5. Условно-досрочное освобождени | е при пожизненом лишении свободы |
| омментарий:                                |                                  |
|                                            | <u><u>D</u>K</u>                 |
|                                            | <u>З</u> акрыты                  |
|                                            | Помощь                           |
|                                            | -                                |

Рис. 5.19. Окно для редактирования закладки

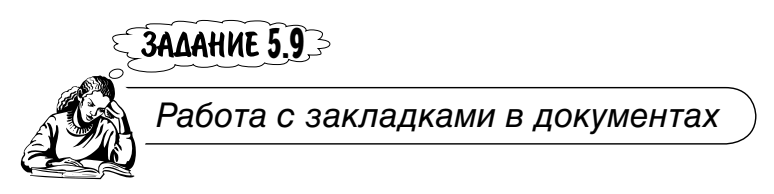

### Просмотр закладок

Система предоставляет возможность быстро просмотреть все установленные закладки, а также закладки в отдельном документе.

1. Вернитесь в Окно поиска с помощью клавиши < Esc>.

2. Перейдите на вкладку Закладки. Откроется окно со списком всех закладок в поле Имя закладки. Поскольку в вашей группе имеются еще группы закладок, а в группе другого пользователя Петрова их нет, то на значке вашей группы стоит знак "+", а на значке группы закладок ПЕТРОВ такого значка нет (рис. 5.20).

3. Щелчком по значку своей группы закладок раскройте ее. Перед вами появится группа закладок **КОДЕКСЫ**, также со знаком "+". Раскройте ее.

4. Появятся две группы закладок: Уголовный кодекс и Уголовно-процессуальный кодекс. На значке группы Уголовный кодекс стоит знак "+", так как в нее вы положили две закладки. Раскройте эту группу. На экране появятся сделанные вами закладки с их наименованиями.

#### Поиск закладок

Для быстрого поиска группы закладок или закладки, даже не раскрывая их, можно использовать функцию **Найти**.

1. Щелкните кнопку **Найти**. Появится одноименное окно. В поле **Что найти:** укажите, например, имя группы закладок **Уголовный кодекс** и щелкните кнопку **Искать** (рис. 5.21).

| Меню • 🖄 🛍 🗅 🕼 🗡        | 🗶 🗐 🚧 Найти  | и 🖏 †А Увелич | ить шрифт 🗛 🛛 🕅 🕄 | 2 <b>3</b>        |
|-------------------------|--------------|---------------|-------------------|-------------------|
| 🔊 Карточка поиска       | 🖌 Правовой   | навигатор     | ы Коде            | яксы              |
| Справочная информация   | ы Обзоры     | Папки         | 🕼 Закладки        | 🗇 История         |
| Имя закладки            |              |               |                   |                   |
| Все закладки<br>-Ф БОЕВ |              |               |                   | Новая пруппа      |
| ПЕТРОВ                  |              |               |                   | <u>И</u> меновать |
|                         | Группа закла | лок           |                   | Комментарий       |
|                         | Группа закла | цок           |                   | Комментар         |

Рис. 5.20. Вкладка Закладки Окна поиска

| онсудателя Плюсе (Олос<br>Файл Правка Вид Серві                                                                                                    | аполосо)<br>ис Окна Поношь О Компании                                                                | _                                                   |                                                                                  | الم<br>الم                                                 |
|----------------------------------------------------------------------------------------------------|----------------------------------------------------------------------------------------------------|-----------------------------------------------------|----------------------------------------------------------------------------------|------------------------------------------------------------|
| Меню • 🖒 💼 🗈                                                                                                    | 🕼 🛪 🗶 Ш 🐴 Найти 🗐 т                                                                                  | А Увеличить шрифт 🕠                                 | N 18 1                                                                           |                                                            |
| Карточка поиска                                                                                                    | 🔊 Правовой навигатор                                                                                 | 🖌 Кодексы                                           | Справочная информация                                                            | ы Обзоры                                                   |
| ] Nanisi                                                                                                    | [/] Закладки                                                                                         |                                                     | 🖾 История                                                                        |                                                            |
| Имя закладки                                                                                                    |                                                                                                    |                                                     |                                                                                  | <u>О</u> ткрыты                                            |
| Все заклалки                                                                                                    |                                                                                                    |                                                     |                                                                                  |                                                            |
| Dece surraught                                                                                                    |                                                                                                    |                                                     |                                                                                  |                                                            |
| BOEB                                                                                                    |                                                                                                    |                                                     |                                                                                  |                                                            |
| - ВОЕВ<br>КОДЕКСЫ<br>- В Уголовны                                                                                                    | й кодекс                                                                                             |                                                     |                                                                                  | Именовать                                                  |
| -     БОЕВ     КОДЕКСЫ     БОЕВ     КОДЕКСЫ     БУгоповны     Г     Статья                                                                                                    | й кодекс<br>78. Освобождение от уголо                                                                | овной ответствен                                    | юсти в связи с истечение                                                         | <u>Довая прупл</u><br><u>Именовать</u><br>ем сроков        |
| Ф БОЕВ<br>КОДЕКСЫ<br>Ф Уголовны<br>Статья<br>Статья                                                                                                    | й кодекс<br>78. Освобождение от уголо<br>79-5. Усповно-досрочное о                                   | овной ответствен<br>освобождение при                | ности в связи с истечение<br>пожизненном лишении св                              | носроков<br>вободы                                         |
| БОЕВ<br>КОДЕКСЫ<br>Статья<br>Статья<br>Уголовны<br>Статья<br>Уголовно<br>Статья                                                                                                    | и кодекс<br>78. Освобождение от уголо<br>79-5. Усповно-досрочное о<br>процессуальный кодекс          | овной ответствен<br>освобождение при                | ности в связи с истечениє<br>пожизненном пишении св                              | Вободы Даалить                                             |
| БОЕВ     КОДЕКСЫ     Статья     Статья | и кодекс<br>78. Освобождение от уголо<br>79-5. Условно-досрочное о<br>процессуальный кодекс          | овной ответствен<br>освобождение при                | юсти в связи с истечение<br>пожизненном лишении се                               | новая прип<br>Именовать<br>Вободы<br>Удалить               |
| Ф БОЕВ<br>КОДЕКСЫ<br>Ф Уголовны<br>С Статья<br>Уголовно-<br>ПЕТРОВ                                                                                                    | и кодекс<br>78. Освобождение от уголо<br>79-5. Усповно-досрочное о<br>процессуальный кодекс<br>Груп  | овной ответствен<br>освобождение при<br>па закладок | юсти в связи с истечение<br>пожизненном лишении се<br>Инёття                     | ем сроков<br>зободы<br>Довистари<br>Довистари<br>Довистари |
| БОЕВ<br>КОДЕКСЫ<br>Статья<br>Статья<br>Статья<br>Уголовно-<br>ПЕТРОВ                                                                                                    | и кодекс<br>78. Освобождение от уголо<br>79-5. Усповно-досрочное о<br>процессуальный кодекс<br>Груп  | овной ответствен<br>освобождение при<br>па закладок | ности в связи с истечение<br>пожизненном лишении св<br>Интин<br>Цтотик 9ГОЛО     | ем сроков<br>зободы<br>Шеньй кодекс                        |
| БОЕВ<br>КОДЕКСЫ<br>Статья<br>Статья<br>Статья<br>Уголовно-<br>ПЕТРОВ                                                                                                    | й кодекс<br>78. Освобождение от уголо<br>79-5. Усповно-досрочное о<br>процессуальный кодекс<br>Групи | овной ответствен<br>освобождение при<br>па закладок | ности в связи с истечение<br>пожизненном лишении се<br>Цтонятке УГОЛО<br>Инатери | ем сроков<br>вободы<br>инный кодекс                        |

Рис. 5.21. Вкладка Закладки с найденной группой закладок

2. На экране появится искомая папка. Она будет выделена зеленым цветом (см. рис. 5.21).

3. Установите курсор на закладку Статья 78. Освобождение от уголовной ответственности в связи... Щелкните кнопку Открыть.

4. Перед вами откроется окно с фрагментом текста статьи 78, в котором вы сделали закладку со своим комментарием (см. рис. 5.16).

5. Итак, вы быстро перешли к нужной закладке, используя вкладку Закладки Окна поиска, и оказались в тексте документа. Система, как отмечалось ранее, позволяет быстро просмотреть остальные закладки в одном документе.

6. Нажмите клавишу <Home> для перехода в начало текста "Уголовного кодекса РФ". Щелчком откройте меню и выберите пункт Найти в тексте (Ctrl+F8) (рис. 5.22). Вы окажетесь на своей первой закладке с комментарием (см. рис. 5.16). Для этого можно было также открыть контекстное меню и выбрать в нем Найти закладку (Ctrl+F8).

7. Снова щелчком откройте меню Закладка и выберите пункт Найти в тексте (Ctrl+F8). Вы окажетесь на второй закладке (см. рис. 5.17).

8. В третий раз щелчком откройте меню Закладка и выберите пункт Найти в тексте (Ctrl+F8). На экране появится сообщение Закладок больше нет. Найти первую? (рис. 5.23). Нажмите Нет.

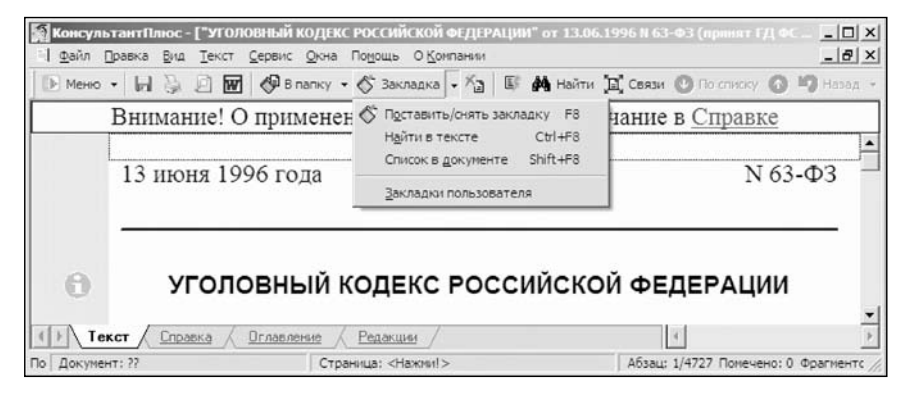

Рис. 5.22. Окно с началом текста документа и меню Закладка

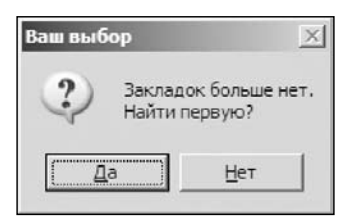

Рис. 5.23. Окно Ваш выбор

#### Получение списка закладок

Вы только что последовательно просмотрели все закладки в документе. А если их много, то можно ли, находясь в тексте документа, сразу получить весь список закладок, в том числе сделанных и другими пользователями, и по нему перейти к нужной ссылке? Можно.

1. Поставьте закладку на статью 20 Уголовного кодекса и положите ее в группу закладок пользователя Петрова. 2. Поставьте закладку на статью 24 Уголовно-процессуального кодекса РФ и положите ее в одноименную группу закладок. Вернитесь в текст Уголовного кодекса.

3. В меню Закладка (см. рис. 5.22) есть пункт Список в документе (Shift+F8). Щелкните по нему мышью (или нажмите комбинацию клавиш <Shift>+<F8>). Откроется окно со списком всех закладок, сделанных в данном документе, в том числе и другими пользователями, в данном случае Петровым (рис. 5.24). Однако на рис. 5.24 нет закладки, сделанной в тексте Уголовно-процессуального кодекса, поскольку это другой документ.

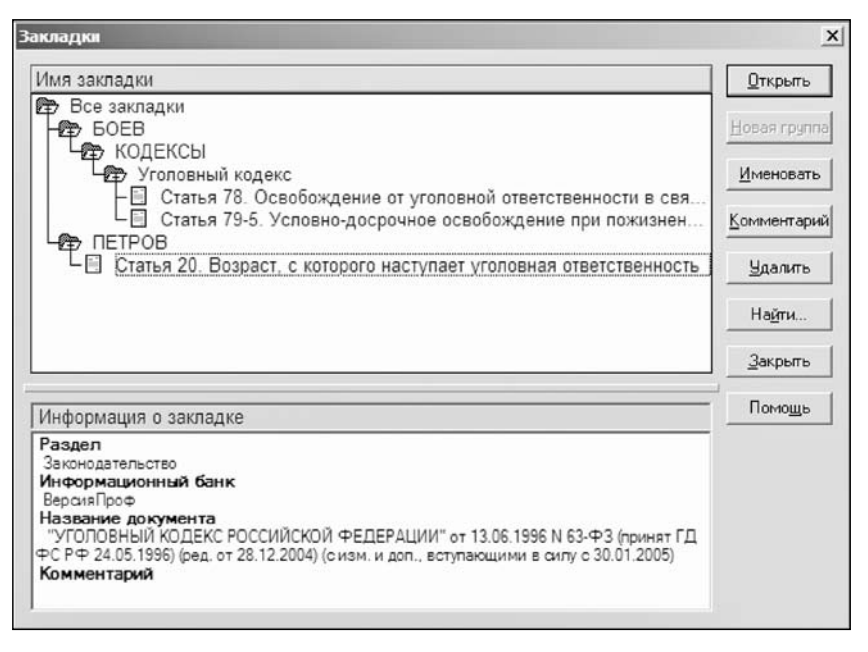

Рис. 5.24. Окно Закладки со списком закладок в один документ

4. Установите курсор на закладку Петрова. В нижнем поле окна появилась информация о закладке: раздел, информационный банк, в том числе и название документа "Уголовный кодекс Российской Федерации", в котором сделана закладка.

5. Нажмите кнопку Открыть и вы увидите на экране текст документа.

#### Удаление закладок при нахождении не в тексте документа

Для получения списка всех закладок пользователей вы из текста документа с помощью клавиши <Esc> сначала перешли в **Окно поиска**, а затем — на вкладку **Закладки**. Можно ли сразу из текста перейти к списку всех закладок? Да, такую возможность система предоставляет.

1. В меню Закладка (см. рис. 5.22) есть пункт Закладки пользователя. Выберите его. Откроется окно со списком всех закладок, в том числе и с закладкой на статье 24 Уголовно-процессуального кодекса (рис. 5.25).

| КонсультантПлюс - [Окно понска<br>Файл Правка Вид Сервис Окн | ]<br>а Понощь О Компании |                      |                              |                           |
|--------------------------------------------------------------|--------------------------|----------------------|------------------------------|---------------------------|
| 🖹 Меню 🖌 🗋 💼 🗋 🖸 🕼 🗡                                         | 🗶 🎼 🏘 Найти 🖾            | 🛛 †А Увеличить и     | ирифт +А 🕅                   |                           |
| 🖬 Карточка поиска                                            | 🖌 Правовой на            | авигатор             | 🖬 Коде                       | ксы                       |
| Справочная информация                                        | ы Обзоры                 | Папки                | 🕼 Закладки                   | Ф История                 |
| Имя закладки                                                 |                          |                      |                              | Открыть                   |
| - 😰 Уголовный коде<br>– 🗄 Статья 78. О                       | екс<br>свобождение от уг | оповной отве         | тственности в связ           | зи Новая пруппа           |
| Ц Статья 79-5.                                               | Усповно-досрочно         | ре освобожде         | ние при пожизненно           | ОМ Именовать              |
| Спатья 24. О                                                 | снования отказа в        | возбуждении          | уголовного дела и            | ПИ                        |
| Статья 20. Возра                                             | ст. с которого нас       | гупает уголов        | ная ответственнос            | ТЬ Улапить                |
|                                                              |                          |                      |                              |                           |
| Информация о закладке                                        |                          |                      |                              |                           |
| Раздел<br>Законодательство                                   |                          |                      |                              | <u> </u>                  |
| Информационный банк<br>ВерсияПроф                            | Ваш выбор                |                      |                              | ×                         |
| Название документа<br>"УГОЛОВНО-ПРОЦЕССУАЛЬНЫЙ               | ?) Удалить заклад        | ку "Статья 20. Возра | ст, с которого наступает уго | ловная ответственность" ? |
| ФС РФ 22.11.2001) (ред. от 01.06.20<br>Комментарий           | ~                        |                      |                              |                           |
| ·                                                            |                          | Да                   | Нет                          |                           |
|                                                              | 100                      |                      |                              |                           |

Рис. 5.25. Окно со списком закладок пользователей в различные документы

Ранее вы, находясь в окне Закладки, научились удалять группу закладок. При нахождении в тексте вы устанавливали курсор на соответствующую строку с закладкой и нажимали клавишу <F8>. В появляющемся окне выбирали действия либо Удалить, либо Редактировать. Можно ли, не переходя из окна Закладки в текст документа, удалить закладку? Да, можно.

2. Установите курсор на закладку **Статья 20. Возраст, с которого наступает** уголовная ответственность в группе Петрова (см. рис. 5.25) и щелкните кнопку Удалить.

3. Появится диалоговое окно **Ваш выбор** (см. рис. 5.25). Выберите **Да**. Окно **Ваш выбор** закроется, а закладка будет удалена. На значке группы закладок ПЕТРОВ знак "+" исчезнет.

#### Экспорт-импорт закладок

Экспорт-импорт закладок производится так же, как и папок.

1. Предположим, вы хотите две закладки из группы закладок **Уголовный кодекс** сохранить в файле, а затем передать другому пользователю по сети или по электронной почте. 2. Установите курсор на закладку **Статья 78. Освобождение от ответственности в связи...** и нажмите клавишу <Ins>.

3. Так как курсор после этого будет на закладке Статья 79-5. Условно-досрочное освобождение при пожизненном..., нажмите опять клавишу <Ins> на клавиатуре.

4. Теперь откройте контекстное меню щелчком правой кнопки мыши в поле Имя закладки и выберите пункт Сохранить в файл (Ctrl+S, F2).

5. В открывшемся окне укажите путь к своей папке и имя файла, например, Уголовный кодекс. Нажмите кнопку **Сохранить**.

6. Две закладки в группе Уголовный кодекс остались выделенными. Удалите их нажатием кнопки Удалить.

7. Теперь предположим, что вам прислали файл с закладками в группу Уголовный кодекс. Поставьте курсор на название этой группы. Щелчком правой кнопки мыши вызовите контекстное меню. Выберите в нем Загрузить из файла (F3). Укажите путь к файлу и его название. Закладки появятся в группе Уголовный кодекс. Поработайте с ними и убедитесь в возможности обмена закладками.

ЗАМЕЧАНИЕТ

Таким же способом можно обмениваться группами закладок и всеми закладками, имеющимися в информационном массиве.

## ЗАДАНИЕ 5.10

Работа с графическими объектами в тексте документа

Найти рисунки герба и флага РФ и сохранить их в отдельных файлах, а федеральные законы о гербе и флаге РФ положить в папки.

1. В Карточке поиска в поле Название документа укажите Закон.

2. В поле **Поиск по статусу** установите условие для поиска действующего закона.

3. В поле Текст документа с использованием вкладки Основной поиск введите герб.

4. Щелкните кнопку Построить список документов (F9) (рис. 5.26).

5. Войдите в текст этого документа.

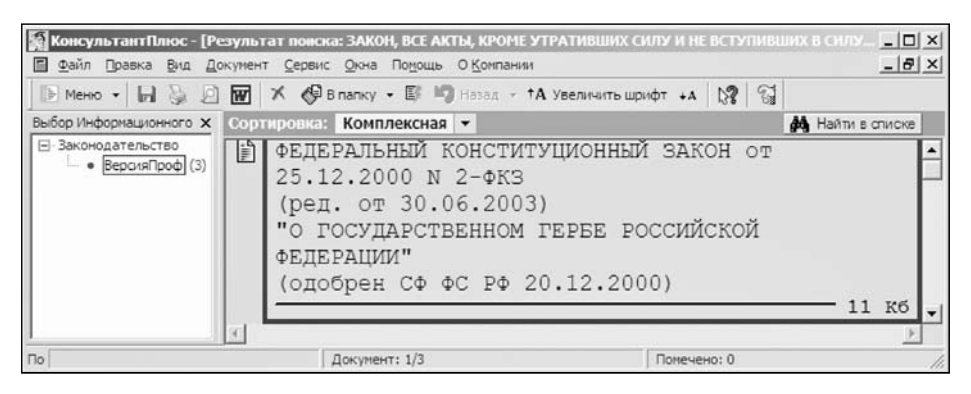

Рис. 5.26. Окно с найденным законом о государственном гербе РФ

6. Положите документ в ранее созданную группу папок документов **Герб** и флаг РФ. Если вы выделите эту группу папок, то кнопка Занести не будет активной. Это потому, что документы заносятся в папку, а не в группу папок. Создайте папку с именем **Герб** РФ. Кнопка Занести станет активной. Нажмите ее.

7. Ознакомьтесь с содержанием Федерального закона о государственном гербе РФ. Найдите гипертекстовые ссылки на приложения 1 и 2, в которых приведены полноцветный и черно-белый рисунки государственного герба РФ соответственно. Перейдите по ссылке к приложению 2 (рис. 5.27).

8. Внизу рисунка имеется запись: "См. данный графический объект.". Щелкните словосочетание "графический объект".

9. Появится меню с пунктами Открыть в ассоциированном приложении и Сохранить как ..... Выберите Сохранить как .....

10. В открывшемся окне укажите путь к своей папке и имя файла, например, Герб РФ. Система предлагает свой формат JPEQ (.jpq). Щелкните кнопку **Сохранить**. Рисунок государственного герба РФ будет сохранен в файле Герб РФ.jpq.

11. Вставьте рисунок герба в документ MS Word. Для этого откройте новый документ MS Word. Выполните команду Вставка Рисунок Из файла.

12. Укажите путь к файлу и имя файла Герб РФ.jpq. В документе MS Word появятся оба рисунка герба: черно-белый и полноцветный.

13. Предположим, что вам нужен только один, например, черно-белый рисунок герба. Выделите его. Для этого щелкните его мышью, а затем нажмите клавишу <Insert>.

14. Щелчком правой кнопки мыши в поле рисунка откройте контекстное меню и выберите в нем Копировать в Microsoft Word (Ctrl+W).

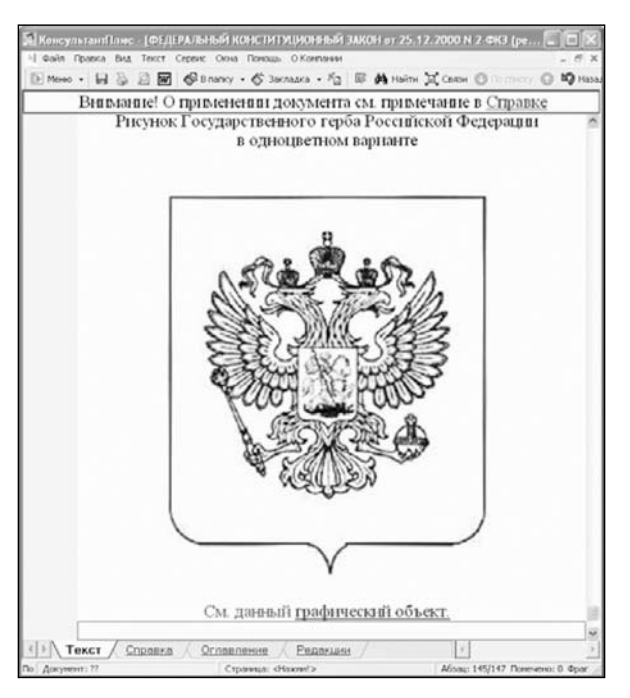

Рис. 5.27. Окно с рисунком Государственного герба РФ

15. Откроется окно **Копирование в MicrosoftWord**. Укажите копировать в новый документ, хотя, как вы видите, рисунок герба можно сразу разместить там, где нужно. Нажмите **OK** (рис. 5.28).

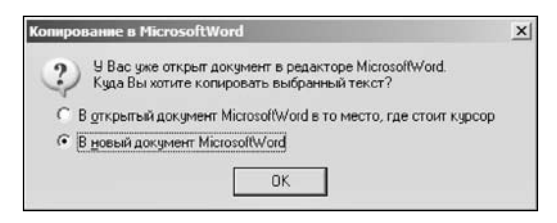

Рис. 5.28. Окно выбора документа для копирования

16. Откроется документ MS Word с черно-белым рисунком герба. Здесь вы можете выполнять с рисунком нужные для вас операции, например, уменьшить или увеличить размер, разместить его в любом месте страницы.

17. Сохраните рисунок герба в файле Герб РФ.doc, хотя система будет вам предлагать формат RTF.

18. Найдите закон о государственном флаге РФ. Для этого в **Карточке поиска** в поле **Название документа** укажите флаг РФ. Постройте список. Щелкните

кнопку Занести в папку. Создайте в группе папок Герб и флаг РФ папку Флаг РФ. Щелкните кнопку Занести.

19. У вас должно быть так, как на рис. 5.29.

20. Сохраните рисунок государственного флага РФ в форматах JPEG и DOC. При этом имейте в виду, что рисунок флага только полноцветный.

| Карточка поиска                                                                                                    | Правовой                                                                   | навигатор                                          | Б Коде                                                 | ексы            |                 |
|----------------------------------------------------------------------------------------------------|----------------------------------------------------------------------------|----------------------------------------------------|--------------------------------------------------------|-----------------|-----------------|
| Справочная информация                                                                                                    | Обзоры                                                                     | 🖾 Папки                                            | 🕼 Закладки                                             | 🖄 Ис            | тория           |
| 1мя папки                                                                                                    |                                                                            |                                                    | A                                                      |                 | <u>О</u> ткрыть |
| 🗈 Документы на контроле                                                                                                    | e (0)                                                                      |                                                    |                                                        |                 | Conner          |
| Последние изменения в<br>Папки пользователя                                                                                                    | в документах на                                                            | контроле (0)                                       |                                                        |                 | Cospere         |
| DOEB                                                                                                    |                                                                            |                                                    |                                                        |                 | Именоват        |
|                                                                                                    | BO                                                                         |                                                    |                                                        |                 | Удалить         |
| — Законы (6)                                                                                                    |                                                                            |                                                    |                                                        |                 |                 |
| Derneeu (0)                                                                                                    |                                                                            |                                                    |                                                        |                 |                 |
| Вопросы (9)                                                                                                    | я счетов (4)                                                               |                                                    |                                                        |                 |                 |
| Вопросы (9)<br>Корреспонденци<br>Объединение па                                                                                                    | ія счетов (4)<br>пок: Вопросы,Ко                                           | орреспонденци                                      | я счетов (13)                                          |                 |                 |
| Вопросы (9)<br>Корреспонденци<br>Объединение па<br>Вычитание папон                                                                                                    | ия счетов (4)<br>пок: Вопросы,Ко<br>к: Вопросы,Объ                         | орреспонденци:<br>единение папок                   | я счетов (13)<br>С Вопросы,Коррес                      | cn (4)          |                 |
| Вопросы (9)<br>Корреспонденци<br>Объединение па<br>Вычитание папон<br>Пересечение паг                                                                                            | ія счетов (4)<br>пок: Вопросы,Ко<br>к: Вопросы,Объ<br>пок: Вычитание       | орреспонденци:<br>единение папок<br>папок: Вопрось | я счетов (13)<br>:: Вопросы,Коррес<br>і,Объединение па | cn (4)<br>n (4) |                 |
| Вопросы (9)<br>Корреспонденци<br>Объединение па<br>Вычитание папон<br>Пересечение паг<br>Срб и флаг РФ<br>Герб и флаг РФ                                                         | ия счетов (4)<br>пок: Вопросы,Ко<br>к: Вопросы,Объ<br>пок: Вычитание       | орреспонденци:<br>единение папок<br>папок: Вопрось | я счетов (13)<br>:: Вопросы,Коррес<br>I,Объединение па | cn (4)<br>n (4) |                 |
| Вопросы (9)<br>Корреспонденци<br>Объединение па<br>Вычитание папон<br>Пересечение пат<br>Ф Герб и флаг РФ<br>Герб и флаг РФ (1)<br>Фпаг РФ (1)                                   | ия счетов (4)<br>пок: Вопросы,Кк<br>к: Вопросы,Объ<br>пок: Вычитание       | орреспонденци:<br>единение папок<br>папок: Вопрось | я счетов (13)<br>:: Вопросы,Коррес<br>I,Объединение па | cn (4)<br>n (4) |                 |
| Вопросы (9)<br>Корреспонденци<br>Объединение па<br>Вычитание папон<br>Пересечение пап<br>Герб и флаг РФ<br>Герб РФ (1)<br>Флаг РФ (1)<br>С АВТОРСКОЕ ПРА                         | ия счетов (4)<br>пок: Вопросы,Кк<br>к: Вопросы,Объ<br>пок: Вычитание<br>ВО | орреспонденци:<br>единение папок<br>папок: Вопрось | я счетов (13)<br>:: Вопросы,Коррес<br>I,Объединение па | cn (4)<br>n (4) |                 |
| Вопросы (9)<br>Корреспонденци<br>Объединение па<br>Вычитание папон<br>Пересечение пап<br>Герб и флаг РФ<br>Герб и флаг РФ<br>Герб РФ (1)<br>Флаг РФ (1)<br>Флаг РФ (1)<br>ПЕТРОВ | ия счетов (4)<br>пок: Вопросы,Кк<br>к: Вопросы,Объ<br>пок: Вычитание<br>ВО | орреспонденци:<br>единение папок<br>папок: Вопрось | я счетов (13)<br>:: Вопросы,Коррес<br>,Объединение па  | cn (4)<br>n (4) |                 |
| Вопросы (9)<br>Корреспонденци<br>Объединение па<br>Вычитание папон<br>Пересечение папон<br>Герб и флаг РФ<br>Герб РФ (1)<br>Флаг РФ (1)<br>Флаг РФ (1)<br>Флаг РФ (1)<br>ПЕТРОВ  | ия счетов (4)<br>пок: Вопросы,Кк<br>к: Вопросы,Объ<br>пок: Вычитание<br>ВО | орреспонденци:<br>единение папок<br>папок: Вопрось | я счетов (13)<br>:: Вопросы,Коррес<br>,Объединение па  | cn (4)<br>n (4) |                 |

Рис. 5.29. Вкладка Папки

Задание 5.11,> Работа с разделом Финансовые консультации

Раздел содержит консультационные материалы по вопросам налогообложения, бухгалтерского учета, банковской, инвестиционной, внешнеэкономической деятельности и валютного законодательства. В раздел Финансовые консультации входят ИБ: ВопросыОтветы, Финансист, КорреспонденцияСчетов, ПриложениеБухгалтерскиеИздания. ИБ **ВопросыОтветы** содержит подборку консультаций по применению законодательства в практике бухгалтерского учета и налогообложения. Материалы представлены в форме "вопрос-ответ" и обоснованы ссылками на нормативные документы.

ИБ **Финансист** представляет собой собрание консультаций специалистов по конкретным вопросам в области законодательства о финансах и кредите. Включает все материалы ИБ **ВопросыОтветы**. Содержит также консультации по:

✓ налогообложению и бухгалтерскому учету для кредитных организаций, иностранных компаний, профессиональных участников рынка ценных бу-маг;

✓ банковскому законодательству; внешнеэкономической деятельности (в т. ч. по таможенному законодательству);

✓ вопросам законодательства о валютном регулировании и валютном контроле;

✓ законодательству о ценных бумагах;

✓ корпоративному, договорному праву.

Консультации в ИБ **Финансист** также представлены в форме "вопрос-ответ" и обоснованы нормативными актами.

ИБ **КорреспонденцияСчетов** является комплексом методологической и практической информации, необходимой для ведения бухгалтерского учета и составления бухгалтерской отчетности. Включает завершенные схемы отражения в бухгалтерском учете типичных, а также нестандартных финансово-хозяйственных операций, возникающих в практической деятельности организаций, формы первичной учетной документации, формы бухгалтерской отчетности.

ИБ **ПриложениеБухгалтерскиеИздания** содержит аналитические материалы ведущих финансово-экономических изданий по актуальным вопросам налогообложения и бухгалтерского учета. Материалы связаны гипертекстовыми ссылками с установленными у пользователя ИБ, содержащими федеральные нормативные акты.

Карточка поиска раздела Финансовые Консультации имеет несколько уникальных полей: План счетов. Тематика; Налоги. Взносы. Платежи; Выплаты физическим лицам; Расходы организации; Ключевые слова; Источник публикации. Этими полями можно воспользоваться в Карточках поиска всех ИБ раздела Финансовые консультации.

Для поиска схем бухгалтерского учета в ИБ **КорреспонденцияСчетов** в поле **Статус Карточки поиска** необходимо задать значение "Схемы корреспонденции счетов". **Карточка поиска** ИБ **ПриложениеБухгалтерскиеИздания** имеет специальное поле, которого нет в **Карточках поиска** других ИБ этого раздела: **Рубрики изданий**. Это поле позволяет искать нужные материалы посредством просмотра интересующих рубрик. Поле **Источник публикации** позволяет просмотреть подборку издания за какой-либо период времени. В ИБ **Приложение БухгалтерскиеИздания** включены статьи, консультации и комментарии специалистов, опубликованные в бухгалтерских изданиях, начиная с 1999 г.

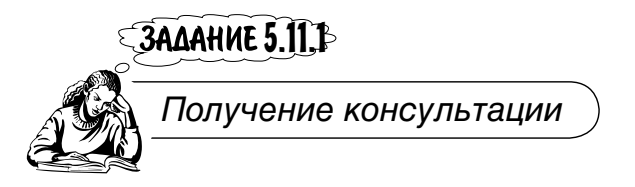

Оплачивается ли больничный лист совместителям?

- 1. Перейдите в раздел Финансовые консультации.
- 2. Ознакомьтесь с полями Карточки поиска.

3. В поле **Название** документа с использованием вкладки **Основной поиск** введите условие поиска: оплачивается ли больничный лист совместителям (рис. 5.30).

| 1                                                                         | Палки              |        | Из Закладки       | История                 |    |
|---------------------------------------------------------------------------|--------------------|--------|-------------------|-------------------------|----|
| и карточка поиска                                                         | ны Правовой навига | пор    | ні Кодексы        | ы Справочная информация | _  |
| поиск в разделе:                                                          |                    | Финанс | овые консультации | JM                      | 10 |
| План счетов. Те                                                           | матика             |        |                   |                         |    |
| Налоги. Взносы                                                            | . Платежи          |        |                   |                         |    |
| Выплаты физич                                                             | еским лицам        |        |                   |                         |    |
| Расходы органи                                                            | зации              |        |                   |                         |    |
| Ключевые слов                                                             | a                  |        |                   |                         |    |
| Название докум                                                            | ента               | оплач  | ивается ли больн  | ичный лист совместител  | ЯM |
| Текст документ                                                            | a                  |        |                   |                         |    |
| Дата                                                                      |                    |        |                   |                         |    |
| Статус                                                                    |                    |        |                   |                         |    |
| Организация                                                               |                    |        |                   |                         |    |
| Истонник публи                                                            | кации              |        |                   |                         |    |
| Hero Hink Hyom                                                            | ьного документа    |        |                   |                         |    |
| Номер официал                                                             |                    |        |                   |                         |    |
| Номер официал<br>Автор                                                    |                    |        |                   |                         |    |
| Номер официал<br>Автор<br>Когда получен                                   |                    |        |                   |                         |    |
| Номер официал<br>Автор<br>Когда получен<br>Папки документ                 | :OB                |        |                   |                         | _  |
| Номер официал<br>Автор<br>Когда получен<br>Папки документ<br>Опции поиска | :OB                |        |                   |                         |    |

Рис. 5.30. Карточка поиска раздела Финансовые консультации

#### 4. Постройте список документов (рис. 5.31).

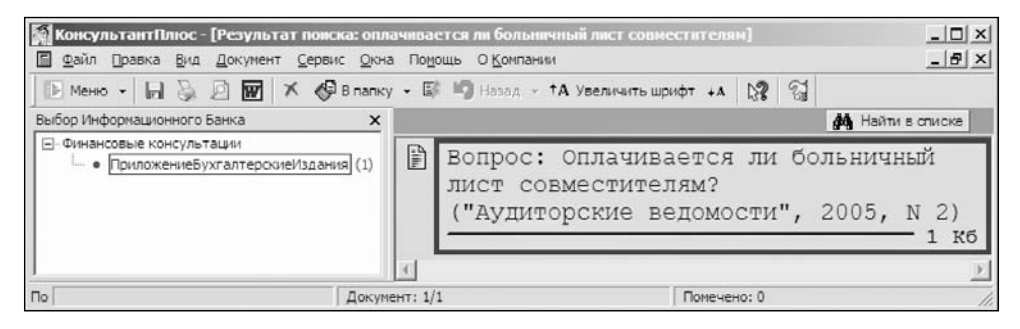

Рис. 5.31. Окно с вопросом из ИБ ПриложениеБухгалтерскиеИздания

5. Откройте текст ответа на вопрос и ознакомьтесь с ним.

6. Найдите, каким работникам-совместителям оплачиваются больничные листы.

В данном примере консультация по интересующему вопросу получена. Однако в других случаях ее можно и не получить. Дело в том, что заранее мы не знаем, что слова из вопроса входят в название документа. Поэтому более корректно задать поисковое выражение не в поле **Название документа**, а в поле **Текст документа**. В результате будет найдено больше документов.

7. В данном примере, кроме того, корректнее задать поисковое выражение в следующей редакции: "больничный лист совместителям (оплата или оплачивается)" в поле **Текст документа**. Задайте его.

## ЗАДАНИЕ 5.11.2

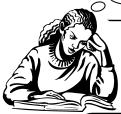

Работа с формами бухгалтерской отчетности

Подготовить "Отчет о движении денежных средств".

- 1. Вернитесь в Карточку поиска и очистите ее.
- 2. Щелкните по названию поля Статус.
- 3. В словаре открывшегося окна выберите: ФОРМЫ БУХГАЛТЕРСКОЙ ОТЧЕТНОСТИ (рис. 5.32).

4. В поле Название документа Карточки поиска с использованием вкладки Основной поиск введите условие поиска: отчет движении.

5. Постройте список документов. В небольшом списке выберите нужную форму отчета (рис. 5.33).

| аварь                                                                     |                  |
|---------------------------------------------------------------------------|------------------|
| ведите слова для поиска:                                                  |                  |
| POP                                                                       | 🛪 Начало спова 💌 |
| писок: 2:4                                                                |                  |
| ФОРМЫ ДОКУМЕНТОВ СТРОГОЙ ОТЧЕТНОСТИ<br>ФОРМЫ ПЕРВИЧНОЙ УЧЕТНОЙ ДОКУМЕНТАЦ | и<br>ии          |
| ыбоаны: 0                                                                 | Условие : ИЛИ 💌  |
| <Пусто>                                                                   |                  |
|                                                                           |                  |
|                                                                           |                  |
|                                                                           |                  |

Рис. 5.32. Окно для выбора статуса документов

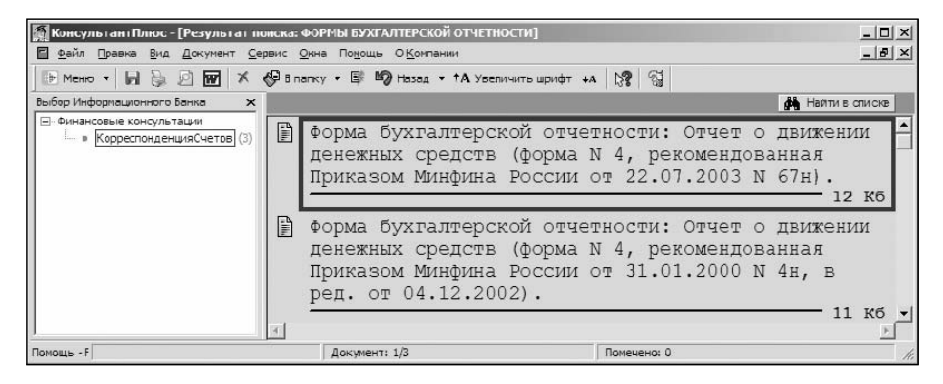

Рис. 5.33. Окно со списком форм бухгалтерской отчетности

6. Откройте форму "Отчета о движении денежных средств" в MS Excel. Начните ее заполнять. Сохраните форму в своей папке.

7. Вернитесь в Карточку поиска раздела Финансовые консультации.

ЗАДАНИЕ 5.11.3 Работа с формами первичной учетной документации

Подготовить "График отпусков".

1. Очистите Карточку поиска.

2. Щелкните по названию поля Статус.

3. В словаре открывшегося окна выберите: УНИФИЦИРОВАННЫЕ ФОРМЫ ПЕРВИЧНОЙ УЧЕТНОЙ ДОКУМЕНТАЦИИ (см. рис. 5.32).

4. В поле Название документа Карточки поиска с использованием вкладки Основной поиск введите условие поиска: график отпусков.

5. Постройте список документов. В списке из двух документов выберите нужную форму. Откройте ее в MS Word и попробуйте заполнить. Сохраните график отпусков в своей папке.

6. Вернитесь в Карточку поиска раздела Финансовые консультации.

## ЗАДАНИЕ 5.11,4

Работа со схемами Корреспонденции счетов

Найти схемы, в которых даны разъяснения по изменениям, влияющим на отчетность прошлых лет, в частности касающимся норм естественной убыли.

Каждая схема корреспондентских счетов включает описание финансово-хозяйственной ситуации, подробное нормативное обоснование предлагаемого варианта решения хозяйственной проблемы, разъяснения налоговых последствий, возникающих в рассматриваемой ситуации, таблицу записей по счетам бухгалтерского учета (таблицу проводок). В таблице проводок указываются корреспондентские счета и соответствующие первичные документы, на основании которых произведены записи. В каждой таблице для примера приведены условные денежные суммы. По ссылкам из текста обоснования и таблицы бухгалтерских проводок можно перейти в тексты нормативных документов, используемых автором для аргументации своей позиции, а также в формы первичных учетных документов, указанных в схеме.

1. Очистите Карточку поиска.

2. Щелкните мышью по названию поля Статус. В словаре открывшегося окна выберите: СХЕМЫ КОРРЕСПОНДЕНЦИИ СЧЕТОВ.

3. Щелкните по названию поля **Текст документа**. На вкладке **Основной поиск** введите: нормы естественной убыли. Нажмите кнопку **Найти**.

4. В поле Дата введите позже 01.06.2005.

5. Постройте список документов. Найдите схемы, которые относятся к теме задания. Познакомьтесь с ними. Одна из них представлена на рис. 5.34.

| Консульта          | нтПлюс - [Документ N 7692 (ИБ КорреспонденцияСчето:                        | )]                      |                      |                       |                               | - 🗆 × |
|--------------------|----------------------------------------------------------------------------|-------------------------|----------------------|-----------------------|-------------------------------|-------|
| і <u>ф</u> айл Пра | вка Вид Текст Сервис Окна Подощь О Компании                                |                         |                      |                       |                               | _ 8 × |
| но •               | 🖬 🎯 🖉 🚾 🚱 Влапку - 🛇 Закладка - 🏹 🕼                                        | 🐴 Найти д С             | Сеязи 🕒 По списн     | <b>cy 🚯 🎝</b> Hazaz + | †А Увеличить шрифт +А 🛛 💱     |       |
| Sanpoc no          | гексту: нормы естественной убыли                                           |                         |                      | ] Найден фрагмент:    | :1 из 2 <u>Н</u> айти далее 🗾 | ́∧ ×  |
|                    | Постоянные налоговые обязател                                              | ьства отр               | ажаются в            | бухгалтерси           | сом учете на счете 9          | 9 🔺   |
| 1                  | 'Прибыли и убытки" (субсчет "Посто<br>средитом счета 68 "Расчеты по надога | янное нал<br>м и сборам | юговое об:<br>«"     | язательство"          | ) в корреспонденции           | с     |
|                    |                                                                            | m n coopus              |                      |                       |                               |       |
|                    | Содержание операций                                                        | Дебет                   | Кредит               | Сумма,<br>руб.        | Первичный<br>документ         |       |
|                    | Бухгалте<br>получения :                                                    | рские з<br>материа      | аписи на<br>лов от і | а момент<br>поставщик | a                             |       |
|                    | Стоимость материалов<br>принята к учету<br>(14 160 - 2160)                 | 10                      | 60                   | 12 000                | Накладная                     |       |
|                    | Учтена сумма НДС по<br>материалам                                          | 19-3                    | 60                   | 2 160                 | Счет-фактура                  |       |
|                    | Бухгалтерские зап                                                          | иси на                  | момент с             | оплаты ма             | териалов                      |       |
| <b>₹</b> ) Текст   | Г Спраека                                                                  | r                       |                      |                       | 4                             | -     |
| Помощь - F1        | Дакумент: 1/3 Ст                                                           | раница: <Нажми!         | >                    | Абэац: 34             | /96 Помечено: О Фрагментов: О | h     |

Рис. 5.34. Окно со схемой корреспонденции счетов

6. Используйте гипертекстовые ссылки, имеющиеся в схемах, для знакомства с нормативными документами и первичными формами учета.

7. Скопируйте схемы и сохраните в файле формата DOC.

## ЗАДАНИЕ 5.11.5

Работа с формами документов строгой отчетности

Найти формы туристских путевок, зарегистрированных в Минюсте РФ.

- 1. Очистите Карточку поиска.
- 2. Щелкните по названию поля Статус.

3. В словаре открывшегося окна выберите: ФОРМЫ ДОКУМЕНТОВ СТРОГОЙ ОТЧЕТНОСТИ (см. рис. 5.32).

4. В поле Название документа Карточки поиска с использованием вкладки Основной поиск введите условие поиска: туристская путевка.

5. Постройте список документов (рис. 5.35).

6. В списке выберите форму с более поздней регистрацией в Минюсте РФ. Откройте ее в MS Word и заполните.

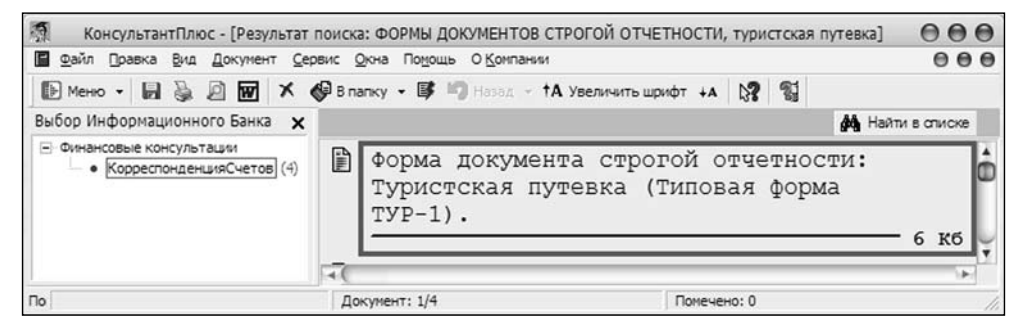

Рис. 5.35. Список форм туристских путевок

7. Сохраните путевку в своей папке.

## Глава 6

## Задания для самостоятельной работы

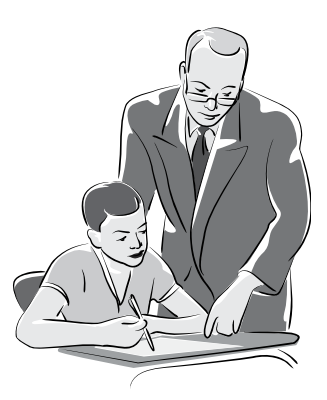

Для закрепления и проверки приобретенных навыков по поиску документов и работы с ними в СПС КонсультантПлюс самостоятельно выполните следующие задания.

| Задание 6.1 | Найти структуру технического комитета по стандартиза-<br>ции имплантатов в хирургии. В СПС КонсультантПлюс<br>создать группу папок с именем Самостоятельная работа,<br>а в ней — папку с именем Стандартизация. Поместить<br>в папку документ со структурой комитета.                                        |
|-------------|----------------------------------------------------------------------------------------------------|
| Задание 6.2 | Выяснить, какое государственное учреждение получило специальное разрешение на осуществление деятельности по проведению независимой идентификационной экспертизы по всем спискам товаров и технологий двойного назначения в целях экспортного контроля. Данные об этом учреждении занести в папку Экспертиза. |
| Задание 6.3 | Подготовить по образцу претензию к договору на оказа-<br>ние рекламных услуг. В группе папок Самостоятельная<br>работа создать папку с именем Претензии и положить<br>в нее подготовленный документ.                                                                                                    |
| Задание 6.4 | <ul> <li>Подготовить по образцу исковое заявление о взыскании<br/>материального и морального ущерба от преступления.</li> <li>Положить в папку Исковое заявление.</li> </ul>                                                                                                    |
| Задание 6.5 | Сколько исковых заявлений поступило в арбитражные суды РФ в 2004 и 2005 годах и сколько дел решено?                                                                                                    |
| Задание 6.6 | Что необходимо сделать, если при вскрытии пакета, по-<br>ступившего в районный суд, обнаружено отсутствие ка-                                                                                                    |

|              | кого-либо документа или приложения к нему? Сделать закладку Судебное делопроизводство.                                                                                                    |
|--------------|----------------------------------------------------------------------------------------------------|
| Задание 6.7  | Имеется ли генеральное консульство РФ в г. Хьюстоне (США)? Если да, то согласно какому документу оно учреждено?                                                                                                    |
| Задание 6.8  | Найти документы, в которых говорится о мерах ответ-<br>ственности за нарушение правил дорожного движения<br>(ПДД). Установите закладку Ответственность за нару-<br>шение ПДД.                                                                                                    |
| Задание 6.9  | Найти форму сводного финансового отчета политиче-<br>ской партии. Открыть его в MS Excel и заполнить про-<br>извольным образом до реквизита Кем выдано вклю-<br>чительно. Сохранить в папке Отчеты.                                                                                                    |
| Задание 6.10 | Вправе ли по действующему АПК РФ корреспондент<br>СМИ, присутствующий в зале судебного заседания ар-<br>битражного суда и фиксирующий все происходящее<br>с помощью звукозаписи и путем личных заметок, пу-<br>бликовать в компьютерной форме и на бумажных но-<br>сителях полученную информацию в СМИ, в том числе<br>публично оглашенное судебное решение, определение,<br>постановление (судебный акт арбитражного суда)? |
| Задание 6.11 | Найти материалы, содержащие опыт рассмотрения су-<br>дебных дел с участием присяжных заседателей. Есть ли<br>в них примеры нарушения ст. 454 УПК РФ? Если да,<br>то в каком суде? Сделать закладку О присяжных засе-<br>дателях.                                                                                                    |
| Задание 6.12 | В период проведения забастовки в одной из организа-<br>ций жилищно-коммунального комплекса в квартирах<br>во время отопительного сезона поддерживалась тем-<br>пература восемь градусов тепла. Не является ли это на-<br>рушением нормативных требований? Если да, то ка-<br>ких? Сделать закладку.                                                                                                    |
| Задание 6.13 | Сделать подборку документов по транспортному нало-<br>гу. Положить их в папку Транспортный налог.                                                                                                    |
| Задание 6.14 | Найти документ, регламентирующий в РФ положение о третейских судах. Положить в папку Третейский суд.                                                                                                    |

Задание 6.15

Каковы гарантии защиты прав, интересов и имущества участников долевого строительства? Сделайте закладки в соответствующих документах.

| Задание 6.16 | Найти документы, принятые после 01.01.2005 г., разъ-<br>ясняющие порядок налогообложения выплачиваемой<br>компенсации за использование работником личного<br>компьютера. Поместить в папку Налог на компенса-<br>цию.                                                             |
|--------------|----------------------------------------------------------------------------------------------------|
| Задание 6.17 | Найти измененную после 24.03.2006 г. форму трудового договора с бухгалтером по расчету заработной платы. Открыть ее в MS Word, заполнить и положить в папку с именем Трудовой договор.                                                                                            |
| Задание 6.18 | Найти материалы судебной практики, в которых бы говорилось о расторжении брака после смерти одного из супругов. Сделать закладки.                                                                                                    |
| Задание 6.19 | Найти порядок оформления закрытого завещания и<br>форму свидетельства о принятии закрытого завещания.<br>Сохранить форму свидетельства в папке Наследство.<br>Сделать закладку Закрытое завещание.                                                                                |
| Задание 6.20 | Найти документы, регламентирующие порядок уволь-<br>нения работника в случае сокращения штата. Войти<br>в текст документа, описывающего этот порядок, ско-<br>пировать нужный фрагмент. Создать папку с именем<br>Работа. Сохранить файл с именем Увольнение в пап-<br>ке Работа. |
| Задание 6.21 | Найти Положение о порядке рассмотрения ходатайств о помиловании на территории РФ. Сделать закладку Помилование.                                                                                                    |
| Задание 6.22 | Найти документ, в котором говорится о вычетах НДС. Положите его в папку Вычеты.                                                                                                    |
| Задание 6.23 | Найти информацию о том, какие организации со-<br>гласно закону признаются налогоплательщиками во-<br>дного налога. В найденном документе сделать закладку<br>Налогоплательщики.                                                                                                   |
| Задание 6.24 | Найти строительные нормы и правила (СНиП), уста-<br>навливающие нормы освещения зданий и сооружений.<br>В найденном документе сделать закладку Нормы осве-<br>щения.                                                                                                    |

Задание 6.25

Составить по образцу заявление о переходе на упрощенную систему налогообложения. Сохранить в файле Упрощенка в папке Упрощенка.

| Задание 6.26 | Имеет ли право общее собрание членов товарищества<br>собственников жилья (ТСЖ) принимать решения по<br>вопросам, связанным с оказанием дополнительных<br>услуг собственникам помещений и установлением<br>размера платежей за эти услуги? |
|--------------|----------------------------------------------------------------------------------------------------|
| Задание 6.27 | Можно ли оформить брачный договор после<br>официального заключения брака? Если да, то каковы<br>условия его оформления? Сделать закладку Брачный<br>договор.                                                                              |
| Задание 6.28 | В каких случаях собственник жилья может выселить из приватизированной квартиры прописанных в ней жильцов?                                                                                                    |
| Задание 6.29 | Найти документы, в которых встречается словосочетание "бухгалтерский учет и аудит" (строго в указанной грамматической форме).                                                                                                    |
| Задание 6.30 | Найти все публикации журнала "Бухгалтерия и банки".                                                                                                    |

# Приложения

# Приложение 1

## Подготовка юридических документов в MS Word

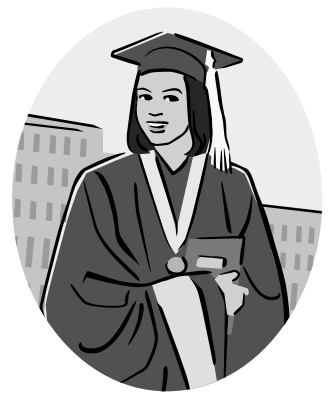

Изучение технологии создания, сохранения и подготовки к печати документов MS Word.

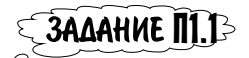

Цель:

Подготовка формы документа по образцу

Оформить по образцу свидетельство об удостоверении факта нахождения гражданина в определенном месте.

1. Запустите MS Word. На экране появится окно, озаглавленное по умолчанию Документ1.

2. Установите нужный вид экрана, например — Разметка страницы (Вид|Разметка страницы). На экране появятся границы страницы, отступы сверху, слева, справа, снизу.

3. Установите параметры страницы (размер бумаги — А4; ориентация — книжная; поля: левое — 2,5 см, правое — 2,5 см, верхнее — 2,5 см, нижнее — 2 см). Для этого выполните команду Файл|Параметры страницы. Выберите вкладки Поля и Размер бумаги (рис. П1.1) и на них укажите параметры страницы.

4. Установите шрифт Arial, размер шрифта — 14 пт., начертание — полужирный, цвет текста — черный. Для этого выполните команду **Формат**|Шрифт. Выберите вкладку Шрифт (рис. П1.2) и на ней укажите шрифт и его параметры.

5. Установите междустрочный интервал — полуторный, выравнивание — по центру. Для этого выполните команду **Формат Абзац**. Выберите вкладку **Отступы и интервалы** (рис. П1.3) и на ней укажите нужные параметры.

| _                            | Парам                            | етры страницы     |             | 2    |
|------------------------------|----------------------------------|-------------------|-------------|------|
| Поля                         | Размер бумаги                    | 1 Источник бумаги |             |      |
| Поля —                       |                                  |                   |             |      |
| Верхне                       | e: 2,5 CM                        | <b>÷</b> Ниж      | нее: 2 см   | \$   |
| Левое:                       | 2,5 CM                           | 🗧 Пра             | вое: 2,5 см | \$   |
| Перепл                       | е <u>т</u> : 0 см                | Соложение перепл  | ета: Слева  | •    |
| Книжн<br>Страницы<br>несколь | ная адьбо<br>м<br>эко страниц: О | бычный            |             | Ð    |
| Образец                      | MTL 1                            |                   |             |      |
| KO BCE                       | му документу                     | Ð                 |             |      |
| По умол <u>ч</u> а           | анию                             | ок                | От          | мена |

Рис. П1.1. Установка параметров страницы

6. Наберите заголовок текста, приведенного далее в образце 1. Для набора текста установите курсор мыши в первую строку документа и щелкните левой кнопкой. Курсор зафиксируется по центру строки и примет вид мигающей вертикальной черточки. После набора первой строки нажмите клавишу <Enter> на клавиатуре. Курсор снова зафиксируется по центру строки. Наберите вторую строку заголовка документа. Нажмите дважды клавишу <Enter>.

| mbial ( )                                                            | Начертание                    | (                    | Размер:                    |
|----------------------------------------------------------------------|-------------------------------|----------------------|----------------------------|
| Arial                                                                | Полужирны                     | й                    | 14                         |
| Andale Sans UI<br>Antiqua<br>APiter440<br>APiter440 Kapitel<br>Agici | Сбычный<br>Курсив<br>Полужирн | ай<br>ый Курсив<br>т | 12<br>14<br>16<br>18<br>20 |
| Цвет текста: Оо                                                      | дчеркивание:<br>нет)          | Цеет подчерн         | ONDAHMR:                   |
| Видоизменение                                                        |                               |                      |                            |
| 🗋 зачеркнутый                                                        | С тенью                       | налые про            | писные                     |
| 🛛 двойное зачеркивание                                               | 🗆 контур                      | все пропи            | сные                       |
| надстрочный                                                          | приподнатый                   | С скрытый            |                            |
|                                                                      | 🛛 утопленный                  |                      |                            |
| П подстрочный                                                        |                               |                      |                            |
| Образец                                                              |                               |                      |                            |

Рис. П1.2. Установка шрифта

| текст |
|-------|
|       |
|       |
|       |
| ;     |
|       |
| ение: |
| \$    |
|       |
|       |

Рис. П1.3. Установка параметров абзаца

7. Для удаления ошибочно набранных фрагментов текста выделите их и нажмите клавишу <Delete> на клавиатуре. Если нужно выделить слово, дважды

#### Образец 1

## Свидетельство об удостоверении факта нахождения гражданина в определенном месте

Место выдачи свидетельства (село, поселок, район, город, край, область, республика полностью).

Дата (число, месяц, год) выдачи свидетельства прописью.

Я, (фамилия, имя, отчество), нотариус (наименование государственной нотариальной конторы или нотариального округа) удостоверяю, что (фамилия, имя, отчество, место постоянного жительства или преимущественного пребывания) "\_\_\_\_\_\_ года в \_\_\_\_\_ часов \_\_\_\_\_минут находился в помещении указанной нотариальной конторы по адресу: (указывается адрес офиса нотариальной конторы). Личность его установлена. Зарегистрировано в реестре за N\_\_\_\_\_\_ Взыскано госпошлины (по тарифу)

Нотариус (подпись нотариуса)

Печать

щелкните по нему мышью. Если нужно выделить фрагмент текста, подведите курсор мыши к началу области выделения, нажмите левую кнопку мыши и, не отпуская ее, протащите по выделяемой области. Возможно удаление без выделения слова или фрагмента текста. Установите курсор в начало (или конец) удаляемого текста и нажмите клавишу <Delete> (или <Backspace>), т. е. клавиша <Delete> удаляет текст после курсора, а клавиша <Backspace> — перед курсором.

8. Удалите из набранного слова "свидетельство", например, первую букву "с". Оставшееся "видетельство" окажется подчеркнутым красной линией — признак наличия ошибки или отсутствия такого слова в словаре Word.

9. Щелкните правой кнопкой мыши по подчеркнутому красной линией слову. Появится диалоговое окно (рис. П1.4). Оказывается, в словаре Word имеется слово "свидетельство" и оно выводится на экран как вариант замены. Щелкните по нему левой кнопкой мыши. В тексте появится слово без ошибок. Система может предлагать не один вариант замены, а несколько. Пользователю дается право выбрать устраивающий его вариант.

10. Наберите, например, фамилию "Сизокрылов". Она также окажется подчеркнутой красной линией.

11. Щелкните правой кнопкой мыши по подчеркнутому красной линией слову. Появится диалоговое окно (см. рис. П1.5).

12. Посмотрите предлагаемые варианты замены и вы увидите, что в словаре Word такого слова нет. Наряду с вариантами замены вам предлагается либо **Добавить** это слово в словарь, либо **Пропустить все** такие слова. Щелкните по устраивающему вас предложению левой кнопкой мыши. В любом случае подчеркивающая слово красная черта исчезнет.

13. Установите шрифт Courier New, размер шрифта — 12 пт., начертание шрифта — обычный. Для этого выполните команду **Формат**|Шрифт. Выберите вкладку Шрифт (см. рис. П1.2) и на ней укажите шрифт и его параметры.

14. Установите выравнивание — по ширине, отступ первой строки — 1 см. Для этого выполните команду **Формат**|Абзац. Выберите вкладку **Отступы** и интервалы (см. рис. П1.3) и на ней укажите нужные параметры абзаца. Выравнивание по ширине (или левому краю, или центру, или правому краю) возможно также нажатием комбинации клавиш <Ctrl>+<J> (или <Ctrl>+<L>, или <Ctrl>+<E>, или <Ctrl>+<R>) на клавиатуре или щелчком кнопки По ширине (или По левому краю, или По правому краю) на панели форматирования.

15. При вводе текста необходимо правильно форматировать абзацы. Конец абзаца устанавливается нажатием клавиши <Enter>. Чтобы видеть символ

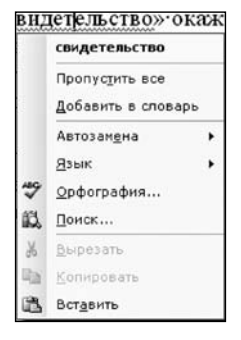

Рис. П1.4. Окно с вариантом замены

|     | Сизокрыло           |    |
|-----|---------------------|----|
|     | Сизокрылой          |    |
|     | Сизокрылом          |    |
|     | Сизокрылое          |    |
|     | Сизокрылою          |    |
|     | Пропустить все      |    |
|     | Добавить в слова    | рь |
|     | Автозам <u>е</u> на | •  |
|     | <u>Я</u> зык        |    |
| 15  | <u>О</u> рфография  |    |
| Ľ,  | Поиск               |    |
| Ж   | <u>В</u> ырезать    |    |
| ih. | Копировать          |    |
| 8   | Вставить            |    |

Рис. П1.5. Окно с вариантами замены

конца абзаца и другие непечатаемые символы (например, пробелы), нужно щелкнуть кнопку **Непечатаемые символы** на панели инструментов.

16. Установите автоматический перенос слов. Для этого выполните команду **Сервис // Язык Расстановка переносов** и в диалоговом окне **Расстановка переносов** установите флажок **Автоматическая расстановка переносов** (рис. П1.6).

| Расстановка переносов                   |         | X  |
|-----------------------------------------|---------|----|
| 🗹 Автоматическая расстановка переносов  |         |    |
| 🗹 Переносы в словах из ПРОПИСНЫХ БУКВ   |         |    |
| Ширина зоны переноса слов:              | 0,63 см | \$ |
| Макс. число последовательных переносов: | (нет)   | \$ |
| Принудительно                           | Отмен   | -  |

Рис. П1.6. Диалоговое окно Расстановка переносов

17. Наберите, внося в него соответствующие изменения по своему усмотрению. При вводе текст по умолчанию выравнивается по левому краю, а курсор перемещается вправо. Переход на новую строку при достижении правого края страницы осуществляется автоматически (без нажатия клавиши <Enter>).

18. Посмотрите, как ваш документ размещен на странице. Выполните команду **Файл**|Предварительный просмотр. На экране появится окно предварительного просмотра документа (рис. П1.7).

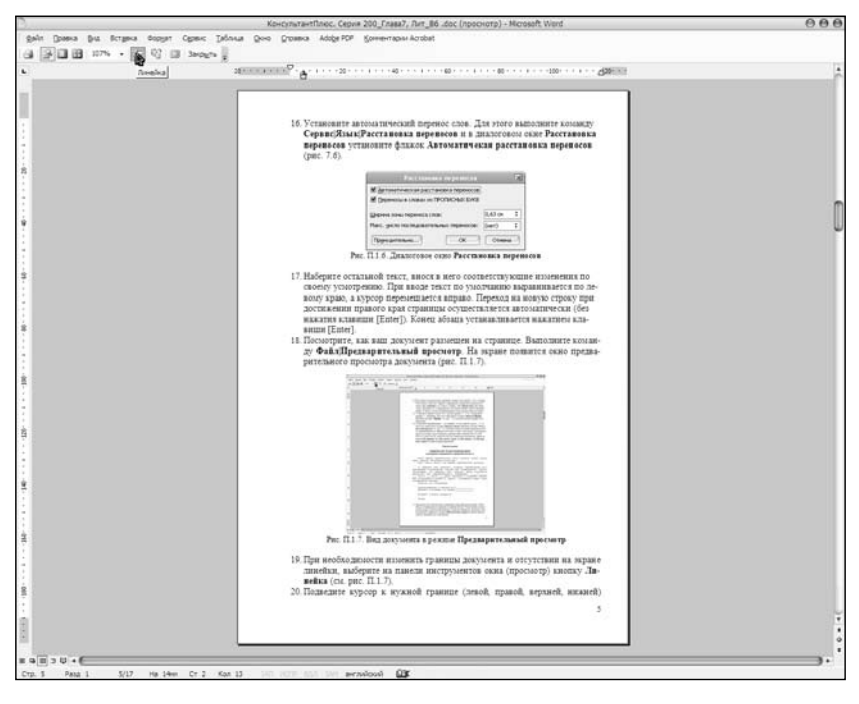

Рис. П1.7. Вид документа в режиме Предварительный просмотр

19. При необходимости изменить границы документа и отсутствии на экране линейки, выберите на панели инструментов окна **Просмотр** кнопку **Линейка** (см. рис. П1.7).

20. Подведите курсор к нужной границе (левой, правой, верхней, нижней) страницы текста на масштабной линейке (курсор примет форму двунаправленной стрелки), нажмите левую кнопку мыши и, не отпуская ее, переместите границу в нужном направлении.

21. Напечатайте свидетельство (при наличии принтера). Для этого выполните команду **Файл**|Печать, установите нужные параметры печати: число копий — 2, страницы — текущая и нажмите кнопку **ОК**.

22. Сохраните файл в своей папке, но перед сохранением запомните информацию о документе, которую можно впоследствии использовать при поиске. Для этого выполните команду **Файл** Свойства. В появившемся окне (рис. П1.8) задайте по своему усмотрению некоторые реквизиты документа и нажмите кнопку **OK**.

|                        | CBONC      | .188.113 MS WUFU.UUC              | e |
|------------------------|------------|-----------------------------------|---|
| Общие                  | Документ   | Статистика Состав Прочие          |   |
| Назван                 | ние:       | 1                                 |   |
| T <u>e</u> ma:         |            |                                   |   |
| Автор                  |            |                                   |   |
| Рукова                 | дитель:    |                                   |   |
| ⊻чреж                  | дение:     |                                   |   |
| Epynna                 | ə:         |                                   | ] |
| Ключе                  | вые слова: |                                   |   |
| <u>З</u> аметн         | ки:        |                                   | 1 |
| <u>Б</u> аза<br>гиперо | сылки:     |                                   |   |
| Шабло                  | н:         | Normal.dot                        |   |
|                        | ать рисунс | ок для предварительного просмотра |   |

Рис. П1.8. Диалоговое окно Свойства

23. Выполните команду Файл Сохранить как...

24. В диалоговом окне Сохранить как... укажите имя диска, имя своей папки и введите имя файла, например, "Свидетельство".

25. Щелкните кнопку Сохранить.

26. Закройте окно с документом по имени Свидетельство. Для этого щелкните кнопку Закрыть окно, находящуюся в правом верхнем углу окна на уровне меню.

Задание П1.2>

Подготовка и оформление документа по образцу

Оформить по образцу представление к классному чину.

1. Выполните команду Файл Создать.

2. Появится окно с пустым документом, озаглавленным Документ2.

3. Установите параметры страницы (размер бумаги — А4; ориентация — книжная; поля: левое — 2,5 см, правое — 1,5 см, верхнее — 3 см, нижнее — 2 см). Для этого выполните команду **Файл**|Параметры страницы. Выберите вкладки Поля и Размер бумаги (см. рис. П1.1) и на них укажите параметры страницы.

4. Установите шрифт Arial, размер шрифта — 14 пт., начертание — обычный, цвет текста — Авто. Для этого выполните команду **Формат**|Шрифт. Выберите вкладку Шрифт (см. рис. П1.2) и на ней укажите шрифт и его параметры.

5. Установите междустрочный интервал — полуторный, выравнивание — по центру. Для этого выполните команду **Формат Абзац**. Выберите вкладку **Отступы и интервалы** (см. рис. П1.3) и на ней укажите нужные параметры.

6. Наберите заголовок текста, приведенного далее в образце 2.

7. После набора заголовка вы видите, что шрифт его должен быть полужирным, как в образце. Выделите заголовок. Щелкните после выделения левой кнопкой мыши на кнопке с буквой **Ж** на панели форматирования или нажмите одновременно клавиши <Ctrl>+<B> на клавиатуре. Заголовок станет полужирным. Для отмены выделения заголовка щелкните левой кнопкой мыши в любом месте рабочего поля.

8. Установите шрифт Courier New, размер шрифта — 12 пт., начертание — обычный, отступ — 5 см, цвет текста — Авто, подчеркивание — есть. Для этого выполните команду **Формат**|Шрифт. Выберите вкладку Шрифт (см. рис. П1.2) и на ней укажите шрифт и его параметры.

9. Подготовьте документ точно такой же формы, как в образце 2. Для получения строк \_\_\_\_\_\_ используйте при нажатой клавише <Shift> на клавиатуре клавишу <-->.

10. Для размещения комментариев, например,

<sup>(</sup>фамилия, имя, отчество)

используйте помимо известных вам кнопок горизонтального выравнивания на панели форматирования также клавишу <Tab> на клавиатуре. При нажатии клавиши <Tab> курсор перемещается на определенное расстояние. Точки, в которых останавливается курсор после одного нажатия клавиши <Tab>, называются позициями табулятора. По умолчанию Word имеет стандартное расстояние между позициями табулятора, равное 1,25 см. Это расстояние можно изменить, причем его можно задать разным между различными позициями табулятора. Количество позиций в последнем случае определяется пользователем.

| Образец 2                                           |
|-----------------------------------------------------|
| Представление                                       |
| к присвоению классного чина                         |
| (фамилия, имя, отчество)                            |
| (занимаемая должность, место работы)                |
| Дата рождения                                       |
| (число, месяц, год)                                 |
| Образование,                                        |
| (когда и какое учебное заведение окончил,           |
| ступень высшего профессионального образования)      |
| Специальность по диплому                            |
| Ученая степень, ученое звание                       |
| Государственные (ведомственные) награды             |
| Стаж работы по юридической профессии лет месяцев    |
| Стаж работы по специальности лет месяцев            |
| Имеет классный чин                                  |
| (специальное, воинское звание)                      |
| присвоенный по должности                            |
| (наименование должности, дата присвоения)           |
| На занимаемую должность назначен(а)                 |
| (дата)                                              |
| Испытательный срок                                  |
| (дата истечения срока)                              |
| Дисциплинарные взыскания                            |
| (вид взыскания, реквизиты приказа                   |
| либо отметка об отсутствии взысканий)               |
| Представляется к присвоению классного чина          |
| Председатель                                        |
| (районного (городского) суда, гарнизонного военного |
| суда)                                               |
| "" 200_ г.                                          |
| (фамилия, инициалы)                                 |
| С представлением ознакомлен                         |
| (подпись представляемого, дата)                     |

11. Для изменения расстояния между позициями табулятора выполните команду **Формат Табуляция**. В появившемся диалоговом окне **Табуляция** задайте в поле по умолчанию новое значение, выберите вариант выравнивания (рис. П1.9). Нажмите **ОК**.

| 1                  | Габуляция 🔴          |
|--------------------|----------------------|
| Позиции табуляции: | По умолцанию:        |
|                    | 1,25 см              |
|                    | Будут удалены:       |
| Выпавнивание       | Ŧ                    |
| по левому краю     |                      |
| О по разделителю   | О с черто <u>й</u>   |
| Заполнитель        |                      |
| ● 1 (нет) ○ 4      | 02 03                |
| Установити         | Удалить Удалить все) |
|                    | ОК Отмена            |

Рис. П1.9. Диалоговое окно Табуляция

12. После создания такого же документа, как образец, приступайте к его дальнейшему оформлению. Заполнение строк \_\_\_\_\_\_ документа производится так. Установите курсор в том месте строки, с которого должен начинаться вставляемый текст. Нажмите клавишу <Insert> на клавиатуре, т. е. перейдите из режима записи в режим замены (в строке состояний появится **ЗАМ**). Наберите нужный текст. После набора нужного текста выделите его и щелкните кнопку <u>Ч</u> (подчеркнутый) на панели форматирования или нажмите комбинацию клавиш <Ctrl>+<U> на клавиатуре.

13. Выйдите из режима ЗАМ, для чего нажмите клавишу <Insert>.

14. Заполните строку Специальность по диплому.

15. Наберите текст, относящийся к строке Образование.

16. После набора вы видите, что ошиблись: по сравнению с образцом документа строки перепутаны.

17. Выделите строку Специальность по диплому. Щелкните левой кнопкой мыши кнопку **Вырезать** (ножницы) на панели инструментов или нажмите комбинацию клавиш (Ctrl) + (X) на клавиатуре. Эта строка окажется в буфере обмена.

18. Установите курсор в том месте, где должна быть вырезанная строка. Щелкните кнопку **Вставить** на панели инструментов или нажмите комбинацию клавиш <Ctrl>+<V> на клавиатуре.

19. Посмотрите, как ваш документ размещен на странице. Выполните команду **Файл**|Предварительный просмотр. На экране появится окно предварительного просмотра документа.

20. При необходимости изменить границы документа и отсутствии на экране линейки, выберите на панели инструментов окна **Просмотр** кнопку **Линейка** (см. рис. П1.7).

21. Подведите курсор к нужной границе (левой, правой, верхней, нижней) страницы текста на масштабной линейке (курсор примет форму двунаправленной стрелки), нажмите левую кнопку мыши и, не отпуская ее, переместите границу в нужном направлении, затем отпустите.

22. Напечатайте представление (при наличии принтера). Для этого выполните команду **Файл**|Печать, установите нужные параметры печати: число копий — 2, страницы — текущая и нажмите кнопку **ОК**.

23. Сохраните файл в своей папке, для этого выполните команду Файл Сохранить как...

24. В диалоговом окне Сохранить как... укажите имя диска, имя своей папки и введите имя файла, например, Представление.

25. Щелкните кнопку Сохранить.

26. Закройте окно с документом по имени Представление щелчком кнопки Закрыть окно, находящейся в правом верхнем углу окна на уровне меню.

ЗАДАНИЕ 11.3

Подготовка и оформление документа по образцу (самостоятельно)

Оформить по образцу заявление об утверждении мирового соглашения.

Размер шрифта — 14 пт. Для комментариев размер шрифта — 10 пт. Разместить документ на одной странице. Если он будет занимать больше, попробуйте изменить междустрочный интервал. Для этого выполните команду **Файл**Абзац. В открывшемся диалоговом окне Абзац выберите вкладку Отступы и интервалы и на ней установите, например, междустрочный: Точно значение: 11,8 пт. Нажмите кнопку OK.

Сохранить документ в файле с именем Заявление о соглашении.doc.

|                        |                                | Образец 3    |                      |               |
|------------------------|--------------------------------|--------------|----------------------|---------------|
| E                      | 3                              |              |                      |               |
|                        |                                | (наименов    | вание суда)          |               |
| C                      | )T                             |              |                      |               |
|                        | (фами                          | лия, имя, о  | тчество исть         | ца полностью) |
| I                      | проживающего:                  |              |                      |               |
| T                      | 4                              | (почтовыи и  | ндекс и адре         | ес полностью) |
| 4                      | (фамилия.                      |              | тво ответчик         |               |
| г                      | проживающего:                  | , or ice     |                      |               |
|                        | 1                              | (почтовый и  | ндекс и адре         | ес полностью) |
| -                      | (фамилия,                      | имя, отчес   | ТВО ОТВЕТЧИН         | а полностью)  |
|                        |                                | Заявление    |                      | ,             |
|                        | об утвержде                    | ении мировоз | го соглашени         | я             |
| В произво              | дстве суда на                  | аходится гра | жданское де:         | по по иску    |
| к ответчи              | (фамилия)<br>ку                | , имя, отчес | ство истца)          |               |
| 0                      | (фамилия, и                    | имя, отчести | зо ответчика         | )             |
|                        | (на                            | именование   | иска)                |               |
| Мы, сторо<br>на следую | ны по иску, ]<br>щих условиях: | решили закли | очить мировс         | е соглашение  |
| (подро                 | бно перечисли                  | ить обязатеј | іьства <b>,</b> кото | рые берут     |
| на                     | себя истец и                   | ответчик;    | либо один из         | з них)        |
| На основа              | нии изложенно                  | PO           |                      |               |
|                        |                                | просим:      |                      |               |
| мировое с              | оглашение утв                  | зердить и пр | оизводство           | по делу пре-  |
| кратить.               |                                |              |                      |               |
| Последств              | ия утвержден:                  | ия мирового  | соглашения           | , предусмот-  |
| ренные ст              | <u>. 221</u> ГПК РФ,           | судом нам    | разъяснены и         | и понятны.    |
| ""                     | 200                            | г.           |                      |               |
| Истец                  |                                |              | Подпись              |               |
| -                      |                                |              | _                    |               |
| Ответчик               |                                |              | Подпись              |               |
| Третьи ли              | ца                             |              | Подпись              |               |
ЗАДАНИЕ 🔟.4>

Оформить по образцу извещение о начале слушания дела. Указать реквизиты документа и сохранить его в своей папке с именем Извещение.

Подготовка и оформление документа

по образцу (самостоятельно)

|                        | Образец 4 |           |       |
|------------------------|-----------|-----------|-------|
| Штамп суда             |           |           |       |
|                        | Извешение |           |       |
|                        | извещение |           |       |
| районный               |           |           | суд   |
| области, края извещает | гр        |           | /     |
| проживающего           |           |           | /     |
| ЧТО                    | 20        | г. в      | часов |
| B                      |           |           | суде, |
| находящемся по адресу  |           |           |       |
| слушается дело         |           |           |       |
| Председатель районного | суда      |           |       |
|                        |           | (подпись) |       |
|                        |           |           |       |

Задание 11.5-

Подготовка документов, содержащих таблицы

Оформить по образцу сведения о штатной и фактической численности районного суда за первый квартал 2005 года.

1. Запустите MS Word. На экране появится пустое окно, озаглавленное по умолчанию Документ1.

2. Установите параметры страницы (размер бумаги — А4; ориентация — книжная; поля: левое — 2,5 см, правое — 2,5 см, верхнее — 2,5 см, нижнее — 2 см). Для этого выполните команду **Файл**[Параметры страницы. Выберите вкладки Поля и Размер бумаги и на них установите параметры страницы.

3. Установите шрифт Arial, размер шрифта — 14 пт., начертание — полужирный, цвет текста — Авто, выполнив команду **Формат**|Шрифт. Выберите вкладку Шрифт и на ней укажите название шрифта и его параметры.

4. Установите междустрочный интервал — полуторный, выравнивание — по центру. Для этого выполните команду **Формат Абзац**. Выберите вкладку **Отступы и интервалы** и на ней укажите нужные параметры.

5. Наберите заголовок текста, приведенного далее в образце 5.

6. В меню выберите команду Таблица Вставить Таблица.

7. В появившемся диалоговом окне Вставка таблицы (рис. П1.10) укажите число столбцов — 5, число строк — 20, автоподбор ширины столбцов — установите флажок по содержимому. Нажмите ОК.

| Вставка табли                       | цы              | θ    |
|-------------------------------------|-----------------|------|
| Размер таблицы                      |                 |      |
| Число столбцов:                     | 5               | ٢    |
| Число строк:                        | 20              | \$   |
| Автоподбор ширины столбцов —        | _               |      |
| О постоднная:                       | Авто            | ٢    |
| по содержимому                      |                 |      |
| О по ширине окна                    |                 |      |
| Стиль таблицы: Сетка таблицы        | <u>(Автофор</u> | мат) |
| По умолчацию для новых таблиц<br>ОК | Отме            | жа   |

Рис. П1.10. Диалоговое окно Вставка таблицы

8. На экране появится таблица с заданным числом строк и столбцов.

9. Выделите в первом столбце таблицы первые две ячейки. Для этого подведите курсор мыши в левый нижний угол первой ячейки (курсор примет вид стрелки), щелкните левой кнопкой мыши и, не отпуская ее, переместите мышь во вторую ячейку.

10. Отпустите левую кнопку мыши и выполните команду **Таблица**|Объединить ячейки (или вызовите щелчком кнопки Панель границ на панели инструментов панель **Таблицы и границы** и щелкните левой кнопкой мыши кнопку Объединить ячейки).

11. Выделите во втором столбце таблицы первые две ячейки. Для этого подведите курсор мыши в левый нижний угол первой ячейки (курсор примет

|     | Образе                                       | ец 5        |                  |            |  |  |  |
|-----|----------------------------------------------|-------------|------------------|------------|--|--|--|
|     | Сведения о штатной и фактической численности |             |                  |            |  |  |  |
|     | районного суда за 1 в                        | квартал 200 | 5 года           |            |  |  |  |
|     |                                              | Числе       | нность           |            |  |  |  |
| N⁰  | Наименование должности                       | штатная     | фактиче-<br>ская | Примечание |  |  |  |
|     | Судь                                         | И           |                  | •          |  |  |  |
| 1.  | Председатель суда                            |             |                  |            |  |  |  |
| 2.  | Заместитель председателя суда                |             |                  |            |  |  |  |
| 3.  | Судья                                        |             |                  |            |  |  |  |
|     | Итого:                                       |             |                  |            |  |  |  |
|     | Работники апг                                | арата суда  |                  |            |  |  |  |
| 1.  | Начальник отдела                             |             |                  |            |  |  |  |
| 2.  | Заместитель начальника отдела                |             |                  |            |  |  |  |
| 3.  | Помощник председателя суда                   |             |                  |            |  |  |  |
| 4.  | Помощник судьи                               |             |                  |            |  |  |  |
| 5.  | Консультант                                  |             |                  |            |  |  |  |
| 6.  | Главный специалист                           |             |                  |            |  |  |  |
| 7.  | Секретарь судебного заседания                |             |                  |            |  |  |  |
| 8.  | Секретарь суда                               |             |                  |            |  |  |  |
| 9.  | Ведущий специалист                           |             |                  |            |  |  |  |
| 10. | Специалист I категории                       |             |                  |            |  |  |  |
| 11. | Специалист II категории                      |             |                  |            |  |  |  |
| 12. | Специалист                                   |             |                  |            |  |  |  |
|     | Итого:                                       |             |                  |            |  |  |  |
| •   |                                              |             |                  |            |  |  |  |

Начальник управления

вид стрелки), щелкните левой кнопкой мыши и, не отпуская ее, переместите мышь во вторую ячейку.

12. Отпустите левую кнопку мыши и выполните команду **Таблица**|Объединить ячейки (или щелкните левой кнопкой мыши кнопку Объединить ячейки на панели **Таблицы и границы**).

13. Выделите во второй строке таблицы третью и четвертую ячейки и выполните команду **Таблица Объединить ячейки**.

14. Выделите в пятом столбце таблицы первую и вторую ячейки и выполните команду Таблица|Объединить ячейки.

15. Выделите все ячейки третьей строки, т. е. третью строку. Для этого установите курсор в любую ячейку строки, затем выполните команду **Таблица|Выделить|Строка** (или установите курсор слева от строки (курсор примет вид стрелки) и затем щелкните левой кнопкой мыши).

16. Выполните команду Таблица Объединить ячейки.

17. Выделите в седьмой строке таблицы первую и вторую ячейки и выполните команду Таблица Объединить ячейки.

18. Выделите все ячейки восьмой строки, т. е. восьмую строку и выполните команду Таблица Объединить ячейки.

19. Выделите в последней строке таблицы первую и вторую ячейки и выполните команду **Таблица Объединить ячейки**.

20. Установите шрифт Courier New, размер шрифта — 12 пт., начертание — обычный, цвет текста — Авто, выполнив команду Формат Шрифт (вкладка Шрифт).

21. Заполните таблицу текстом согласно заданию, добавляя сведения о численности суда по своему усмотрению. Не начинайте с нумерации. Внутри таблицы перемещайтесь: с помощью курсора (щелчок мыши внутри курсора активизирует ее), либо с помощью клавиши  $\langle Tab \rangle$ , либо с помощью клавиши  $\langle - \rangle, < \uparrow \rangle, < \downarrow \rangle, < \rightarrow \rangle$  на клавиатуре. Встречающиеся в документе неоднократно слова или фрагменты текста можно повторно не набирать, а, набрав один раз, копировать в **Буфер обмена** и потом вставлять в нужном месте.

22. Наберите Председатель суда. Слово "суда" потом еще несколько раз встречается в документе. Если не вызван **Буфер обмена**, вызовите его. Для этого выполните команду **Вид|Буфер обмена**. На экране справа появится панель инструментов **Буфер обмена**. В Word 2000 **Буфер обмена** может хранить одновременно до 12 скопированных или вырезанных элементов, а в Word 2003 — до 24. В предыдущих версиях Word, в том числе и в Word 97, **Буфер обмена** может хранить только один скопированный или вырезанный элемент. Очередной скопированный элемент замещает предыдущий. 23. Выделите двойным щелчком левой кнопки мыши слово "суда". Выполните команду **Правка**|Копировать, или нажмите комбинацию клавиш <Ctrl>+<C> на клавиатуре, или щелкните левой кнопкой мыши кнопку Копировать на панели инструментов. Скопированное слово появится в буфере обмена.

24. Наберите в следующей строке таблицы Заместитель председателя. Выполните команду **Правка**|Вставить, или нажмите одновременно клавиши <Ctrl>+<V> на клавиатуре, или щелкните кнопку Вставить на панели инструментов. Слово "суда" появится в том месте строки, где находился курсор.

25. При заполнении таблицы текстом выяснится, что в ней должна быть двадцать одна строка, а не двадцать. Добавьте одну строку перед последней. Для этого выделите предпоследнюю строку и выполните команду **Таблица|Вставить|Строки ниже.** В таблице появится недостающая строка. Аналогично производится добавление столбцов, естественно, что выделяется при этом столбец таблицы, относительно которого производится вставка. Например, командой **Таблица|Вставить|Столбць справа** вставляется новый столбец справа относительно выделенного.

26. Для указания порядковых номеров в первом столбце таблицы установите курсор в первую ячейку третьей строки (перед словами "Председатель суда"). Затем выполните команду **Формат|Список|Нумерованный**. В диалоговом окне выберите вид нумерации, как показано на рис. П1.11.

| Список                |                              |                              |                       |
|-----------------------|------------------------------|------------------------------|-----------------------|
| <u>М</u> аркированный | <u>Нумерованный</u>          | Мн <u>о</u> гоуровневый      | <u>С</u> писок стилей |
| нет                   | 1.           2.           3. | 1)           2)           3) | I                     |
| A<br>B<br>C           | 1.           2.           3. | 1.           2.           3. | 1<br>2<br>3           |
| • начать заново       | ) On                         | родол <u>ж</u> ить           | (Изменить)            |

Рис. П1.11. Окно Список

27. После этого щелкните кнопку Изменить. Установите параметры нумерованного списка так, как показано на рис. П1.12. Нажмите **ОК**.

| Изменение ну                                 | me | оованно          | го сп. | . 0 |
|----------------------------------------------|----|------------------|--------|-----|
| Формат номера —                              |    |                  |        |     |
| 1.                                           |    |                  | Шриф   | T)  |
| нумерация:                                   |    |                  |        |     |
| 1, 2, 3,                                     | \$ | начать с:        | 1      | \$  |
| Положение номера                             | -  |                  |        | -   |
| По левону краю                               | ¢  | на:              | 0 см   | \$  |
| Положение текста<br>табуляция после:<br>0 см | •  | о <u>т</u> ступ: | 0 см   | ٢   |
| образец<br>1. —<br>2. —<br>3. —              | E  |                  |        |     |

Рис. П1.12. Изменение оформления списка

28. В результате в первой ячейке третьей строки появится 1.

29. Переместите курсор с помощью клавиши  $<\downarrow>$  в следующую ячейку и щелкните кнопку **Нумерованный список по умолчанию** на панели инструментов. В ячейке появится 2.

30. Переместите курсор с помощью клавиши <↓> в следующую ячейку и щелкните кнопку **Нумерованный список по умолчанию** на панели инструментов. В ячейке появится 3.

31. Переместите курсор с помощью клавиши <↓> в ячейку перед Начальник отдела и щелкните кнопку **Нумерованный список по умолчанию** на панели инструментов. В ячейке появится 4. Однако нумерация должна начинаться с 1. Для этого выберите команду **Формат**|Список|Нумерованный. В открывшемся диалоговом окне установите флажок начать заново (см. рис. П1.11).

32. Выполните форматирование текста в таблице согласно заданию. Для размещения текста по центру щелкните мышью в нужной ячейке и затем щелкните кнопку **По центру** на панели инструментов (или нажмите комбинацию клавиш <Ctrl>+<E>). Аналогично производится и иное размещение текста с использованием соответствующих кнопок на панели инструментов.

33. Разместите символ "№" в первой ячейке первого столбца посередине ячейки, а не посередине строки. Для этого сначала выделите первую ячейку. Затем выберите команду Таблица|Свойства|Ячейка. В появившемся диалоговом окне Свойства таблицы установите вертикальное выравнивание по центру (рис. П.13). Нажмите кнопку ОК.

34. Произведите вертикальное выравнивание текста Наименование должности, т. е. поместите его посередине ячейки, а не посередине строки. Выделите эту ячейку. Затем выберите команду **Таблица|Свойства|Ячейка**. В появившем-

| _                    | Свойства   | таблицы           | _          | ? X  |
|----------------------|------------|-------------------|------------|------|
| <u>Т</u> аблица ⊆тро | жа Столб   | ец <u>Я</u> чейка |            |      |
| Размер               |            |                   |            |      |
| 🖸 ширина:            | 0 см 🗘     | единицы:          | Сантиметры | •    |
| Вертикальное вы      | равнивание |                   |            |      |
|                      |            |                   |            |      |
| сверху               | поцентру   | СНИЗУ             | _          |      |
|                      |            |                   |            |      |
|                      |            |                   |            |      |
|                      |            |                   |            |      |
|                      |            |                   |            |      |
|                      |            |                   |            |      |
|                      |            |                   |            |      |
|                      |            |                   | Параметр   | ж    |
|                      |            |                   | ж от       | нена |

Рис. П1.13. Окно Свойства таблицы

ся диалоговом окне **Свойства таблицы** установите вертикальное выравнивание по центру (см. рис. П1.13). Нажмите **ОК**.

35. Разместите таблицу по центру страницы. Для этого выделите таблицу, установив курсор внутри таблицы и выполнив команду **Таблица** [Выделить] **Таблица**. Выделение таблицы возможно также следующим образом: подведите курсор к левому верхнему углу таблицы, при появлении прямоугольника с крестиком внутри совместите с ним курсор, который при совмещении примет вид стрелки также с крестиком на конце. Совместив, щелкните левой кнопкой мыши. После выделения всей таблицы нажмите комбинацию клавиш <Ctrl>+<E> на клавиатуре или щелкните кнопку По центру на панели инструментов. Таблица разместится по центру страницы.

36. Посмотрите, как ваш документ будет выглядеть, когда будет напечатан. Для этого щелкните кнопку **Предварительный просмотр**. При необходимости измените границы страницы.

37. Напечатайте документ (при наличии принтера). Для этого выполните команду **Файл**|Печать, установите нужные параметры печати: число копий — 2, страницы — текущая и нажмите **OK**.

38. Выполните команду **Файл Свойства**. Укажите по собственному усмотрению реквизиты документа.

39. Сохраните файл в своей папке, для этого выполните команду **Файл Со-хранить как...** 

40. В диалоговом окне Сохранить как... укажите имя диска, имя своей папки и введите имя файла, например, Сведения.

41. Щелкните кнопку Сохранить. Файл будет сохранен, а окно вместо Документ1 (см. п. 1) получит название Сведения. Закройте его.

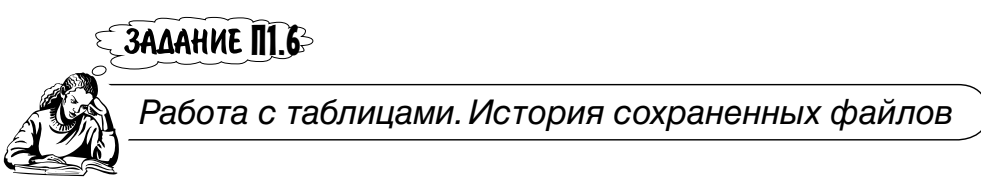

Продолжите оформление сведений о штатной и фактической численности районного суда за первый квартал 2005 года.

|           | Образе                                                     | ец 6         |               |             |
|-----------|------------------------------------------------------------|--------------|---------------|-------------|
|           |                                                            | Числе        |               |             |
| №         | № Наименование должности штатная фактиче-<br>ская          |              | Примечание    |             |
| ПО        | Работники, занимающие должности, в                         | не отнесенни | ые к государс | твенным     |
| <u>д0</u> |                                                            |              | чение деятел  | БНОСТИ Суда |
| 1.        | тельным бюро                                               |              |               |             |
| 2.        | Заведующий машинописным бюро                               |              |               |             |
| 3.        | Стенографистка (І или ІІ категории)                        |              |               |             |
| 4.        | Инспектор (старший инспектор)                              |              |               |             |
| 5.        | Заведующий хозяйством                                      |              |               |             |
| 6.        | Комендант                                                  |              |               |             |
| 7.        | Архивариус                                                 |              |               |             |
| 8.        | Оператор                                                   |              |               |             |
| 9.        | Экспедитор                                                 |              |               |             |
|           | Итого:                                                     |              |               |             |
|           | Персонал по охране и об                                    | служиванию   | о зданий      |             |
| 1.        | Уборщик помещений                                          |              |               |             |
| 2.        | Водитель автомобиля                                        |              |               |             |
| 3.        | Рабочий по комплексному обслужи-<br>ванию и ремонту зданий |              |               |             |
| 4.        | Сторож (вахтер)                                            |              |               |             |
| 5.        | Дворник, гардеробщик, курьер и др.                         |              |               |             |
|           | Итого:                                                     |              |               |             |

Начальник управления

Подпись

1. Загрузите файл Сведения, сохраненный в предыдущем задании П1.5. Для этого щелкните кнопку **Файл** и в открывшемся меню выберите **Сведения** (рис. П1.14). Как видите, система сохраняет историю, т. е. "помнит" список файлов, которые были сохранены последними.

2. Для задания количества имен в списке нужно выполнить команду Сервис|Параметры. В появившемся окне Параметры выбрать вкладку Общие, установить флажок помнить список из: и в окне файлов указать нужное число запоминаемых имен файлов (рис. П1.15).

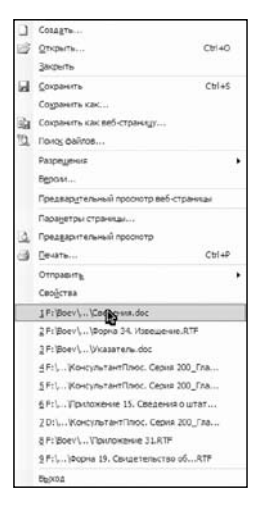

Рис. П1.14. Выбор загружаемого файла

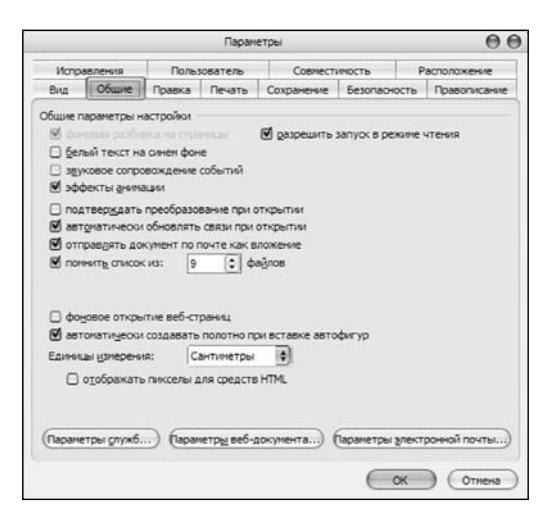

Рис. П1.15. Вкладка Общие окна Параметры

3. Выделите последнюю строку загруженного документа или щелкните левой кнопкой мыши за правой границей этой строки (рядом с правой границей должна появиться вертикальная черта курсора).

4. Выполните команду **Таблица** Вставить Строки ниже. Появится строка, такая же по форме, как и предыдущая.

5. Объедините все ячейки этой строки и введите в нее текст согласно образцу задания.

6. Добавьте к таблице еще строку. Она будет по форме такой же, как расположенная выше строка, т. е. без деления на столбцы.

7. Разбейте добавленную строку, которая представляет собой еще одну ячейку таблицы, на столбцы. Для этого выполните команду **Таблица|Свойства|Разбить ячейку**. В появившемся окне (рис. П1.16) укажите пять столбцов. Нажмите кнопку **ОК**.

8. При необходимости измените ширину столбцов так, чтобы ширина одного и того же столбца была одинаковой во всей таблице. Для этого подведите курсор к вертикальной линии сетки столбца, ширина которого требует изменения. Как только курсор изменит свой вид на двунаправленную стрелку, нажмите левую кнопку мыши и, удерживая ее, переместите линию сетки влево (или вправо).

9. Можно изменить ширину столбца и другим способом. Подведите курсор к маркеру столбца таблицы (на горизонтальной линейке), ширину которого необходимо изменить. После того как курсор примет вид двунаправленной стрелки, нажмите левую кнопку мыши и, удерживая ее, переместите маркер по линейке вправо (или влево).

| Разбиение ячеек          |           | Θ    |
|--------------------------|-----------|------|
| Число столбцов:          | 5         | •    |
| Число строк:             | 1         | •    |
| 🗹 <u>О</u> бъединить пер | ед разбие | нием |
| ОК                       | ) (от     | мена |

Рис. П1.16. Окно Разбиение ячеек

10. Продолжите оформление документа.

11. Если таблица в документе занимает несколько страниц, можно автоматически дублировать заголовок столбцов таблицы ("шапку") в начало каждой страницы. Для этого выделите строку заголовка. Выполните команду Таблица/Заголовки.

12. Сохраните документ в своей папке под тем же именем Сведения.

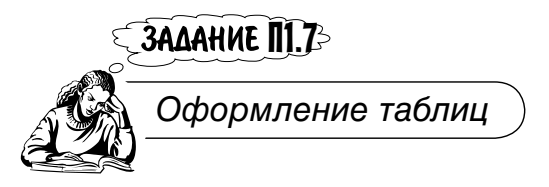

Оформить по образцу заявление о подтверждении гражданства.

1. При создании формы документа, приведенного в образце 7, использовались таблицы. Оформите границы таблиц так, чтобы, где необходимо — они были видимы, а в остальных случаях — не видимы.

|                       | Образец 7                                                         |
|-----------------------|-------------------------------------------------------------------|
| Штамп органа          | • •                                                               |
| внутренних дел        |                                                                   |
| " " 20 г.             |                                                                   |
| <u>№</u>              |                                                                   |
|                       |                                                                   |
| Kow                   |                                                                   |
| KOWY                  |                                                                   |
|                       |                                                                   |
|                       |                                                                   |
|                       |                                                                   |
|                       |                                                                   |
| На Ма                 | " <u> </u>                                                        |
|                       | 201.                                                              |
|                       |                                                                   |
| Выдачу гр.            |                                                                   |
|                       |                                                                   |
|                       | (фамилия, имя, отчество)                                          |
| паспорта серии        | №и                                                                |
| принадлежность к грах | кданству Российской Федерации подтверждаем.                       |
| На фотографии, присл  | анной с запросом, и фотографии, наклеенной на заявление           |
| формы № 111,          |                                                                   |
| <i>E</i>              |                                                                   |
| (изооражено           | одно и то же лицо или принадлежит другому лицу)                   |
| паспорт выдан:        |                                                                   |
| 2                     | (по месту жительства, по месту преоывания)                        |
| запросы о подтвержде  | нии выдачи данного паспорта или о других сведениях                |
| (если поступили указа |                                                                   |
| Нанальных ПВС         | (116, K01) a, 0 4 cm u us kakoro oprana bry pennux den, uex. Ne ) |
| Пачальник ПDC         | (цаименорацие органа риутренних дел)                              |
|                       | (паяменование органа внутренних дел)                              |
|                       | (звание фамилия и полпись)                                        |
|                       | (звание, фамьних и подпись)                                       |

2. Выделите образец документа. Перейдите в режим **Предварительный про-**смотр, щелкнув одноименную кнопку на панели инструментов. Вы увидите, как будет выглядеть документ, а также таблицы, после того как документ будет напечатан.

3. Вставьте таблицы с определенным вами количеством строк и столбцов и оформите их так, чтобы при печати они были такими, как в образце.

4. Для оформления таблицы выделите ячейку (группу ячеек, таблицу). Выполните команду **Формат Границы и заливка**. В появившемся диалоговом окне **Границы и заливка** (рис. П1.17) выберите тип границы и толщину линии. Щелкните кнопку **ОК**.

|         |                   | Границы и зали | вка 🧲                                                            |
|---------|-------------------|----------------|------------------------------------------------------------------|
| Граница | <u>С</u> траница  | Заливка        |                                                                  |
| Тип:    |                   | Tyn:           | Образец                                                          |
|         | нет               | ô              | Для добавления границ щелкните<br>образец или используйте кнопки |
|         | рам <u>к</u> а    |                |                                                                  |
|         | тень              | т              |                                                                  |
|         | объемная          | Авто           |                                                                  |
|         | oo <u>b</u> ennox | Ширина:        |                                                                  |
|         |                   | 0,5 пт 💠       | Применит <u>ь</u> к:                                             |
|         | друг <u>а</u> я   |                | ячейке                                                           |
|         |                   |                | (Тарачетрыти)                                                    |
| Панель  | ,                 |                | ОК Отмена                                                        |

Рис. П1.17. Окно Границы и заливка

5. Например, оформите границы части документа, начинающейся со слова Кому. Сначала вставьте таблицу, имеющую четыре строки и один столбец. Разбейте первую ячейку на две ячейки и введите в первую ячейку слово Кому. При необходимости измените правую границу этой ячейки (уменьшите ячейку). Выделите всю таблицу. Для этого выполните команду **Формат** [Границы и заливка, выберите **Нет** границ и нажмите кнопку **ОК**. Все границы таблицы исчезнут с экрана и не будут напечатаны.

6. Выделите вторую ячейку первой строки. Затем щелкните по стрелке на кнопке **Внешние границы**. На экране будут отражены варианты обрамления ячеек. Выберите **Нижняя граница**. У первой ячейки появится нижняя граница.

7. Проделайте такие же действия с остальными строками таблицы. В итоге вы получите то, что требуется.

- 8. После того, как документ будет иметь нужную форму, заполните его.
- 9. Сохраните в своей папке под именем Заявление о подтверждении.

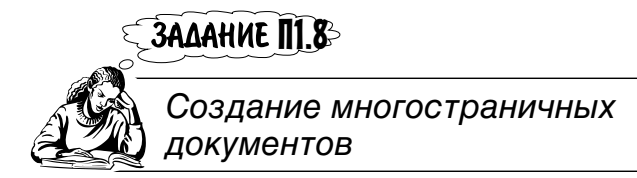

Создать многостраничный документ.

1. Запустите MS Word.

2. Установите параметры страницы (размер бумаги — А4; ориентация — книжная; поля: левое — 2,5 см, правое — 1,5 см, верхнее — 3 см, нижнее — 2 см). Для этого выполните команду **Файл**|Параметры страницы. Выберите вкладки Поля и Размер бумаги и на них укажите параметры страницы.

3. Дайте будущему многостраничному документу имя, например, Сборник. Для этого сохраните файл в своей папке, выполнив команду **Файл**|Сохранить как... и в диалоговом окне Сохранить как... указав имя диска, имя своей папки и имя файла Сборник. Щелкните в появившемся окне Сохранение документа кнопку Сохранить.

4. Откройте документ Свидетельство, подготовленный в задании П1.1. Для этого выполните команду **Файл**|Открыть, или щелкните кнопку Открыть на панели инструментов, или нажмите комбинацию клавиш <Ctrl>+<O> на клавиатуре. В появившемся диалоговом окне Открытие документа укажите имена диска, папки и документа. Нажмите в появившемся окне Открытие документа кнопку Открыть.

5. Выделите весь текст документа. Для этого выполните команду **Правка**|Выделить все или нажмите комбинацию клавиш <Ctrl>+<A> на клавиатуре.

6. Скопируйте документ в **Буфер обмена**. Для этого нажмите комбинацию клавиш <Ctrl>+<C> на клавиатуре, или щелкните кнопку **Копировать** на панели инструментов **Стандартная**, или выполните команду **Правка**|**Копировать**.

7. Закройте документ Свидетельство.

8. Вставьте скопированный документ Свидетельство в документ Сборник. Для этого нажмите комбинацию клавиш <Ctrl>+<V> на клавиатуре, или щелкните кнопку Вставить на панели инструментов Стандартная, или выполните команду Правка|Вставить.

9. Возможен и другой способ вставки. Вставьте документ Представление, подготовленный в задании П1.2. Для этого сначала щелкните левой кнопкой мыши в том месте документа Сборник, начиная с которого будет вставлен документ Представление.

10. Выполните команду Вставка Файл. В появившемся окне Вставка файла укажите имена диска, папки и вставляемого документа Представление. Щелкните кнопку Вставить.

11. Текст документа Представление появится в документе Сборник.

12. Вставьте текст документа О соглашении, подготовленного в задании П1.3.

13. Вставьте текст документа Извещение, подготовленного в задании П1.4.

14. Вставьте текст документа Сведения, подготовленного в задании П1.6.

15. Установите курсор на первой строке первой страницы документа Сборник.

16. Вставьте номера страниц. Для этого выполните команду Вставка Номера страниц. В появившемся диалоговом окне Номера страниц выберите нужное Положение и Выравнивание, например, так, как показано на рис. П1.18.

| Номера страниц             |           |  |
|----------------------------|-----------|--|
| Положение:                 | Образец   |  |
| Внизу страницы             |           |  |
| Выравнивание:              |           |  |
| Справа                     |           |  |
| 🗹 Номер на первой странице |           |  |
| Формат)                    | ОК Отмена |  |

Рис. П1.18. Диалоговое окно Номера страниц

17. Щелкните кнопку **Формат**. Появится диалоговое окно **Формат номера страницы** (рис. П1.19). Установите нумерацию страницы **начать с:** 1 (как видите, здесь можно выбрать способ нумерации: арабские, римские цифры, латинские буквы и т. п., а также продолжение нумерации). Нажмите кнопку **ОК** и еще раз кнопку **ОК**.

18. Просмотрите появившиеся номера страниц и размещение документов в комплексном документе Сборник.

19. Удалите вставленные номера страниц. Для этого выполните команду **Вид**|Колонтитулы или дважды щелкните левой кнопкой мыши по любому номеру страницы.

| Формат номера страницы              |             | Θ      |
|-------------------------------------|-------------|--------|
| Формат номера:                      | 1, 2, 3,    | \$     |
| Включить номер гла                  | збы         | _      |
| начинается со стиля                 | Заголовок 1 | ÷      |
| разделитель:                        | - (дефис)   | A<br>V |
| Примеры: 1-1, 1-А                   |             |        |
| Нумерация страниц —<br>О продолжить |             |        |
| 🖲 н <u>а</u> чать с: 🛛 1            | •           |        |
| (                                   | ОК Отме     | на     |

Рис. П1.19. Установка начального номера страницы

20. Система автоматически выполнит команду **Разметка** страницы и на экране появится панель инструментов **Колонтитулы**. По умолчанию курсор устанавливается в области верхнего колонтитула. Щелкните кнопку **Верхний Нижний колонтитул** и вы перейдете в нижний колонтитул. Область колонтитула ограничена непечатаемой пунктирной линией. Текст и графика документа становятся блеклыми, но видимыми.

21. Выделите номер страницы и нажмите клавишу <Delete> на клавиатуре. В результате все номера страниц будут удалены.

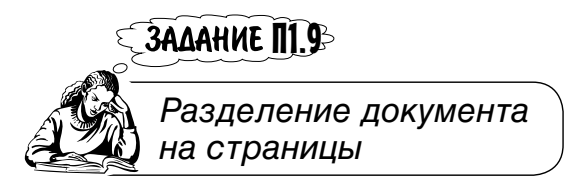

Разделить документ на страницы в ручном режиме.

1. В текстовом процессоре MS Word по умолчанию используется автоматическая разбивка на страницы. Предусмотрена также принудительная разбивка на страницы, т. е. ручной режим.

2. Разбейте созданный в задании П1.8 Сборник так, чтобы каждый входящий в него документ помещался на отдельной странице.

3. Установите курсор в начале строки, с которой должна начинаться новая страница, т. е. в строке, расположенной после конца текста документа Свидетельство и выше начала текста документа Представление.

4. Выполните команду Вставка Разрыв.

5. В появившемся диалоговом окне **Разрыв** (рис. П1.20) установите щелчком левой кнопки мыши режим **Начать** новую страницу.

| Разрыв                        | $\Theta \Theta$ |
|-------------------------------|-----------------|
| Начать                        |                 |
| новую страницу                |                 |
| новую колонку                 |                 |
| новую <u>с</u> троку          |                 |
| Новый раздел                  |                 |
| О со следующей страницы       |                 |
| На <u>т</u> екущей странице   |                 |
| 🔘 с <u>ч</u> етной страницы   |                 |
| 🔘 с <u>н</u> ечетной страницы |                 |
| ОК От                         | мена            |

Рис. П1.20. Окно Разрыв

6. Нажмите **ОК**. В результате на экране появится разделитель страницы в виде горизонтальной пунктирной линии (в режиме **ВидОбычный**).

7. При необходимости удалить ручной разделитель страницы щелкните по нему левой кнопкой мыши. На разделителе появится курсор в виде вертикальной черты.

8. Нажмите на клавишу <Delete> на клавиатуре, разделитель будет удален.

9. Разместите на отдельных страницах, используя ручной режим, остальные документы Сборника.

10. По умолчанию MS Word предлагает вертикальное выравнивание по верхнему полю страницы.

11. Однако возможны и другие способы выравнивания. Воспользуйтесь ими.

12. Выделите текст документа, например, Свидетельство.

13. Выполните команду Файл|Параметры страницы. В появившемся диалоговом окне Параметры страницы выберите вкладку Источник бумаги (рис. П1.21).

14. Предположим, что номер на первой странице не нужен, хотя нумерация должна начинаться именно с первой страницы и с 1.

15. Установите курсор в первую строку первой страницы. Выполните команду **Файл**|Параметры страницы. В появившемся окне Параметры страницы выберите вкладку Источник бумаги (см. рис. П1.21).

| Параметры страницы     |                            |          | 00           |           |       |
|------------------------|----------------------------|----------|--------------|-----------|-------|
| Поля                   | Размер бумаги              | Источн   | ик бумаги    |           |       |
| Раздел                 |                            |          |              |           |       |
| <u>Н</u> ачать раздел: |                            | Со след  | ующей страни | њі 🗘      |       |
| 🛛 3ar                  | претить концевые           | сноски   |              |           |       |
| Различа                | ть колонтитулы             |          |              |           |       |
| - 4 <u>e</u> 1         | гных и нечетных с          | траниц   |              |           |       |
| 🗆 nep                  | ов <u>о</u> й страницы     |          |              |           |       |
| От кра                 | ая: до вер <u>х</u> него к | солонтит | ула:         | 1 CM      | •     |
|                        | до ни <u>ж</u> него к      | олонтит  | ула:         | 1см       | •     |
| Страниц                | La                         |          |              |           |       |
| <u>В</u> ертин         | кальное выравнива          | ание:    | По верх      | нему краю | ¢     |
| Образеь                | ι                          |          |              |           |       |
| Приме                  | нит <u>ь</u> :             |          |              |           |       |
| KO BC                  | ему документу              | 9        |              |           |       |
| Нумера                 | ация строк) (Гр            | аницы    |              |           |       |
| По умолу               | анию)                      |          | $\sub$       | ж         | тмена |

Рис. П1.21. Вкладка Источник бумаги

16. Установите флажок в поле **Различать колонтитулы** первой страницы. Нажмите кнопку **ОК**. Номера 1 на первой странице не будет.

17. Просмотрите созданный многостраничный Сборник. Например, нужно просмотреть страницу 3. Для этого выполните команду **Правка**|Перейти или нажмите комбинацию клавиш <Ctrl>+<G> на клавиатуре. В появившемся диалоговом окне Найти и заменить выберите вкладку Перейти (рис. П1.22). В списке Объект перехода выберите — Страница и укажите номер требующей-ся страницы — 3. Нажмите кнопку Перейти и на экране появится страница номер 3.

18. Посмотрите в режиме **Предварительный просмотр**, как будут выглядеть страницы Сборника, когда он будет напечатан. Для этого нажмите кнопку **Предварительный просмотр**. При необходимости измените границы страницы.

| Найт                                                                    | и и заменить 🔴 🔴                                                                                                    |
|-------------------------------------------------------------------------|----------------------------------------------------------------------------------------------------|
| Найти Заменить Перейти                                                  |                                                                                                    |
| Объект перехода:                                                        | Введите номер страницы:                                                                                                    |
| Страница                                                                | 3                                                                                                    |
| Раздел<br>Строка<br>Закладка<br>Примечание<br>Сноска<br>Концевая сноска | Для перехода вперед или назад относительно<br>текущего положения используйте знаки + и<br>Пример: +4 соответствует переходу вперед на<br>четыре элемента (например, страницы).<br>Назад Перейти Закрыть |

Рис. П1.22. Окно Найти и заменить

19. Напечайте документ (при наличии принтера). Для этого не обязательно выполнять команду **Файл**|Печать. Находясь в режиме Предварительный просмотр, щелкните кнопку Печать. Текст будет отпечатан. Закройте окно режима Предварительный просмотр щелчком кнопки Закрыть.

20. Выполните команду **Файл Свойства**. Укажите по собственному усмотрению реквизиты документа.

21. Сохраните файл в своей папке, для этого выполните команду **Файл Со-хранить**.

# Приложение 2

# Описание компакт-диска

К книге прилагается компакт-диск, содержащий демоверсию СПС КонсультантПлюс. Демо-версия подготовлена группой сотрудников ЗАО "КонсультантПлюс" во

главе с руководителем сектора разработки учебных материалов д. ф.-м. н., профессором Камыниным В. Л.

Демо-версия содержит перечень всех документов, включенных в СПС КонсультантПлюс по состоянию на 20.05.2006. Количество документов с текстами ограничено. Однако все те документы, поиск и работа с которыми осуществляется по заданиям книги, включены в демо-версию с текстами, в частности, все кодексы РФ.

Демо-версия инсталляции не требует. Скопируйте папку с файлами демоверсии с компакт-диска на жесткий диск своего компьютера и запустите приложение cons.exe. После загрузки данных откроется стартовое окно системы КонсультантПлюс. Система к работе готова.

С демо-версией можно работать, не копируя ее на жесткий диск компьютера. Откройте на компакт-диске папку и запустите приложение cons.exe. Остальные действия те же.

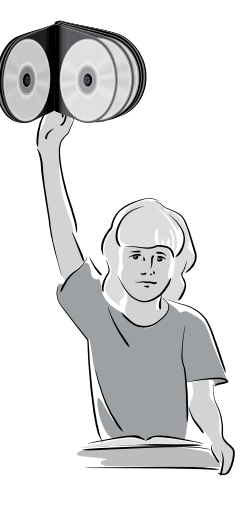

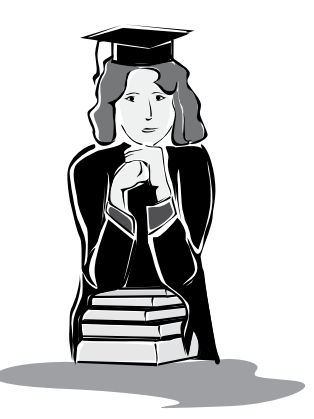

# Список литературы

1. Введение в правовую информатику. Справоч-

ные правовые системы КонсультантПлюс.: Учеб. пособие / Под ред. Д. Б. Новикова, В. Л. Камынина. — М.: ЗАО "КонсультантПлюс", 1999.

2. Гаврилов О. А. Курс правовой информатики: Учебник для вузов. — М.: НОРМА, 2000.

3. ГОСТ 34.03-90. Информационная технология. Комплекс стандартов на автоматизированные системы: Автоматизированные системы: Термины и определения. — М.: Изд-во стандартов, 1991.

4. Гринберг А. С., Горбачев Н. Н., Бондаренко А. С. Информационные технологии управления: Учеб. пособие для вузов. — М.: ЮНИТИ-ДАНА, 2004.

5. Давыдова Л. А. Информационные системы в экономике в вопросах и ответах: Учеб. пособие. — М.: ТК Велби, изд-во Проспект, 2006.

6. Ивасенко А. Г., Гридасов А. Ю., Павленко В. А. Информационные технологии в экономике и управлении: Учеб. пособие. — М.: КНОРУС, 2005.

7. Информатика для юристов и экономистов / С. В. Симонович и др. — СПб.: Питер, 2004.

8. Информационные технологии управления: Учеб. пособие для вузов / Под ред. проф. Г. А. Титаренко. — 2-е изд., доп. — М.: ЮНИТИ-ДАНА, 2005.

9. Михеева Е. В. Практикум по информационным технологиям в профессиональной деятельности. — М.: Академия, 2004.

10. Морозов Н. П., Чернокнижный С. Б. Справочные правовые системы. — СПб.: Весь, 2003. — 192 с.

11. Саак А. Э., Пахомов Е. В., Тюшняков В. Н. Информационные технологии управления: Учебник для вузов. — СПб.: Питер, 2005.

12. Серова Г. А., Камынин В. Л., Закирова А. А. Компьютерные технологии для юриста. Практикум по системам КонсультантПлюс и Гарант. — М.: КУДИЦ-ОБРАЗ, 2004. 13. Тихомиров С. Г., Нишонов О. Н., Хохлова Н. Н. Информационно-справочные правовые системы. Правовая информатика: Учебно-практическое пособие. — СПб.: Кодекс, 2004.

14. Уткин В. Б., Балдин К. В. Информационные системы в экономике: Учебник. — М.: Академия, 2004.

15. Чубукова С. Г., Элькин В. Д. Основы правовой информатики (юридические и математические вопросы информатики): Учебное пособие / Под ред. доктора юридических наук, профессора М. М. Рассолова. — М.: Юридическая фирма "КОНТРАКТ", 2004.

16. Сайт ЗАО "Консультант Плюс" — http://www.consultant.ru.

17. Ежемесячный информационный бюллетень общероссийской сети распространения правовой информации — http://www.consultant.ru.

# Предметный указатель

# A

Автоматическая расстановка переносов 173 Архивы форм 91

# Б

Близость слов 34 Быстрый доступ 15

### B

Ввод даты без календаря 47 Вил документа 19 Виды сортировок списка документов 98 Вклалка: Диапазон 45 История 35 Обзоры 85 Основной поиск 23 Папки 132 Поиск со словарем 40, 56 Разделы 69 Расширенный поиск 34 Словарь 45 Справка 87, 117 Справочная информация 92 Выбор: в пределах названия 34 окончаний слов 64 условий близости слов 63

Выделение: вхождения ключевых слов 88 текста 128 Выравнивание 172

### Д

Действующая редакция правовых актов 83

### Е

Единый: информационный массив 12 тематический классификатор правовых актов 58

### 3

Закладки с комментариями или без них 143
Запись:
Все закладки 143
Новая группа 143
Новая группа папок 133
Новая папка 133
См. данную форму в MS Excel 128
См. данную форму в MS Word 128
Сортировка: Комплексная 98
Запрос сохранить 37
дать информативное имя 36

#### И

Информационный банк 12
ВопросыОтветы 156
ДеловыеБумаги 129
Законопроекты 75
КорреспонденцияСчетов 156
МедицинаФармацевтика 80
МеждународноеПраво 77
ОкружнойВыпуск 72
ПриложениеБухгалтерскиеИздания 156
Санкт-ПетербургскийВыпуск 65
СудебнаяПрактика 69
Изменения, проверяемые системой 118
Информационная строка 72, 117

# K

Карточка поиска 18 ИБ Законопроекты 75 ИБ КонсультантПлюс:Строительство 81 ИБ МедицинаФармацевтика 79 ИБ МеждународноеПраво 78 ИБ Окружной Выпуск 72 Раздела Финансовые Консультапии 156 Кнопка: W (Копировать в MS Word) 127 Архив форм бухгалтерской отчетности 92 В карточку 37 Выбрать 41 Выполнить 36 Документы на контроле 119 Еженедельный обзор 85 Журналы и книги 11, 89 Заклалки 143 Занести 135 Изменить 187

Именовать 36, 144 Искать 38 Кодексы 56 Меню 69 Найти 32 Новый 39 Операции 137 Очистить карточку 47 Параметры 61 Печать 125 Предварительный просмотр 189 Просмотр печати 125 Создать 133 Создать группу 143 Убрать комментарии пользователя из текста 144 Удалить все 42, 47 Формы бухгалтерской отчетности 92 Количество документов в системе 25 Команда: Вид Буфер обмена 186 Сервис Параметры 191 Таблица Вставить Таблица 184 Таблица Заголовки 192 Таблица Объединить ячейки 186 Файл Макет страницы 124 Формат Список Нумерованный 187

## Л

Логические операции 63

### Μ

Местонахождение искомого документа 25 Мозаика: вертикально 27 горизонтально 26

# H

Найти запрос 37 Номер документа в списке 94

# 0

Обмен: папками 141 закладками 152 Оглавление документа 110 Однозначное нахождение документа 32 Окно: Автор 55 Ваш выбор 151 Ваши лействия с заклалкой 146 Вставка таблины 184 Выбор Информационного Банка 93 Границы и заливка 194 Группы понятий 61 Дата в Минюсте 45 Журналы и книги 90 Заклалка 143 Занести в папку 135 История 37 Ключевые понятия для группы 61 Макет страницы 125 Надзор 72 Название документа 23 Найти 38 Номер 21 Операции с выбранными папками 137 Печать 125 Поиска 18 Редактировать закладку 146 Рубрикатор ФАС 73 Свойства таблицы 189 Статус 159 Табуляция 180

Текст документа 56 Уточнение 96 Операция: Вычитание 138 Объединение 137 Пересечение 139 Особенности: карточек поиска 14 ИБ СудебнаяПрактика 70

# Π

Папка: Документы на контроле 120 Пользователя 132 Последние изменения в документах на контроле 122 Параметры: поиска 34 страницы 171 Перенос документов в MS Word 126 Повторное: обращение к окну системы 25 уточнение списка 102 Полсказка 15 Поисковые поля 23 Поиск: документов в папках 140 по всем разделам 12 подборки документов 58 по статусу 23 схем бухгалтерского учета 156 Поле: Введите реквизиты издания 90 Введите слова для поиска 20 Выбраны 40 Договаривающиеся стороны 78 Имя папки 133 Ключевые слова 80 Комментарий 144 Надзор 72

Найти в тексте документа слова 104 Орган 89 Предметный классификатор 78 Принявший орган 42 Результаты поиска 41 Рубрикатор ФАС 73 Слова для поиска 35 Словарь 29 Список 19 Стадии законодательного пронесса 75 Суд первой инстанции 72 Текст документа 56 Тематика 58 Что найти 38 Получить весь список закладок 149 Постановка документов на контроль 119 Постановления и решения Европейского суда по правам человека 88 Построить список 24 Правовой навигатор 60 Предварительный просмотр 174 Предметный классификатор 81 Приложения к документам 126 Просмотреть закладки 147 Пункт: Создать группу папок 133 Создать папку документов 133

### P

Работа: со списками и текстами нескольких документов 107 с формой 129 Рубрика: Аналитические обзоры правовой информации 85 Мониторинг новых и измененных документов 85 Налог на прибыль 114

#### С

Символы красного цвета 25 Синхронная редакция правовых актов 83 Создание: своей папки 132 нового запроса 39 Сортировка: Комплексная 98 По дате изменения 100 По дате принятия 99 По умолчанию 101 Списка запросов 38 Сохранять последние запросы 39 Список ИБ 13 Ссылка: Журналы и книги 90 Справочная информация 92 Стартовое окно 11 Схема корреспонденции счетов 160

# У

Удаление: символа 21 закладки 151 Уникальные слова для поиска 35 Условие: ИЛИ 44 Любое вхождение 28, 43 Начало номера 28 Начало слова 35 Уточнение списка документов 100

### Φ

Функция: Документы на контроле 118 Найти 56 Найти далее 56 По списку 86 Путеводитель по ссылкам 83